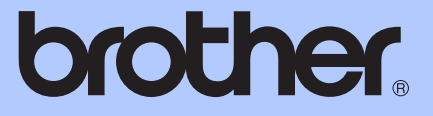

# KÄYTTÖOPA<mark>S</mark>

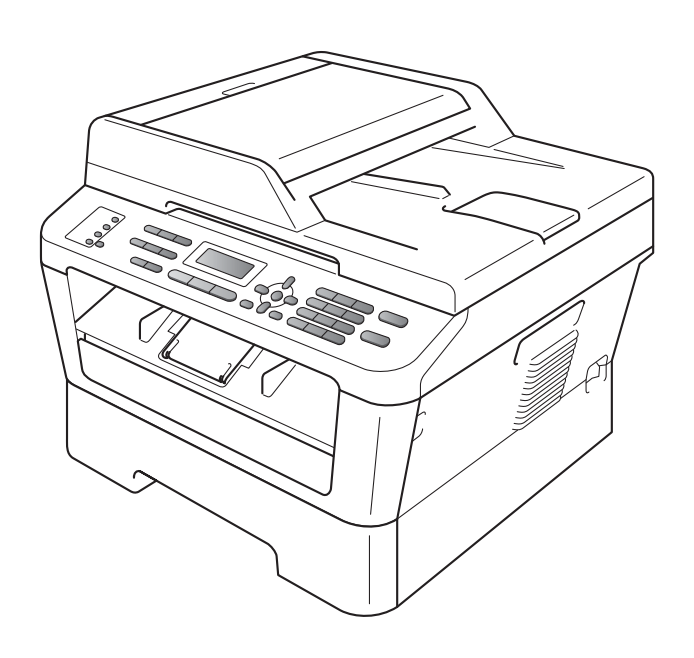

# MFC-7360N MFC-7460DN MFC-7860DW

Kaikkia malleja ei ole saatavana kaikissa maissa.

Versio B

| Jos joudut soittamaan asiakaspalveluun                                                                                                    |
|----------------------------------------------------------------------------------------------------|
| Täytä seuraavat tiedot tulevaa käyttöä varten:                                                                                                    |
| Mallin numero: MFC-7360N, MFC-7460DN ja<br>MFC-7860DW<br>(ympyröi mallisi numero)                                                                                             |
| Sarjanumero: <sup>1</sup>                                                                                                    |
| Ostopäivä:                                                                                                    |
| Ostopaikka:                                                                                                    |
| <sup>1</sup> Sarjanumero on laitteen takaosassa. Säilytä tämä<br>Käyttöopas ja ostokuitti todistuksena ostosta<br>varkauden tai tulipalon varalta tai takuuhuoltoa<br>varten. |

Rekisteröi tuote Internetissä osoitteessa

http://www.brother.com/registration/

© 2010 Brother Industries, Ltd.

# Käyttöoppaat ja mistä ne löytää?

| Opas?                          | Sisältö?                                                                                                    | Sijainti?                                                                       |
|--------------------------------|----------------------------------------------------------------------------------------------------|---------------------------------------------------------------------------------|
| Turvallisuus ja<br>rajoitukset | Lue ensin tämä opas. Lue turvaohjeet ennen<br>laitteen asentamista. Tässä oppaassa on<br>tietoa tavaramerkeistä ja juridisista<br>rajoituksista.                                                                                                    | Painettu / paketissa                                                            |
| Pika-asennusopas               | Noudata siinä olevia ohjeita, jotka koskevat<br>laitteen asetusten määrittämistä sekä<br>käyttämäsi käyttöjärjestelmän ja yhteystyypin<br>mukaisten ohjaimien sekä ohjelmistojen<br>asentamista.                                                                    |                                                                                 |
| Käyttöopas                     | Tutustu faksauksen, kopioinnin ja                                                                                                    | Painettu / pakkauksessa                                                         |
|                                | tarvikkeiden vaihtamiseen. Tutustu myös vianetsintävinkkeihin.                                                                                                    | HUN/BUL/ROM/POL/SVK/CZE:<br>PDF-tiedosto/dokumentaatio-<br>CD-ROM/ pakkauksessa |
| Laajempi käyttöopas            | Tutustu lisätoimintoihin: faksaukseen,<br>kopiointiin, suojausominaisuuksiin, raporttien<br>tulostamiseen sekä rutiinihuollon tekemiseen.                                                                                                    | PDF-tiedosto / CD-ROM-<br>ohjelevy / Pakkauksessa                               |
| Ohjelmiston<br>käyttöopas      | Noudata näitä tulostukseen, skannaukseen,<br>verkkoskannaukseen, etäasetuksiin,<br>PC-Faxiin ja Brother ControlCenter -<br>apuohjelman käyttöön liittyviä ohjeita.                                                                                                  |                                                                                 |
| Verkkosanasto                  | Tässä oppaassa on perustiedot Brotherin<br>laitteiden kehittyneistä verkkotoiminnoista<br>sekä yleisten verkkotoimintojen termien ja<br>muiden yleistermien selityksiä.                                                                                             |                                                                                 |
| Verkkokäyttäjän<br>opas        | Tässä oppaassa on hyödyllisiä tietoja<br>kiinteiden ja langattomien verkkojen<br>asetuksista sekä suojausasetuksista<br>käytettäessä Brotherin laitetta. Oppaassa on<br>myös tuetut protokollatiedot laitetta varten<br>sekä yksityiskohtaisia vianetsintävihjeitä. |                                                                                 |

# Sisällysluettelo (KÄYTTÖOPAS)

| 1 | Yleisiä tietoja                                                         | 1  |
|---|-------------------------------------------------------------------------|----|
|   | Tämän oppaan käyttäminen                                                | 1  |
|   | Oppaassa käytetyt symbolit ja käytänteet                                | 1  |
|   | Laajempi käyttöopas, Ohjelmiston käyttöoppaan ja Verkkokäyttäjän oppaan |    |
|   | käyttäminen                                                             | 2  |
|   | Ohjeiden tarkasteleminen                                                | 2  |
|   | Brother-tuen käyttö (Windows <sup>®</sup> )                             | 4  |
|   | Brother-tuen käyttö (Macintosh)                                         | 5  |
|   | Ohjauspaneelin esittely                                                 | 6  |
|   | Äänenvoimakkuusasetukset                                                | 9  |
|   | Äänenvoimakkuus                                                         | 9  |
|   | Äänimerkin äänenvoimakkuus                                              | 9  |
|   | Kaiuttimen äänenvoimakkuus                                              | 9  |
| 2 | Paparin asottaminon                                                     | 10 |
| 2 | Faperin asettaninen                                                     | 10 |
|   | Paperin ja tulostusmateriaalin asettaminen                              | 10 |
|   | Paperin asettaminen vakiopaperikasettiin                                | 10 |
|   | Paperin asettaminen käsinsyöttöaukkoon                                  | 12 |
|   | Alueet, joita ei voi skannata ja tulostaa                               | 16 |
|   | Paperin asetukset                                                       | 17 |
|   | Paperityyppi                                                            | 17 |
|   | Paperikoko                                                              | 17 |
|   | Hyväksytyt paperit ja muut tulostusmateriaalit                          | 17 |
|   | Suositellut paperit ja muut tulostusmateriaalit                         | 17 |
|   | Paperityyppi ja -koko                                                   | 18 |
|   | Erikoispaperilaatujen käsittely ja käyttö                               | 19 |
| 2 | Aciekizian acattominan                                                  | 22 |
| 3 | Asiakirjojen asettaninen                                                | 22 |
|   | Asiakirjojen asettaminen                                                | 22 |
|   | Automaattisen dokumenttien syöttölaitteen (ADS) käyttäminen             | 22 |
|   | Valotustason käyttäminen                                                | 23 |
| 4 | Faksin lähettäminen                                                     | 25 |
| - |                                                                         |    |
|   | Faksin lähettäminen                                                     | 25 |
|   | Letter-kokoisten asiakirjojen taksaaminen valotustasolta                | 26 |
|   | Peruuttaminen faksauksen aikana                                         | 26 |
|   | Lanetyksen vahvistusraportti                                            | 26 |
|   |                                                                         |    |

### 5 Faksin vastaanottaminen

| V | /astaanottotilat                         | 27 |
|---|------------------------------------------|----|
| · | Vastaanottotilan valitseminen            |    |
| V | /astaanottotilojen käyttäminen           |    |
|   | Vain faksi                               |    |
|   | Faksi/Puhelin                            |    |
|   | Manuaalinen                              |    |
|   | Ulkoinen puhelinvastaaja                 |    |
| V | /astaanottotilan asetukset               |    |
|   | Soittoviive                              | 29 |
|   | F/P-soittoaika (vain Faksi/Puhelin-tila) |    |
|   | Faksin tunnistus                         |    |
|   |                                          |    |

27

31

36

### 6 Puhelin ja ulkoiset laitteet

| Puhelinlinjapalvelut                                           | 31 |
|----------------------------------------------------------------|----|
| Puhelinlinjatyypin asettaminen                                 | 31 |
| Ulkoisen vastaajan kytkeminen                                  | 32 |
| Liitännät                                                      | 32 |
| Vastausviestin nauhoittaminen                                  | 32 |
| Vaihdeliitännät                                                | 33 |
| Ulkoiset puhelimet ja rinnakkaispuhelimet                      | 33 |
| Ulkoisen tai rinnakkaispuhelimen kytkeminen                    | 33 |
| Ulkoisen puhelimen tai rinnakkaispuhelimen käyttäminen         | 34 |
| Vain Faksi/Puhelin-tilassa                                     | 34 |
| Muun kuin Brotherin valmistaman langattoman ulkoisen puhelimen |    |
| käyttäminen                                                    | 34 |
| Kaukokäyttötunnusten käyttäminen                               | 34 |

### 7 Numeroiden valitseminen ja tallentaminen

| Numeron valitseminen                               |    |
|----------------------------------------------------|----|
| Numerovalinta käsin                                |    |
| Pikavalinta numeron valitseminen                   |    |
| Lyhytvalintanumeron valitseminen                   |    |
| Haku                                               |    |
| Faksin uudelleenvalinta                            |    |
| Numeroiden tallentaminen                           |    |
| Pika- ja lyhytvalinta-asetukset                    |    |
| Tauon tallentaminen                                |    |
| Pikavalintanumeroiden tallennus                    |    |
| Lyhytvalintanumeroiden tallennus                   | 41 |
| Pikavalinnan ja pikanumeroiden muuttaminen         | 43 |
| Pikavalinta- ja lyhytvalintanumeroiden poistaminen | 45 |

#### 

| 10 | Skannaaminen tietokoneeseen                                                                                                    | 48                                                                          |
|----|----------------------------------------------------------------------------------------------------|-----------------------------------------------------------------------------|
|    | Asiakirjan skannaaminen PDF-tiedostoksi ControlCenter4-ohjelman avulla                                                                                                    | 48                                                                          |
|    | SCAN-nainikkeen asetusten muuttaminen                                                                                                    | <del>4</del> 0<br>51                                                        |
|    | Finnen skannaamista                                                                                                    | 51<br>51                                                                    |
|    | SCAN-nännäimen asetukset                                                                                                    | 51                                                                          |
|    | Skannaaminen SCAN-näppäimellä                                                                                                    | 53                                                                          |
| Α  | Säännöllinen kunnossapito                                                                                                    | 54                                                                          |
|    | Tarvikkeiden vaihto                                                                                                    | 54                                                                          |
|    | Värikasetin vaihtaminen                                                                                                    |                                                                             |
|    | Rumpuvksikön vaihtaminen.                                                                                                    | 60                                                                          |
|    | Laitteen puhdistaminen                                                                                                    | 64                                                                          |
|    | Laitteen puhdistaminen ulkopuolelta                                                                                                    | 65                                                                          |
|    | Valotustason puhdistaminen                                                                                                    | 66                                                                          |
|    | Koronalangan puhdistaminen                                                                                                    | 67                                                                          |
|    | Rumpuyksikön puhdistaminen                                                                                                    | 68                                                                          |
|    | Paperin syöttötelojen puhdistaminen                                                                                                    | 73                                                                          |
|    | Laitteen tarkastaminen                                                                                                    | 75                                                                          |
|    | Sivulaskurien tarkastaminen                                                                                                    | 75                                                                          |
|    | Osien jäljellä olevan käyttöiän tarkastaminen                                                                                                    | 75                                                                          |
| В  | Vianetsintä                                                                                                    | 76                                                                          |
|    | Virhe- ja huoltoviestit                                                                                                    | 76                                                                          |
|    | Faksien tai yhteysraportin siirtäminen                                                                                                    | 81                                                                          |
|    |                                                                                                    | 82                                                                          |
|    | Asiakirjatukokset                                                                                                    |                                                                             |
|    | Asiakirjatukokset<br>Asiakirja on juuttunut ADS-yksikön yläosaan                                                                                                    | 82                                                                          |
|    | Asiakirjatukokset<br>Asiakirja on juuttunut ADS-yksikön yläosaan<br>Asiakirja on juuttunut valotustason kannen alle                                                                                                    | 82<br>82                                                                    |
|    | Asiakirjatukokset<br>Asiakirja on juuttunut ADS-yksikön yläosaan<br>Asiakirja on juuttunut valotustason kannen alle<br>ADS: ään juuttuneiden pienten asiakirjojen poistaminen                                                                                                    | 82<br>82<br>83                                                              |
|    | Asiakirjatukokset<br>Asiakirja on juuttunut ADS-yksikön yläosaan<br>Asiakirja on juuttunut valotustason kannen alle<br>ADS: ään juuttuneiden pienten asiakirjojen poistaminen<br>Asiakirja on juuttunut luovutusalustalle                                                                                                    | 82<br>82<br>83<br>83                                                        |
|    | Asiakirjatukokset<br>Asiakirja on juuttunut ADS-yksikön yläosaan<br>Asiakirja on juuttunut valotustason kannen alle<br>ADS: ään juuttuneiden pienten asiakirjojen poistaminen<br>Asiakirja on juuttunut luovutusalustalle<br>Paperitukokset                                                                                                    | 82<br>82<br>83<br>83<br>83                                                  |
|    | Asiakirjatukokset<br>Asiakirja on juuttunut ADS-yksikön yläosaan<br>Asiakirja on juuttunut valotustason kannen alle<br>ADS: ään juuttuneiden pienten asiakirjojen poistaminen<br>Asiakirja on juuttunut luovutusalustalle<br>Paperitukokset<br>Paperi on juuttunut vakiopaperikasettiin                                                                                                    | 82<br>82<br>83<br>83<br>83<br>84<br>84                                      |
|    | Asiakirjatukokset<br>Asiakirja on juuttunut ADS-yksikön yläosaan<br>Asiakirja on juuttunut valotustason kannen alle<br>ADS: ään juuttuneiden pienten asiakirjojen poistaminen<br>Asiakirja on juuttunut luovutusalustalle<br>Paperitukokset<br>Paperi on juuttunut vakiopaperikasettiin<br>Paperin on juuttunut laitteen takaosaan                                                                                                    | 82<br>82<br>83<br>83<br>83<br>84<br>84<br>85                                |
|    | Asiakirjatukokset<br>Asiakirja on juuttunut ADS-yksikön yläosaan<br>Asiakirja on juuttunut valotustason kannen alle<br>ADS: ään juuttuneiden pienten asiakirjojen poistaminen<br>Asiakirja on juuttunut luovutusalustalle<br>Paperitukokset<br>Paperi on juuttunut vakiopaperikasettiin<br>Paperin on juuttunut laitteen takaosaan<br>Laitteessa on paperitukos.                                                                                                    | 82<br>83<br>83<br>83<br>83<br>84<br>84<br>85<br>88                          |
|    | Asiakirjatukokset<br>Asiakirja on juuttunut ADS-yksikön yläosaan<br>Asiakirja on juuttunut valotustason kannen alle<br>ADS: ään juuttuneiden pienten asiakirjojen poistaminen<br>Asiakirja on juuttunut luovutusalustalle<br>Paperitukokset<br>Paperi on juuttunut vakiopaperikasettiin<br>Paperi on juuttunut vakiopaperikasettiin<br>Paperin on juuttunut laitteen takaosaan<br>Laitteessa on paperitukos<br>Paperi on juuttunut kaksipuoliseen kasettiin                                                                                                    | 82<br>82<br>83<br>83<br>84<br>84<br>84<br>85<br>88                          |
|    | Asiakirjatukokset<br>Asiakirja on juuttunut ADS-yksikön yläosaan<br>Asiakirja on juuttunut valotustason kannen alle<br>ADS: ään juuttuneiden pienten asiakirjojen poistaminen<br>Asiakirja on juuttunut luovutusalustalle<br>Paperitukokset<br>Paperi on juuttunut vakiopaperikasettiin<br>Paperi on juuttunut vakiopaperikasettiin<br>Paperin on juuttunut laitteen takaosaan<br>Laitteessa on paperitukos<br>Paperi on juuttunut kaksipuoliseen kasettiin<br>(MFC-7460DN ja MFC-7860DW)                                                                                                    | 82<br>82<br>83<br>83<br>83<br>84<br>84<br>85<br>88                          |
|    | Asiakirjatukokset<br>Asiakirja on juuttunut ADS-yksikön yläosaan<br>Asiakirja on juuttunut valotustason kannen alle<br>ADS: ään juuttuneiden pienten asiakirjojen poistaminen<br>Asiakirja on juuttunut luovutusalustalle<br>Paperitukokset<br>Paperi on juuttunut vakiopaperikasettiin<br>Paperi on juuttunut vakiopaperikasettiin<br>Paperin on juuttunut laitteen takaosaan<br>Laitteessa on paperitukos<br>Paperi on juuttunut kaksipuoliseen kasettiin<br>(MFC-7460DN ja MFC-7860DW)                                                                                                    | 82<br>82<br>83<br>83<br>84<br>84<br>85<br>85<br>88<br>88<br>92<br>95        |
|    | Asiakirjatukokset<br>Asiakirja on juuttunut ADS-yksikön yläosaan<br>Asiakirja on juuttunut valotustason kannen alle<br>ADS: ään juuttuneiden pienten asiakirjojen poistaminen<br>Asiakirja on juuttunut luovutusalustalle<br>Paperitukokset<br>Paperi on juuttunut vakiopaperikasettiin<br>Paperi on juuttunut vakiopaperikasettiin<br>Paperin on juuttunut laitteen takaosaan<br>Laitteessa on paperitukos<br>Paperi on juuttunut kaksipuoliseen kasettiin<br>(MFC-7460DN ja MFC-7860DW)<br>Ongelmia laitteen toiminnassa<br>Valintaäänen tunnistuksen asettaminen                                                         | 82<br>82<br>83<br>83<br>84<br>84<br>85<br>85<br>88<br>92<br>92<br>95<br>104 |
|    | Asiakirjatukokset<br>Asiakirja on juuttunut ADS-yksikön yläosaan<br>Asiakirja on juuttunut valotustason kannen alle<br>ADS: ään juuttuneiden pienten asiakirjojen poistaminen<br>Asiakirja on juuttunut luovutusalustalle<br>Paperitukokset<br>Paperi on juuttunut vakiopaperikasettiin<br>Paperin on juuttunut laitteen takaosaan<br>Laitteessa on paperitukos<br>Paperi on juuttunut kaksipuoliseen kasettiin<br>(MFC-7460DN ja MFC-7860DW).<br>Ongelmia laitteen toiminnassa<br>Valintaäänen tunnistuksen asettaminen<br>Puhelinlinjan häiriöt                                                                           |                                                                             |
|    | Asiakirjatukokset<br>Asiakirja on juuttunut ADS-yksikön yläosaan<br>Asiakirja on juuttunut valotustason kannen alle<br>ADS: ään juuttuneiden pienten asiakirjojen poistaminen<br>Asiakirja on juuttunut luovutusalustalle<br>Paperitukokset<br>Paperi on juuttunut vakiopaperikasettiin<br>Paperi on juuttunut laitteen takaosaan<br>Laitteessa on paperitukos<br>Paperi on juuttunut kaksipuoliseen kasettiin<br>(MFC-7460DN ja MFC-7860DW)<br>Ongelmia laitteen toiminnassa<br>Valintaäänen tunnistuksen asettaminen<br>Puhelinlinjan häiriöt<br>Tulostuslaadun parantaminen                                              |                                                                             |
|    | Asiakirjatukokset<br>Asiakirja on juuttunut ADS-yksikön yläosaan<br>Asiakirja on juuttunut valotustason kannen alle<br>ADS: ään juuttuneiden pienten asiakirjojen poistaminen<br>Asiakirja on juuttunut luovutusalustalle<br>Paperitukokset<br>Paperi on juuttunut vakiopaperikasettiin<br>Paperi on juuttunut laitteen takaosaan<br>Laitteessa on paperitukos<br>Paperi on juuttunut kaksipuoliseen kasettiin<br>(MFC-7460DN ja MFC-7860DW)<br>Ongelmia laitteen toiminnassa<br>Valintaäänen tunnistuksen asettaminen<br>Puhelinlinjan häiriöt<br>Tulostuslaadun parantaminen<br>Laitteiedot                               |                                                                             |
|    | Asiakirjatukokset<br>Asiakirja on juuttunut ADS-yksikön yläosaan<br>Asiakirja on juuttunut valotustason kannen alle<br>ADS: ään juuttuneiden pienten asiakirjojen poistaminen<br>Asiakirja on juuttunut luovutusalustalle<br>Paperitukokset<br>Paperi on juuttunut vakiopaperikasettiin<br>Paperi on juuttunut laitteen takaosaan<br>Laitteessa on paperitukos<br>Paperi on juuttunut kaksipuoliseen kasettiin<br>(MFC-7460DN ja MFC-7860DW)<br>Ongelmia laitteen toiminnassa<br>Valintaäänen tunnistuksen asettaminen<br>Puhelinlinjan häiriöt<br>Tulostuslaadun parantaminen<br>Laitetiedot<br>Sarjanumeron tarkistaminen |                                                                             |

Tulostaminen tietokoneesta

9

#### iv

47

### C Valikko ja toiminnot

| Ohjelmointi näytön avulla |  |
|---------------------------|--|
| Valikkotaulukko           |  |
| Valikkotilan käyttäminen  |  |
| Valikkotaulukko           |  |
| Tekstin syöttäminen       |  |

### D Tekniset tiedot

136

117

| Yleistä              |     |
|----------------------|-----|
| Asiakirjan koko      |     |
| Tulostusmateriaali   |     |
| Faksi                | 140 |
| Kopiointi            |     |
| Skanneri             |     |
| Tulostin             | 143 |
| Liitännät            |     |
| Tietokonevaatimukset |     |
| Tarvikkeet           | 147 |
| Verkko (LAN)         |     |
|                      |     |

### E Hakemisto

149

# Sisällysluettelo (LAAJEMPI KÄYTTÖOPAS)

Laajempi käyttöopas -julkaisussa on selitetty seuraavat ominaisuudet ja toiminnot. Laajempi käyttöopas löytyy CD-ROM-ohjelevyltä.

### 1 Yleiset asetukset

Tietojen tallennus Automaattinen kesä-/talviaika Ekologiset toiminnot Väriasetukset Nestekidenäytön kontrasti Tila-ajastin

### A Säännöllinen kunnossapito

Laitteen puhdistaminen ja tarkistaminen Laitteen tarkastus Laitteen pakkaaminen ja kuljetus

### Suojaustoiminnot

Suojaus

2

### 3 Ajastettu faksi

Muut lähetysasetukset Lähetyksen lisätoiminnot Pollauksen yleiskuvaus

### 4 Faksin vastaanottaminen

Kaukofaksitoiminnot Vastaanoton lisäasetukset Pollauksen yleiskuvaus

### 5 Numeroiden valitseminen ja tallentaminen

Puhelinlinjan palvelut Numeronvalinnan lisätoiminnot Muita numerontallennustapoja

### 6 Raporttien tulostaminen

Faksiraportit Raportit

### 7 Kopiointi

Kopiointiasetukset Kaksipuolinen (duplex) kopiointi (1puolinen 2-puoliseksi) (MFC-7460DN ja MFC-7860DW)

#### B Sanasto

#### C Hakemisto

1

# Yleisiä tietoja

### Tämän oppaan käyttäminen

Kiitos, että olet hankkinut Brother-laitteen. Lukemalla ohjeet saat parhaan hyödyn laitteestasi.

### Oppaassa käytetyt symbolit ja käytänteet

Oppaassa käytetään seuraavia symboleja ja käytänteitä.

- LihavoituLihavoitu teksti viittaa tiettyihintekstilaitteen ohjauspaneelin<br/>näppäimiin tai tietokoneen<br/>näytön painikkeisiin.KursivoituKursivoidulla tekstillä on<br/>merkitty tärkeät kohdat, tai sillä<br/>viitataan asiaan liittyvään<br/>toiseen aiheeseen.
- Courier Laitteen näytön viesteissä New käytetään Courier New -fonttia.

# 

VAROITUS ilmaisee mahdollisesti vaarallisen tilanteen, joka voi aiheuttaa vakavan tai kuolemaan johtavan tapaturman.

# **HUOMAUTUS**

<u>HUOMAUTUS</u> ilmaisee mahdollisesti vaarallisen tilanteen, joka voi aiheuttaa vähäisiä tai kohtalaisia tapaturmia.

# TÄRKEÄÄ

<u>TÄRKEÄÄ</u> ilmaisee mahdollisesti vaarallisen tilanteen, joka voi aiheuttaa aineellisia vahinkoja tai estää laitetta toimimasta.

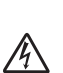

Vaarallinen jännite-kuvake varoittaa mahdollisesta sähköiskusta.

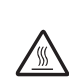

Kuuma pinta -kuvake varoittaa koskemasta laitteen osia, jotka ovat kuumia.

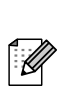

Vinkit kertovat, miten eri tilanteissa täytyy toimia tai miten nykyistä toimintoa voi käyttää muiden ominaisuuksien kanssa.

### Laajempi käyttöopas, Ohjelmiston käyttöoppaan ja Verkkokäyttäjän oppaan käyttäminen

Tämä Käyttöopas ei sisällä kaikkia laitetta koskevia tietoja, esimerkiksi tietoja faksiin, kopiointiin, tulostimeen, skanneriin, PC-Faxiin ja verkkoon liittyvistä lisäominaisuuksista. Jos haluat yksityiskohtaisia tietoja näistä toiminnosta, lue CD-ROM-ohjelevyllä olevat Laajempi käyttöopas, Ohjelmiston käyttöopas, Verkkosanasto ja Verkkokäyttäjän opas.

### Ohjeiden tarkasteleminen

Käynnistä tietokone. Aseta CD-ROMohjelevy CD-ROM-asemaan.

### 🖉 Vinkki

(Windows<sup>®</sup>-käyttäjät) Jos tämä näyttö ei tule automaattisesti näkyviin, valitse **Oma tietokone** (**Tietokone**), kaksoisnapsauta CD-ROM-kuvaketta ja kaksoisnapsauta sitten **index.html**.

 (Macintosh-käyttäjät) Kaksoisosoita CD-ROM-ohjelevyn kuvaketta ja kaksoisosoita sitten index.html. Napsauta omaa maatasi.

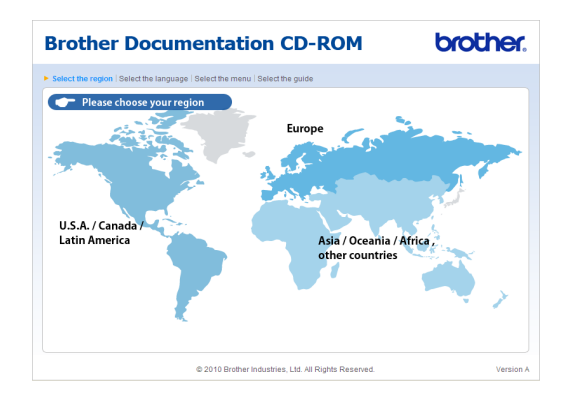

Osoita haluamaasi kieltä, osoita Näytä opas ja napsauta sitten opasta, jota haluat tarkastella.

| B | Brother D                    | DC    | cumenta                | tio     | n CD-ROM                                                                                  | brother.                                       |
|---|------------------------------|-------|------------------------|---------|-------------------------------------------------------------------------------------------|------------------------------------------------|
| • | Select the region   Select t | he la | anguage   Select the m | enu   S | alect the guide                                                                           | Solutions Center                               |
|   | ▼ Europe                     |       |                        |         | Select the language.                                                                      | Service & Support Web Site                     |
|   | English                      |       | Copy to local disk     |         |                                                                                           |                                                |
|   | Deutsch                      | •     | View Guide             | Þ       |                                                                                           |                                                |
|   | Deutsch (Schweiz)            |       |                        |         |                                                                                           |                                                |
|   | Français                     | Þ     |                        |         |                                                                                           |                                                |
|   | Français (Suisse Belgique    | • •   |                        |         |                                                                                           |                                                |
|   | Nederlands                   | Þ     |                        |         |                                                                                           |                                                |
|   | Nederlands (België)          | Þ     |                        |         |                                                                                           | Sector Contraction                             |
|   | Italiano                     | Þ     | Русский                | Þ       | 2200                                                                                      |                                                |
|   | Español                      | Þ     | Čeština                | Þ       |                                                                                           |                                                |
|   | Português                    | Þ     | Magyar                 | Þ       |                                                                                           |                                                |
|   | Norsk                        | Þ     | Polski                 | Þ       | /*                                                                                        |                                                |
|   | Svenska                      | Þ     | Български              | Þ       |                                                                                           |                                                |
|   | Dansk                        | Þ     | Română                 | Þ       |                                                                                           |                                                |
|   | Suomi                        | Þ     | Slovensky              | Þ       |                                                                                           |                                                |
|   |                              |       | © 2010 Brot            | her Ind | Adobe Reader is required to v<br>Guides that are in<br>ustries, Ltd. All Rights Reserved. | ew the User Reference for the User PDF format. |

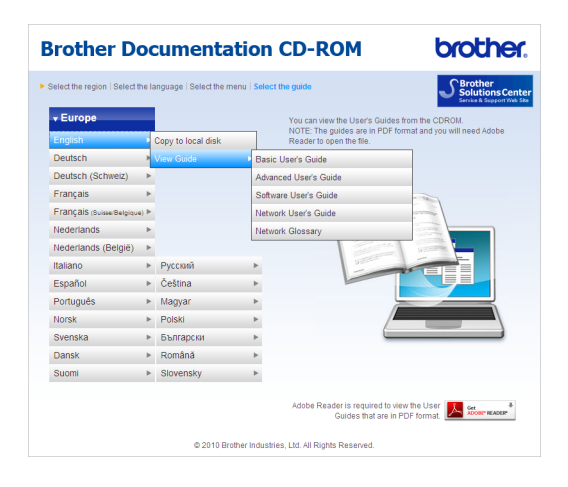

### 🖉 Vinkki

- (Vain Windows<sup>®</sup>-käyttäjät) WWWselaimen sivun yläreunassa saattaa näkyä keltainen palkki, jossa on ActiveXkomponentteja koskeva suojausvaroitus. Jotta sivu näkyisi oikein, napsauta palkkia, valitse Salli estetty sisältö... ja valitse sitten suojausvaroituksen valintaikkunassa Kyllä.
- (Vain Windows<sup>®</sup>-käyttäjät) <sup>1</sup> Voit nopeuttaa ohjeiden käyttöä kopioimalla kaikki käyttöohjeet PDF-muodossa tietokoneeseen paikalliseen kansioon. Osoita haluamaasi kieltä ja valitse Kopioi paikalliselle levylle.
  - <sup>1</sup> Microsoft<sup>®</sup> Internet Explorer<sup>®</sup> 6.0 tai uudempi.

### Skannausohjeiden etsiminen

Voit skannata asiakirjoja monella eri tavalla. Ohjeet sijaitsevat seuraavissa kohdissa:

#### Ohjelmiston käyttöopas

- Skannaus
- ControlCenter
- Verkkoskannaus

Tekstintunnistuksen sisältävän ScanSoft™ PaperPort™ 12SE sovelluksen toimintaohjeet

#### (Windows<sup>®</sup>)

■ Tekstintunnistuksen sisältävän ScanSoft<sup>™</sup> PaperPort<sup>™</sup> 12SE sovelluksen toimintaohjeet löytyvät ScanSoft<sup>™</sup> PaperPort<sup>™</sup> 12SE sovelluksen Ohje-toiminnosta.

#### Presto! PageManager -käyttöopas

#### (Macintosh)

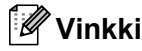

Presto! PageManager pitää ladata ja asentaa ennen käyttöä. Lisää ohjeita on julkaisussa *Brother-tuen käyttö (Macintosh)* sivulla 5.

 Täydellinen Presto! PageManager käyttöopas löytyy Presto! PageManager sovelluksen ohjeistosta.

#### Verkkoasetusohjeiden sijainti

Laite voidaan liittää langattomaan tai langalliseen verkkoon. Perusasennusohjeet ovat julkaisussa *Pika-asennusopas*. Jos langaton tukiasema tai reititin tukee Wi-Fi Protected Setup tai AOSS™ -toimintoja, voit myös seurata niitä koskevia vaiheita *Pikaasennusoppaassa*. Lisätietoja verkkoasetuksien määrittämisestä on *Verkkokäyttäjän oppaassa*.

### Brother-tuen käyttö (Windows<sup>®</sup>)

Kaikki tarpeelliset yhteystiedot, kuten verkkotuen (Brother Solutions Center) tiedot, ovat CD-ROM-asennuslevyllä.

Valitse päävalikosta Brotherin tekninen tuki. Seuraava näyttö avautuu.

| 🖉 Macromedia Flash Player 8                               |                          |
|-----------------------------------------------------------|--------------------------|
|                                                           | brother                  |
| Multi-Function Center                                     |                          |
| Brotherin tekninen tuki                                   |                          |
|                                                           | Brotherin kotisivu       |
|                                                           | Brother Solutions Center |
|                                                           | Tarviketietoja           |
|                                                           | Brother CreativeCenter   |
|                                                           |                          |
|                                                           |                          |
|                                                           |                          |
|                                                           |                          |
| @ 2001-2010 Brother Industries, Ltd. All Rights Reserved. | Edellinen                |

- Pääset Internet-sivustollemme (<u>http://www.brother.com/</u>) napsauttamalla
  Brotherin kotisivu -kohtaa.
- Tuoreimmat uutiset ja tuotetukitiedot (<u>http://solutions.brother.com/</u>) näet napsauttamalla Brother Solutions Center -kohtaa.
- Tutustu Brotherin alkuperäisiin tarvikkeisiin sivustollamme (<u>http://www.brother.com/original/</u>) napsauttamalla Tarviketietoja -kohtaa.
- Siirry Brother CreativeCenteriin (<u>http://www.brother.com/creativecenter/</u>), josta saat valokuvaprojekteja ja tulostettavia ladattavia tiedostoja ILMAISEKSI, napsauttamalla Brother CreativeCenter -kohtaa.
- Voit palata pääsivulle napsauttamalla Edellinen. Jos olet valmis, napsauta Lopeta.

### Brother-tuen käyttö (Macintosh)

Kaikki tarpeelliset yhteystiedot, kuten verkkotuen (Brother Solutions Center) tiedot, ovat CD-ROM-asennuslevyllä.

Kaksoisosoita Brotherin tekninen tuki symbolia. Seuraava näyttö avautuu.

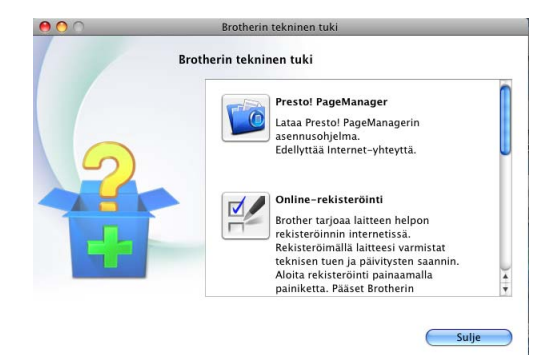

- Jos haluat lataa ja asentaa Presto! PageManager -sovelluksen, osoita Presto! PageManager.
- Jos haluat rekisteröidä tietokoneesi Brotherin tuoterekisteröintisivulta (<u>http://www.brother.com/registration/</u>), osoita Online-rekisteröinti.
- Tuoreimmat uutiset ja tuotetukitiedot (<u>http://solutions.brother.com/</u>) näet napsauttamalla Brother Solutions Center -kohtaa.
- Tutustu Brotherin alkuperäisiin tarvikkeisiin sivustollamme (<u>http://www.brother.com/original/</u>) napsauttamalla Tarviketietoja -kohtaa.

## **Ohjauspaneelin esittely**

Malleissa MFC-7460DN ja MFC-7860DW on samat näppäimet.

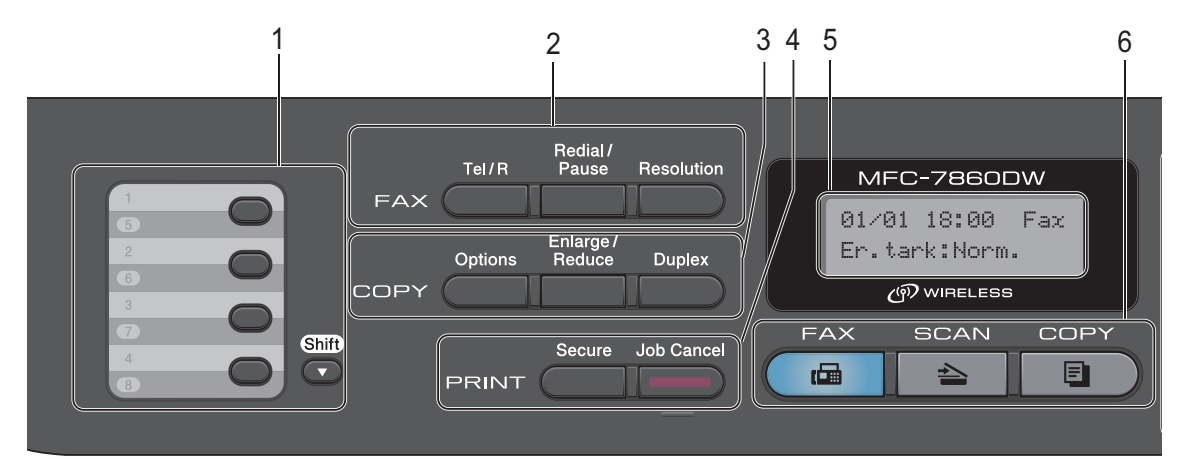

MFC-7360N

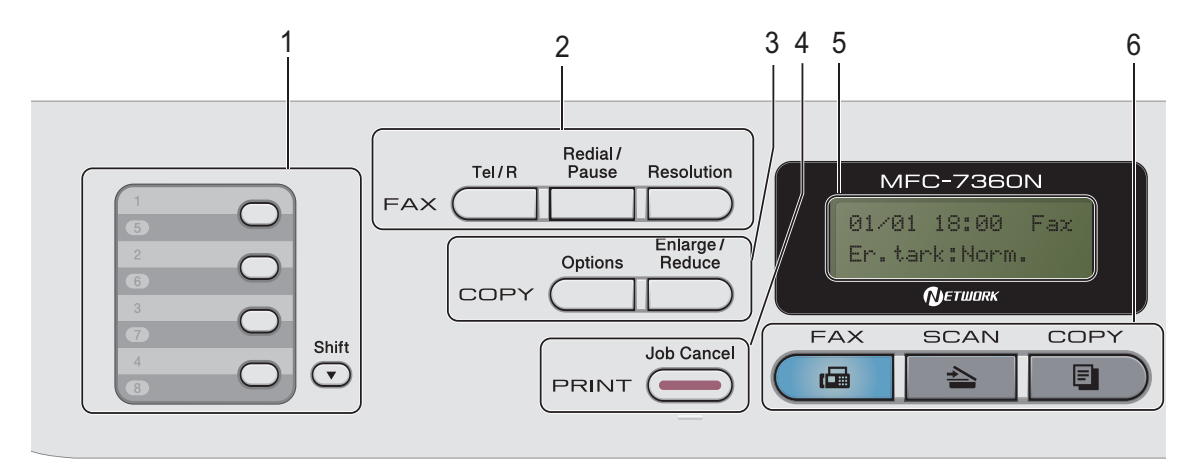

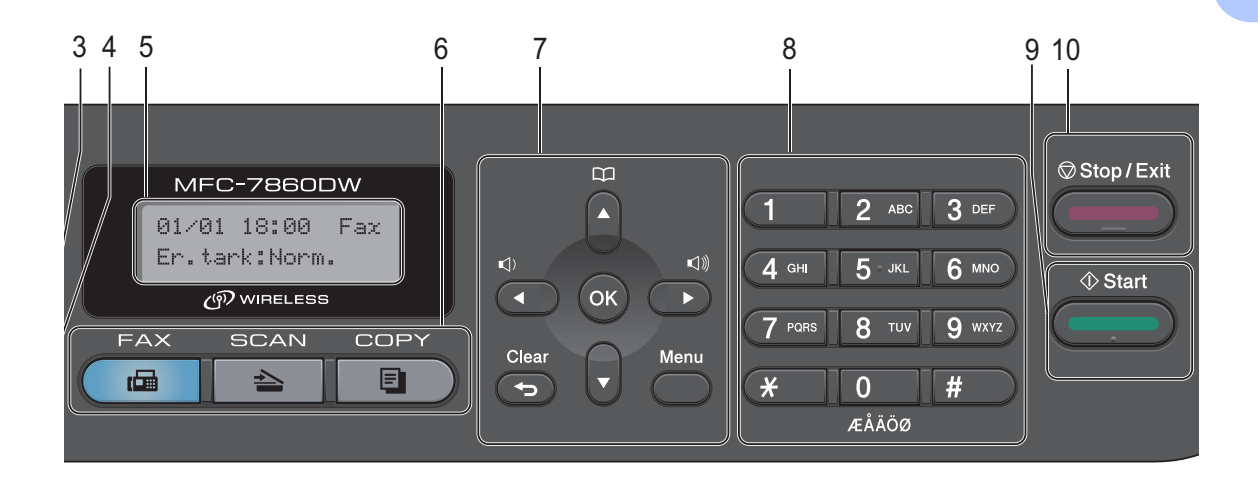

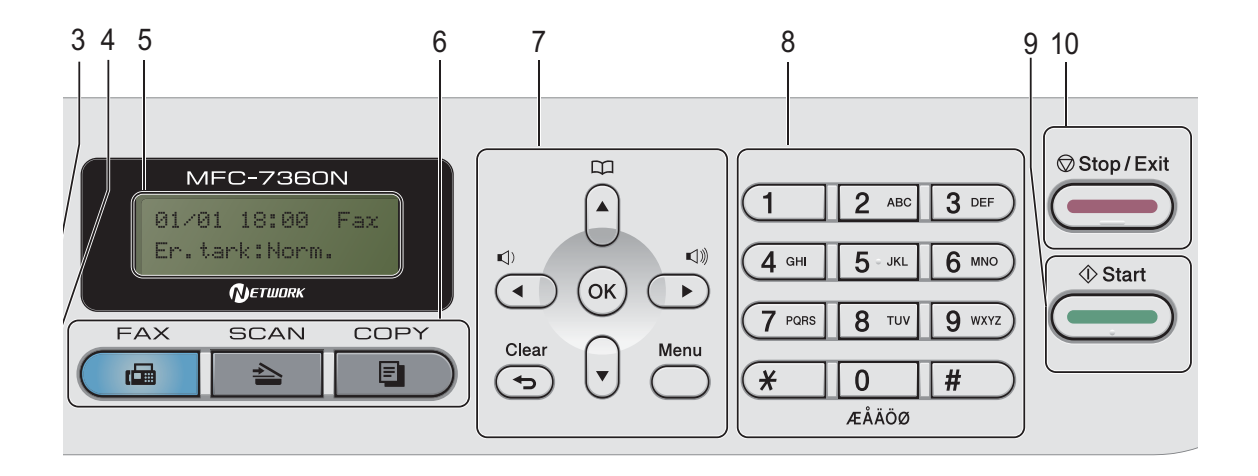

#### Luku 1

#### 1 Pikavalintanäppäimet

Näillä 4 näppäimellä voidaan nopeasti valita 8 muistiin tallennettua numeroa.

#### Shift

Kun painat tätä näppäintä, voit valita pikavalintanumerot 5–8.

#### 2 FAX näppäimet:

#### Tel/R

Tällä näppäimellä voidaan keskustella puhelimessa sen jälkeen, kun ulkoinen kuuloke on nostettu F/P-kaksoissoiton aikana.

Kun laite on kytketty puhelinvaihteeseen, tämän näppäimen avulla voidaan ottaa yhteys ulkolinjaan, soittaa takaisin keskukseen tai siirtää puhelu toiseen alanumeroon.

#### **Redial/Pause**

Valitsee uudelleen viimeksi valitun numeron. Lisää lisäksi tauon, kun pikavalintanumeroita ohjelmoidaan tai kun numero valitaan manuaalisesti.

#### Resolution

Asettaa faksin erottelutarkkuuden.

#### 3 COPY -näppäimet:

#### Options

Valitse väliaikaisia kopiointiasetuksia nopeasti ja helposti.

#### Enlarge/Reduce

Pienentää tai suurentaa kopioita.

#### Duplex

(MFC-7460DN ja MFC-7860DW) Valitsee kaksipuolisen kopioinnin.

4 PRINT näppäimet:

#### Secure

(MFC-7460DN ja MFC-7860DW)

Voit tulostaa muistiin tallennetut tiedot näppäilemällä nelinumeroisen tunnussanan. (Lisätietoja Secure-näppäimestä on julkaisussa *Ohjelmiston käyttöopas*.)

Käyttäessäsi suojattua toimintolukkoa voit muuttaa rajoitettuja käyttäjiä pitämällä **Shift** (Vaihto) -näppäintä painettuna samalla, kun painat **Secure** (Suojattu)-näppäintä. (Katso *Secure Function Lock 2.0*, julkaisun *Laajempi käyttöopas luku 2*.)

#### Job Cancel

Peruuttaa ohjelmoidun tulostustyön ja poistaa sen laitteen muistista. Voit peruuttaa useita tulostustöitä pitämällä näppäintä painettuna, kunnes nestekidenäytössä näkyy Peruuta työt.

#### 5 LCD (Nestekidenäyttö)

Näyttää laitteen asetusten määrittämistä ja käyttöä helpottavia viestejä.

(MFC-7860DW) Jos käytössä on langaton yhteys faksaustilassa ja skannaustilassa, langattoman signaalin voimakkuus näkyy nelitasoisessa ilmaisimessa.

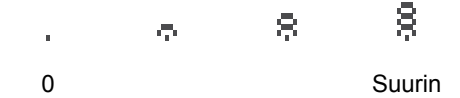

6 Tilanäppäimet:

#### 🕞 FAX

Asettaa laitteen faksaustilaan.

SCAN (Skannaus)

Asettaa laitteen skannaustilaan.

#### COPY

Asettaa laitteen kopiointitilaan.

#### 7 Valikkonäppäimet:

#### Clear

Poistaa näppäillyt tiedot tai peruuttaa nykyisen asetuksen.

#### Menu

Avaa valikon laitteen asetusten ohjelmoimista varten.

#### ок

Tallentaa asetukset laitteeseen.

#### Äänenvoimakkuuden näppäimet:

#### 📢) \land tai 🕨 📢 🕅

Näiden näppäinten avulla voit siirtyä eteen- tai taaksepäin valikoissa. Näiden näppäinten avulla voit muuttaa äänenvoimakkuutta faksija valmiustiloissa.

#### **▲** tai ▼

Näiden näppäinten avulla voit selata valikoita ja asetuksia.

### Cosoitteisto

Valitsee lyhytvalintanumeron suoraan.

#### 8 Valintanäppäimet

Näillä näppäimillä valitaan puhelin- ja faksinumeroita ja kirjoitetaan tietoja laitteeseen.

#### 9 Start

Aloittaa faksien lähettämisen tai kopioiden ottamisen.

#### 10 Stop/Exit

Keskeyttää toiminnon tai sulkee valikon.

## **Äänenvoimakkuusaset** ukset

### Äänenvoimakkuus

Voit valita soiton äänenvoimakkuuden useista eri äänenvoimakkuustasoista, joista Kovaa on suurin ja Ei pienin.

Säädä äänenvoimakkuutta faksaustilassa painamalla 📢 tai 📢 )). Nestekidenäytössä näkyy nykyinen asetus, ja jokainen näppäimen painallus muuttaa äänenvoimakkuutta seuraavalle tasolle. Uusi asetus on voimassa, kunnes se muutetaan.

Voit muuttaa soittoäänen äänenvoimakkuutta myös valikossa:

Paina Menu, 1, 3, 1.

 Paina ▲ tai ▼ ja valitse Ei, Hiljaa, Keski **tai** Kovaa. Paina OK.

3 Paina Stop/Exit.

### Äänimerkin äänenvoimakkuus

Kun äänimerkki on otettu käyttöön, laite antaa äänimerkin näppäinten painamisen, faksin lähetyksen ja vastaanoton sekä virheiden yhteydessä. Valittavana on useita äänenvoimakkuustasoja, joista Kovaa on suurin ja Ei pienin.

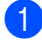

Paina Menu, 1, 3, 2.

Paina ▲ tai ▼ ja valitse Ei, Hiljaa, Keski **tai** Kovaa. Paina OK.

Paina Stop/Exit.

### Kaiuttimen äänenvoimakkuus

Voit valita kaiuttimen äänenvoimakkuuden useista eri äänenvoimakkuustasoista, joista Kovaa on suurin ja Ei pienin.

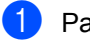

Paina Menu, 1, 3, 3.

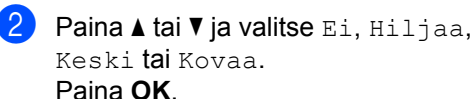

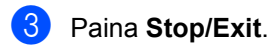

2

# Paperin asettaminen

### Paperin ja tulostusmateriaalin asettaminen

Laitteeseen voidaan syöttää paperia vakiopaperikasetista tai käsinsyöttöaukosta.

Kun asetat paperia paperikasettiin, huomioi seuraavat asiat:

Jos ohjelmasi tukee paperin koon asettamista tulostusvalikosta, voit valita sen ohjelmasta käsin. Jos ohjelmisto ei tue tätä toimintoa, voit asettaa paperin koon tulostinohjaimessa tai ohjauspaneelin painikkeiden avulla.

# Paperin asettaminen vakiopaperikasettiin

Arkkeja voidaan asettaa enintään 250. Paperia voidaan lisätä kasettiin, jos pino ei peitä siirrettävän paperin leveysohjaimen yläreunan merkkiä (▼V▼). (Lisätietoja suositeltavista paperilaaduista on kohdassa *Paperikasettien kapasiteetti* sivulla 18.)

### Tavallisen paperin, ohuen paperin tai kierrätyspaperin tulostus vakiopaperikasetista

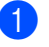

Vedä paperikasetti kokonaan ulos laitteesta.

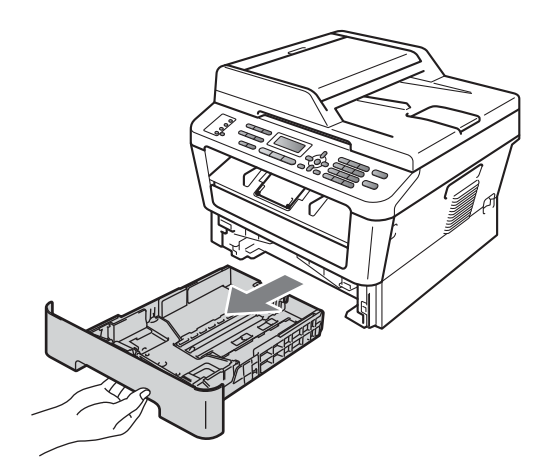

2 Paina vihreää paperiohjaimen vapautusvipua ja siirrä paperiohjaimia samalla siten, että ne vastaavat kasetin paperikokoa. Tarkista, että ohjaimet ovat tukevasti kasetin aukoissa.

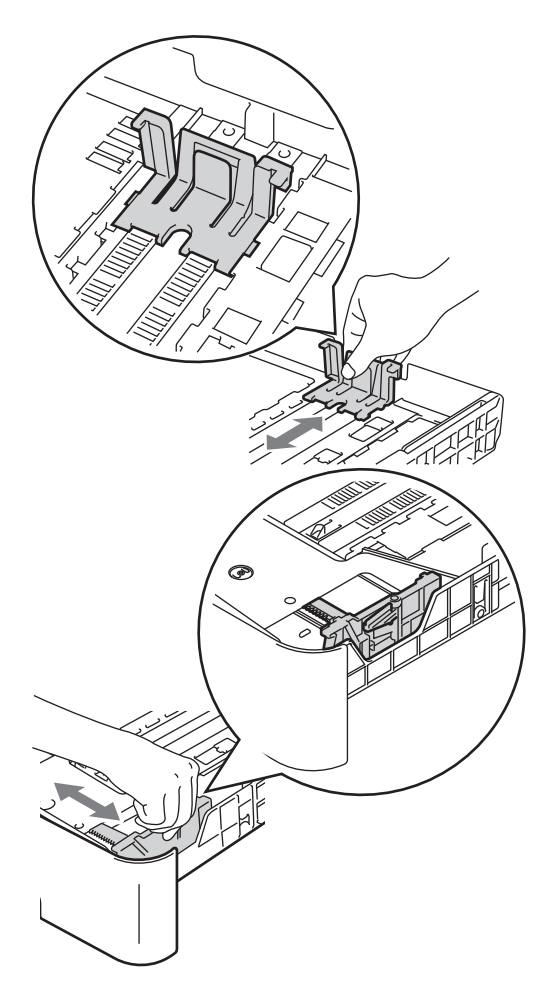

Aseta paperi kasettiin ja varmista seuraavat seikat:

> ■ Paperit ovat yläreunan merkin (▼ ▼ ) (1) alapuolella.

Jos paperikasetissa on liikaa paperia, tämä voi aiheuttaa paperitukoksia.

- Tulostettava puoli on asetettava alaspäin.
- Paperiohjaimet koskettavat paperin reunoja, jotta laite syöttää paperin oikein.

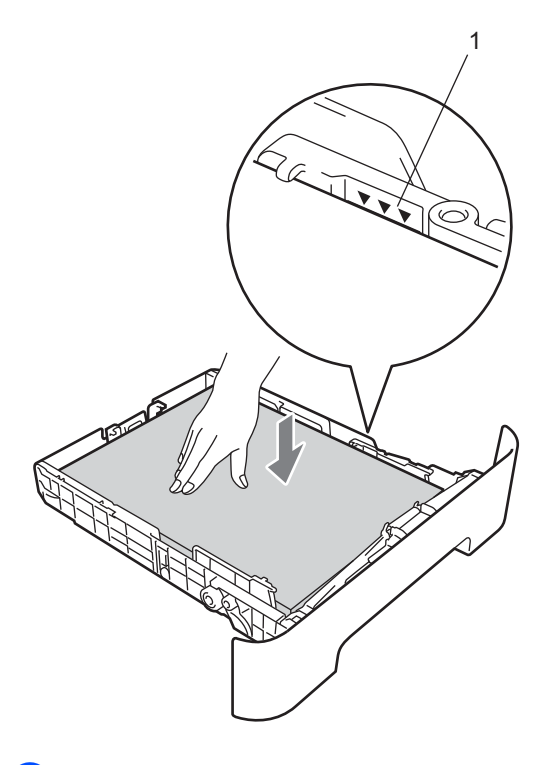

**3** Vältä paperin juuttuminen ja syöttövirheet leyhyttelemällä paperit.

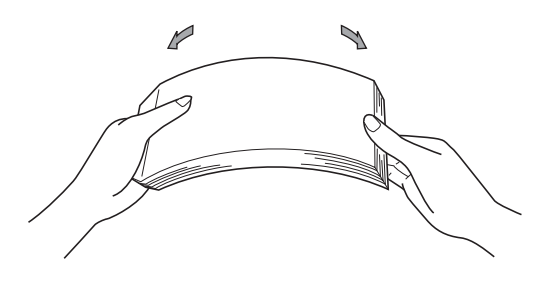

5 Työnnä paperikasetti takaisin laitteeseen. Varmista, että se on kokonaan laitteen sisällä.

6 Nosta tukiläppä (1), jotta paperiarkit eivät liu'u tulostepuoli alaspäin toimivalta luovutusalustalta.

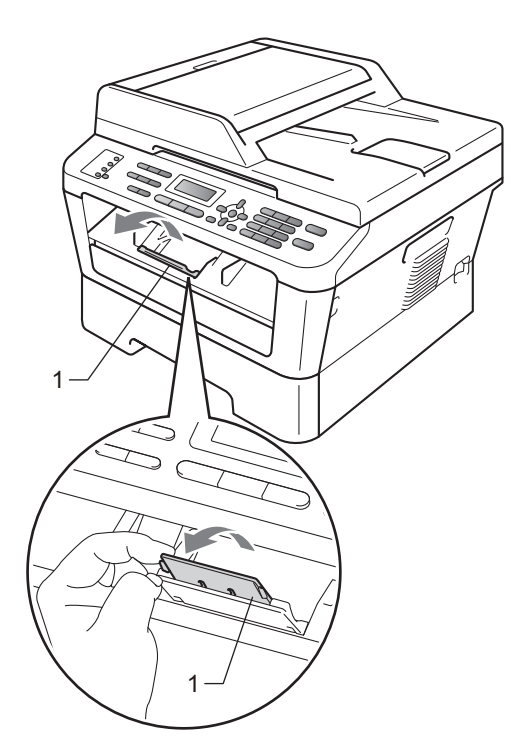

### Paperin asettaminen käsinsyöttöaukkoon

Kirjekuoria ja erikoistulostusmateriaalia voidaan asettaa yksi kerrallaan tähän aukkoon. Käytä käsinsyöttöaukkoa, jos haluat tulostaa tai kopioida paksulle paperille, tarroihin tai kirjekuoriin.

### Vinkki

Laite kytkee ohisyöttötilan käyttöön automaattisesti kun paperia asetetaan käsinsyöttöaukkoon.

### Tavallisen paperin, ohuen paperin tai kierrätyspaperin tulostus käsinsyöttöaukosta.

Taita tukiläppä (1) auki, jotta paperi ei liu'u luovutusalustalta (tulostepuoli alaspäin), tai poimi kukin sivu sitä mukaa, kun ne tulevat laitteesta.

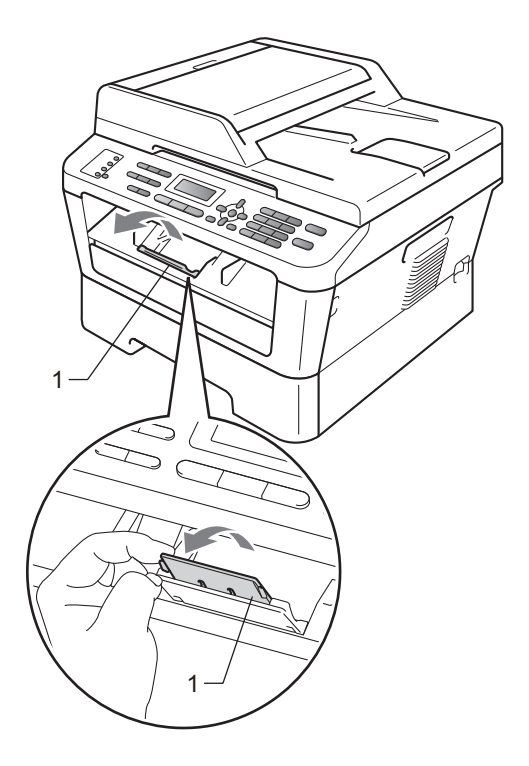

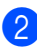

Avaa käsinsyöttöaukon kansi.

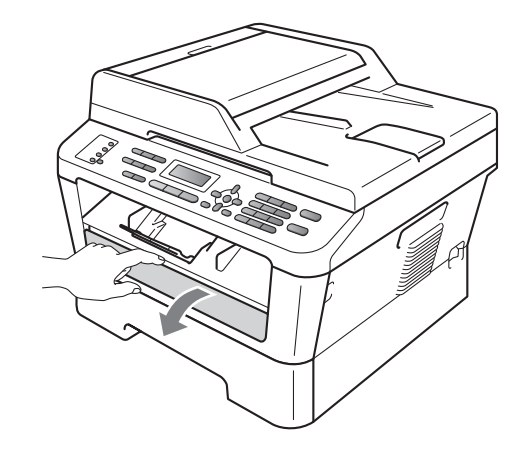

3 Liu'uta kaksin käsin käsinsyöttöaukon paperiohjaimet käytettävän paperin leveyteen.

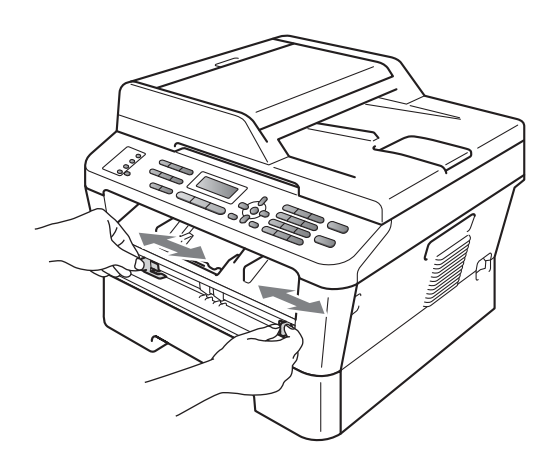

4 Aseta kaksin käsin yksi paperiarkki käsinsyöttöaukkoon kunnes paperin etureuna koskee paperinsyöttötelaan. Kun tunnet laitteen vetävän paperia sisään, päästä siitä irti.

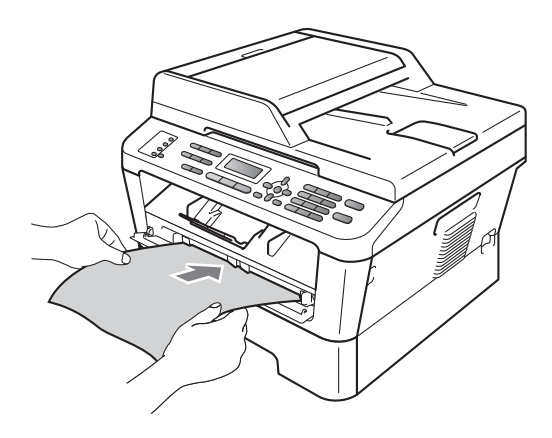

### Tulostaminen kirjekuoriin, hienopaperille, tarroille ja paksulle paperille

Kun takaluovutusalusta on vedetty alas, laitteessa on suora paperin kulkurata käsinsyöttöaukosta laitteen taakse. Käytä tätä paperin syöttö- ja luovutustapaa kun haluat tulostaa paksulle paperille, tarroille tai kirjekuorille.

### 🖉 Vinkki

Poista jokainen valmis arkki tai kirjekuori välittömästi paperitukosten välttämiseksi.

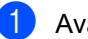

Avaa takakansi (takaluovutusalusta).

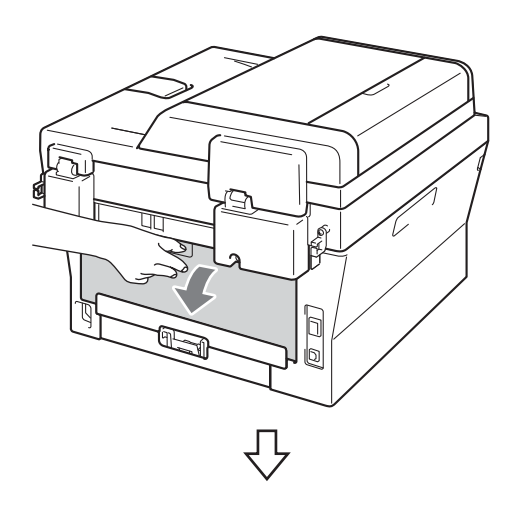

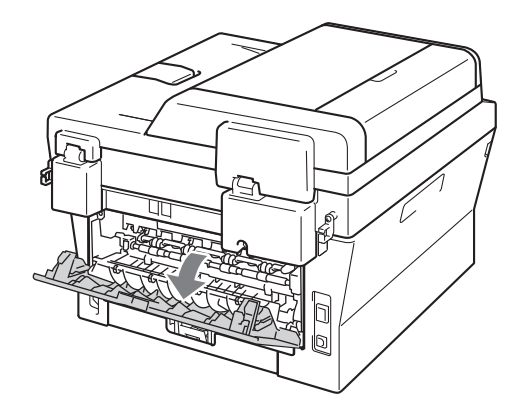

### 🖉 Vinkki

<Vain kirjekuoret> Vedä kaksi vihreää vipua, yksi vasemmalla ja toinen oikealla puolella, alas alla olevan kuvan mukaisesti.

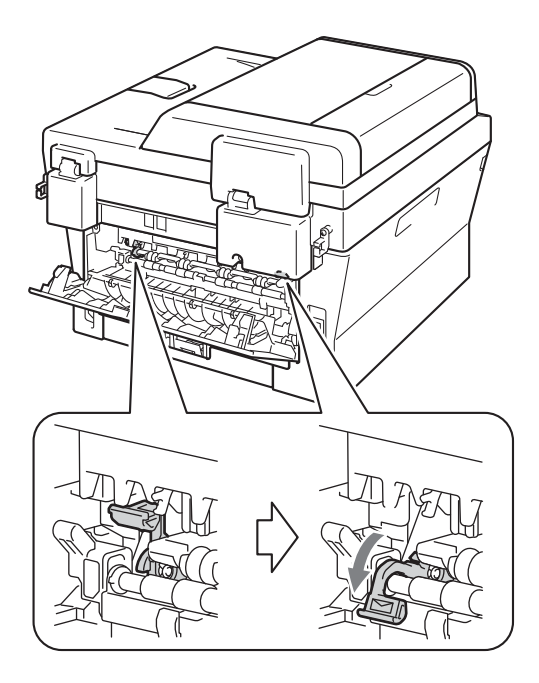

Avaa käsinsyöttöaukon kansi.

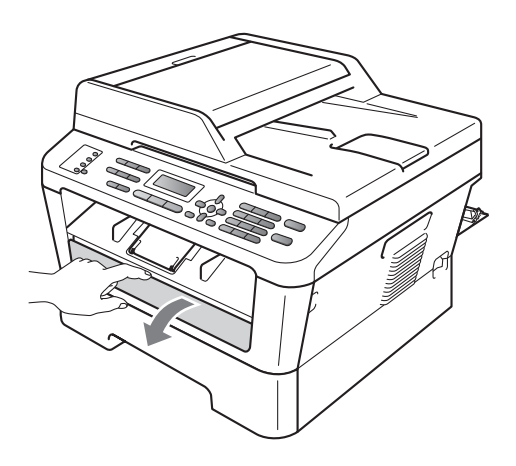

3 Liu'uta kaksin käsin käsinsyöttöaukon paperiohjaimet käytettävän paperin leveyteen.

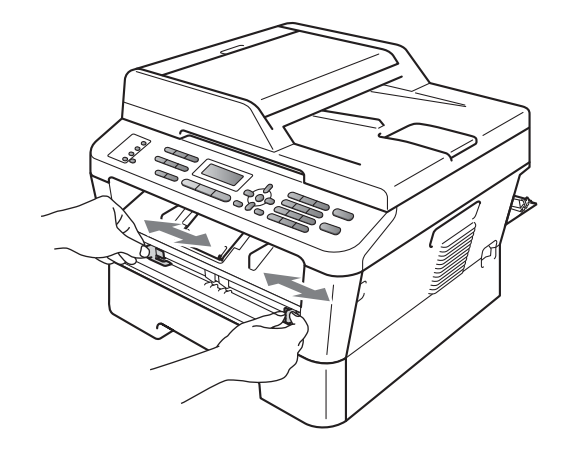

4 Aseta kaksin käsin yksi paperiarkki tai kirjekuori käsinsyöttöaukkoon kunnes paperin tai kirjekuoren etureuna koskee paperinsyöttötelaan. Kun tunnet laitteen vetävän paperia sisään, päästä siitä irti.

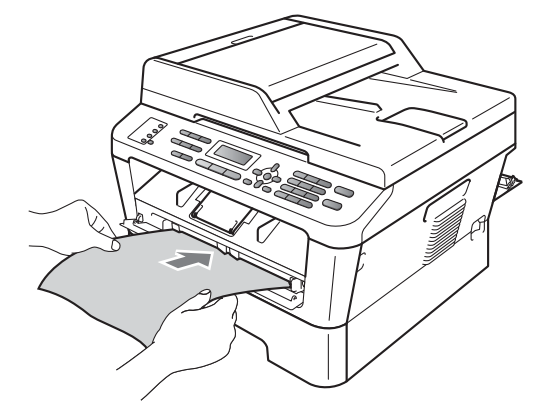

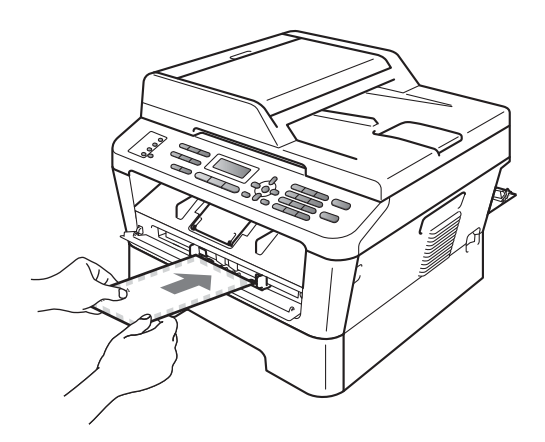

### 🖉 Vinkki

- Aseta paperia käsinsyöttöaukkoon tulostettava puoli ylöspäin.
- Varmista että tulostusmateriaali on suorassa ja oikeassa asennossa käsinsyöttöaukossa. Jos näin ei ole, paperin tai syöttö ei ehkä onnistu kunnolla, ja tulostusjälki voi olla vinossa tai paperi voi juuttua.
- Älä aseta enempää kuin yksi paperiarkki kerrallaan käsinsyöttöaukkoon, koska muuten voi syntyä paperitukos.
- Älä aseta mitään tulostusmateriaalia käsinsyöttöaukkoon kun laite on Valmistilassa, tulostusmateriaali saatetaan syöttää tulostimen läpi ilman että sille tulostetaan.

 Voit poistaa pienen tulostustyön luovutusalustalta helposti nostamalla skannerin kannen molemmilla käsillä kuten kuvassa.

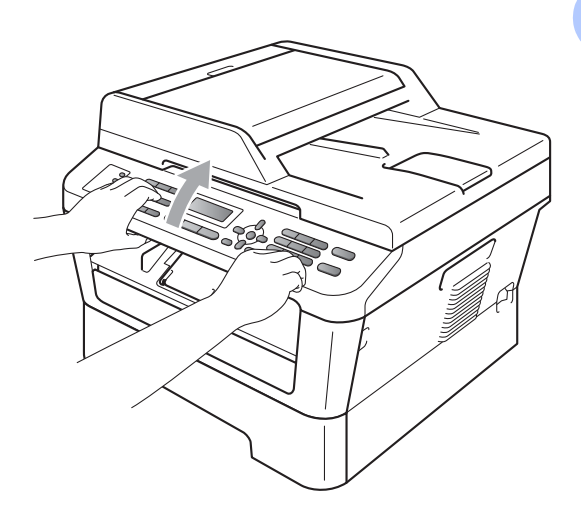

 Voit käyttää laitetta, vaikka skannerin kansi on nostettu. Sulje skannerin kansi painamalla sitä alaspäin molemmilla käsillä.

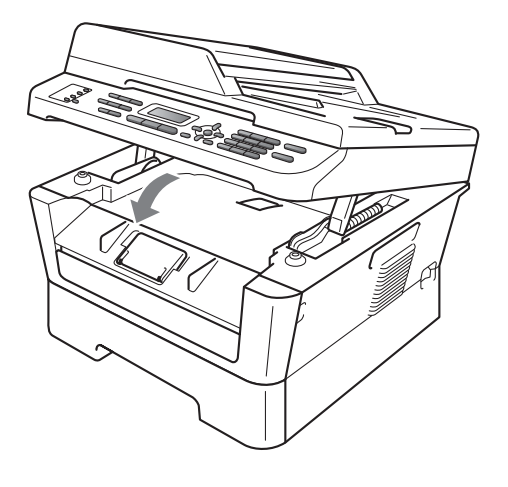

### Alueet, joita ei voi skannata ja tulostaa

Alla olevat luvut näyttävät suurimmat alueet, joita ei voi skannata ja tulostaa. Alueet, joita ei voi skannata ja tulostaa, voivat vaihdella paperikoon tai käytettävän sovelluksen asetusten mukaan.

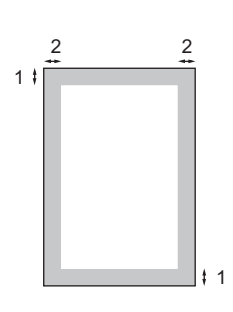

| Käyttö                                     | Asiakirjan | Yläreuna (1) | Vasen reuna (2) |
|--------------------------------------------|------------|--------------|-----------------|
|                                            | koko       | Alareuna (1) | Oikea reuna (2) |
| Faksi (lähetä)                             | Letter     | 3 mm         | 4 mm            |
|                                            | A4         | 3 mm         | 3 mm            |
| Kopioi*                                    | Letter     | 3 mm         | 4 mm            |
| *yksittäinen<br>kopio tai 1 in<br>1 -kopio | A4         | 3 mm         | 3 mm            |
| Skannaa                                    | Letter     | 3 mm         | 3 mm            |
|                                            | A4         | 3 mm         | 3 mm            |
| Tulosta                                    | Letter     | 4 mm         | 6,35 mm         |
|                                            | A4         | 4 mm         | 6,35 mm         |

### Paperin asetukset

### Paperityyppi

Aseta laite käyttämään haluamaasi paperityyppiä. Näin saat parhaan tulostusjäljen.

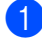

Paina Menu, 1, 2, 1.

2 Valitse Ohut, Tavallinen, Paksu, Paksumpi, Kierrätyspaperi tai Tarra **painamalla ▲ tai ▼**. Paina OK.

Paina Stop/Exit.

### Paperikoko

Voit käyttää eri paperikokoa kopioiden tulostukseen: A4, Letter, Executive, A5, A5 L, A6, B5 tai B6. Faksien tulostaminen: A4 tai Letter.

Kun kasetin paperikokoa muutetaan, on muutettava myös paperikoon asetusta, jotta laite voi sovittaa asiakirjan tai saapuvan faksin paperille oikein.

- Paina Menu, 1, 2, 2.
- 2 Valitse A4, Letter, Executive, A5, A5 L, A6, B5 tai B6 painamalla ▲ tai ▼. Paina OK.
  - Paina Stop/Exit.

### Hyväksytyt paperit ja muut tulostusmateriaalit

Tulostuslaatu voi vaihdella käytettävän paperin mukaan.

Voit käyttää seuraavia tulostusmateriaaleja: ohut paperi, tavallinen paperi, paksu paperi, hienopaperi, kierrätyspaperi, tarrat ja kirjekuoret.

Parhaat tulokset saat noudattamalla seuraavia ohjeita:

- ÄLÄ aseta paperikasettiin samalla kerralla erityyppisiä papereita, koska se voi aiheuttaa paperitukoksia tai virhesyöttöjä.
- Tulostuksen onnistumisen varmistamiseksi valitse ohjelmasovelluksesta paperikasetissa olevaa paperia vastaava paperikoko.
- Älä koske paperin tulostuspuolta heti tulostuksen jälkeen.
- Ennen kuin ostat suuria paperimääriä, testaa paperin sopivuus pienellä määrällä.

### Suositellut paperit ja muut tulostusmateriaalit

| Paperityyppi    | Nimike                                        |
|-----------------|-----------------------------------------------|
| Tavallinen      | Xerox Premier TCF 80 g/m <sup>2</sup>         |
| papen           | Xerox Business 80 g/m <sup>2</sup>            |
| Kierrätyspaperi | Xerox Recycled Supreme<br>80 g/m <sup>2</sup> |
| Tarrat          | Avery laser label L7163                       |
| Kirjekuori      | Antalis River series (DL)                     |

### Paperityyppi ja -koko

Laitteeseen voidaan syöttää paperia asennetusta vakiopaperikasetista tai käsinsyöttöaukosta.

### Paperikasetteja kutsutaan tulostinohjaimessa ja tässä oppaassa seuraavilla nimillä:

| Kasetti ja lisävaruste | Nimi        |
|------------------------|-------------|
| Vakiopaperikasetti     | Kasetti 1   |
| Käsinsyöttöaukko       | Käsinsyöttö |

#### Paperikasettien kapasiteetti

|                                   | Paperikoko                                                   | Paperityypit                                                                                                  | Arkkeja                             |
|-----------------------------------|--------------------------------------------------------------|----------------------------------------------------------------------------------------------------|-------------------------------------|
| Paperikasetti<br>(Kasetti 1)      | A4, Letter, B5,<br>Executive, A5, A5 (pitkä<br>sivu), A6, B6 | Tavallinen paperi, ohut<br>paperi ja kierrätyspaperi                                                          | enintään 250 [80 g/m <sup>2</sup> ] |
| Käsinsyöttöaukko<br>(Manuaalinen) | Leveys: 76,2-216 mm<br>Pituus: 116-406,4 mm                  | Tavallinen paperi, ohut<br>paperi, paksu paperi,<br>hienopaperi,<br>kierrätyspaperi,<br>kirjekuoret ja tarrat | Yksi arkki [80 g/m <sup>2</sup> ]   |

#### Suositellun paperin vaatimukset

Seuraavat vaatimukset täyttävät paperit sopivat tämän laitteen kanssa käytettäviksi.

| Peruspaino             | 75-90 g/m <sup>2</sup>                     |
|------------------------|--------------------------------------------|
| Paksuus                | 80-110 μm                                  |
| Karkeus                | yli 20 sec.                                |
| Jäykkyys               | 90-150 cm <sup>3</sup> /100                |
| Kuitujen suunta        | pitkäkuituinen                             |
| Tilavuusresistiivisyys | 10e <sup>9</sup> -10e <sup>11</sup> ohm    |
| Pintaresistiivisyys    | 10e <sup>9</sup> -10e <sup>12</sup> ohm-cm |
| Täyteaine              | CaCO <sub>3</sub> (neutraali)              |
| Tuhkapitoisuus         | alle 23% painosta                          |
| Kirkkaus               | yli 80%                                    |
| Peittävyys             | yli 85%                                    |

- Käytä paperia, joka on tarkoitettu tavalliselle paperille tapahtuvaan kopiointiin.
- Käytä paperia painoltaan enintään 75-90 g/m<sup>2</sup>.
- Käytä pitkäkuituista paperia, jonka pH-arvo on neutraali ja kosteusprosentti noin 5%.
- Tässä laitteessa voi käyttää DIN 19309 -standardin mukaista kierrätyspaperia.

### Erikoispaperilaatujen käsittely ja käyttö

Laite on suunniteltu toimimaan useimpien lasertulostuspaperien ja hienopaperien kanssa. Jotkin paperin ominaisuudet voivat kuitenkin vaikuttaa tulostuslaatuun tai käsittelyn luotettavuuteen. Kokeile paperia aina ennen sen ostamista, niin voit varmistaa sen sopivuuden. Säilytä paperi alkuperäispakkauksessa ja pidä pakkaus suljettuna. Pidä paperi tasaisena ja kuivana ja vältä sen altistamista suoralle auringonvalolle ja kuumuudelle.

Nouda seuraavia tärkeitä ohjeita, kun valitset paperin:

- ÄLÄ käytä mustesuihkupaperia, sillä se saattaa aiheuttaa paperitukoksen ja vaurioittaa laitetta.
- Esipainettujen lomakkeiden musteen on kestettävä laitteen kiinnitysprosessin aikainen lämpötila (200 °C).
- Jos käytät hienopaperia, karheapintaista paperia tai ryppyistä tai taitettua paperia, paperi ei ehkä toimi parhaalla mahdollisella tavalla.

### Vältettävät paperityypit

### TÄRKEÄÄ

Jotkin paperityypit eivät sovellu hyvin laitteessa käytettäväksi ja voivat vahingoittaa laitetta.

ÄLÄ käytä seuraavanlaisia papereita:

- paperi, jossa on runsaasti kuvioita
- erittäin sileä ja kiiltävä paperi
- käyristynyt tai poimuttunut paperi

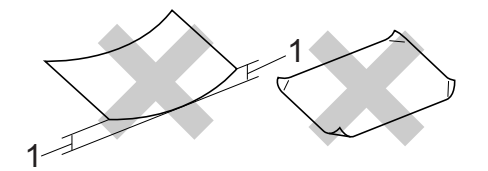

- 1 2 mm: n tai sitä suurempi käyristymä voi aiheuttaa paperitukoksia.
- paperi, joka on päällystetty tai pintakäsitelty kemikaalien avulla
- vahingoittunut, rypistynyt tai taitettu paperi
- paperi, jonka paino ylittää tämän oppaan painosuositukset
- · paperi, jossa on kiinnikkeitä tai niittejä
- esipainettu paperi, jossa on käytetty matalan lämpötilan väriaineita tai termografiaa
- moniosainen tai itsejäljentävä paperi
- mustesuihkupaperi

Lueteltujen paperityyppien käyttö saattaa vahingoittaa laitetta. Mitkään Brotherin takuut tai huoltosopimukset eivät kata tällaisia vaurioita.

### Kirjekuoret

Laitteessa voi käyttää useimpia lasertulostimille tarkoitettuja kirjekuoria. Joidenkin kirjekuorien syötössä ja tulostusjäljessä saattaa olla ongelmia niiden valmistustavasta johtuen. Kirjekuorien reunojen tulee olla suorat ja taitosten terävät, ja kirjekuoren etureuna saa olla korkeintaan kahden paperiarkin paksuinen. Kirjekuoren tulee olla tasainen, eikä se saa olla pussimainen tai heikkotekoinen. Osta laadukkaita kirjekuoria jälleenmyyjältä, joka tietää, että niitä on tarkoitus käyttää lasertulostimessa.

Kirjekuoria voidaan syöttää käsinsyöttöaukosta yksi kerrallaan. Suosittelemme, että varmistat lopputuloksen tulostamalla kokeeksi yhden kirjekuoren ennen suuremman kirjekuorierän tulostamista tai hankkimista.

### Vältettävät kirjekuorityypit

### TÄRKEÄÄ

ÄLÄ KÄYTÄ seuraavanlaisia kirjekuoria:

- vahingoittuneet, käyristyneet, rypistyneet tai erikoisen muotoiset kirjekuoret
- erittäin kiiltävät tai kuvioidut kirjekuoret.
- kirjekuoret, joissa on sulkimia, niittejä tai nyörejä
- itseliimautuvat kirjekuoret.
- · pussimaiset kirjekuoret
- kirjekuoret, joiden taitokset eivät ole terävät
- kohokuvioiset kirjekuoret
- kirjekuoret, joille on jo tulostettu lasertulostimella
- kirjekuoret, joissa on esipainatus sisäpuolella
- kirjekuoret, joita ei voi asettaa siistiin pinoon

- kirjekuoret, jotka on valmistettu paperista, jonka paino on suurempi kuin laitteen suositeltu enimmäispaperipaino.
- kirjekuoret, joiden reunat eivät ole suoria tai nelikulmaisia
- kirjekuoret, joissa on ikkunoita, reikiä tai aukkoja
- kirjekuoret, joiden pinnalla on liimaa, kuten alla olevassa kuvassa näkyvä kirjekuori

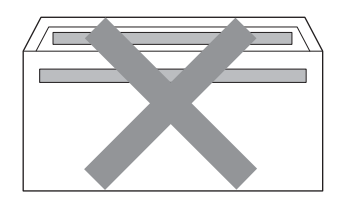

 kirjekuoret, joissa on kaksinkertaiset läpät, kuten alla olevassa kuvassa näytetty kirjekuori

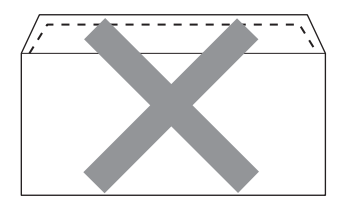

- kirjekuoret, joiden läppiä ei ole taitettu valmiiksi alas
- kirjekuoret, joissa on alla olevan kuvan mukaiset läpät

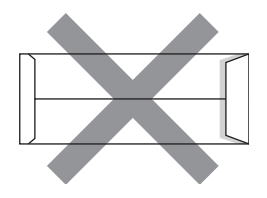

• kirjekuoret, joiden molemmat sivut on taitettu seuraavasti.

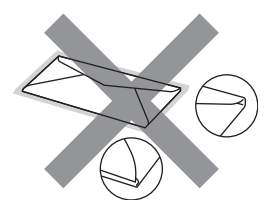

Edellä mainittujen kirjekuorityyppien käyttö voi vahingoittaa laitetta. Brotherin takuut tai huoltosopimukset eivät välttämättä kata tällaisia vaurioita.

### Tarrat

Laite pystyy tulostamaan useimmille tarroille, jotka on suunniteltu lasertulostimissa käytettäviksi. Tarrojen liiman on oltava akryylipohjaista, sillä se kestää kiinnitysyksikön korkean lämpötilan parhaiten. Liima ei saa koskea mitään laitteen osaa, koska tarra saattaa kiinnittyä hihnayksikköön tai rulliin, mikä voi aiheuttaa paperitukoksia ja heikentää tulostuslaatua. Tarrojen välillä ei saa olla paljasta liimaa. Tarrat on järjestettävä siten, että ne peittävät arkin kokonaan sekä pysty- että vaakasuunnassa. Jos tarrojen välissä on tilaa, tarrat voivat irrota ja aiheuttaa vakavia tukoksia ja tulostusongelmia.

Kaikkien tässä laitteessa käytettävien tarrojen on kestettävä 200 °C: n lämpötila 0,1 sekunnin ajan.

Älä syötä tarra-arkkeja laitteeseen yhtä enempää kerrallaan.

### Vältettävät tarratyypit

Älä käytä tarroja, jotka ovat vahingoittuneita, käyristyneitä, rypistyneitä tai erikoisen muotoisia.

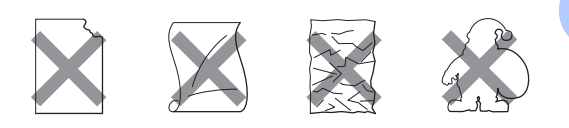

### TÄRKEÄÄ

- ÄLÄ syötä osittain käytettyjä tarra-arkkeja. Paljas taustapaperi vahingoittaa laitetta.
- Tarra-arkit eivät saa ylittää tässä käyttöoppaassa annettuja paperin painorajoituksia. Liian painavat tarrat eivät ehkä syöty tai tulostu oikein ja saattavat vahingoittaa laitetta.
- ÄLÄ käytä uudelleen tai aseta laitteeseen aiemmin käytettyjä tarroja tai arkkeja, joista puuttuu joitakin tarroja.

3

# Asiakirjojen asettaminen

### Asiakirjojen asettaminen

Voit lähettää faksin, ottaa kopioita ja skannata asiakirjoja käyttämällä ADS-laitetta (automaattista dokumenttien syöttölaitetta) ja valotustasoa.

### Automaattisen dokumenttien syöttölaitteen (ADS) käyttäminen

Automaattiseen dokumenttien syöttölaitteeseen mahtuu enintään 35 sivua, jotka syötetään yksi kerrallaan. Käytä tavallista 80 g/m<sup>2</sup> -paperia ja leyhyttele aina paperit, ennen kuin asetat ne syöttölaitteeseen.

### Tuetut asiakirjakoot

| Pituus: | 147,3–355,6 mm         |
|---------|------------------------|
| Leveys: | 147,3–215,9 mm         |
| Paino:  | 64–90 g/m <sup>2</sup> |

### TÄRKEÄÄ

- ÄLÄ KÄYTÄ käpristyneitä, rypistyneitä, taittuneita tai repeytyneitä arkkeja tai paperia, jossa on niittejä, paperiliittimiä, liimaa tai teippiä.
- ÄLÄ KÄYTÄ pahvia, sanomalehtipaperia tai kangasta.
- Kun käytät ADS: ää, ÄLÄ vedä syötettävää asiakirjaa, sillä se saattaa vahingoittaa laitetta.

### 🖉 Vinkki

- Lisätietoja ADS: ään sopimattomien asiakirjojen skannauksesta on kohdassa Valotustason käyttäminen sivulla 23.
- Jos asiakirjassa on useita sivuja, on helpompi käyttää ADS: ää.
- Varmista, että korjausnestettä tai mustetta sisältävät asiakirjat ovat täysin kuivia.

### Asiakirjojen asettaminen

 Nosta ADS: n dokumenttien tukiläppä (1) ylös ja taita se auki. Taita ADS: n dokumenttituki auki (2).

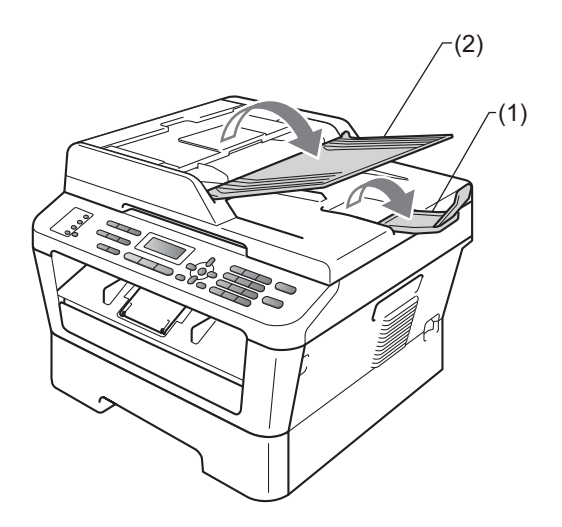

Leyhytä paperit.

Porrasta asiakirjan sivut tekstipuoli ylöspäin yläreuna edellä ADS:ään, kunnes tunnet sen koskettavan syöttötelaa ja nestekidenäytön viesti vaihtuu.

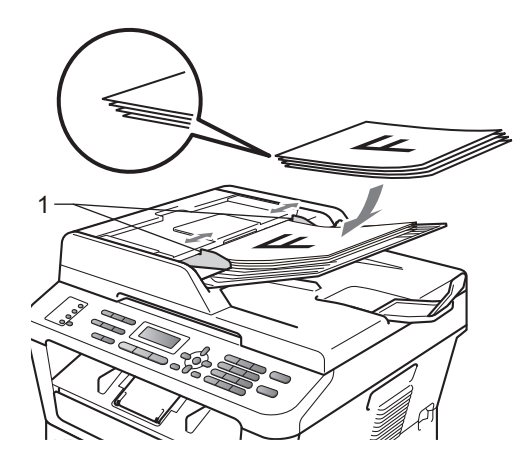

4

Säädä paperiohjaimet (1) asiakirjan leveyden mukaan.

### TÄRKEÄÄ

Kun käytät ADS: ää, ÄLÄ vedä syötettävää asiakirjaa, sillä se saattaa vahingoittaa laitetta.

### Valotustason käyttäminen

Voit faksata, kopioida tai skannata valotustasolta kirjan sivuja yksi kerrallaan.

#### Tuetut asiakirjakoot

| Pituus: | Enintään 297 mm   |  |
|---------|-------------------|--|
| Leveys: | Enintään 215,9 mm |  |
| Paino:  | Enintään 2 kg     |  |

### TÄRKEÄÄ

ÄLÄ JÄTÄ paksuja asiakirjoja valotustasolle. Muuten ADS voi tukkeutua.

### Asiakirjojen asettaminen

### Vinkki

Kun valotustasoa käytetään, ADS: ssä ei saa olla paperia.

1 Nosta valotustason kansi ylös.

2 Aseta asiakirja valotustason vasempaan yläkulmaan tekstipuoli alaspäin vasemmalla puolella ja yläreunassa olevien merkkien mukaan.

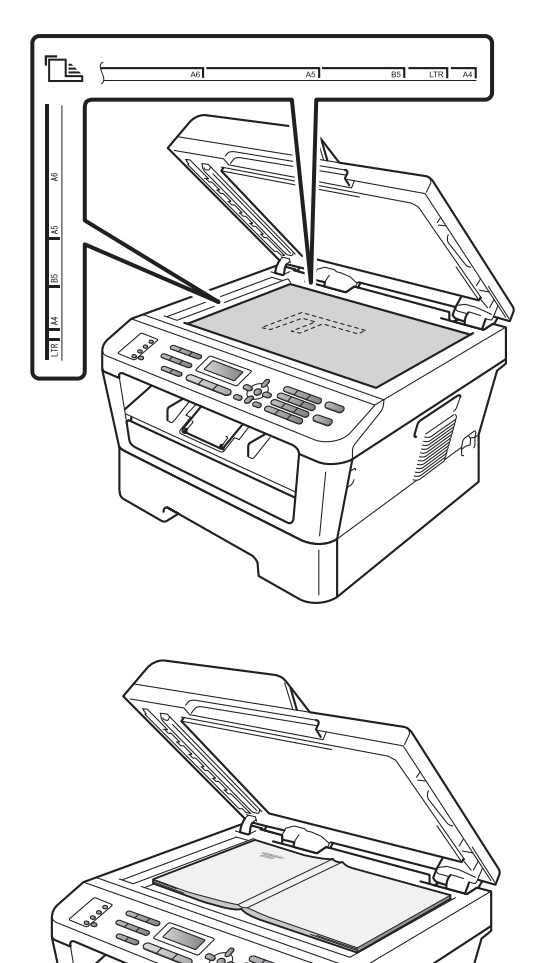

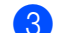

3 Laske valotustason kansi alas.

### TÄRKEÄÄ

Jos valotustasolla on kirja tai paksu asiakirja, älä iske kantta kiinni tai paina sitä.

4

# Faksin lähettäminen

### Faksin lähettäminen

Seuraavissa vaiheissa selostetaan faksin lähettämistä.

 Kun haluat lähettää faksin tai muuttaa faksin lähetys- tai vastaanottoasetuksia, paina (FAX) -näppäintä. Näppäimeen syttyy sininen valo.

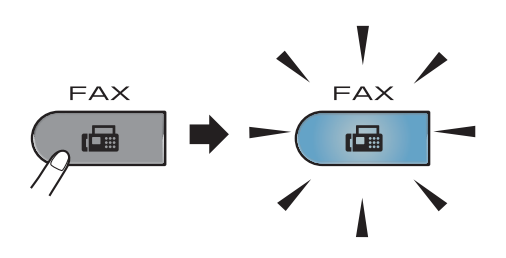

- Aseta asiakirja jollakin seuraavista tavoista:
  - Aseta asiakirja ADS:ään tekstipuoli ylöspäin. (Katso Automaattisen dokumenttien syöttölaitteen (ADS) käyttäminen sivulla 22.)
  - Aseta asiakirja valotustasolle tekstipuoli alaspäin. (Katso Valotustason käyttäminen sivulla 23.)

Määritä valotustason koko, faksin erottelutarkkuus tai faksin kontrasti, jos haluat muuttaa asetuksia. Jos tarvitset lisätietoja faksin lähetystoiminnoista ja asetuksista, katso Faksin lähettäminen, julkaisun Laajempi käyttöopas luku 3:

- Ryhmälähetys
- Ajast. lähetys
- Keräyslähetys
- 📕 Lähetä heti
- Pollauslähet.
- 📕 Ulkomaanlinja

- Faxerot.kyky
- 📕 Kontrasti
- Kansilehtias.
- Kansilehtivie.
- 4 Näppäile faksinumero valintanäppäimillä tai

pikavalintanäppäimellä tai paina (Osoitteisto) -näppäintä ja näppäile kolminumeroinen lyhytvalintanumero.

### Daina Start.

#### Faksaaminen ADS: stä

Laite aloittaa asiakirjan skannauksen.

#### Faksaaminen valotustasolta

Jos painat Start, laite aloittaa ensimmäisen sivun skannaamisen.

Tee jokin seuraavista:

- Jos haluat lähettää yhden sivun, valitse Ei painamalla 2 (tai paina uudelleen Start). Laite aloittaa asiakirjan lähettämisen.
- Jos haluat lähettää useita sivuja, valitse Kyllä painamalla 1 ja aseta seuraava sivu valotustasolle. Paina OK. Laite aloittaa sivun skannauksen. (Toista tämä vaihe jokaisen sivun kohdalla.) Jos painat Start, laite aloittaa asiakirjan lähettämisen.

### 🖉 Vinkki

Jos haluat peruuttaa toiminnon, paina **Stop/Exit**.

### Letter-kokoisten asiakirjojen faksaaminen valotustasolta

Letter-kokoisia asiakirjoja faksattaessa on valotustason kooksi asetettava Letter. Muussa tapauksessa fakseista puuttuu osa.

1

Varmista, että olet faksaustilassa

(MFC-7360N)
Paina Menu, 1, 7.
(MFC-7460DN ja MFC-7860DW)
Paina Menu, 1, 7, 1.

3 Paina ▲ tai ▼ ja valitse Letter. Paina OK.

4 Paina Stop/Exit.

# Peruuttaminen faksauksen aikana

Peruuta faksi painamalla **Stop/Exit**. Jos painat **Stop/Exit**, kun laite on valitsemassa numeroa tai lähettämässä faksia, nestekidenäytössä näkyy seuraava viesti:

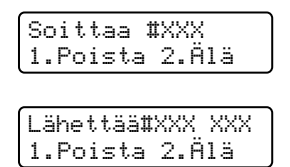

Peruuta faksi painamalla 1.

### Lähetyksen vahvistusraportti

Voit käyttää lähetyksen vahvistusraporttia vahvistuksena siitä, että olet lähettänyt faksin. Raportissa näkyvät vastaanottajan nimi tai faksinumero, lähetyksen aika, päivämäärä ja kesto, lähetettyjen sivujen lukumäärä sekä ilmoitus siitä, onnistuiko lähetys.

Lähetyksen vahvistusraportti voidaan tulostaa usealla eri tavalla valitun asetuksen mukaan:

- Kyllä: Tulostaa raportin jokaisen lähetetyn faksin jälkeen.
- Kyllä+Kuva: Tulostaa raportin jokaisen lähetetyn faksin jälkeen. Osa faksin ensimmäisestä sivusta näkyy raportissa.
- Ei: Tulostaa raportin, jos faksin lähetys epäonnistui. Tämä on oletusasetus.
- Ei+Kuva: Tulostaa raportin, jos faksin lähetys epäonnistui. Osa faksin ensimmäisestä sivusta näkyy raportissa.

### 1 Paina **Menu**, **2**, **4**, **1**.

- Paina ▲ tai ▼ ja valitse Kyllä, Kyllä+Kuva, Ei tai Ei+Kuva. Paina OK.
- 3 Paina Stop/Exit.

### 🖉 Vinkki

- Jos valitset Kyllä+Kuva tai Ei+Kuva, kuva näkyy lähetyksen vahvistusraportissa vain, jos suoran lähetyksen asetuksena on Ei. (Katso Suora lähetys, julkaisun Laajempi käyttöopas luku 3.)
- Jos lähetys onnistui, lähetyksen vahvistusraportin kohdan TULOS vieressä näkyy OK. Jos lähetys epäonnistui, kohdan TULOS vieressä näkyy VIRHE.
5

# Faksin vastaanottaminen

# Vastaanottotilat

Vastaanottotila on valittava ulkoisten laitteiden ja puhelinlinjan palveluiden mukaan.

#### Vastaanottotilan valitseminen

Oletusasetuksena on, että laite vastaanottaa automaattisesti kaikki siihen lähetetyt faksit. Seuraavien kaavioiden avulla voit valita oikean tilan. (Jos haluat lisätietoja vastaanottotiloista, katso Vastaanottotilojen käyttäminen sivulla 28.)

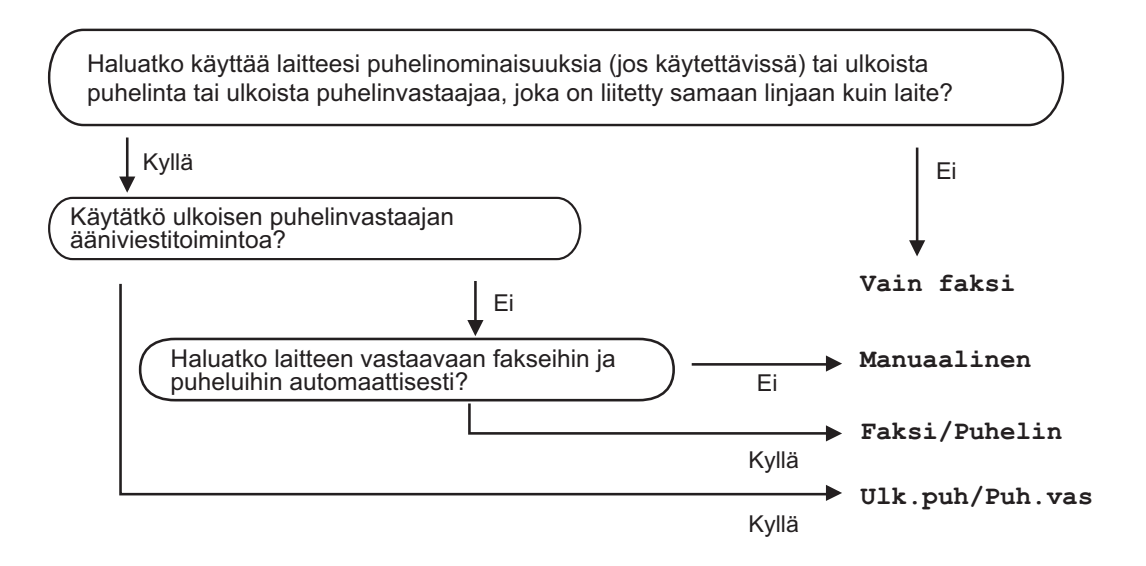

Aseta vastaanottotila noudattamalla seuraavia ohjeita.

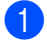

Paina Menu, 0, 1.

Valitse vastaanottotila painamalla ▲ tai ▼. Paina OK.

Operation Stop/Exit.

Näytössä näkyy nykyinen vastaanottotila.

# Vastaanottotilojen käyttäminen

Jotkut vastaanottotilat vastaavat automaattisesti (Vain faksija Faksi/Puhelin). Haluat ehkä muuttaa soittoviiveasetuksen ennen näiden tilojen käyttöä. (Katso *Soittoviive* sivulla 29.)

#### Vain faksi

Vain faksi -tila ottaa kaikki puhelut automaattisesti vastaan fakseina.

#### Faksi/Puhelin

Faksi/Puhelin-tila auttaa automaattisesti hallitsemaan tulevia puheluja tunnistamalla, ovatko ne faksipuheluja vai tavallisia puheluja, ja käsittelemällä niitä jollain seuraavista tavoista:

- Faksit vastaanotetaan automaattisesti.
- Jos puhelu on tavallinen, kuulet F/Psoiton ja voit vastata puheluun. F/P-soitto on laitteen nopea kaksoissoittoääni.

(Katso myös Soittoviive sivulla 29 ja F/Psoittoaika (vain Faksi/Puhelin-tila) sivulla 29.)

#### Manuaalinen

Manuaalinen-tila kytkee pois päältä kaikki automaattiset vastaustoiminnot.

Vastaanota faksi manuaalisessa tilassa nostamalla ulkoisen puhelimen kuuloke. Kun kuulet faksin merkkiääniä (lyhyitä toistuvia äänimerkkejä), vastaanota faksi painamalla **Start** ja sitten **2**. Voit vastaanottaa fakseja Faksin tunnistus -toiminnon avulla vastaamalla puhelimeen, joka käyttää samaa linjaa kuin laite.

(Katso myös Faksin tunnistus sivulla 30.)

#### Ulkoinen puhelinvastaaja

Ulk.puh/Puh.vas-tilassa ulkoinen puhelinvastaaja ohjaa tulevia puheluja. Tulevat puhelut käsitellään jollakin seuraavista tavoista:

- Faksit vastaanotetaan automaattisesti.
- Soittajat voivat tallentaa viestin ulkoiseen puhelinvastaajaan.

(Katso lisätietoja kohdasta Ulkoisen vastaajan kytkeminen sivulla 32.)

# Vastaanottotilan asetukset

#### Soittoviive

Soittoviiveasetuksella määritetään, montako kertaa laite soi. ennen kuin se vastaa Vain faksi-ja Faksi/Puhelin-tiloissa.

Jos samaan linjaan laitteen kanssa on kytketty ulkoisia tai rinnakkaispuhelimia, valitse suurin soittojen lukumäärä. (Katso Ulkoisen puhelimen tai rinnakkaispuhelimen käyttäminen sivulla 34 ja Faksin tunnistus sivulla 30.)

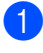

 Varmista, että olet faksaustilassa .

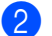

Paina Menu, 2, 1, 1.

- Valitse kuinka monta kertaa linja soi ennen laitteen vastaamista painamalla A tai ▼. Paina OK.
- Paina Stop/Exit.

#### F/P-soittoaika (vain Faksi/Puhelin-tila)

Kun joku soittaa laitteeseesi, sinä ja soittaja kuulette normaalin puhelimen soittoäänen. Soittoviiveasetuksella määritetään soittojen lukumäärä.

Jos puhelu on faksi, laite vastaanottaa sen. Jos se on tavallinen puhelu, laite antaa F/Psoiton (nopean kaksoissoittoäänen), jonka kesto määräytyy F/P-soittoaika-asetuksen mukaan. Jos kuulet F/P-soiton, linjalla on tavallinen äänipuhelun soittaja.

Laite tuottaa F/P-soiton, joten rinnakkaispuhelimet ja ulkoiset puhelimet eivät soi. Voit silti vastata puheluun millä tahansa puhelimella. (Katso lisätietoja kohdasta Kaukokäyttötunnusten käyttäminen sivulla 34.)

- Varmista, että olet faksaustilassa i 📾 🔶
- Paina Menu, 2, 1, 2.
- 3 Valitse, kuinka pitkään (20, 30, 40 tai 70 sekuntia) laite toistaa tavallisesta puhelusta ilmoittavaa äänimerkkiä, painamalla ▲ tai V. Paina OK.

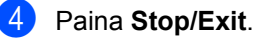

#### Faksin tunnistus

# Jos Faksin tunnistus -asetuksena on Kyllä:

Laite vastaanottaa faksin automaattisesti, vaikka puheluun vastattaisiinkin. Jos näyttöön tulee viesti Vastaanotto tai puhelinlinjasta kuuluu naksahdus, aseta kuuloke paikalleen. Laite pitää huolen lopusta.

# Jos Faksin tunnistus -asetuksena on Ei:

Jos olet laitteen äärellä ja vastaat faksipuheluun nostamalla ulkoisen kuulokkeen, paina **Start** ja vastaanota faksi painamalla **2**.

Jos vastasit puheluun rinnakkaispuhelimesta, paina **×51**. (Katso *Ulkoisen puhelimen tai rinnakkaispuhelimen käyttäminen* sivulla 34.)

### 🖉 Vinkki

- Jos tämän toiminnon asetuksena on Kyllä, mutta laite ei yhdistä faksipuhelua, kun rinnakkaispuhelimen kuuloke nostetaan, näppäile faksin vastaanottotunnus \*51.
- Jos lähetät fakseja samaan linjaan kytketystä tietokoneesta ja laite katkaisee lähetyksen, aseta faksintunnistuksen asetukseksi Ei.
- 2 Paina Menu, 2, 1, 3.
- 3 Paina ▲ tai ▼ ja valitse Kyllä tai Ei. Paina OK.

Paina Stop/Exit.

6

# Puhelin ja ulkoiset laitteet

# Puhelinlinjapalvelut

#### Puhelinlinjatyypin asettaminen

Jos kytket laitteen puhelinlinjaan, jossa on puhelinvaihde (keskus) tai joka on ISDN-linja, ja haluat lähettää tai vastaanottaa fakseja, sinun on vaihdettava puhelinlinjatyyppi sopivaksi seuraavien ohjeiden mukaisesti. Jos kytket laitteen puhelinlinjaan, jossa on puhelinvaihde (keskus), voit määrittää, käyttääkö laite ulkolinjaa aina (antamasi etuliitteen avulla) vai vain silloin, kun painetaan Tel/R.

- Paina Menu, 0, 5.
- 2 Valitse Keskus tai ISDN (tai Normaali) painamalla ▲ tai ▼. Paina OK.

3 Tee jokin seuraavista:

- Jos valitsit ISDN tai Normaali, siirry vaiheeseen 7.
- Jos valitsit Keskus, paina OK ja siirry vaiheeseen 4.

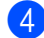

4 Tee jokin seuraavista:

- Jos haluat vaihtaa nykyistä etuliitenumeroa, paina 1 ja siirry vaiheeseen 6.
- Jos et halua vaihtaa nykyistä etuliitenumeroa, paina 2 ja siirry vaiheeseen 7.
- 5 Näppäile etuliitenumero (enintään viisi numeroa) valintanäppäimillä. Paina OK.

#### 🖉 Vinkki

 Voit käyttää numeroita 0–9 sekä #-, \*ja !-merkkejä.

(Paina Tel/R, jotta näyttöön tulee "!".)

- Jos valitset Kyllä, voit käyttää ulkolinjaa painamalla Tel/R (näytössä on "!").
- Jos valitset Aina, voit käyttää ulkolinjaa painamatta Tel/R.
- 6 Paina ▲ tai ▼ ja valitse Kyllä tai Aina. Paina OK.
- Paina Stop/Exit.

#### Puhelinvaihde ja puhelun siirto

Tämän laitteen oletusasetus on Normaali, jonka avulla laite toimii tavallisessa puhelinverkossa (PSTN). Useissa toimistoissa käytetään kuitenkin puhelinvaihdetta (PBX). Tämä laite voidaan liittää useimpiin puhelinvaihteisiin. Laitteen maadoitusnäppäin on katkotyyppinen (TBR). TBR toimii useimpien puhelinvaihteiden kanssa ja sen avulla voi käyttää ulkolinjaa tai siirtää puheluita toiseen alanumeroon. Maadoitusnäppäin toimii painamalla näppäintä Tel/R.

# Ulkoisen vastaajan kytkeminen

Voit kytkeä ulkoisen puhelinvastaajan samaan linjaan laitteen kanssa. Kun puhelinvastaaja vastaa puheluun, laite kuulostelee, kuuluuko lähettävän faksilaitteen lähettämiä CNG-merkkiääniä (faksin soittoääniä). Jos laite kuulee merkkiäänen, se vastaa puheluun ja vastaanottaa faksin. Jos laite ei kuule merkkiääniä, se antaa puhelinvastaajan ottaa viestin ja näyttöön tulee viesti Puheyhteys.

Ulkoisen puhelinvastaajan täytyy vastata neljän soittokerran aikana (suositus on kaksi soittoa). Tämä johtuu siitä, ettei faksilaite voi kuulla CNG-merkkiääniä, ennen kuin ulkoinen puhelinvastaaja on vastannut puheluun. Lähettävä faksilaite lähettää CNGmerkkiääniä sen jälkeen vain 8–10 sekunnin ajan. Emme suosittele soitonsäästöasetuksen käyttämistä ulkoisessa vastaajassa, jos se otetaan

### 🖉 Vinkki

Jos et saa kaikkia lähetettyjä fakseja, pienennä ulkoisen puhelinvastaajan soittoviiveasetusta.

käyttöön vasta yli neljän soittokerran jälkeen.

#### Liitännät

Ulkoinen puhelinvastaaja on kytkettävä seuraavassa kuvassa esitetyllä tavalla.

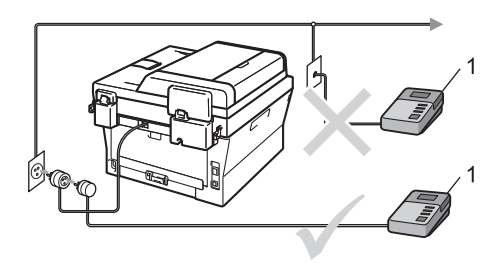

1 Puhelinvastaaja

- Aseta ulkoinen puhelinvastaaja soimaan kerran tai kaksi kertaa. (Brotherin soittoviiveasetuksella ei ole merkitystä.)
- Nauhoita ulkoisen puhelinvastaajan vastausviesti.
- 3 Aseta puhelinvastaaja ottamaan puhelut vastaan.

4 Aseta vastaanottotilaksi Ulk.puh/Puh.vas. (Katso Vastaanottotilan valitseminen sivulla 27.)

#### Vastausviestin nauhoittaminen

- Jätä viestin alkuun viisi sekuntia hiljaisuutta. Näin faksilaite voi kuulostella, kuuluuko faksin merkkiääniä.
- 2 Viestin pituudeksi suositellaan korkeintaan 20 sekuntia.
- Ilmoita enintään 20 sekuntia kestävän viestisi lopuksi kaukokäynnistystunnus manuaalisesti fakseja lähettäviä henkilöitä varten. Esimerkki: "Jätä viesti äänimerkin jälkeen tai lähetä faksi painamalla \*51 ja Start."

#### 🖉 Vinkki

- Kaukokäyttötunnukset on otettava käyttöön, jotta kaukokäynnistystunnusta \*51 voidaan käyttää. (Katso Kaukokäyttötunnusten käyttäminen sivulla 34.)
- Puhelinvastaajan viestin alkuun kannattaa jättää viisi sekuntia hiljaisuutta, sillä kova ääni estää laitetta kuulemasta faksin merkkiääntä. Voit ensin kokeilla, vastaanottaako laite fakseja ilman viiden sekunnin taukoa viestin alussa.

#### Vaihdeliitännät

Suosittelemme, että faksilaitteen kytkee yritys, joka asensi puhelinvaihteen. Jos käytössä on sarjapuhelinjärjestelmä, pyydä asentajaa liittämään yksikkö järjestelmän viimeiseen linjaan. Muuten laite voi aktivoitua joka kerta, kun järjestelmä vastaanottaa puhelun. Jos keskus vastaa kaikkiin puheluihin, vastaustilan suositeltu asetus on Manuaalinen.

Laitteen asianmukaista toimintaa kaikissa tilanteissa ei voida taata, kun laite on kytketty puhelinvaihteeseen. Mahdollisista ongelmista on ilmoitettava ensimmäisenä puhelinvaihdetta ylläpitävälle yritykselle.

# Ulkoiset puhelimet ja rinnakkaispuhelimet

#### 🖉 Vinkki

Kaukokäyttötunnukset on otettava käyttöön, jotta kaukokäynnistystunnusta \*51 ja kaukopysäytystunnusta #51 voidaan käyttää. (Katso *Kaukokäyttötunnusten käyttäminen* sivulla 34.)

#### Ulkoisen tai rinnakkaispuhelimen kytkeminen

Voit kytkeä laitteeseesi erillisen puhelimen seuraavassa kaaviossa esitetyllä tavalla.

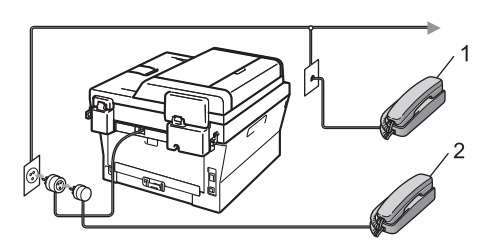

- 1 Rinnakkaispuhelin
- 2 Ulkoinen puhelin

Kun käytät ulkoista puhelinta, nestekidenäytössä näkyy viesti Puheyhteys.

#### Ulkoisen puhelimen tai rinnakkaispuhelimen käyttäminen

Jos vastaat faksipuheluun rinnakkaispuhelimesta tai laitteeseen asianmukaisesti välipistokkeella kytketystä ulkoisesta puhelimesta, voit asettaa laitteen vastaamaan puheluun käyttämällä kaukokäynnistystunnusta. Kun näppäilet kaukokäynnistystunnuksen \*51, laite aloittaa faksin vastaanoton.

#### Jos vastaat puheluun eikä linjalla ole ketään:

Sinulle lähetetään todennäköisesti manuaalista faksia.

Paina \*51 ja odota, kunnes kuulet vastaanottoäänet tai laitteen nestekidenäytössä näkyy viesti Vastaanotto. Laske sitten kuuloke.

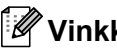

Vinkki

Voit käyttää myös faksintunnistustoimintoa, jolloin laite vastaa puheluun automaattisesti. (Katso Faksin tunnistus sivulla 30.)

#### Vain Faksi/Puhelin-tilassa

Kun laite on Faksi/Puhelin-tilassa, se ilmoittaa puheluista F/P-soittoajan kuluessa merkkiäänellä (kaksoissoitto).

Nosta ulkoisen puhelimen kuuloke ja vastaa painamalla Tel/R.

Jos käytät rinnakkaispuhelinta, nosta kuuloke F/P-soittoajan aikana ja näppäile #51 kaksoissoittojen välillä. Jos linjalla ei ole ketään tai puhelu on faksi, lähetä puhelu takaisin laitteeseen painamalla \*51.

#### Muun kuin Brotherin valmistaman langattoman ulkoisen puhelimen käyttäminen

Jos muun kuin Brotherin valmistama langaton puhelin on kytketty puhelinjohtoon (katso Ulkoisen tai rinnakkaispuhelimen kytkeminen sivulla 33) ja kannat langatonta puhelinta tavallisesti mukanasi, puheluihin on helpompi vastata soittoviiveen aikana.

Jos annat laitteen vastata ensin, sinun pitää mennä laitteen luo, jotta voit siirtää puhelun vastattavaksi langattoman puhelimen luurista painamalla Tel/R.

#### Kaukokäyttötunnusten käyttäminen

#### Kaukokäynnistystunnus

Jos vastaat faksipuheluun ulkoisesta puhelimesta tai rinnakkaispuhelimesta, voit asettaa laitteen vastaanottamaan faksin näppäilemällä kaukokäynnistystunnuksen \*51. Odota vastaanoton äänimerkkiä, ennen kuin lasket kuulokkeen. (Katso Faksin tunnistus sivulla 30.) Soittajan on aloitettava faksilähetys painamalla Start.

Jos vastaat faksipuheluun ulkoisesta puhelimesta, voit asettaa laitteen vastaanottamaan faksin näppäilemällä Start.

#### Kaukopysäytystunnus

Kun vastaanotat puhelua ja laite on F/Ptilassa, laite ilmoittaa puhelusta F/P-soiton (kaksoissoitto) avulla soittoviiveen jälkeen. Jos vastaat puheluun

rinnakkaispuhelimessa, voit kytkeä F/Psoiton pois päältä näppäilemällä #51. (Varmista, että painat näppäimiä soittojen välillä.)

Jos laite vastaa puheluun ja ilmoittaa siitä kaksoissoitolla, voit ottaa puhelun vastaan ulkoisessa puhelimessa painamalla Tel/R.

#### Kaukokäyttötunnusten käyttöön ottaminen

Kaukokäyttötunnukset on otettava käyttöön, jotta faksin vastaanottotunnusta ja puhelun vastaustunnusta voidaan käyttää.

Varmista, että olet faksaustilassa ( ┌┌──────.

2 Paina Menu, 2, 1, 4.

- 3 Paina ▲ tai ▼ ja valitse Kyllä. Paina OK.
- 4 Jos et halua vaihtaa kaukokäynnistystunnusta, paina OK.
- 5 Jos et halua vaihtaa kaukopysäytystunnusta, paina OK.
- 6 Paina Stop/Exit.

#### Kaukokäyttötunnusten vaihtaminen

Esiasetettu kaukokäynnistyskoodi on \*51. Esiasetettu kaukopysäytyskoodi on #51. Jos puhelu katkeaa aina, kun yrität käyttää ulkoista puhelinvastaajaa, vaihda kolminumeroisia kaukokäyttötunnuksia. Uusi tunnus voi olla esimerkiksi ### ja 555.

- **1** Varmista, että olet faksaustilassa ıם.
- Paina Menu, 2, 1, 4.
- Paina ▲ tai ▼ ja valitse Kyllä tai Ei. Paina OK.
- 4 Jos valitsit Kyllä vaiheessa 3, näppäile uusi kaukokäynnistystunnus. Paina OK.
- Syötä uusi kaukopysäytyskoodi. Paina OK.

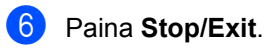

# Numeroiden valitseminen ja tallentaminen

# Numeron valitseminen

Voit valita numeron seuraavilla tavoilla.

#### Numerovalinta käsin

Voit näppäillä kaikki puhelin- tai faksinumerot valintanäppäinten avulla.

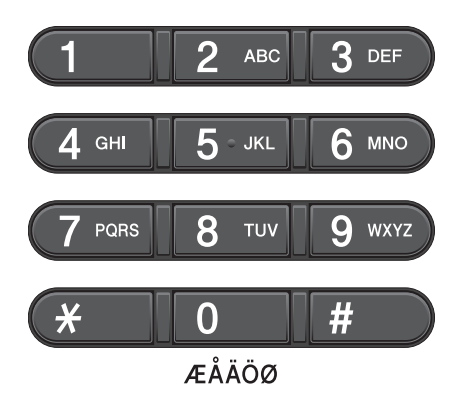

# Pikavalinta numeron valitseminen

Paina pikavalintanäppäintä, johon tallennettuun numeroon haluat soittaa. (Katso *Pikavalintanumeroiden tallennus* sivulla 39.)

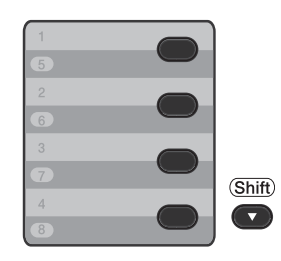

Valitse pikavalintanumerot 5–16 pitämällä **Shift**-näppäintä painettuna ja paina samalla pikavalintanäppäintä.

# Lyhytvalintanumeron valitseminen

Paina (**Osoitteisto**) ja sitten kolminumeroinen lyhytvalintanumero. (Katso *Lyhytvalintanumeroiden tallennus* sivulla 41.)

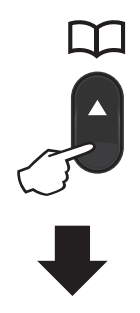

#### Kolminumeroinen luku

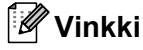

Jos näytössä näkyy viesti Rekisteröi nyt?, kun näppäilet pika- tai lyhytvalintanumeron muistipaikan,

paikkaan ei ole tallennettu numeroa.

#### Haku

Voit etsiä numeroita pika- ja

lyhytvalintamuisteista nimen mukaan. (Katso *Pikavalintanumeroiden tallennus* sivulla 39 ja *Lyhytvalintanumeroiden tallennus* sivulla 41.)

- 1 🛛 Paina kahdesti 🏪 (Osoitteisto).
- Paina nimen muutaman alkukirjaimen valintanäppäimiä. (Näppäile kirjaimet kohdassa *Tekstin syöttäminen* sivulla 134 olevan taulukon avulla.) Paina **OK**.
- 3 Selaa nimiä ▲- ja ▼-näppäinten avulla, kunnes löydät etsimäsi nimen. Paina OK.
- 4 Paina Start.

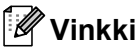

- Jos et näppäile kirjainta ja painat OK vaiheessa ②, kaikki rekisteröidyt nimet katoavat. Selaa nimiä ▲- ja ▼-näppäinten avulla, kunnes löydät etsimäsi nimen.
- Jos näyttöön tulee viesti Ei löyd.yhteyt., kun annat nimen alkukirjaimet, muistissa ei ole kirjaimia vastaavaa nimeä.

#### Faksin uudelleenvalinta

Jos faksia lähetetään automaattisesti ja linja on varattu, laite valitsee numeron automaattisesti uudelleen korkeintaan kolme kertaa viiden minuutin välein.

Jos lähetät faksia käsin ja linja on varattu, paina **Redial/Pause** ja yritä uudelleen. Voit soittaa viimeksi valittuun numeroon painamalla **Redial/Pause**.

**Redial/Pause** toimii vain jos olet valinnut numeron ohjauspaneelista.

# Numeroiden tallentaminen

Voit asettaa laitteeseen seuraavia valintatoimintoja: pikavalinta, lyhytvalinta ja faksien ryhmälähetyksen ryhmät. Voit määrittää oletuserottelutarkkuuden kullekin pika- ja lyhytvalintanumerolle. Kun valitset pikanumeron, nestekidenäyttöön tulee näkyviin sitä vastaava nimi (jos se on tallennettu) tai numero. Skannausprofiili voidaan myös tallentaa faksinumeron yhteyteen.

Muistiin tallennetut pikanumerot säilyvät, vaikka sähkö katkeaisi.

Skannausprofiili koostuu erottelutarkkuudesta ja muista numeroa tallentaessasi valitsemistasi skannausasetuksista. Esimerkiksi, sinua pyydetään valitsemaan Normaali, Hieno, tai Valokuva, jos olet valinnut I-FAXvaihtoehdon. Jos valitsit sähköpostivaihtoehdon, sinua pyydetään valitsemaan kuvan muodoksi B&W TIFF, B&W PDF, harmaa JPG, harmaa PDF, harmaa XPS, väri-JPG, väri-PDF tai väri-XPS. (I-FAX- ja sähköpostivaihtoehdot ovat ladattavissa vain malleihin MFC-7460DN ja MFC-7860DW.)

#### Pika- ja lyhytvalinta-asetukset

Seuraava kaavio näyttää pika- tai lyhytvalintanumeroiden tallennusvaihtoehdot, kun IFAX- ja sähköpostiasetukset on ladattu malleille MFC-7460DN ja MFC-7860DW.

| Vaihe 1                                  | Vaihe 2                            | Vaihe 3                             | Vaihe 4                     | Vaihe 5                                     | Vaihe 6                   |
|------------------------------------------|------------------------------------|-------------------------------------|-----------------------------|---------------------------------------------|---------------------------|
| Anna pika- tai<br>lyhytvalintapai<br>kka | Valitse<br>rekisteröintityy<br>ppi | Anna numero tai<br>sähköpostiosoite | Anna nimi                   | Valitse<br>erottelutarkkuus                 | Valitse<br>tiedostotyyppi |
| Pika- tai<br>lyhytvalinta                | Faksi/Puhelin                      | Faksi- tai<br>puhelinnumero         | (Nimi)<br>Paina <b>OK</b> . | Norm.,Hieno,<br>E.hieno,Valok.              | _                         |
|                                          | IFAX                               | Sähköpostiosoite                    |                             | Norm.,Hieno,<br>Valok.                      | _                         |
|                                          | Läh. väri<br>PDF                   |                                     |                             | 100 dpi,<br>200 dpi,<br>300 dpi,<br>600 dpi | PDF, SPDF                 |
|                                          | Läh. väri<br>JPG                   |                                     |                             | 100 dpi,<br>200 dpi,<br>300 dpi,<br>600 dpi | _                         |
|                                          | Läh. väri<br>XPS                   |                                     |                             | 100 dpi,<br>200 dpi,<br>300 dpi,<br>600 dpi | —                         |
|                                          | Läh. harmaa<br>PDF                 |                                     |                             | 100 dpi,<br>200 dpi,<br>300 dpi             | PDF, SPDF                 |
|                                          | Läh. harmaa<br>JPG                 |                                     |                             | 100 dpi,<br>200 dpi,<br>300 dpi             | _                         |
|                                          | Läh. harmaa<br>XPS                 |                                     |                             | 100 dpi,<br>200 dpi,<br>300 dpi             |                           |
|                                          | Läh. M/V PDF                       |                                     |                             | 200 dpi,<br>200x100 dpi                     | PDF, SPDF                 |
|                                          | Läh. M/V<br>TIFF                   |                                     |                             | 200 dpi,<br>200x100 dpi                     | —                         |

#### Tauon tallentaminen

Lisää 3,5-sekunnin tauko numeroiden välille painamalla Redial/Pause. Voit lisätä tauon pituutta painamalla Redial/Pause niin monta kertaa kuin haluat.

#### Pikavalintanumeroiden tallennus

Laitteessa on 4 pikavalintanäppäintä, joihin voidaan tallentaa 8 faksi- tai puhelinnumeroa. iotka voidaan valita automaattisesti. Kun haluat käyttää numeroita 5-8, pidä Shiftnäppäintä painettuna ja paina samalla pikavalintanäppäintä.

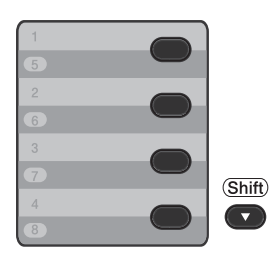

- 1 Paina pikavalintanäppäintä, johon haluat tallentaa numeron. Jos kyseiseen paikkaan ei ole tallennettu numeroa, nestekidenäytössä näkyy Rekisteröi nyt?. Valitse Kyllä painamalla 1.
- 2 Näppäile puhelin- tai faksinumero (enintään 20 merkkiä). Paina OK.

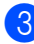

- 3 Valitse jokin seuraavista:
  - Näppäile nimi valintanäppäimillä (enintään 15 merkkiä). Näppäile kirjaimet kohdassa Tekstin syöttäminen sivulla 134 olevan taulukon avulla.

Paina OK.

Tallenna numero ilman nimeä painamalla OK.

(MFC-7460DN ja MFC-7860DW) Jos haluat tallentaa faksin erottelutarkkuuden yhdessä numeron kanssa, valitse jokin seuraavista:

Jos haluat tallentaa faksin erottelutarkkuuden, valitse Norm., Hieno, E.hieno **tai** Valok. painamalla ▲ tai ▼.

Paina OK.

Paina OK, jos et halua muuttaa oletuserottelutarkkuutta.

#### Jos latasit IFAX- ja sähköpostiasetuksia (MFC-7460DN ja MFC-7860DW)

Paina pikavalintanäppäintä, johon haluat tallentaa numeron. Jos kyseiseen paikkaan ei ole tallennettu numeroa, nestekidenäytössä näkyy Rekisteröi nyt?. Valitse Kyllä painamalla 1.

#### Valitse jokin seuraavista painamalla A tai ▼:

Faksi/Puhelin IFAX Läh. väri PDF Läh. väri JPG Läh. väri XPS Läh. harmaa PDF Läh. harmaa JPG Läh. harmaa XPS Läh. M/V PDF Läh. M/V TIFF Paina OK.

Näppäile puhelin- tai faksinumero (enintään 20 merkkiä) tai sähköpostiosoitteita (enintään 60 merkkiä osoitetta kohden). Näppäile kirjaimet kohdassa Tekstin syöttäminen sivulla 134 olevan taulukon avulla. Paina OK.

#### 🖉 Vinkki

- Jos valitsit sähköpostirekisteröitymisen tyypin vaiheessa **2** ja tallennat sähköpostiosoitteen, voit käyttää sähköpostiosoitetta vain skannaustilassa.
- Jos valitsit IFAX-rekisteröitymistyypin vaiheessa 2 ja tallennat sähköpostiosoitteen, voit käyttää sähköpostiosoitetta vain faksitilassa.
  - Tee jokin seuraavista:
    - Näppäile nimi valintanäppäimillä (enintään 15 merkkiä).

Paina OK.

- Tallenna numero ilman nimeä painamalla OK.
- - Tee jokin seuraavista:
    - Jos haluat tallentaa faksin/skannerin erottelutarkkuuden yhdessä numeron kanssa, siirry seuraavasta taulukosta ilmenevään sopivaan vaiheeseen:
    - Jos et halua vaihtaa oletuserottelutarkkuutta, paina OK ja siirry sitten vaiheeseen (2).

| Vaiheessa 2<br>valittu vaihtoehto | Siirry vaiheeseen |
|-----------------------------------|-------------------|
| Faksi/Puhelin                     | 6                 |
| IFAX                              | Ø                 |
| Läh. väri PDF                     | 8                 |
| Läh. väri JPG                     |                   |
| Läh. väri XPS                     |                   |
| Läh. harmaa PDF                   | 9                 |
| Läh. harmaa JPG                   |                   |
| Läh. harmaa XPS                   |                   |
| Läh. M/V PDF                      | 0                 |
| Läh. M/V TIFF                     |                   |

#### 🖉 Vinkki

- Kun lähetät sarjalähetystä ja olet tallentanut skannausprofiilin ja sen mukana numeron tai sähköpostiosoitteen, sarjalähetykseen käytetään ensiksi valitun pikavalinnan, lyhytvalinnan tai ryhmänumeron skannausprofiilia.
- Voit myös tallentaa numeron painamalla Menu, 2, 3, 1.
- Lisätietoja tiedostomuodosta on julkaisussa Ohjelmiston käyttöopas.
- 6 Valitse Norm., Hieno, E.hieno tai Valok. painamalla ▲ tai ▼. Paina OK ja siirry vaiheeseen (2)
- 7 Valitse Norm., Hieno tai Valok. painamalla ▲ tai V. Paina **OK** ja siirry vaiheeseen **(2)**.
- 8 Valitse 100 dpi, 200 dpi, 300 dpi tai 600 dpi painamalla ▲ tai ▼. Paina OK.
  - Jos valitsit Läh. väri PDF, siirry vaiheeseen 1.
  - Jos valitsit Läh. väri JPG tai Läh. väri XPS, siirry vaiheeseen 🕲.

9 Valitse 100 dpi, 200 dpi tai 300 dpi painamalla ▲ tai V. Paina OK.

- Jos valitsit Läh. harmaa PDF, siirry vaiheeseen **()**.
- Jos valitsit Läh. harmaa JPG tai Läh. harmaa XPS, siirry vaiheeseen (2).

- 10 Valitse 200x100dpi tai 200 dpi painamalla ▲ tai ▼. Paina OK.
  - Jos valitsit Läh. M/V PDF, siirry vaiheeseen ①.
  - Jos valitsit Läh. M/V TIFF, siirry vaiheeseen 12.
- Valitse PC: lle lähetettäväksi PDFtyypiksi PDF tai SPDF (suojattu PDF). Paina OK ja siirry vaiheeseen
  - Paina Stop/Exit.

# Lyhytvalintanumeroiden tallennus

Voit tallentaa usein käyttämiäsi numeroita lyhytvalintanumeroina. Soittaessasi niihin sinun tarvitsee painaa vain muutamaa

näppäintä ( (Osoitteisto), muistipaikka kolmella numerolla ja Start). Laitteeseen voidaan tallentaa 200 lyhytvalintanumeroa (001-200).

- Paina (Osoitteisto) ja syötä kolmenumeroinen lyhytvalintapaikan numero (001–200). Jos paikkaan ei ole tallennettu numeroa, nestekidenäytössä näkyy Rekisteröi nyt?. Valitse Kyllä painamalla 1.
- 2 Näppäile puhelin- tai faksinumero (enintään 20 merkkiä). Näppäile kirjaimet kohdassa *Tekstin syöttäminen* sivulla 134 olevan taulukon avulla. Paina **OK**.

3 Tee jokin seuraavista:

 Näppäile nimi valintanäppäimillä (enintään 15 merkkiä).

Paina OK.

- Paina OK, jos haluat tallentaa numeron ilman nimeä.
- (MFC-7460DN ja MFC-7860DW) Jos haluat tallentaa faksin erottelutarkkuuden yhdessä numeron kanssa, tee jokin seuraavista:
  - Jos haluat tallentaa faksin erottelutarkkuuden, valitse Norm., Hieno, E.hieno tai Valok. painamalla ▲ tai ▼.

Paina OK.

Paina OK, jos et halua muuttaa oletuserottelutarkkuutta.

#### Luku 7

#### Jos latasit IFAX- ja sähköpostiasetuksia (MFC-7460DN ja MFC-7860DW)

 Paina (Osoitteisto) ja anna lyhytvalintamuistipaikka kolmella numerolla (001-200). Jos kyseiseen paikkaan ei ole tallennettu numeroa, nestekidenäytössä näkyy Rekisteröi nyt?. Valitse Kyllä painamalla 1.

Valitse jokin seuraavista painamalla ▲ tai ▼: Faksi/Puhelin IFAX Läh. väri PDF Läh. väri JPG Läh. väri XPS Läh. harmaa PDF Läh. harmaa JPG

Läh. harmaa XPS Läh. M/V PDF Läh. M/V TIFF **Paina OK**.

3 Näppäile puhelin- tai faksinumero (enintään 20 merkkiä) tai sähköpostiosoitteita (enintään 60 merkkiä osoitetta kohden). Näppäile kirjaimet kohdassa *Tekstin syöttäminen* sivulla 134 olevan taulukon avulla. Paina **OK**.

#### 🖉 Vinkki

- Jos valitsit sähköpostirekisteröitymisen tyypin vaiheessa 2 ja tallennat sähköpostiosoitteen, voit käyttää sähköpostiosoitetta vain skannaustilassa.
- Jos valitsit IFAX-rekisteröitymistyypin vaiheessa ② ja tallennat sähköpostiosoitteen, voit käyttää sähköpostiosoitetta vain faksitilassa.

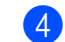

- 4 Tee jokin seuraavista:
  - Näppäile nimi valintanäppäimillä (enintään 15 merkkiä).

Paina OK.

- Tallenna numero ilman nimeä painamalla OK.
- 5 Tee jokin seuraavista:
  - Jos haluat tallentaa faksin/skannerin erottelutarkkuuden yhdessä numeron kanssa, siirry seuraavasta taulukosta ilmenevään sopivaan vaiheeseen:
  - Jos et halua vaihtaa oletuserottelutarkkuutta, paina OK ja siirry sitten vaiheeseen (2).

| Vaiheessa <b>2</b><br>valittu vaihtoehto | Siirry vaiheeseen |
|------------------------------------------|-------------------|
| Faksi/Puhelin                            | 6                 |
| IFAX                                     | 0                 |
| Läh. väri PDF                            | 8                 |
| Läh. väri JPG                            |                   |
| Läh. väri XPS                            |                   |
| Läh. harmaa PDF                          | 0                 |
| Läh. harmaa JPG                          |                   |
| Läh. harmaa XPS                          |                   |
| Läh. M/V PDF                             | 0                 |
| Läh. M/V TIFF                            |                   |

#### 🖉 Vinkki

- Kun lähetät sarjalähetystä ja olet tallentanut skannausprofiilin ja sen mukana numeron tai sähköpostiosoitteen, sarjalähetykseen käytetään ensiksi valitun pikavalinnan, lyhytvalinnan tai ryhmänumeron skannausprofiilia.
- Voit myös tallentaa numeron painamalla **Menu**, **2**, **3**, **2**.
- Lisätietoja tiedostomuodosta on julkaisussa Ohjelmiston käyttöopas.

- 6 Valitse Norm., Hieno, E.hieno tai Valok. painamalla ▲ tai ▼. Paina OK ja siirry vaiheeseen 12.
- 7 Valitse Norm., Hieno tai Valok. painamalla ▲ tai ▼. Paina OK ja siirry vaiheeseen
- 8 Valitse 100 dpi, 200 dpi, 300 dpi tai 600 dpi painamalla ▲ tai ▼. Paina OK.
  - Jos valitsit Läh. väri PDF, siirry vaiheeseen ().
  - Jos valitsit Läh. väri JPG tai Läh. väri XPS, siirry vaiheeseen 12.
- 9 Valitse 100 dpi, 200 dpi tai 300 dpi painamalla ▲ tai ▼. Paina OK.
  - Jos valitsit Läh. harmaa PDF, siirry vaiheeseen ().
  - Jos valitsit Läh. harmaa JPG tai Läh. harmaa XPS, siirry vaiheeseen 12.
- Valitse 200x100 dpi tai 200 dpi painamalla ▲ tai ▼. Paina OK.
  - Jos valitsit Läh. M/V PDF, siirry vaiheeseen ①.
  - Jos valitsit Läh. M/V TIFF, siirry vaiheeseen 2.
- Valitse PC: lle lähetettäväksi PDFtyypiksi PDF tai SPDF (suojattu PDF). Paina OK ja siirry vaiheeseen
- 2 Paina Stop/Exit.

#### Pikavalinnan ja pikanumeroiden muuttaminen

Jos yrität muuttaa olemassa olevaa pikavalintanumeroa tai lyhytvalintanumeroa, nestekidenäytössä näkyy aiemmin tallennettu nimi tai numero. Jos muutoksen kohteena olevalla pika- tai lyhytvalintanumerolla on ajastettu työ tai se on asetettu faksin edelleenlähetysnumerolle, nestekidenäytössä kysytään halutaanko muuttaa nimeä vai numeroa.

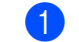

- Tee jokin seuraavista:
  - Muuta tallennettua pikavalintanumeroa painamalla Menu, 2, 3, 1.

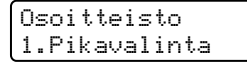

Paina pikavalintanumeroa, jota haluat muuttaa.

Muuta tallennettua lyhytvalintanumeroa painamalla Menu, 2, 3, 2.

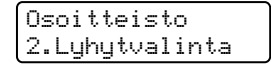

Näppäile lyhytvalintanumero, jota haluat muuttaa, ja paina sitten **OK**.

- 2
- Tee jokin seuraavista:
  - Muuta tallennettuja tietoja painamalla 1. Siirry vaiheeseen 3.
  - Poistu tekemättä muutoksia painamalla Stop/Exit.

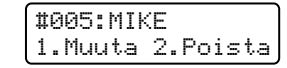

- Muokkaa numeroa ja nimeä seuraavan ohjeen mukaisesti. Kun olet valmis, paina OK.
  - Jos muokkaat aiemmin tallennettua nimeä tai numeroa, siirrä kohdistin muutettavan merkin alle painamalla
     tai > ja paina sitten Clear. Anna sitten oikea merkki.
- 4 (MFC-7460DN ja MFC-7860DW) Jos haluat tallentaa faksin erottelutarkkuuden yhdessä numeron kanssa, tee jokin seuraavista:
  - Jos haluat tallentaa faksin erottelutarkkuuden, valitse Norm., Hieno, E.hieno tai Valok. painamalla ▲ tai ▼.

Paina OK.

- Paina OK, jos et halua muuttaa oletuserottelutarkkuutta.
- 5 Paina Stop/Exit.

Jos latasit I-FAX, faksi/puhelin ja sähköpostilisäohjelmia (MFC-7460DN ja MFC-7860DW)

Tee jokin seuraavista:

Muuta tallennettua pikavalintanumeroa painamalla Menu, 2, 3, 1.

Valitse pikavalintanumero, jota haluat muuttaa.

 Muuta tallennettua lyhytvalintanumeroa painamalla Menu, 2, 3, 2.

Lyhytvalinta Lyh.val.nro?#

Valitse lyhytvalintanumero, jota haluat muuttaa, ja paina sitten **OK**.

- 2 Tee jokin seuraavista:
  - Muuta tallennettua numeroa painamalla 1.
  - Poistu tekemättä muutoksia painamalla Stop/Exit.

#005:MIKE 1.Muuta 2.Poista

Valitse jokin seuraavista painamalla ▲ tai ▼:

```
Faksi/Puhelin
IFAX
Läh. väri PDF
Läh. väri JPG
Läh. väri XPS
Läh. harmaa JPG
Läh. harmaa XPS
Läh. M/V PDF
Läh. M/V TIFF
Paina OK.
```

4

Jos muokkaat aiemmin tallennettua nimeä tai numeroa, siirrä kohdistin muutettavan merkin alle painamalla ∢tai
ja poista se sitten painamalla Clear. Toista jokaiselle poistettavalle merkille. Syötä uusi numero tai merkki. Paina OK.

5 Noudata vaiheesta ④ alkaen ohjeita pikavalintanumeroiden ja lyhytvalintanumeroiden tallennukseen. (Katso Pikavalintanumeroiden tallennus sivulla 39 ja Lyhytvalintanumeroiden tallennus sivulla 41.)

6 Paina Stop/Exit.

Numeroiden valitseminen ja tallentaminen

#### Pikavalinta- ja lyhytvalintanumeroiden poistaminen

Jos yrität poistaa olemassa olevaa pikavalintanumeroa tai lyhytvalintanumeroa, nestekidenäytössä näkyy aiemmin tallennettu nimi tai numero. Jos muutoksen kohteena olevalla pika- tai lyhytvalintanumerolla on ajastettu työ tai se on asetettu faksin edelleenlähetysnumerolle, nestekidenäytössä kysytään halutaanko muuttaa nimeä vai numeroa.

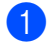

Tee jokin seuraavista:

Poista tallennettu pikavalintanumero painamalla Menu, 2, 3, 1.

| ſ | 0 | s | 0 | i | t | te | i | s | t, | o |    |  |
|---|---|---|---|---|---|----|---|---|----|---|----|--|
| l | 1 |   | Ρ | i | k | av | a | 1 | i  | n | ta |  |

Paina pikavalintanumeroa, jota haluat muuttaa.

Poista tallennettu lyhytvalintanumero painamalla Menu, 2, 3, 2.

```
Osoitteisto
2.Lyhytvalinta
```

Näppäile lyhytvalintanumero, jonka haluat poistaa, ja paina sitten OK.

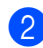

2 Poista tallennetut tiedot painamalla 2.

#005:MIKE 1.Muuta 2.Poista

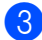

3 Tee jokin seuraavista:

- Poista tallennetut tiedot painamalla 1.
- Poistu tallennettuja tietoja poistamatta painamalla 2.

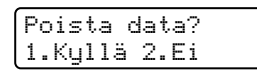

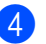

Paina Stop/Exit.

8

# Kopiointi

# Kopioiden ottaminen

Seuraavissa vaiheissa on esitetty, miten peruskopiointi toimii. Lisätietoja kustakin vaihtoehdosta on CD-ROM-levyllä olevassa julkaisussa *Laajempi käyttöopas*.

#### A

Kun haluat ottaa kopion, paina

(COPY) - näppäintä. Näppäimeen syttyy sininen valo.

■ Varmista, että olet kopiointitilassa.

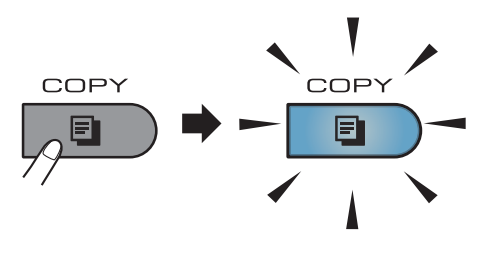

Nestekidenäytössä näkyy seuraava viesti:

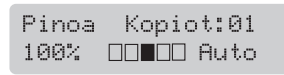

#### 🖉 Vinkki

Oletusasetuksena on faksaustila. Voit muuttaa aikaa, jonka laite pysyy kopiointitilassa viimeisen kopiointitoiminnon jälkeen. (Katso *Tilaajastin*, julkaisun *Laajempi käyttöopas luku 1*.)

Aseta asiakirja jollakin seuraavista tavoista:

Aseta asiakirja ADS:ään tekstipuoli ylöspäin. (Katso Automaattisen dokumenttien syöttölaitteen (ADS) käyttäminen sivulla 22.) Aseta asiakirja valotustasolle tekstipuoli alaspäin. (Katso Valotustason käyttäminen sivulla 23.)

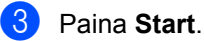

#### Kopioinnin lopettaminen

Lopeta kopiointi painamalla Stop/Exit.

#### Kopiointiasetukset

Paina väliaikaisia **COPY**-näppäimiä. Voit käyttää valintoja **Options**, **Enlarge/Reduce** tai **Duplex**<sup>1</sup>.

Jos tarvitset lisätietoja kopiointiasetusten muuttamisesta, katso *Kopiointiasetukset*, julkaisun *Laajempi käyttöopas luku* 7.

Voit muuttaa seuraavia kopiointiasetuksia:

- Suuren./Pienen.
- 🔳 Laatu
- Pinoa/Lajittele
- 📕 Kirkkaus
- 📕 Kontrasti
- Sivun asettelu
- Kaksipuolinen<sup>1</sup>
- <sup>1</sup> Kaksipuolinen kopiointi (1-puolinen 2-puoliseksi), MFC-7460DN ja MFC-7860DW

9

# **Tulostaminen tietokoneesta**

### Asiakirjan tulostaminen

Laite voi vastaanottaa tietoja tietokoneesta ja tulostaa ne. Jos haluat tulostaa tietokoneesta, asenna tulostinohjain. (Lisätietoja tulostusasetuksista on julkaisussa Ohjelmiston käyttöopas, Windows<sup>®</sup>-käyttöjärjestelmälle kohdassa Tulostus ja Macintosh-käyttöjärjestelmälle osassa Tulostus ja faksaus.)

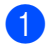

Asenna CD-ROM-asennuslevyllä oleva Brother-tulostinohjain. (Katso Pikaasennusopas.)

Valitse sovelluksessa tulostuskomento.

- 3 Valitse laitteen nimi Tulostavalintaikkunassa ja valitse Ominaisuudet.
- 4 Valitse Ominaisuudet-valintaikkunassa haluamasi asetukset.
  - Paperikoko
  - Suunta
  - Kopiot
  - Tulostusmateriaali
  - Erotuskyky
  - Tulostusasetukset
  - Monta sivua
  - Kaksipuolinen / Vihko
  - Paperilähde

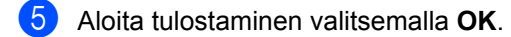

# Skannaaminen tietokoneeseen

# Asiakirjan skannaaminen PDF-tiedostoksi ControlCenter4-ohjelman avulla (Windows<sup>®</sup>)

(Macintosh-käyttäjät) Katso Skannaus oppaassa Ohjelmiston käyttöopas.

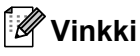

Tietokoneessa näkyviin tulevat ikkunat saattavat vaihdella mallin mukaan.

ControlCenter4 on apuohjelma, jonka avulla voit nopeasti ja helposti käyttää useimmin tarvitsemiasi sovelluksia. ControlCenter4-ohjelman avulla sinun ei tarvitse käynnistää sovelluksia manuaalisesti erikseen. Voit käyttää ControlCenter4-ohjelmaa tietokoneessasi.

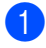

Aseta asiakirja. (Katso Asiakirjojen asettaminen sivulla 22.)

2 Avaa ControlCenter4 valitsemalla Käynnistä/Kaikki ohjelmat/Brother/XXX-XXXX (jossa XXX-XXXX on käyttämäsi mallin nimi)/ControlCenter4. ControlCenter4-sovellus avautuu.

3 Valitse Perustila tai Edistynyt tila ennen ControlCenter4-ohjelman käyttämistä.

| ControlCenter4-tila                                                                                                    |                                                                                                    |
|----------------------------------------------------------------------------------------------------|----------------------------------------------------------------------------------------------------|
| Tervetuloa ControlCenter4:ään.<br>ControlCenter4 yhdistää kaikki ohjelmistotoiminnot ja laajer<br>Voit valita käyttöliittymäksi kotitilan tai lisätoimintotilan. | ntaa laitteen valmiuksia.                                                                                                    |
| Perustila                                                                                                    | ● Edistynyt tila                                                                                                    |
| Perustila tarjoaa helppokäyttöiset perustoiminnot,<br>kuten valokuvatulostuksen, skannauksen ja<br>PC-faksin.                                                    | Edistynyt tila sisältää Perustilan toimintojen lisäksi<br>mahdollisuuden määrittää yksityiskohtaisia asetuksia<br>ja tallentaa ne. Esimääritettyjä painikeasetuksia on<br>helppo käyttää. |
|                                                                                                    | OK Peruuta                                                                                                    |

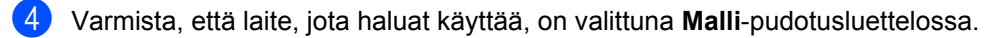

5 Määritä tiedostotyyppi kansioon tallentamista varten. Oletusarvo on, että skannattujen tietojen tallennusmuoto on **JPEG (\*.jpg)**.

Valitse Määritykset ja valitse sitten Painikeasetukset, Skannaus ja Tiedosto.

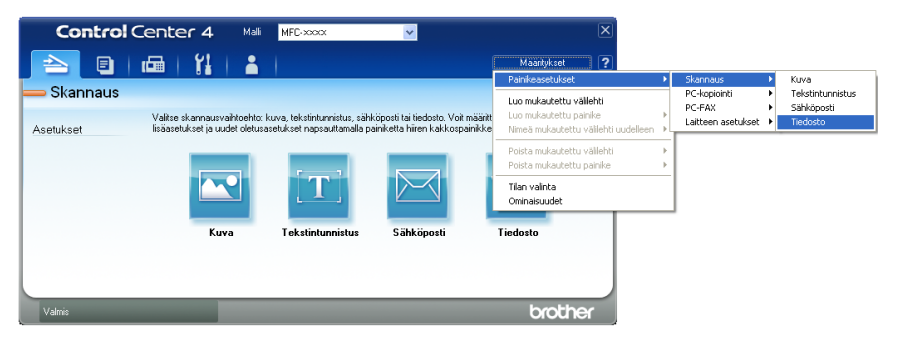

Määritysten valintaikkuna tulee näyttöön. Voit muuttaa oletusasetuksia.

|       | Tiedosto - ControlCenter4                                                                                                    |
|-------|----------------------------------------------------------------------------------------------------|
| 1 ——— | Tiedostotyyppi         Tiedostokoko           PDF (*,pdf)         V                                                               |
| 2     | Tiedostonimi         (Päivämäärä)         (Numero)           CCF         10022011_xxxx.pdf         Näytä Tallenna nimellä -ikkuna |
| 3 ——  | Kohdekansio<br>C:\Documents and Settings\Järjestelmänvalvoja\Omat tiedostot                                                       |
| 4 ——— | Esiskannaus<br>Tarkkuus<br>300 x 300 dpi                                                                                          |
|       | Skannaustyyppi 24-bittinen väri Asiakirian koko                                                                                   |
| 5 ——  | A4 210 x 297 mm (8.3 x 11.7 in)         0           Usean sivun manuaalinen skannaus         0                                    |
|       |                                                                                                    |
|       |                                                                                                    |
|       | Oletus OK Peruuta Ohje                                                                                                    |

- 1 Valitse Tiedostotyyppi-pudotusluettelosta PDF (\*.pdf).
- 2 Voit antaa tiedostonimen, jota haluat käyttää asiakirjalle.
- 3 Voit tallentaa tiedoston oletusarvon mukaan käytettävään kansioon tai valita haluamasi kansion napsauttamalla Browse-painiketta.
- 4 Voit valita skannauksen tarkkuuden Tarkkuus-pudotusluettelosta.
- 5 Voit valita asiakirjan koon pudotusluettelosta.
- Valitse OK.

#### 7 Valitse **Tiedosto**.

Laite aloittaa skannauksen. Kansio, johon skannatut tiedot tallennetaan, avautuu automaattisesti.

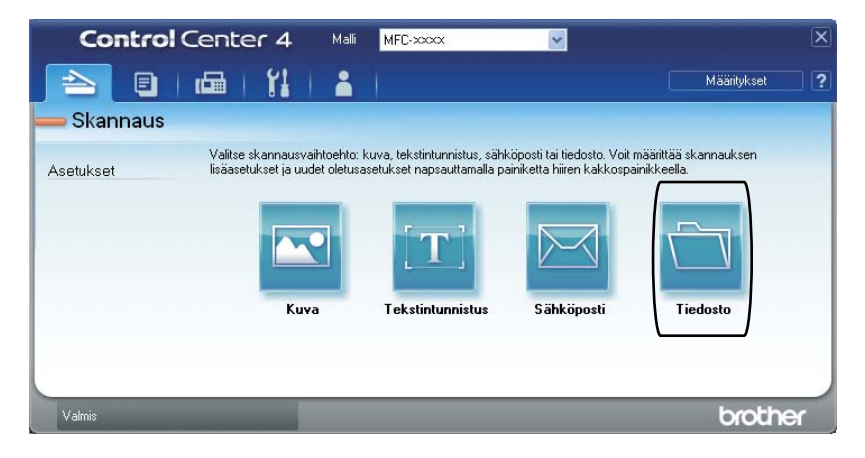

# SCAN-painikkeen asetusten muuttaminen

#### Ennen skannaamista

Jos haluat käyttää tätä laitetta skannerina, asenna skanneriohjain. Jos laite on kytketty verkkoon, määritä sille TCP/IP-osoite.

- Asenna CD-ROM-asennuslevyllä olevat tulostinohjaimet. (Katso Pika-asennusopas.)
- Jos verkkoskannaus ei toimi, määritä laitteen TCP/IP-osoite. (Katso julkaisun Verkkoskannauksen määritys kohta Ohjelmiston käyttöopas.)

#### SCAN-näppäimen asetukset

Voit muuttaa laitteesi SCAN-näppäimen asetuksia ControlCenter4-ohjelman avulla.

- Avaa ControlCenter4 valitsemalla Käynnistä/Kaikki ohjelmat/Brother/XXX-XXXX (jossa XXX-XXXX on käyttämäsi mallin nimi)/ControlCenter4. ControlCenter4-sovellus avautuu.
- 2 Varmista, että laite, jota haluat käyttää, on valittuna **Malli**-pudotusluettelossa.
- **3** Valitse Laitteen asetukset -välilehti.
- 4 Valitse Laitteen skannaus-asetukset.

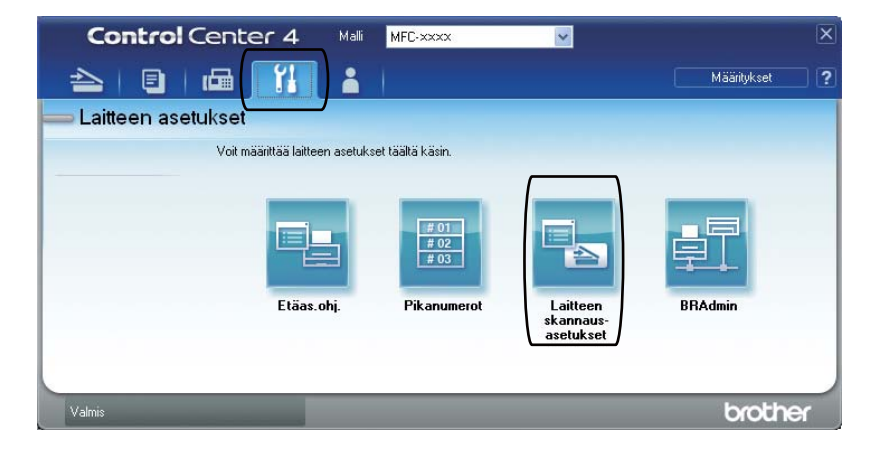

```
Luku 10
```

5 Valitse **Tiedosto**-välilehti. Voit muuttaa oletusasetuksia.

|      | Laitteen skannaus-asetukset                                                                      |
|------|--------------------------------------------------------------------------------------------------|
|      | Kuva Tekstintunnistus Sähköposti Tiedosto                                                        |
| 1 —— | Tiedostotyyppi<br>PDF (*,pdf)                                                                    |
| 2 —  | Tiedostonimi<br>CCF (Päivämäärä) (Numero)<br>10022011_xxxx.pdf                                   |
| 3 —— | C:\Documents and Settings\Järjestelmänvalvoja\Omat tiedostot                                     |
| 4    | Tarkkuus       300 x 300 dpi       Skannaustyyppi       24-bittinen väri       O       Kontrasti |
| 5 —— | Addraut par NANO                                                                                 |
|      | Oletus                                                                                           |
|      | OK Peruuta <u>K</u> äytä Ohje                                                                    |

- 1 Voit valita tiedostotyypin pudotusluettelosta.
- 2 Voit antaa tiedostonimen, jota haluat käyttää asiakirjalle.
- 3 Voit tallentaa tiedoston oletusarvon mukaan käytettävään kansioon tai valita haluamasi kansion napsauttamalla 🔄 Browse-painiketta.
- 4 Voit valita skannauksen tarkkuuden Tarkkuus-pudotusluettelosta.
- 5 Voit valita asiakirjan koon pudotusluettelosta.
- **6** Valitse **OK**.

#### Skannaaminen SCAN-näppäimellä

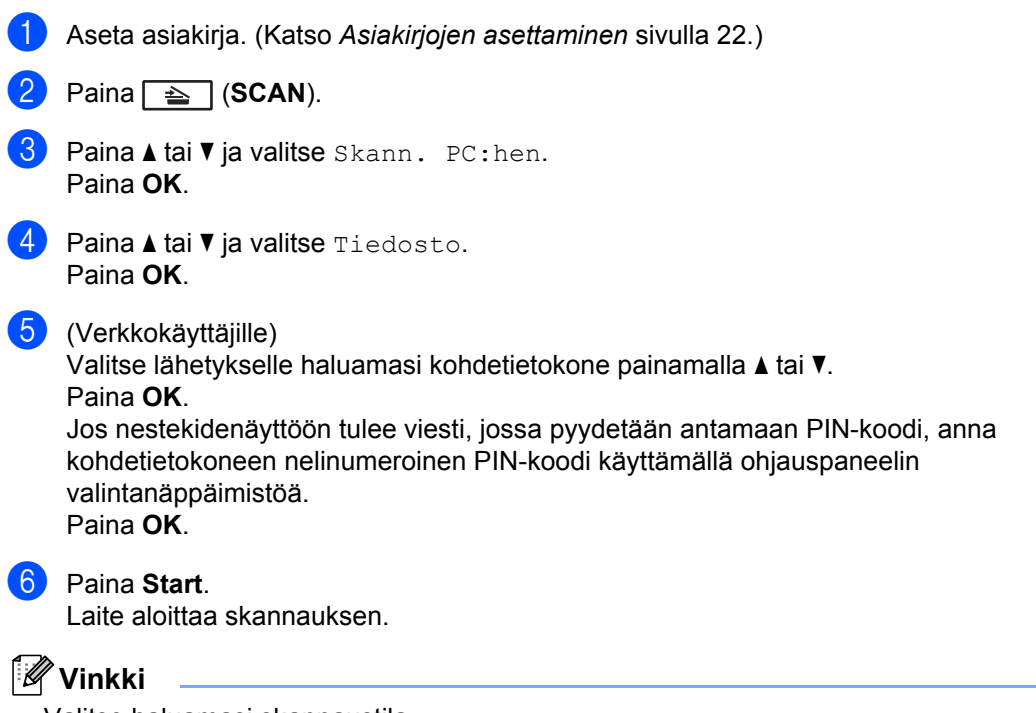

Valitse haluamasi skannaustila.

Skannaa johonkin seuraavista:

- FTP<sup>1</sup>
- Sähköposti
- Kuva
- Tekstintunn.
- Tiedosto
- <sup>1</sup> MFC-7460DN ja MFC-7860DW

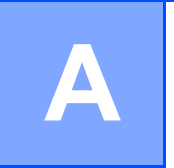

# Säännöllinen kunnossapito

# Tarvikkeiden vaihto

Laite ilmoittaa, kun on aika vaihtaa tarvikkeita. (Katso Värikasetin vaihtaminen sivulla 55 ja Rumpuyksikön vaihtaminen sivulla 60.)

| Värikasetti                               | Rumpuyksikkö                               |  |  |
|-------------------------------------------|--------------------------------------------|--|--|
| Katso Värikasetin vaihtaminen sivulla 55. | Katso Rumpuyksikön vaihtaminen sivulla 60. |  |  |
| Mallinimi: TN-2210, TN-2220               | Mallinimi: DR-2200                         |  |  |
|                                           |                                            |  |  |

#### 🖉 Vinkki

- Jos päätät olla palauttamatta käytettyä tarviketta, hävitä se paikallisten määräysten mukaisesti ja erillään kotitalousjätteestä. Jos sinulla on kysymyksiä, ota yhteys paikalliseen jäteviranomaiseen. (Katso EU-direktiivi 2002/96/EY ja standardi EN 50419 Turvallisuus ja rajoitukset -vihkossa.)
- Rumpuyksikkö ja/tai värikasetti kannattaa asettaa puhtaalle ja tasaiselle pinnalle esimerkiksi talouspaperin tai liinan päälle, koska siitä voi valua ulos väriä.
- Jos käytät paperia, joka ei täysin vastaa suositeltua paperia, tarvikkeiden ja laitteen osien käyttöikä saattaa lyhentyä.
- Värikasettien arvioitu käyttöikä perustuu ISO/IEC 19752 -standardiin. Vaihtotiheys vaihtelee tulostettujen sivujen monimutkaisuuden, peittoprosentin ja käytetyn tulostusmateriaalin mukaan.

#### Värikasetin vaihtaminen

Mallin nimi: Katso värikasettien mallin nimi kohdasta Tarvikkeiden vaihto sivulla 54.

Vakiovärikasetista voidaan tulostaa noin 1 200 sivua <sup>1</sup>. Suurvärikasetilla voidaan tulostaa noin 2 600 sivua <sup>1</sup>. Todellinen sivumäärä vaihtelee tulostettavien asiakirjojen tyypin mukaan. Kun värikasetti on vähissä, nestekidenäytössä näkyy Väri loppumassa.

Laitteen mukana toimitettava värikasetti on (MFC-7360N)

aloitusvärikasetti, joka täytyy vaihtaa noin 700 sivun jälkeen <sup>1</sup>. (MFC-7460DN / MFC-7860DW) vakiovärikasetti.

Värikasettien likimääräinen kesto ilmoitetaan ISO/IEC 19752 -standardin mukaan.

### 🖉 Vinkki

- Uusia värikasetteja kannattaa olla varalla, kun näytössä näkyy varoitus Väri loppumassa.
- Suosittelemme ainoastaan alkuperäisten Brother-värikasettien käyttämistä laadukkaan tulostusjäljen varmistamiseksi. Ota yhteys Brotherjälleenmyyjään, kun haluat hankkia värikasetteja.
- Suosittelemme, että puhdistat laitteen värikasetin vaihdon yhteydessä. Katso Laitteen puhdistaminen sivulla 64.
- Jos vaihdat tulostustummuuden asetusta, käytetyn väriaineen määrä muuttuu.
- Ota uusi värikasetti pakkauksestaan vasta juuri ennen sen asentamista laitteeseen.

#### Väri vähissä

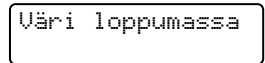

Jos nestekidenäytössä näkyy Väri loppumassa, osta uusi värikasetti ja pidä se käsillä, kunnes näyttöön tulee viesti Vaihda väri.

#### Vaihda värikasetti

Väriainekasetti on vaihdettava, kun nestekidenäytössä näkyy seuraava viesti:

Vaihda väri

Laite lakkaa tulostamasta, kunnes vaihdat värikasetin. Kun laitteeseen asetetaan uusi tai käyttämätön alkuperäinen Brothervärikasetti, vaihda värikasetti -tila nollautuu.

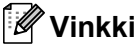

Pakota laite jatkamaan tulostusta sen jälkeen, kun nestekidenäytössä näkyy Vaihda väri, asettamalla laite jatkotilaan (Menu, 1, 8 ja valitse Jatka). Laite jatkaa tulostamista kunnes nestekidenäytössä näkyy Väriaine loppu. (Jos tarvitset lisätietoja värikasettiasetuksista, katso Värikasettiasetukset, julkaisun Laajempi käyttöopas luku 1.)

#### Väriaine loppu

Väriaine loppu

Laite lakkaa tulostamasta, kunnes vaihdat värikasetin uuteen. (Katso *Värikasetin vaihtaminen* sivulla 56.)

#### Värikasetin vaihtaminen

- Tarkista, että laitteeseen on kytketty virta.
- Avaa etukansi ja anna laitteen olla virta päällä käyttämättä 10 minuuttia, jotta se jäähtyy.

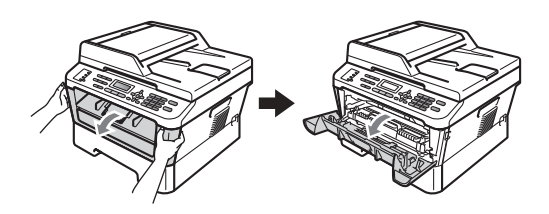

#### **HUOMAUTUS**

#### 🕅 ΚυυΜΑ ΡΙΝΤΑ

Heti laitteen käytön jälkeen eräät sen sisällä olevat osat ovat äärimmäisen kuumia. ÄLÄ koske kuvassa varjostettuna olevia osia avatessasi laitteen etukantta tai takakantta (takaluovutustasoa). Osien koskettaminen voi aiheuttaa palovamman.

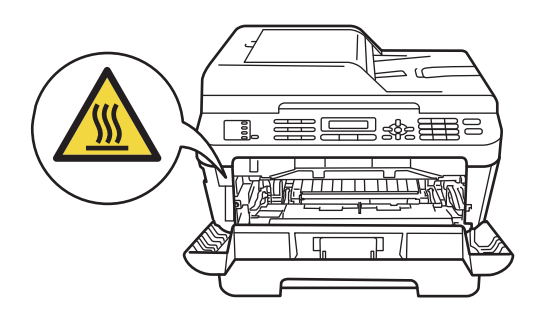

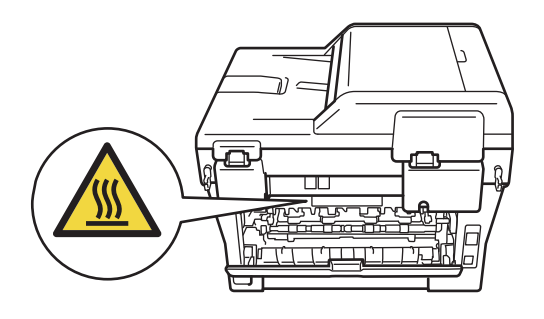

Ota rumpu- ja värikasettiyksikkö ulos.

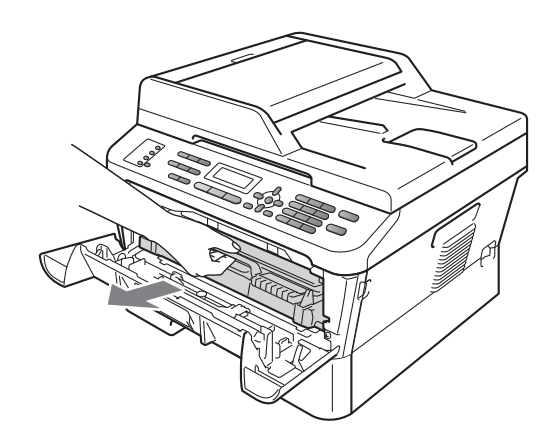

4 Työnnä vihreää lukitusvipua alas ja ota värikasetti ulos rumpuyksiköstä.

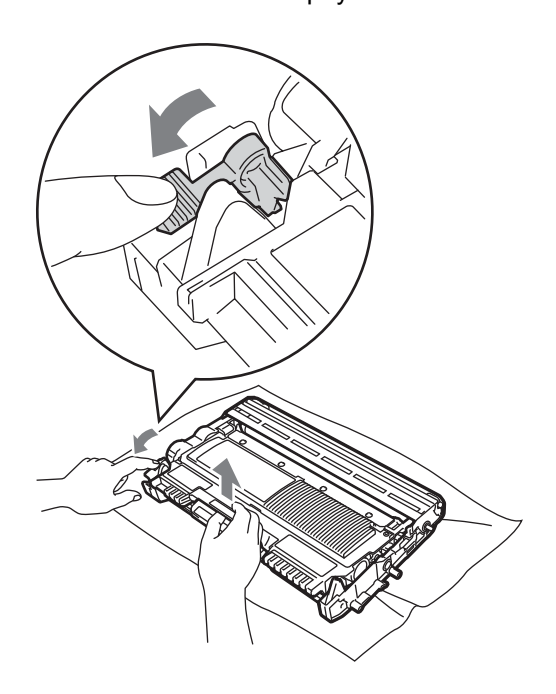

#### ▲ VAROITUS

ÄLÄ laita värikasetteja tuleen. Ne voivat räjähtää ja aiheuttaa vammoja.

ÄLÄ puhdista laitteen sisä- tai ulkopuolta suihkeilla, syttyvillä aineilla tai puhdistusaineilla, jotka sisältävät ammoniakkia tai alkoholia. Se voi aiheuttaa tulipalon tai sähköiskun. Lisätietoja laitteen puhdistamisesta on oppaan *Turvallisuus ja rajoitukset -vihkon* kohdassa *Tuotteen turvallinen käyttö*.

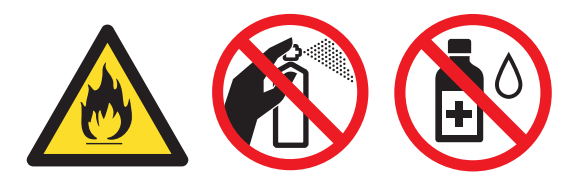

Vältä hengittämästä väriainetta.

#### ÄLÄ koske kuvissa merkittyihin osiin, muutoin tulostuslaatu saattaa heikentyä.

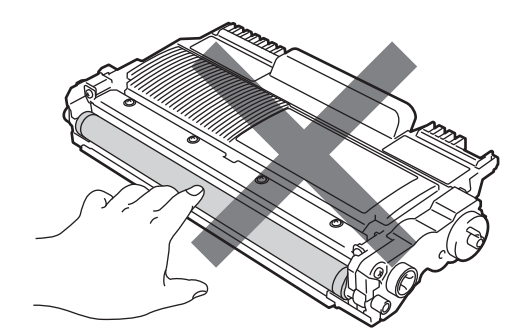

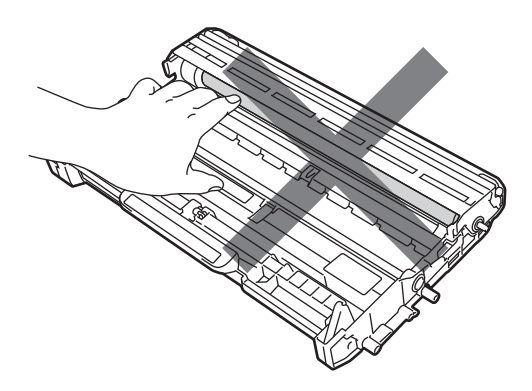

#### TÄRKEÄÄ

- Rumpuyksikkö ja/tai värikasetti kannattaa asettaa puhtaalle, tasaiselle ja tukevalle pinnalle esimerkiksi talouspaperin tai liinan päälle, koska siitä voi valua ulos väriä.
- Käsittele värikasettia varovasti. Jos väriainetta roiskuu käsille tai vaatteille, pyyhi ne välittömästi tai huuhtele ne kylmällä vedellä.

#### 🖉 Vinkki

- Sulje värikasetti huolellisesti sopivaan pussiin, jotta värijauhetta ei pääse ulos kasetista.
- Jos päätät olla palauttamatta käytettyä tarviketta, hävitä se paikallisten määräysten mukaisesti ja erillään kotitalousjätteestä. Jos sinulla on kysymyksiä, ota yhteys paikalliseen jäteviranomaiseen. (Katso EU-direktiivi 2002/96/EY ja standardi EN 50419 Turvallisuus ja rajoitukset -vihkossa.)

Ota uusi värikasetti pakkauksestaan. Pitele kasettia vaakatasossa kaksin käsin ja ravista sitä varovasti puolelta toiselle useaan kertaan, jotta väri leviää tasaisesti kasetin sisällä.

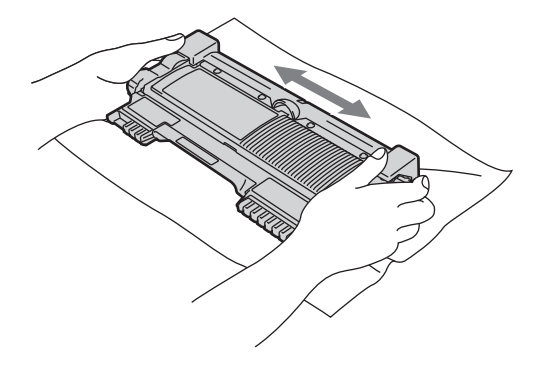

#### **1** TÄRKEÄÄ

- Pura uusi värikasetti pakkauksestaan vasta juuri ennen sen asentamista laitteeseen. Jos värikasetti jätetään odottamaan pakkauksesta purettuna pitkäksi aikaa, väriaineen käyttöikä lyhenee.
- · Brother-laitteet on suunniteltu käytettäviksi tietyt laatuvaatimukset täyttävän väriaineen kanssa, ja niiden suorituskyky on paras käytettäessä aitoja ja alkuperäisiä Brother-värikasetteja. Brother ei voi taata parasta suorituskykyä, jos laitteessa käytetään muiden valmistajien väriainetta tai värikasetteja. Brother ei tästä johtuen suosittele muiden kuin aitojen ja alkuperäisten Brothervärikasettien käyttämistä laitteessa eikä tyhjien värikasettien täyttämistä muiden valmistajien väriaineella. Jos rumpuyksikkö tai muu laitteen osa vaurioituu laitteelle sopimattomien, muiden kuin aitojen ja alkuperäisten Brotherin valmistamien värikasettien tai väriaineen tuotteiden käytön vuoksi, takuu ei välttämättä kata korjauskustannuksia.

6 Irrota suojus.

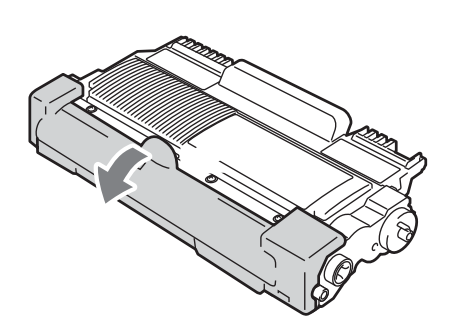

#### TÄRKEÄÄ

Aseta värikasetti rumpuyksikköön heti, kun olet poistanut suojuksen. ÄLÄ kosketa kuvissa merkittyjä osia, koska se saattaa heikentää tulostuslaatua.

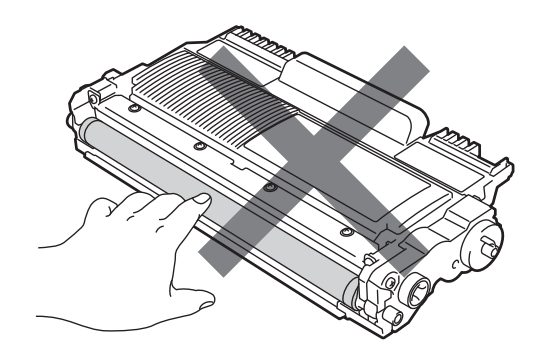

7 Aseta uusi värikasetti lujasti rumpuyksikköön työntäen kunnes kuulet sen lukittuvan paikalleen. Jos kasetti on asetettu oikein, vihreä lukitusvipu nousee automaattisesti.

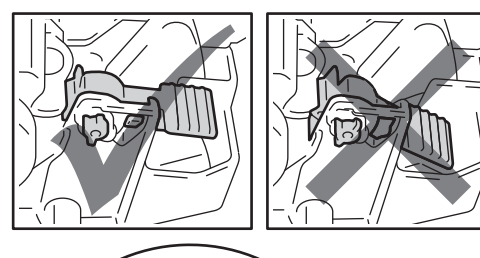

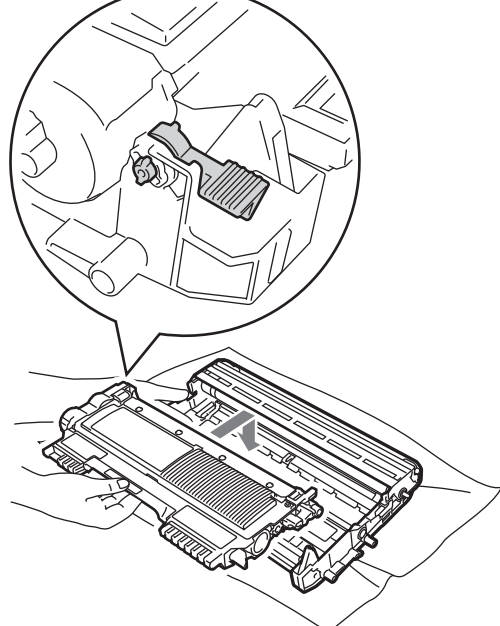

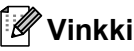

Varmista, että värikasetti on asetettu oikein tai se saattaa irrota rumpuyksiköstä.

8 Puhdista rumpuyksikössä oleva koronalanka liu'uttamalla vihreää kielekettä kevyesti vasemmalta oikealle ja takaisin useita kertoja.

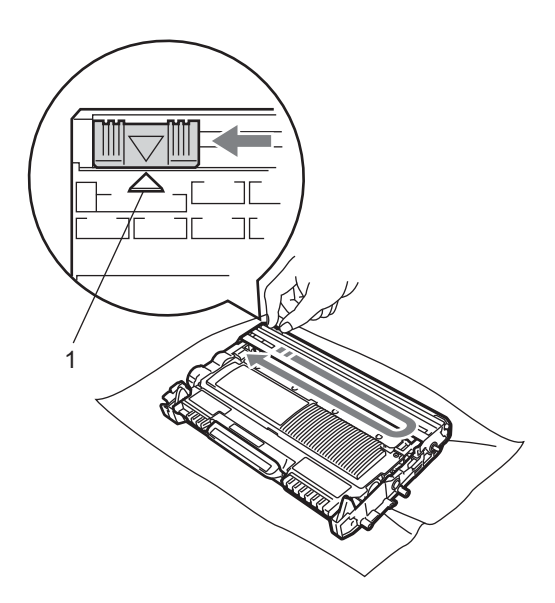

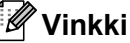

Muista palauttaa kieleke lähtöpaikalleen (▲) (1). Jollet tee näin, tulosteissa voi näkyä pystysuuntainen raita.

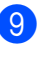

9 Aseta rumpu- ja värikasettiyksikkö takaisin laitteeseen. Sulje etukansi.

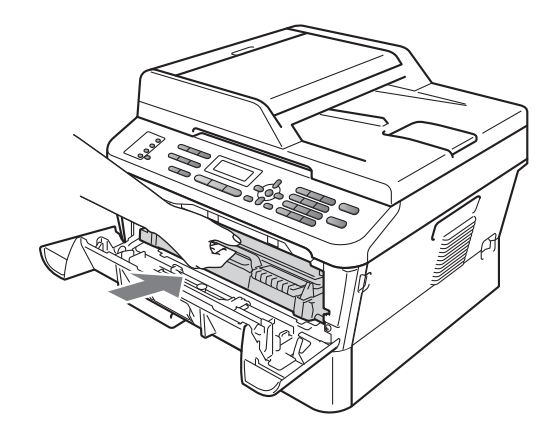

#### Vinkki

Kun värikasetti on vaihdettu, ÄLÄ katkaise virtaa laitteen virtakytkimestä tai avaa etukantta, ennen kuin Odota hetki ilmoitus poistuu nestekidenäytöstä ja laite palaa Valmis-tilaan.

#### Rumpuyksikön vaihtaminen

Mallinimi: DR-2200

Uudella rumpuyksiköllä voidaan tulostaa noin 12 000 A4- tai Letter-koon yksipuolista sivua.

#### TÄRKEÄÄ

Paras tulos saadaan, kun käytetään vain aitoja ja alkuperäisiä Brotherrumpuyksiköitä ja -värikasetteja. Tulostus muiden valmistajien rumpu- tai väriaineyksiköillä saattaa heikentää tulostuslaatua sekä itse laitteen laatua ja käyttöikää. Takuu ei kata muiden valmistajien rumpuyksiköiden tai värikasettien käytöstä aiheutuneita ongelmia.

#### Rumpuvirhe

Rumpuvirhe

Koronalanka on likainen. Puhdista rumpuyksikön koronalanka. (Katso *Koronalangan puhdistaminen* sivulla 67.)

Jos olet puhdistanut koronalangan mutta viesti Rumpuvirhe ei poistu näytöstä. vaihda rumpuyksikkö uuteen.

#### Vaihda rumpu

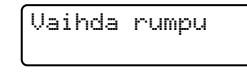

Suosittelemme aitoa ja alkuperäistä Brotherrumpuyksikköä.

Nollaa vaihdon jälkeen rummun laskuri uuden rumpuyksikön mukana toimitettujen ohjeiden mukaisesti.

#### Rumpu pysähtynyt

Rummun pysäytys

Tulostuslaatua ei voida taata. Vaihda rumpuyksikkö uuteen. Suosittelemme aitoa ja alkuperäistä Brother-rumpuyksikköä.

Nollaa vaihdon jälkeen rummun laskuri uuden rumpuyksikön mukana toimitettujen ohjeiden mukaisesti.

#### Rumpuyksikön vaihtaminen

#### TÄRKEÄÄ

- Rumpuyksikkö saattaa sisältää väriainetta, joten käsittele sitä varoen, kun irrotat sen. Jos väriainetta roiskuu käsille tai vaatteille, pyyhi ne välittömästi tai huuhtele ne kylmällä vedellä.
- Puhdista tulostin sisältä aina rumpuyksikön vaihdon yhteydessä. (Katso Laitteen puhdistaminen sivulla 64.)
- Tarkista, että laitteeseen on kytketty virta.

2 Avaa etukansi ja anna laitteen olla virta päällä käyttämättä 10 minuuttia, jotta se jäähtyy.

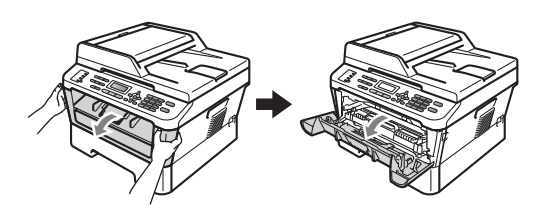

# A HUOMAUTUS

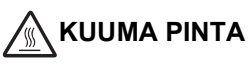

Heti laitteen käytön jälkeen eräät sen sisällä olevat osat ovat äärimmäisen kuumia. ÄLÄ koske kuvassa varjostettuna olevia osia avatessasi laitteen etukantta tai takakantta (takaluovutustasoa). Osien koskettaminen voi aiheuttaa palovamman.

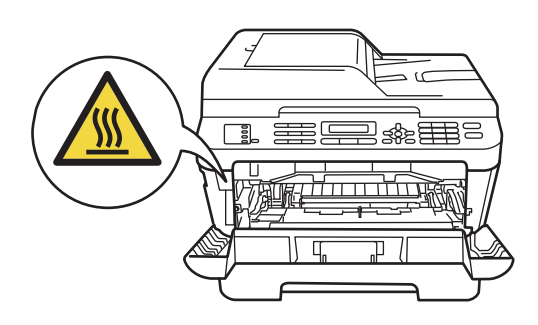

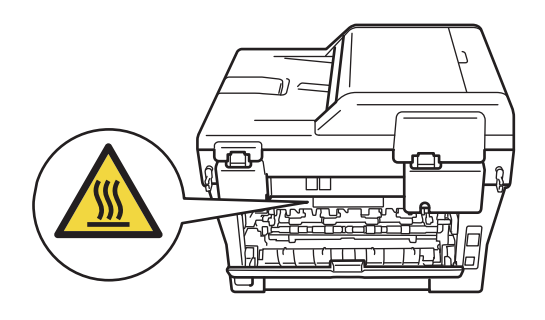

3 Ota rumpu- ja värikasettiyksikkö ulos.

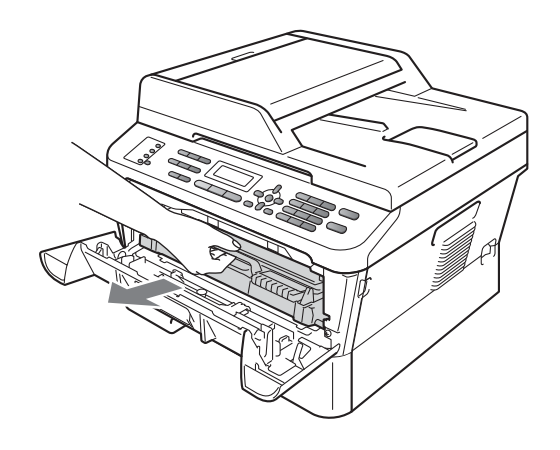

Työnnä vihreää lukitusvipua alas ja ota värikasetti ulos rumpuyksiköstä.

4

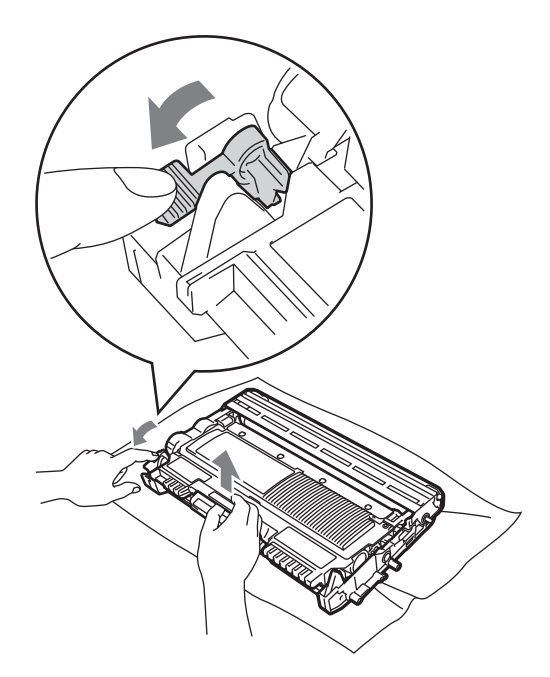

#### ▲ VAROITUS

ÄLÄ laita värikasetteja tuleen. Ne voivat räjähtää ja aiheuttaa vammoja.

ÄLÄ puhdista laitteen sisä- tai ulkopuolta suihkeilla, syttyvillä aineilla tai puhdistusaineilla, jotka sisältävät ammoniakkia tai alkoholia. Se voi aiheuttaa tulipalon tai sähköiskun. Lisätietoja laitteen puhdistamisesta on oppaan *Turvallisuus ja rajoitukset -vihkon* kohdassa *Tuotteen turvallinen käyttö*.

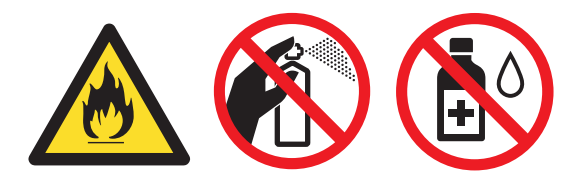

Vältä hengittämästä väriainetta.

### TÄRKEÄÄ

 ÄLÄ koske alla olevassa kuvassa esitettyihin sähkökontakteihin, jotta staattinen sähkö ei vahingoita laitetta.

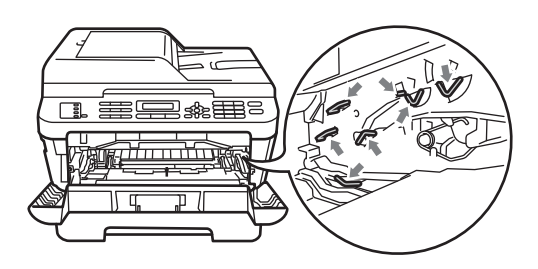

 Käsittele värikasettia varovasti. Jos väriainetta roiskuu käsille tai vaatteille, pyyhi ne välittömästi tai huuhtele ne kylmällä vedellä.

- Rumpuyksikkö ja/tai värikasetti kannattaa asettaa puhtaalle ja tasaiselle pinnalle esimerkiksi talouspaperin tai liinan päälle, koska siitä voi valua ulos väriä.
- ÄLÄ kosketa kuvissa merkittyjä osia, koska se saattaa vaikuttaa tulostuslaatuun.

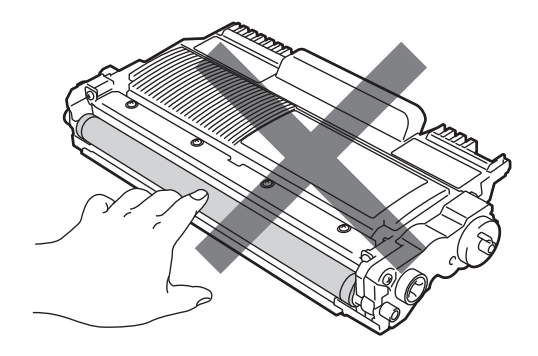

#### 🖉 Vinkki

- Muista sulkea käytetty rumpu tiiviisti pussiin niin, että värijauhetta ei pääse vuotamaan yksiköstä.
- Jos päätät olla palauttamatta käytettyä tarviketta, hävitä se paikallisten määräysten mukaisesti ja erillään kotitalousjätteestä. Jos sinulla on kysymyksiä, ota yhteys paikalliseen jäteviranomaiseen. (Katso EU-direktiivi 2002/96/EY ja standardi EN 50419 Turvallisuus ja rajoitukset -vihkossa.)
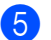

5 Pura uusi rumpuyksikkö pakkauksesta.

TÄRKEÄÄ

· ÄLÄ kosketa kuvissa merkittyjä osia, koska se saattaa vaikuttaa tulostuslaatuun.

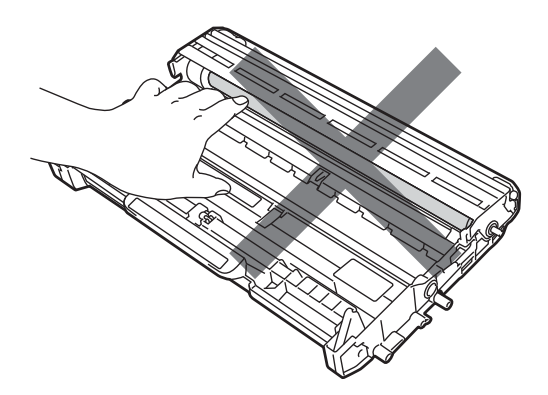

• Pura uusi rumpuyksikkö pakkauksestaan vasta juuri ennen sen asentamista laitteeseen. Suoralle auringonvalolle tai huoneenvalolle altistuminen saattaa vaurioittaa rumpuyksikköä.

6 Aseta uusi värikasetti lujasti rumpuyksikköön työntäen kunnes kuulet sen lukittuvan paikalleen. Jos kasetti on asetettu oikein, vihreä lukitusvipu nousee automaattisesti.

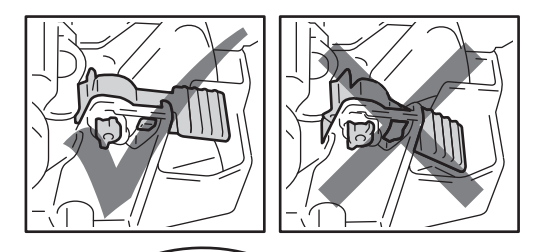

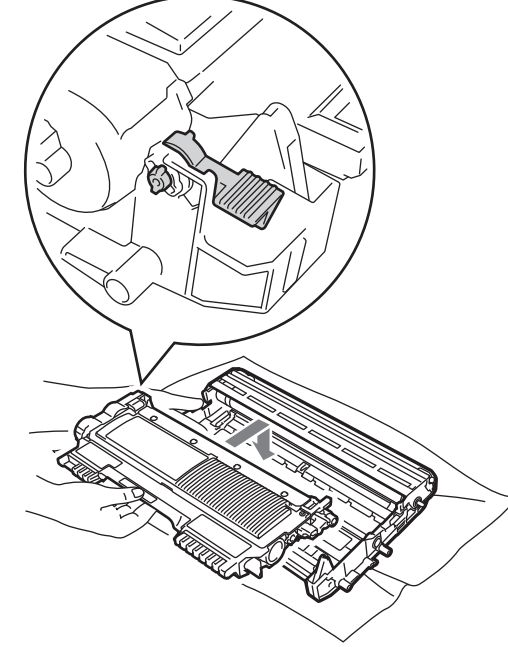

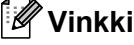

Varmista, että värikasetti on asetettu

oikein tai se saattaa irrota rumpuyksiköstä.

Puhdista rumpuyksikössä oleva koronalanka liu'uttamalla vihreää kielekettä kevyesti vasemmalta oikealle ja takaisin useita kertoja.

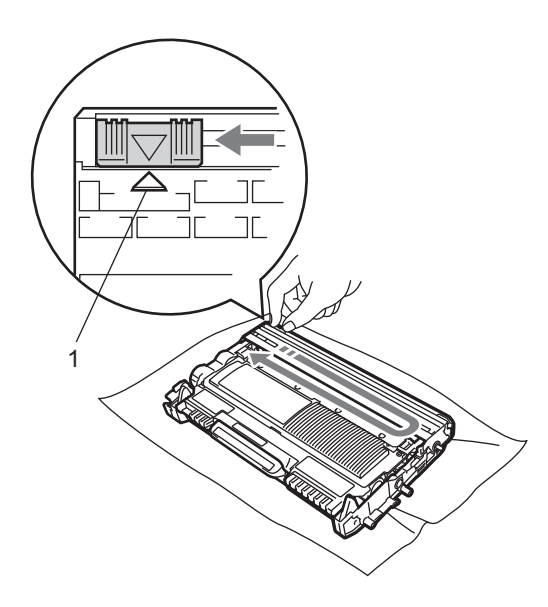

### 🖉 Vinkki

Muista palauttaa vihreä kieleke lähtöpaikalleen (▲) (1). Jollet tee näin, tulosteissa voi näkyä pystysuuntainen raita.

8 Aseta rumpu- ja värikasettiyksikkö takaisin laitteeseen.

### Rumpulaskurin nollaaminen

Kun rumpuyksikkö vaihdetaan uuteen, rumpulaskuri täytyy nollata suorittamalla seuraavat vaiheet:

- Paina Clear. Vahvista uuden rumpuyksikön asennus painamalla 1.
- 2 Kun nestekidenäytössä näkyy Hyväksytty, sulje etukansi.

## Laitteen puhdistaminen

Puhdista laitteen sisä- ja ulkopuoli säännöllisesti kuivalla, nukkaamattomalla liinalla. Kun vaihdat värikasetin tai rumpuyksikön, muista puhdistaa laitteen sisäpuoli. Jos tulostetuissa sivuissa on mustetahroja, puhdista laitteen sisäpuoli kuivalla, nukkaamattomalla liinalla.

### ▲ VAROITUS

ÄLÄ puhdista laitteen sisä- tai ulkopuolta minkäänlaisilla tulenaroilla aineilla, suihkeilla tai orgaanisilla liuotteilla/nesteillä, joissa on alkoholia tai ammoniakkia. Se voi aiheuttaa tulipalon tai sähköiskun. Lisätietoja laitteen puhdistamisesta on oppaan *Turvallisuus ja rajoitukset -vihkon* kohdassa *Tuotteen turvallinen käyttö*.

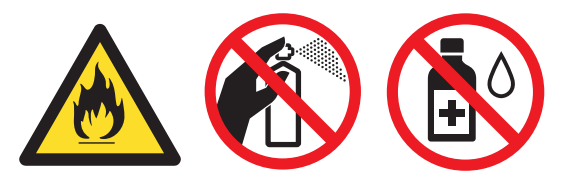

Vältä hengittämästä väriainetta.

### TÄRKEÄÄ

Käytä mietoja puhdistusaineita. Puhdistaminen haihtuvilla liuottimilla, kuten tinnerillä tai bensiinillä, voi vahingoittaa laitteen pintaa.

## Laitteen puhdistaminen ulkopuolelta

Sammuta laite. Irrota ensin puhelinjohto, irrota kaikki kaapelit ja irrota sitten sähköjohto pistorasiasta.

### 🖗 Vinkki

1

(MFC-7360N ja MFC-7460DN) Katso *Faksien tai yhteysraportin siirtäminen* sivulla 81 tärkeiden viestien katoamisen välttämiseksi.

2) Vedä paperikasetti kokonaan ulos laitteesta.

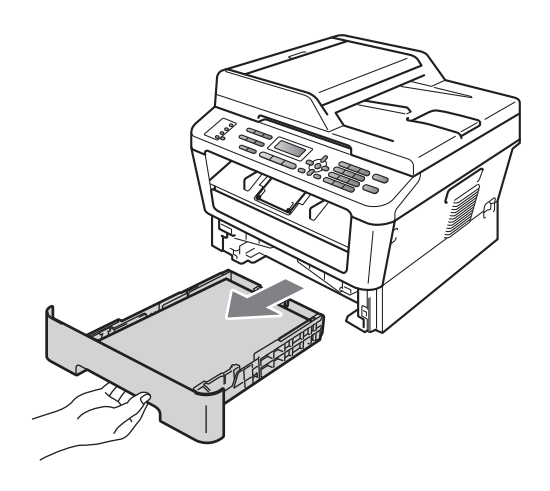

 Pyyhi pöly laitteen ulkopinnalta kuivalla, pehmeällä ja nukkaamattomalla liinalla.

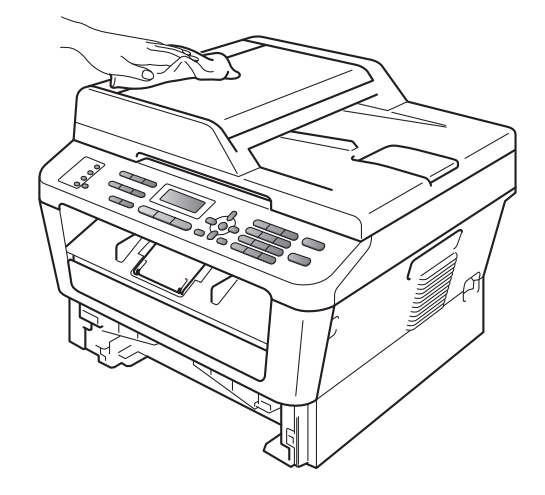

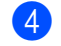

Poista paperi paperikasetista.

5 Pyyhi pöly paperikasetin sisä- ja ulkopinnalta kuivalla, pehmeällä ja nukkaamattomalla liinalla.

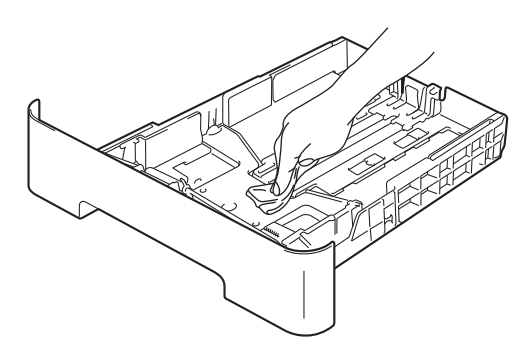

- 6 Aseta paperi paikoilleen ja työnnä paperikasetti kunnolla takaisin laitteeseen.
- 7 Kytke ensin laitteen virtajohto takaisin pistorasiaan, kytke kaapelit ja kytke sitten puhelinjohto. Käynnistä laite.

### Valotustason puhdistaminen

Sammuta laite. Irrota ensin puhelinjohto, irrota kaikki kaapelit ja irrota sitten sähköjohto pistorasiasta.

### 🖉 Vinkki

(MFC-7360N ja MFC-7460DN) Katso Faksien tai yhteysraportin siirtäminen sivulla 81 tärkeiden viestien katoamisen välttämiseksi.

2 Nosta asiakirjakansi ylös (1). Puhdista valkoinen muovipinta (2) ja valotustason lasi (3) pehmeällä, nukkaamattomalla liinalla, joka on kostutettu vedellä.

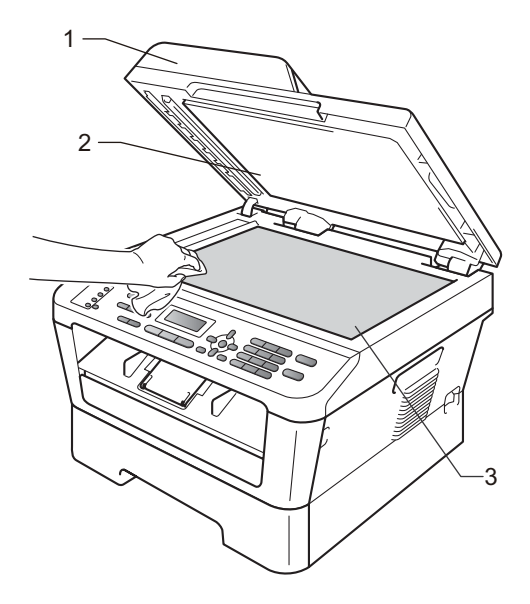

Puhdista ADS-yksikön valkoinen muovitanko (1) ja sen alla oleva skannerin lasikaistale (2) pehmeällä, nukkaamattomalla liinalla, joka on kostutettu vedellä.

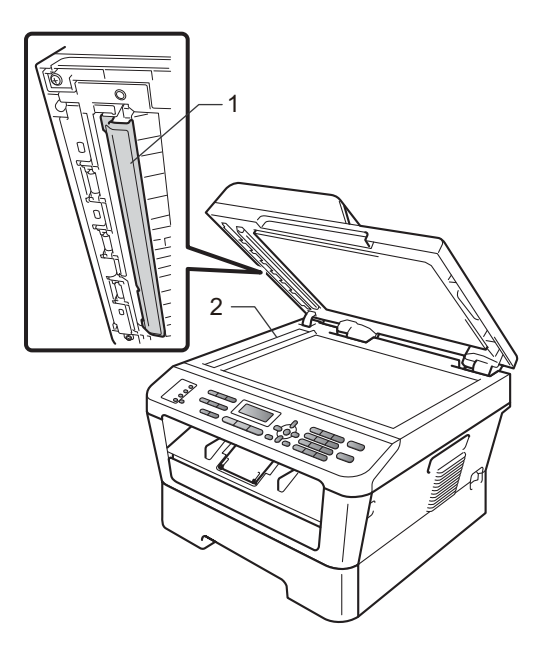

### 🖉 Vinkki

Kun olet puhdistanut valotustason ja lasikaistaleen vedellä kostutetulla pehmeällä, nukkaamattomalla liinalla, sivele sormenpäällä lasia ja tunnustele mahdollisia epäpuhtauksia. Jos tuntuu likaa tai epäpuhtauksia, puhdista lasi uudelleen keskittyen tähän alueeseen. Puhdistuskertoja saatetaan tarvita kolme tai neljä. Testaa puhdistuksen onnistuminen ottamalla kopio jokaisen puhdistuskerran jälkeen.

4 Kytke ensin laitteen virtajohto takaisin pistorasiaan, kytke kaapelit ja kytke sitten puhelinjohto. Käynnistä laite.

## Koronalangan puhdistaminen

Jos tulostuslaadussa esiintyy ongelmia, puhdista koronalanka seuraavasti:

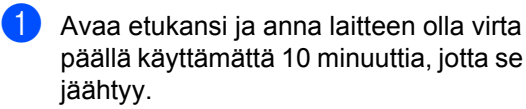

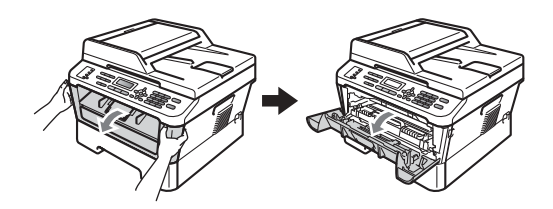

### A HUOMAUTUS

## 

Heti laitteen käytön jälkeen eräät sen sisällä olevat osat ovat äärimmäisen kuumia. Odota laitteen jäähtymistä, ennen kuin kosketat laitteen sisäosia.

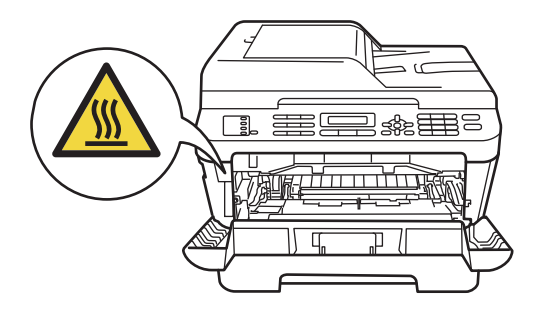

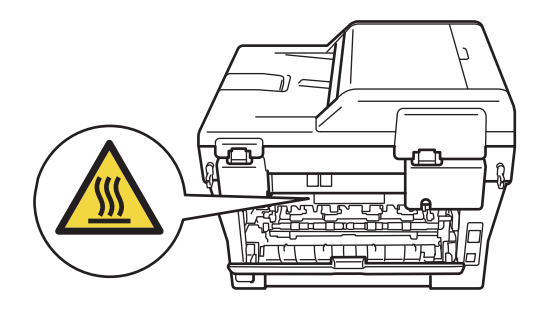

Ota rumpu- ja värikasettiyksikkö hitaasti ulos.

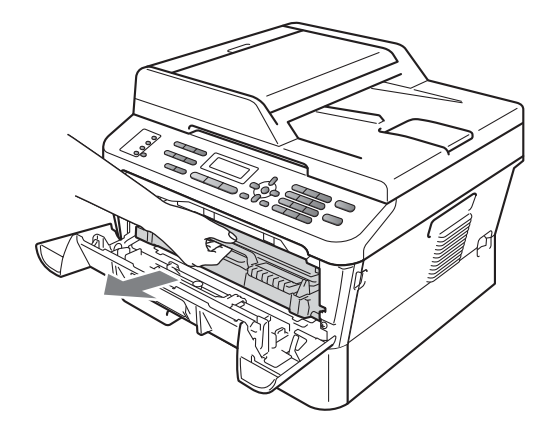

## **A HUOMAUTUS**

Rumpu- ja värikasettiyksikkö kannattaa asettaa puhtaalle, tasaiselle pinnalle esimerkiksi talouspaperin tai liinan päälle, koska niistä voi valua ulos väriä.

Käsittele värikasettia varovasti. Jos väriainetta roiskuu käsille tai vaatteille, pyyhi ne välittömästi tai huuhtele ne kylmällä vedellä.

ÄLÄ koske alla olevassa kuvassa esitettyihin sähkökontakteihin, jotta staattinen sähkö ei vahingoita laitetta.

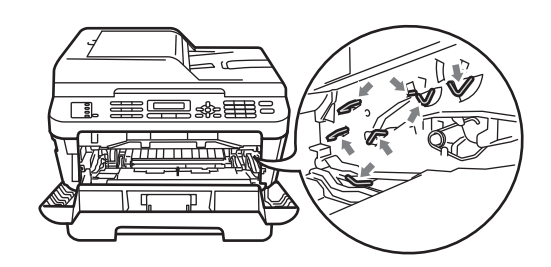

Puhdista rumpuyksikössä oleva koronalanka liu'uttamalla vihreää kielekettä kevyesti oikealta vasemmalle ja takaisin useita kertoja.

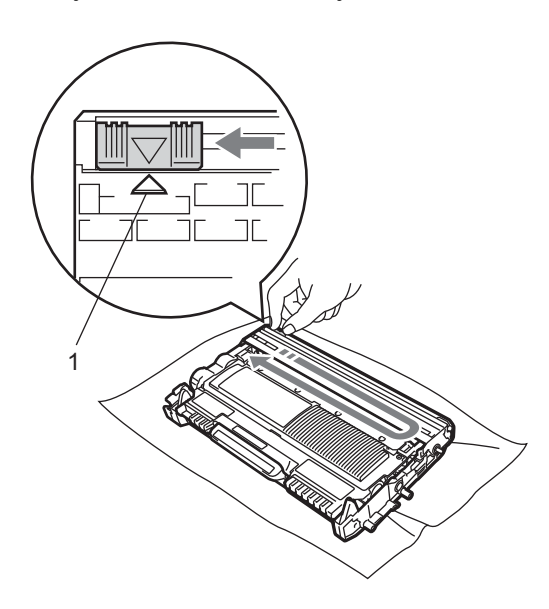

### 🖉 Vinkki

Muista palauttaa kieleke lähtöpaikalleen (▲) (1). Jollet tee näin, tulosteissa voi näkyä pystysuuntainen raita.

4 Aseta rumpu- ja värikasettiyksikkö takaisin laitteeseen. Sulje etukansi.

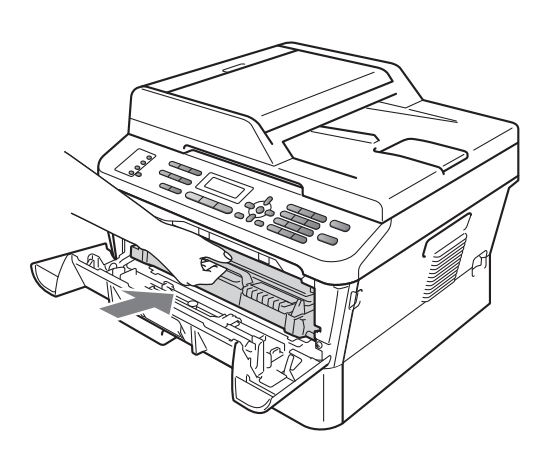

### Rumpuyksikön puhdistaminen

Jos tulostuslaadussa on ongelmia, rumpuyksikössä saattaa olla likaa, esimerkiksi tarrasta rummun pinnalle tarttunutta liimaa. Ratkaise ongelma toimimalla seuraavasti:

Ota esille tyhjä A4 tai Letter-koon paperi.

- 2 Tarkista, että laite on käyttövalmiudessa.
- 3 Avaa takakansi (luovutusalusta, tulostepuoli ylöspäin).

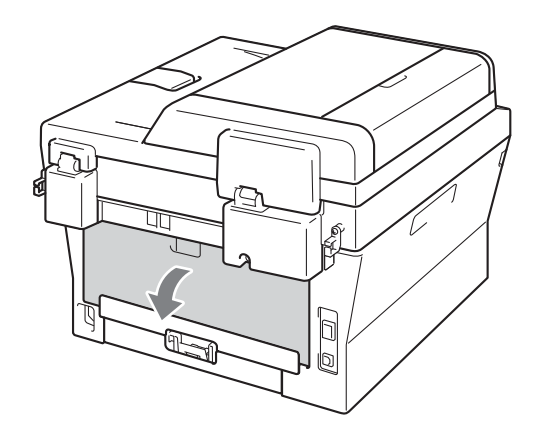

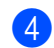

Avaa käsinsyöttöaukon kansi.

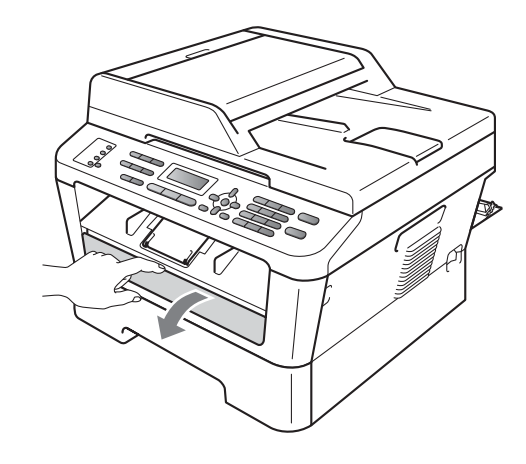

- 5 Paina samanaikaisesti Clear ja Menu. Nestekidenäyttöön tulee viesti Rummun puhdistus.
- 6 Liu'uta kaksin käsin käsinsyötön paperiohjaimet käytettävän paperin leveyteen.

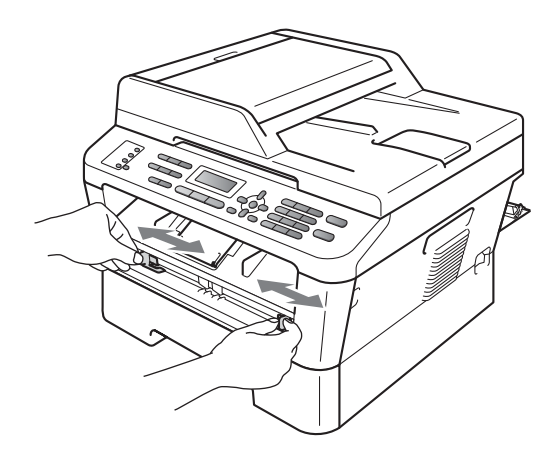

7 Aseta kaksin käsin yksi A4- tai Letterkoon paperiarkki käsinsyöttöaukkoon, kunnes paperin yläreuna koskee paperinsyöttötelaan. Kun tunnet laitteen vetävän paperia sisään, päästä siitä irti. Laite käynnistää rummunpuhdistustilan.

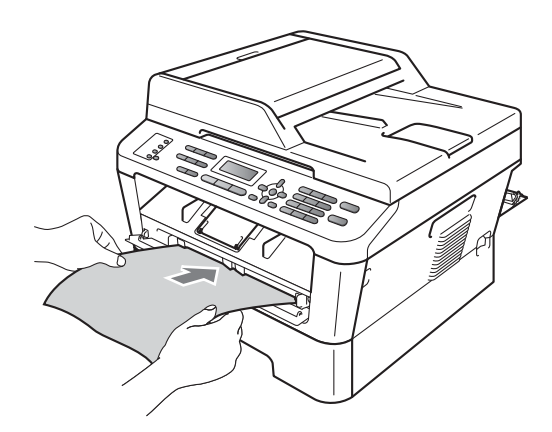

### 🖉 Vinkki

- Rummunpuhdistuksen aikana laitteesta kuuluu mekaanista ääntä, koska laite pyörittää OPC-rumpua taaksepäin. Ääni ei johdu laitteen toimintahäiriöstä.
- ÄLÄ aseta enempää kuin yksi paperiarkki kerrallaan käsinsyöttöaukkoon, koska muuten voi syntyä paperitukos.
- Jos käsinsyöttöaukossa olevan paperin koko on muu kuin A4 tai Letter, laite lopettaa rummunpuhdistustoiminnon ja poistaa paperin.
- Varmista, että paperiarkki on suorassa ja oikeassa asennossa käsinsyöttöaukossa. Jos näin ei ole, sen syöttö ei ehkä onnistu kunnolla, ja tulostusjälki voi olla vinossa tai paperi voi juuttua.
- ÄLÄ sulje takakantta (luovutusalusta tulostepuoli ylöspäin) rummunpuhdistustilan aikana. Laite lopettaa rummunpuhdistustoiminnon ja poistaa paperin. Se voi aiheuttaa paperitukoksen.
- Jos laite vastaanottaa tulostustyön, ennen kuin käsinsyöttöaukkoon on laitettu paperiarkki, laite suorittaa ensin rummun puhdistuksen loppuun ja tulostaa sitten tulostustyön.
- 8 Kun laite on lopettanut puhdistuksen se palaa valmiustilaan.
- 9 Toista vaiheet 3-3 vielä kaksi kertaa aina uudella tyhjällä paperiarkilla. Hävitä käytetyt paperit lopuksi.

Jos ongelma ei ratkea vieläkään, toimi seuraavasti:

Avaa etukansi ja anna laitteen olla virta päällä käyttämättä 10 minuuttia, jotta se jäähtyy.

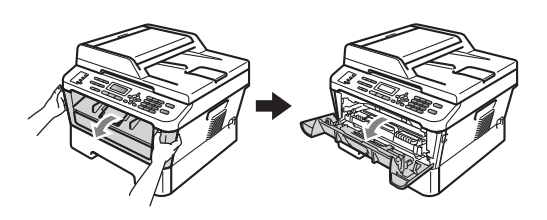

 Ota rumpu- ja värikasettiyksikkö hitaasti ulos.

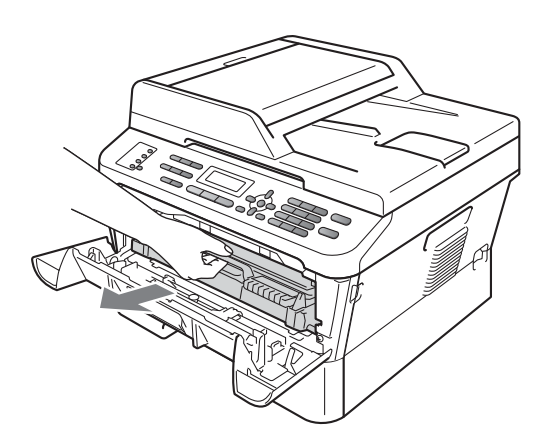

### **HUOMAUTUS**

Rumpu- ja värikasettiyksikkö kannattaa asettaa puhtaalle, tasaiselle pinnalle esimerkiksi talouspaperin tai liinan päälle, koska niistä voi valua ulos väriä.

Käsittele värikasettia varovasti. Jos väriainetta roiskuu käsille tai vaatteille, pyyhi ne välittömästi tai huuhtele ne kylmällä vedellä. ÄLÄ koske alla olevassa kuvassa esitettyihin sähkökontakteihin, jotta staattinen sähkö ei vahingoita laitetta.

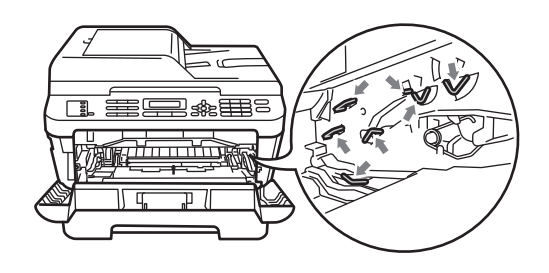

- 3
  - Työnnä vihreää lukitusvipua alas ja ota värikasetti ulos rumpuyksiköstä.

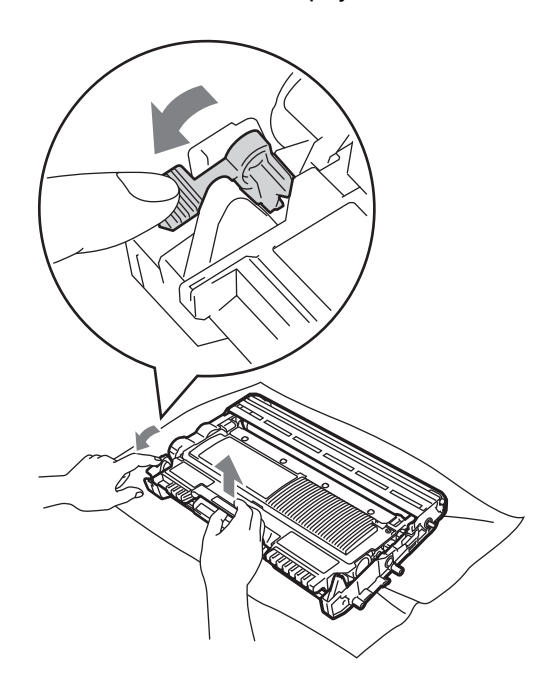

## **1** TÄRKEÄÄ

 ÄLÄ kosketa alla olevissa kuvissa merkittyjä osia, koska se saattaa vaikuttaa tulostuslaatuun.

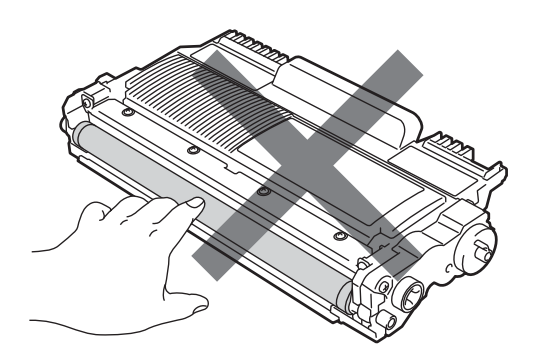

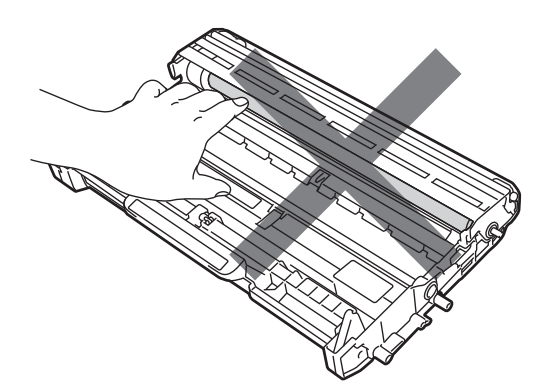

 ÄLÄ koske alla olevassa kuvassa esitettyihin sähkökontakteihin, jotta staattinen sähkö ei vahingoita laitetta.

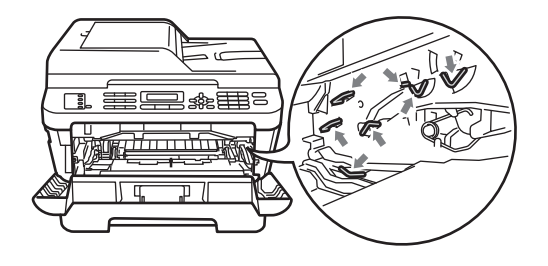

4 Aseta tulostusnäyte rumpuyksikön eteen ja etsi heikon tulostusjäljen täsmällinen sijainti.

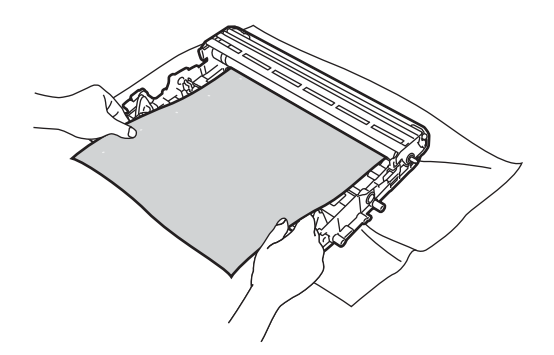

5 Käännä rumpuyksikön hammaspyörää ja tarkastele OPC-rummun (1) pintaa.

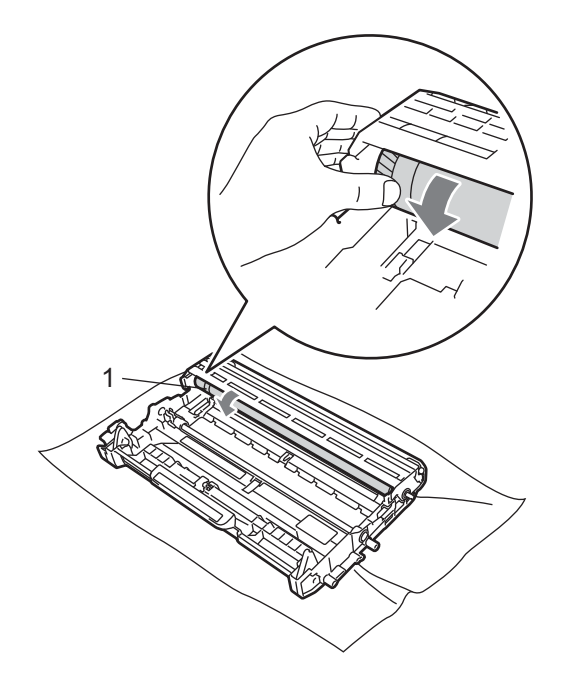

6 Kun löydät rummulta tulostusnäytteen mukaisen tahran, pyyhi OPC-rummun pintaa kuivalla vanupuikolla, kunnes pinnalla ollut pöly tai liima irtoaa.

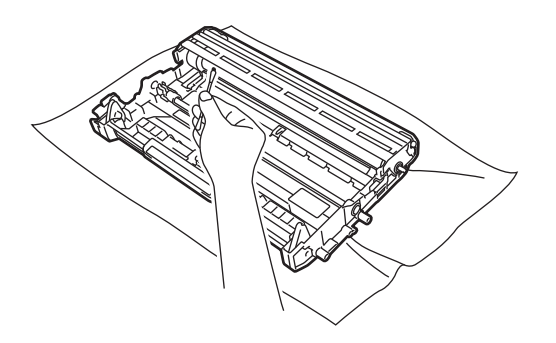

## I TÄRKEÄÄ

ÄLÄ puhdista valonherkän rummun pintaa terävällä esineellä. 7 Aseta uusi värikasetti lujasti takaisin rumpuyksikköön työntäen kunnes kuulet sen lukittuvan paikalleen. Jos kasetti on asetettu oikein, vihreä lukitusvipu nousee automaattisesti.

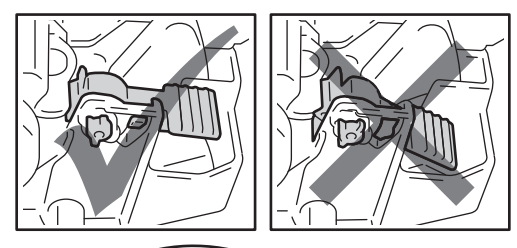

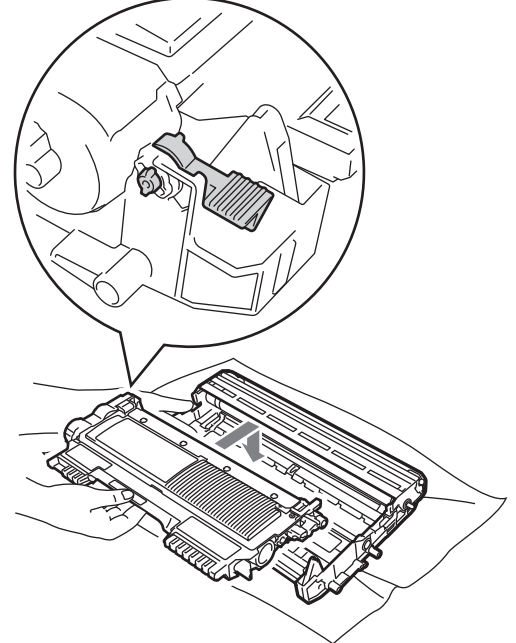

## 8 Aseta rumpu- ja värikasettiyksikkö takaisin laitteeseen.

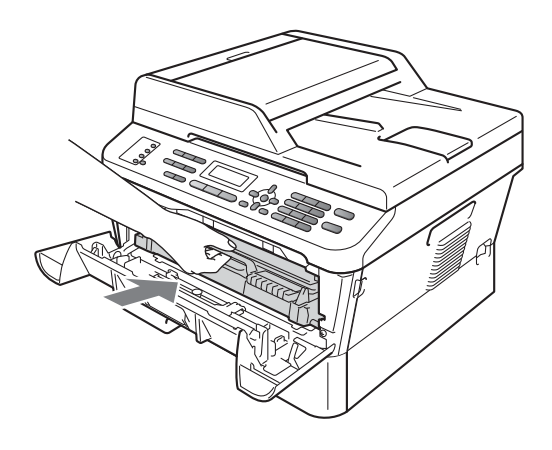

9 Sulje etukansi.

### Paperin syöttötelojen puhdistaminen

Jos paperin syötössä esiintyy ongelmia, puhdista paperinsyöttötelat seuraavasti:

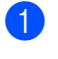

Sammuta laite. Irrota virtajohto pistorasiasta.

### 🖉 Vinkki

(MFC-7360N ja MFC-7460DN) Katso Faksien tai yhteysraportin siirtäminen sivulla 81 tärkeiden viestien katoamisen välttämiseksi.

 Vedä paperikasetti kokonaan ulos laitteesta.

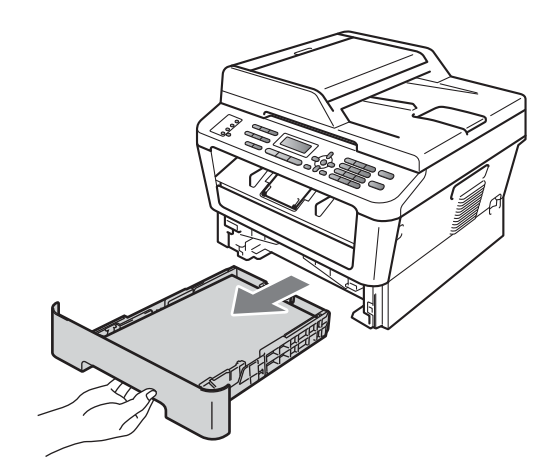

Kastele nukkaamaton liina haalealla vedellä ja väännä se mahdollisimman kuivaksi. Pyyhi sitten pöly paperikasetin erotuskumista (1).

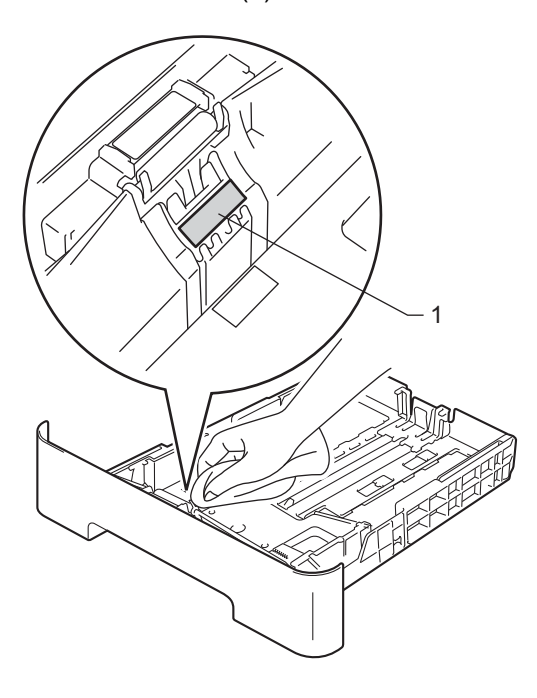

4 Pyyhi pöly kahdesta laitteen sisällä olevasta syöttötelasta (1).

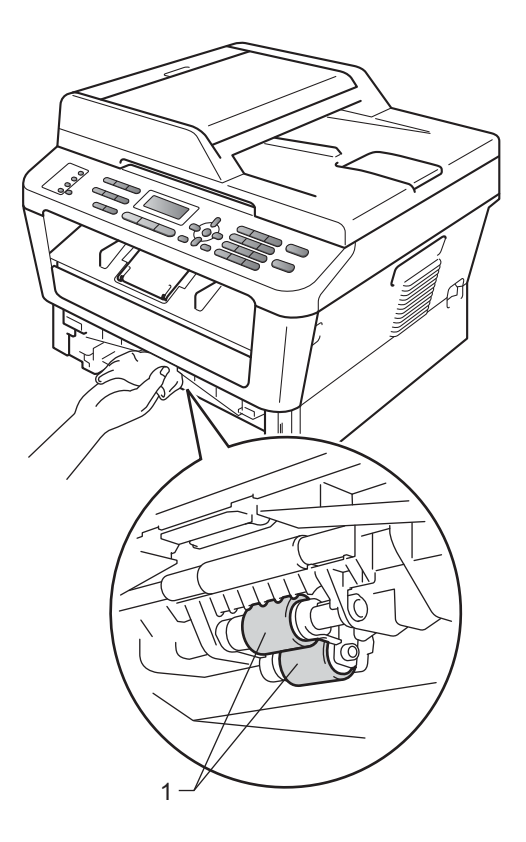

- 5 Aseta paperikasetti takaisin laitteeseen.
- 6 Kytke laitteen virtajohto takaisin pistorasiaan. Käynnistä laite.

Säännöllinen kunnossapito

## Laitteen tarkastaminen

### Sivulaskurien tarkastaminen

Voit katsella laitteen sivulaskureita kopioiden, tulostettujen sivujen, raporttien ja listojen sekä faksien osalta sekä kokonaisyhteenvetoa.

1 (MFC-7360N/MFC-7460DN) Paina Menu, 6, 2. (MFC-7860DW) Paina Menu, 7, 2.

2 Valitse Yhteensä, Fax/Lista, Kopio tai Tulostet. painamalla ▲ tai ▼.

3 Paina Stop/Exit.

### Osien jäljellä olevan käyttöiän tarkastaminen

Voit katsella laitteen osien käyttöikää nestekidenäytöstä.

1 (MFC-7360N/MFC-7460DN) Paina Menu, 6, 3. (MFC-7860DW) Paina Menu, 7, 3.

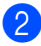

2 Paina Stop/Exit.

```
B
```

## Vianetsintä

## Virhe- ja huoltoviestit

Pitkälle kehitetyissä toimistolaitteissakin esiintyy häiriöitä. Jos niin käy, laitteesi tunnistaa virheen tai tarvitun rutiinihuoltoon kuuluvan toimenpiteen ja näyttää asiaankuuluvan viestin. Useimmin esiintyvät virhe- ja huoltoviestit ovat alla olevassa taulukossa.

Voit poistaa useimmat virheet ja tehdä tavallisimmat huoltotoimenpiteet itse. Jos tarvitset lisäapua, Brother Solutions Center sisältää uusimmat usein esitetyt kysymykset ja vianetsintäohjeet.

Sen osoite on http://solutions.brother.com/.

| Virheviesti       | Ѕуу                                                                                                    | Toimenpide                                                                                                    |
|-------------------|----------------------------------------------------------------------------------------------------|----------------------------------------------------------------------------------------------------|
| Alust. ei onn. XX | Laitteessa on mekaaninen vika.                                                                                       | <ul> <li>(MFC-7360N ja MFC-7460DN) Muistissa<br/>yhä olevat vastaanotetut faksiviestit<br/>menetetään kun laitteen virta<br/>katkaistaan. Katso <i>Faksien tai</i><br/><i>yhteysraportin siirtäminen</i> sivulla 81<br/>ennen laitteen kytkemistä irti, jotta et<br/>menetä tärkeitä viestejä.<br/>Irrota sitten laitteen virtajohto useiksi<br/>minuuteiksi ja kytke se sitten uudelleen.<br/>(MFC-7860DW)<br/>Irrota laitteen virtajohto useiksi<br/>minuuteiksi ja kytke se sitten uudelleen.</li> </ul> |
|                   |                                                                                                    | Brother-jälleenmyyjältä.                                                                                                    |
| Asiakirja juutt.  | Asiakirja on asetettu tai syötetty<br>väärin, tai ADS:stä skannattu<br>asiakirja on liian pitkä.                     | Katso Asiakirja on juuttunut ADS-yksikön<br>yläosaan sivulla 82 tai Automaattisen<br>dokumenttien syöttölaitteen (ADS)<br>käyttäminen sivulla 22.                                                                                                    |
| Duplek. ei käyt   | Kaksipuolinen kasetti on poistettu<br>tai ei ole asennettu oikein.<br>Laitteen takaosaa ei ole suljettu<br>kunnolla. | Aseta kaksipuolinen kasetti laitteeseen,<br>kunnes se napsahtaa paikalleen.<br>Sulje laitteen takakansi.                                                                                                    |
| Ei käytettävissä  | Secure Function Lock 2.0 ei salli<br>pyydettyä toimintoa kaikille<br>tunnuksille.                                    | Pyydä järjestelmänvalvojaa tarkistamaan<br>Secure Function Lock -asetukset.                                                                                                    |
| Ei paperia        | Paperi on loppunut, tai sitä ei ole<br>asetettu oikein paperikasettiin.                                              | Tee jokin seuraavista:                                                                                                    |
|                   |                                                                                                    | Aseta tyhjään kasettiin paperia ja paina<br>Start.                                                                                                    |
|                   |                                                                                                    | Poista paperi ja aseta se takaisin. Paina sitten Start.                                                                                                    |
|                   |                                                                                                    | Jos ongelma ei häviä, paperin syöttötela<br>on ehkä puhdistettava. Puhdista paperin<br>syöttötela. (Katso Paperin syöttötelojen<br>puhdistaminen sivulla 73.)                                                                                                    |

| Virheviesti            | Ѕуу                                                                                                    | Toimenpide                                                                                                    |
|------------------------|----------------------------------------------------------------------------------------------------|----------------------------------------------------------------------------------------------------|
| Ei vastaa/varat.       | Valitsemaasi numeroon ei<br>vastata tai se on varattu.                                                                                                    | Tarkista numero ja yritä uudelleen.                                                                                                    |
| Ei värikasettia        | Värikasettia ei ole asennettu<br>oikein.                                                                                                    | Vedä rumpuyksikkö ulos. Ota värikasetti<br>ulos ja aseta se sitten takaisin<br>rumpuyksikköön.                                                                                                    |
| Jäähtyy<br>Odota hetki | Rumpuyksikön tai värikasetin<br>lämpötila on liian korkea. Laite<br>keskeyttää senhetkisen<br>tulostustyön ja siirtyy<br>jäähdytystilaan. Jäähdytystilan<br>aikana laitteen sisältä kuuluu<br>jäähdytystuulettimen ääni ja<br>nestekidenäytössä näkyy<br>Jäähtyy ja Odota hetki. | Varmista, että kuulet laitteen tuulettimen<br>pyörivän ja ettei ulostuloaukkoa ole tukittu.<br>Jos tuuletin pyörii, poista esteet ilman<br>ulostuloaukon ympäriltä ja anna laitteen<br>jäähtyä useita minuutteja, ennen kuin käytät<br>sitä.<br>Jos tuuletin ei pyöri, suorita jokin<br>seuraavista:<br>(MFC-7360N ja MFC-7460DN)<br>Katso <i>Faksien tai yhteysraportin siirtäminen</i><br>sivulla 81 ennen laitteen irrottamista, jotta<br>tärkeitä viestejä ei menetetä.<br>Irrota sitten laitteen virtajohto useiksi<br>minuuteiksi ja kytke se sitten uudelleen.<br>(MFC-7860DW) Irrota laitteen virtajohto<br>useiksi minuuteiksi ja kytke se sitten<br>uudelleen. |
| Kansi on auki          | ADS: n kantta ei ole suljettu<br>kunnolla.<br>ADS on avattuna, kun siihen                                                                                                    | Sulje laitteen ADS: n kansi.<br>Sulje ADS: n kansi ja paina sitten <b>Stop/Exit</b> .                                                                                                    |
|                        | asetetaan asiakirja.                                                                                                    |                                                                                                    |
| Kansi on auki          | Etukantta ei ole suljettu kunnolla.                                                                                                    | Sulje laitteen etukansi.                                                                                                    |
| Kansi on auki          | Kiinnitysyksikön kantta ei ole<br>suljettu kunnolla tai paperia oli<br>juuttunut laitteen takaosaan, kun<br>virta kytkettiin.                                                                                                    | <ul> <li>Sulje laitteen kiinnitysyksikön kansi.</li> <li>Varmista, että laitteen takaosaan ei ole<br/>juuttunut paperia, ja sulje sitten<br/>kiinnitysyksikön kansi ja paina Start.</li> </ul>                                                                                                    |
| Kiin.yks.virhe         | Kiinnitysyksikön lämpötila ei<br>nouse määrättyyn lämpötilaan<br>määritetyssä ajassa.<br>Kiinnitysyksikkö on liian kuuma.                                                                                                    | (MFC-7360N ja MFC-7460DN)<br>Muistissa yhä olevat vastaanotetut<br>faksiviestit menetetään kun laitteen virta<br>katkaistaan. Katso <i>Faksien tai</i><br><i>yhteysraportin siirtäminen</i> sivulla 81 ennen<br>laitteen kytkemistä irti, jotta et menetä<br>tärkeitä viestejä. Kytke sitten laitteen virta<br>pois, odota muutama sekunti ja käynnistä se<br>uudelleen. Jätä laite odottamaan 15<br>minuutiksi virta kytkettynä.<br>(MFC-7860DW)<br>Kytke laitteen virta pois, odota muutama<br>sekunti ja käynnistä se uudelleen. Jätä laite<br>odottamaan 15 minuutiksi virta kytkettynä.                                                                             |

| Virheviesti     | Ѕуу                                                                                            | Toimenpide                                                                                                    |
|-----------------|------------------------------------------------------------------------------------------------|----------------------------------------------------------------------------------------------------|
| Kokovirhe DX    | Kasetissa olevan paperin koko ei<br>sovellu automaattiseen<br>kaksipuoliseen tulostukseen.     | Lisää A4-paperia automaattista<br>kaksipuolista tulostusta varten ja paina<br><b>Start</b> . (Katso <i>Tulostusmateriaali</i><br>sivulla 139.)                                                                                                    |
| Käsinsyöttö     | <b>Käsinsyöttö</b> valittiin<br>paperilähteeksi eikä<br>käsinsyöttöaukossa ollut paperia.      | Aseta paperiarkki käsinsyöttöaukkoon.<br>(Katso <i>Paperin asettaminen käsinsyöttöaukkoon</i> sivulla 12.)                                                                                                    |
| Muisti täynnä   | Laitteen muisti on täynnä.                                                                     | Faksin lähetys tai kopiointi käynnissä                                                                                                    |
|                 |                                                                                                | Tee jokin seuraavista:                                                                                                    |
|                 |                                                                                                | Lähetä tai kopioi skannatut sivut<br>painamalla Start.                                                                                                    |
|                 |                                                                                                | Paina Stop/Exit ja odota, kunnes muut<br>käynnissä olevat toiminnot ovat<br>päättyneet. Yritä sitten uudelleen.                                                                                                    |
|                 |                                                                                                | Poista faksit muistista.                                                                                                    |
|                 |                                                                                                | Tulosta muistiin tallennetut faksit muistin<br>palauttamiseksi 100% arvoon. Poista<br>sitten faksien tallennus käytöstä, jotta<br>muistiin ei tallennu enempiä fakseja.<br>(Katso <i>Faksien tulostaminen muistista<br/>Laajemman käyttöoppaan luvusta 4</i> ja<br><i>Faksitallennus luvusta 4</i> .) |
|                 |                                                                                                | Tulostus käynnissä                                                                                                    |
|                 |                                                                                                | Tee jokin seuraavista:                                                                                                    |
|                 |                                                                                                | <ul> <li>Pienennä tulostuksen erottelutarkkuutta.<br/>(Katso Ohjelmiston käyttöoppaan<br/>Perusasetukset-välilehti.)</li> </ul>                                                                                                    |
|                 |                                                                                                | <ul> <li>Poista faksit muistista. (Katso edellä<br/>oleva selitys.)</li> </ul>                                                                                                    |
| PL-virhe        | Laitteessa on mekaaninen vika.                                                                 | Avaa etukansi ja sulje se uudelleen.                                                                                                    |
| Pääsy estetty   | Suojattu toimintolukko rajoittaa<br>haluamasi toiminnon käyttöä.                               | Pyydä järjestelmänvalvojaa tarkistamaan<br>Secure Function Lock -asetukset.                                                                                                    |
| Raja ylitetty   | Tunnukselle Secure Function<br>Lock 2.0 -toiminnossa määritetty<br>tulostusraja on saavutettu. | Pyydä järjestelmänvalvojaa tarkistamaan<br>Secure Function Lock -asetukset.                                                                                                    |
| Rummun pysäytys | Rumpuyksikkö on vaihdettava<br>uuteen.                                                         | Vaihda rumpuyksikkö. (Katso<br><i>Rumpuyksikön vaihtaminen</i> sivulla 60.)                                                                                                    |
| Rumpuvirhe      | Rumpuyksikön koronalanka on<br>puhdistettava.                                                  | Puhdista rumpuyksikön koronalanka. (Katso Koronalangan puhdistaminen sivulla 67.)                                                                                                    |

| Virheviesti      | Ѕуу                                                                   | Toimenpide                                                                                                    |
|------------------|-----------------------------------------------------------------------|----------------------------------------------------------------------------------------------------|
| Skan. ei onn. XX | Laitteessa on mekaaninen vika.                                        | (MFC-7360N ja MFC-7460DN) Katso<br>Faksien tai yhteysraportin siirtäminen<br>sivulla 81 ennen laitteen kytkemistä irti,<br>jotta et menetä tärkeitä viestejä. Irrota<br>sitten laitteen virtajohto useiksi<br>minuuteiksi ja kytke se sitten uudelleen. |
|                  |                                                                       | (MFC-7860DW) Irrota laitteen virtajohto<br>useiksi minuuteiksi ja kytke se sitten<br>uudelleen.                                                                                                    |
|                  |                                                                       | Jos ongelma ei ratkea, pyydä apua<br>Brother-jälleenmyyjältä.                                                                                                    |
| Sopimaton koko   | Lokerossa on väärän kokoinen<br>paperi.                               | Aseta kasettiin oikeankokoista paperia ja<br>aseta paperikoko ( <b>Menu</b> , <b>1</b> , <b>2</b> , <b>2</b> ). (Katso<br><i>Paperikoko</i> sivulla 17.)                                                                                                |
| Tukos dupl.      | Paperi on juuttunut laitteen<br>takaosan kaksipuoliseen<br>kasettiin. | (Katso Paperi on juuttunut kaksipuoliseen<br>kasettiin (MFC-7460DN ja MFC-7860DW)<br>sivulla 92.)                                                                                                    |
| Tukos, kasetti   | Paperi on juuttunut laitteen<br>paperikasettiin.                      | (Katso Paperi on juuttunut<br>vakiopaperikasettiin sivulla 84.)                                                                                                    |
| Tukos sisällä    | Paperi on juuttunut laitteen sisälle.                                 | (Katso <i>Laitteessa on paperitukos</i> sivulla 88.)                                                                                                    |
| Tukos takana     | Paperi on juuttunut laitteen<br>takaosaan.                            | (Katso Paperin on juuttunut laitteen takaosaan sivulla 85.)                                                                                                    |
| Tul. ei onn. XX  | Laitteessa on mekaaninen vika.                                        | Tee jokin seuraavista:                                                                                                    |
|                  |                                                                       | (MFC-7360N ja MFC-7460DN) Katso<br>Faksien tai yhteysraportin siirtäminen<br>sivulla 81 ennen laitteen kytkemistä irti,<br>jotta et menetä tärkeitä viestejä. Irrota<br>sitten laitteen virtajohto useiksi<br>minuuteiksi ja kytke se sitten uudelleen. |
|                  |                                                                       | (MFC-7860DW) Irrota laitteen virtajohto<br>useiksi minuuteiksi ja kytke se sitten<br>uudelleen.                                                                                                    |
|                  |                                                                       | <ul> <li>Jos ongelma ei ratkea, pyydä apua<br/>Brother-jälleenmyyjältä.</li> </ul>                                                                                                    |
| Vaihda rumpu     | Rumpuyksikkö on vaihdettava                                           | Vaihda rumpuyksikkö.                                                                                                    |
|                  | uuteen.                                                               | (Katso <i>Rumpuyksikön vaihtaminen</i><br>sivulla 60.)                                                                                                    |
|                  | Rumpuyksikön laskuria ei nollattu                                     | Nollaa rumpuyksikön laskuri.                                                                                                    |
|                  | uuden rummun asennuksen yhteydessä.                                   | (Katso <i>Rumpuyksikön vaihtaminen</i><br>sivulla 60.)                                                                                                    |

| Virheviesti                    | Ѕуу                                                          | Toimenpide                                                                                                    |
|--------------------------------|--------------------------------------------------------------|----------------------------------------------------------------------------------------------------|
| Vaihda väri<br>Vaihda värikas. | Laite lakkaa tulostamasta,<br>kunnes vaihdat värikasetin.    | Jos värikasettiasetukseksi on asetettu<br>Lopeta, vaihda värikasetti uuteen<br>alkuperäiseen Brother-värikasettiin. Vaihda<br>värikasetti -tila nollautuu. (Katso <i>Värikasetin</i><br><i>vaihtaminen</i> sivulla 55.)                                        |
|                                |                                                              | Jos värikasettiasetukseksi on asetettu<br>Jatka, laite jatkaa tulostamista kunnes<br>nestekidenäytössä näkyy Väriaine<br>loppu. Lisätietoja laitteen käytöstä<br>jatkotilassa on kohdassa<br>Värikasettiasetukset, julkaisun Laajempi<br>käyttöopas luvussa 1. |
| Väriaine loppu                 | Värikasetti on vaihdettava<br>uuteen.                        | Vaihda värikasetti uuteen. (Katso<br><i>Värikasetin vaihtaminen</i> sivulla 55.)                                                                                                    |
| Värikasettivirhe               | Värikasettia ei ole asennettu<br>oikein.                     | Vedä ulos rumpuyksikkö ja poista<br>värikasetti. Aseta sitten värikasetti takaisin<br>rumpuyksikköön.                                                                                                    |
| Väri loppumassa                | Värikasetti lähestyy käyttöikänsä<br>loppua.                 | Hanki uusi värikasetti, ennen kuin näyttöön<br>tulee viesti vaihda värikasetti.                                                                                                    |
| Yhteys katkesi                 | Yhteys on katkaistu linjan toisesta<br>päästä.               | Kokeile uudelleen lähettämistä tai<br>vastaanottamista.                                                                                                    |
| Yhteysvika                     | Häiriö puhelinlinjalla aiheutti<br>tiedonsiirtovirheen.      | Yritä lähettää faksi uudelleen tai yritä liittää<br>laite toiseen puhelinlinjaan. Jos ongelma ei<br>ratkea, pyydä puhelinyhtiötä tarkastamaan<br>puhelinlinja.                                                                                                 |
| Yhteyt. ei saatu               | Yritit pollata faksilaitetta, joka ei<br>ole pollaustilassa. | Tarkista toisen osapuolen faksilaitteen pollausasetukset.                                                                                                    |

### Faksien tai yhteysraportin siirtäminen

Jos nestekidenäytössä näkyy:

- Alust. ei onn. XX
- Tul. ei onn. XX
- Skan. ei onn. XX

(MFC-7360N ja MFC-7460DN) Jos on tarpeen kytkeä laite irti pistorasiasta, suosittelemme siirtämään faksit toiseen faksilaitteeseen tai tietokoneelle ennen laitteen virtajohdon pistokkeen irrottamista. (Katso Faksien siirtäminen toiseen faksilaitteeseen sivulla 81 tai Faksien siirtäminen tietokoneeseen sivulla 81.)

Voit myös siirtää yhteysraportin ja tarkistaa, onko yhtään faksia siirrettävänä. (Katso Yhteysraportin siirtäminen toiseen faksilaitteeseen sivulla 81.)

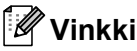

Jos laitteen nestekidenäytössä näkyy virheilmoitus, kun faksit on lähetetty, irrota laite verkkovirrasta useiksi minuuteiksi ja kytke se sen jälkeen uudelleen.

### Faksien siirtäminen toiseen faksilaitteeseen

Jos et ole asettanut laitteellesi nimitunnusta. et voi siirtyä faksien siirtotilaan. (Katso Syötä henkilötiedot (nimitunnus) Pikaasennusoppaassa.)

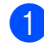

Paina Menu, 9, 0, 1.

2 Tee jokin seuraavista:

- Jos nestekidenäytössä näkyy Ei fakseja, laitteen muistissa ei ole fakseja jäljellä. Paina Stop/Exit.
- Näppäile faksinumero, johon faksit edelleenlähetetään. Paina Start.

### Faksien siirtäminen tietokoneeseen

Voit siirtää faksit laitteen muistista tietokoneeseesi.

- Tarkista, että tietokoneeseen on asennettu MFL-Pro Suite, ja ota sitten tietokoneessa käyttöön PC-Faksin vastaanottaminen. (Jos tarvitset lisätietoja PC-Fax-vastaanotosta, katso kohdasta PC-FAX-vastaanotto, Ohjelmiston käyttöoppaassa.
- Varmista, että PC-Fax vas.ot. on asetettu laitteessa. (Katso PC-Faxvastaanotto, julkaisun Laajempi käyttöopas luku 4.) Jos laitteen muistissa on fakseja, kun käynnistät PC-FAX-ohjelman vastaanottotoiminnon. nestekidenäytössä kysytään, haluatko siirtää faksit tietokoneeseen.

3 Tee jokin seuraavista:

- Jos haluat siirtää kaikki faksit tietokoneeseesi, paina 1. Laite kysyy, haluatko tehdä varmuustulostuksen.
- Jos haluat poistua ja jättää faksit muistiin, paina 2.
- Paina Stop/Exit.

## Yhteysraportin siirtäminen toiseen

faksilaitteeseen Jos et ole asettanut laitteellesi nimitunnusta.

et voi siirtyä faksien siirtotilaan. (Katso Syötä henkilötiedot (nimitunnus) Pikaasennusoppaassa.)

Paina Menu, 9, 0, 2.

Näppäile faksinumero, johon yhteysraportti edelleenlähetetään.

Paina Start.

## Asiakirjatukokset

### Asiakirja on juuttunut ADSyksikön yläosaan

- Poista ADS: stä paperit, jotka eivät ole juuttuneet kiinni.
- 2
- Avaa ADS: n kansi.
- 3 Vedä juuttunut asiakirja ulos vasemmalle.

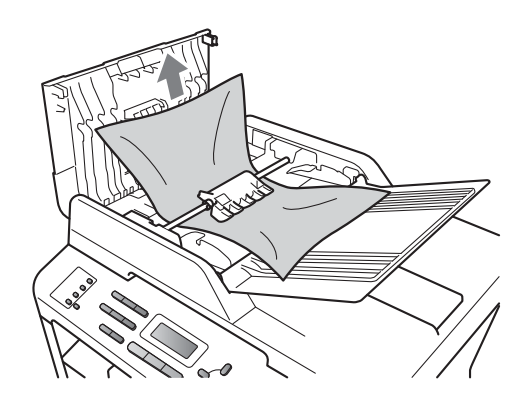

- 4 Sulje ADS: n kansi.
- 5 Paina Stop/Exit.

## Asiakirja on juuttunut valotustason kannen alle

- Poista ADS: stä paperit, jotka eivät ole juuttuneet kiinni.
- 2 Nosta valotustason kansi ylös.

3

Vedä juuttunut asiakirja ulos oikealle.

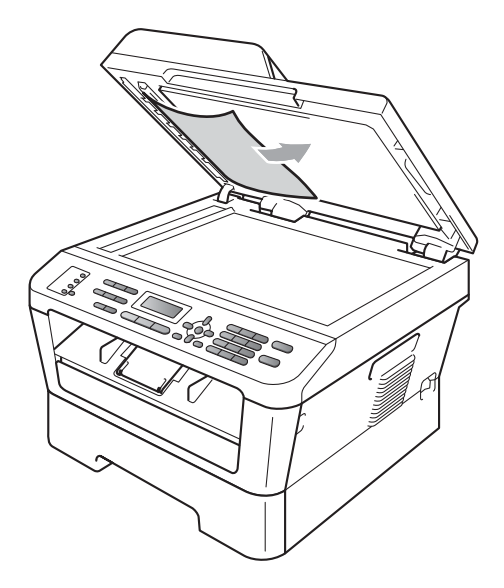

- Laske valotustason kansi alas.
- Daina Stop/Exit.

### ADS: ään juuttuneiden pienten asiakirjojen poistaminen

1

Nosta valotustason kansi ylös.

Zyönnä pienet paperinpalat ADS: n läpi jäykän paperin palalla, esimerkiksi kartongin kappaleella.

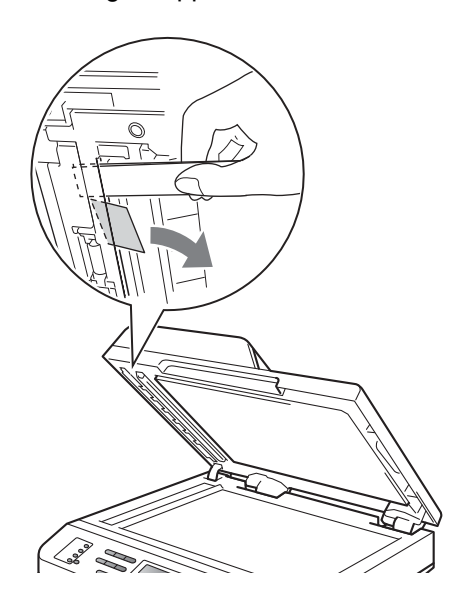

- 3 Laske valotustason kansi alas.
  - Paina **Stop/Exit**.

### Asiakirja on juuttunut luovutusalustalle

- 1
- Poista ADS: stä paperit, jotka eivät ole juuttuneet kiinni.
- 2

Vedä juuttunut asiakirja ulos oikealle.

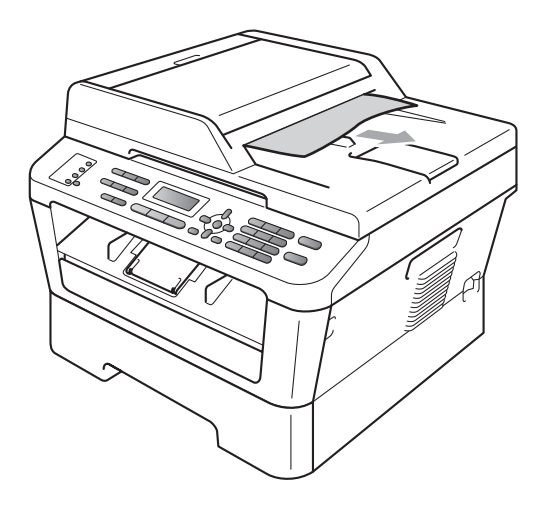

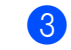

Paina **Stop/Exit**.

## Paperitukokset

## Paperi on juuttunut vakiopaperikasettiin

Jos nestekidenäytössä näkyy Tukos, kasetti, noudata näitä vaiheita:

 Vedä paperikasetti kokonaan ulos laitteesta.

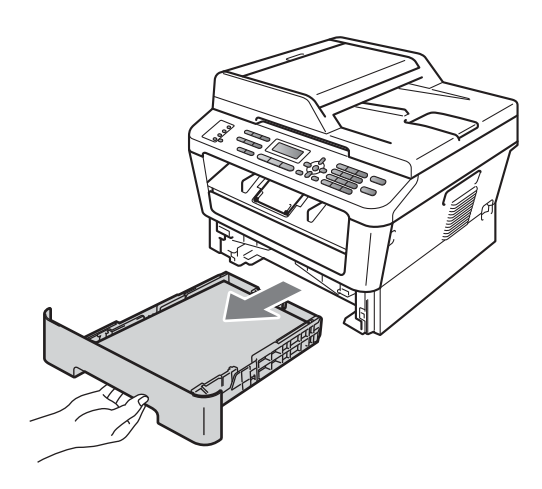

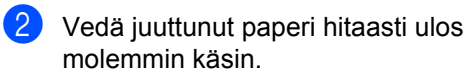

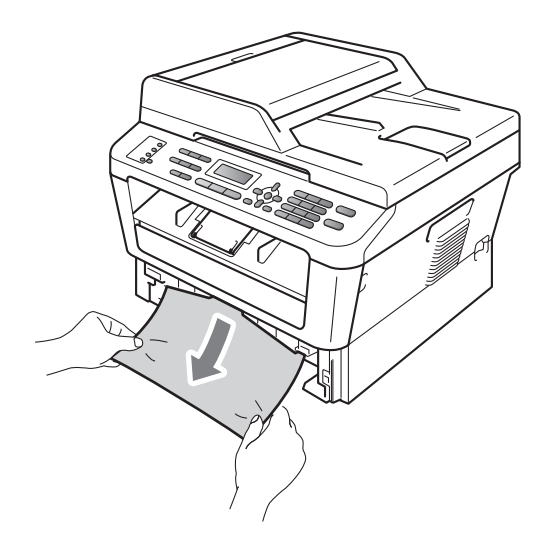

## TÄRKEÄÄ

Jos paperi ei irtoa helposti nuolen osoittamaan suuntaan vedettäessä, lopeta ja noudata ohjeita kohdassa *Laitteessa on paperitukos* sivulla 88.

### 🖉 Vinkki

Juuttunut paperi on helpompi saada ulos, kun vedät sitä alasuuntaan.

Varmista, että paperinippu jää paperikasetin yläreunan merkkien (▼ ▼ ▼) (1) alapuolelle. Paina vihreää paperiohjaimen vapautusvipua ja siirrä paperiohjaimia samalla siten, että ne vastaavat paperikokoa. Tarkista, että ohjaimet ovat tukevasti kasetin aukoissa. (Katso Paperin asettaminen vakiopaperikasettiin sivulla 10.)

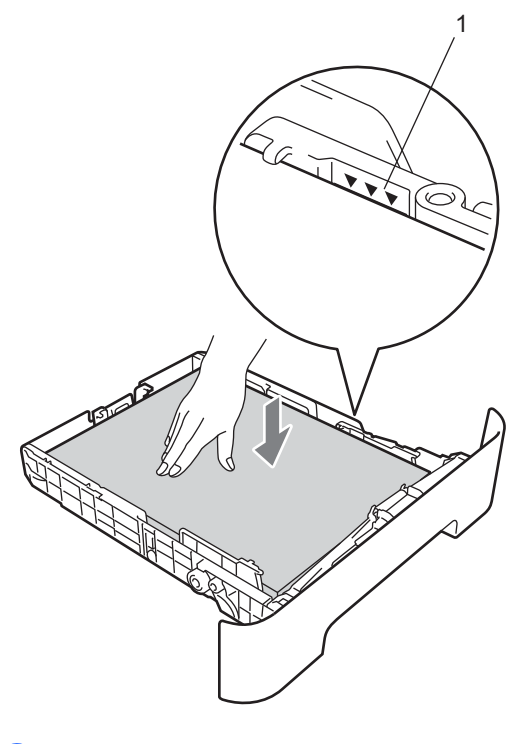

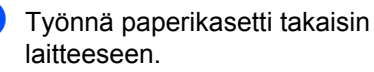

# Paperin on juuttunut laitteen takaosaan

Jos nestekidenäytössä näkyy Tukos takana, takakannen takana on paperitukos. Noudata näitä vaiheita:

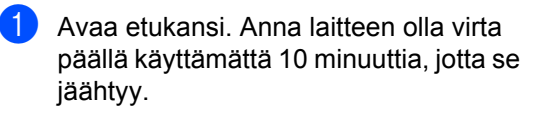

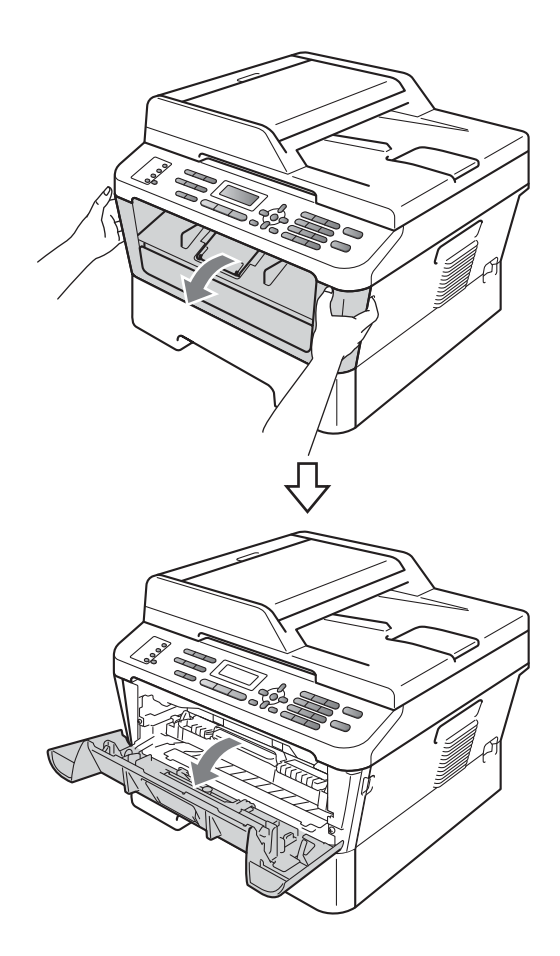

## **A HUOMAUTUS**

#### 

Heti laitteen käytön jälkeen eräät sen sisällä olevat osat ovat äärimmäisen kuumia. ÄLÄ koske kuvassa varjostettuna olevia osia avatessasi laitteen etukantta tai takakantta (takaluovutustasoa). Osien koskettaminen voi aiheuttaa palovamman.

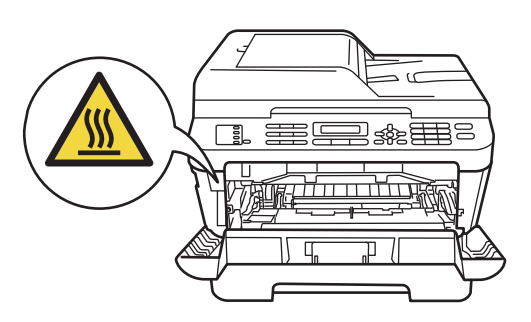

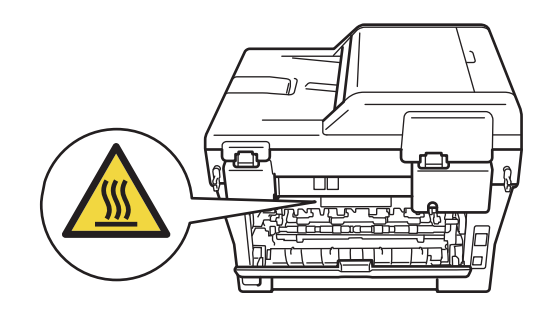

Ota rumpu- ja värikasettiyksikkö hitaasti ulos.

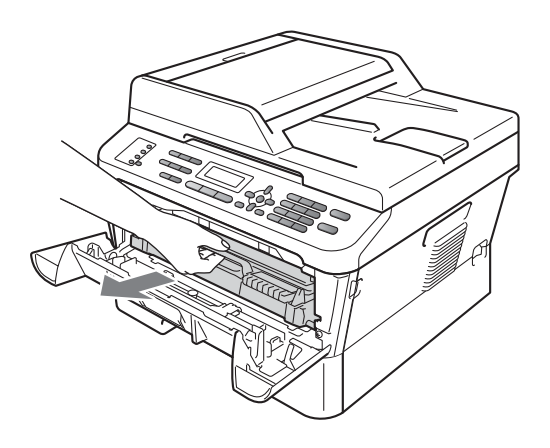

## • TÄRKEÄÄ

- Rumpuyksikkö ja värikasetti kannattaa asettaa puhtaalle, tasaiselle pinnalle esimerkiksi talouspaperin tai liinan päälle, koska niistä voi valua ulos väriä.
- ÄLÄ koske alla olevassa kuvassa esitettyihin sähkökontakteihin, jotta staattinen sähkö ei vahingoita laitetta.

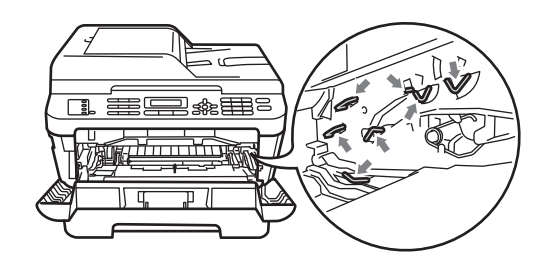

3 Avaa takakansi (luovutusalusta, tulostepuoli ylöspäin).

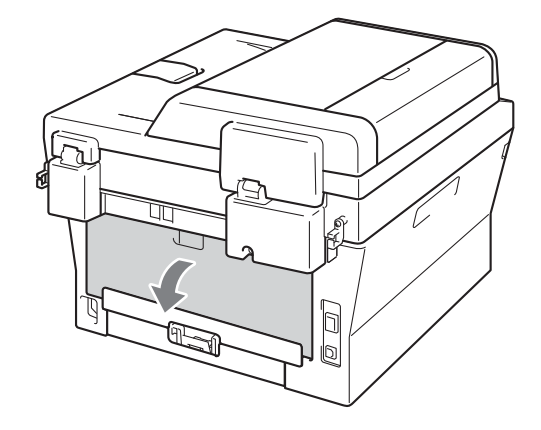

4 Avaa kiinnitysyksikön kansi (1) vetämällä oikeassa ja vasemmassa reunassa olevia vihreitä kielekkeitä alas.

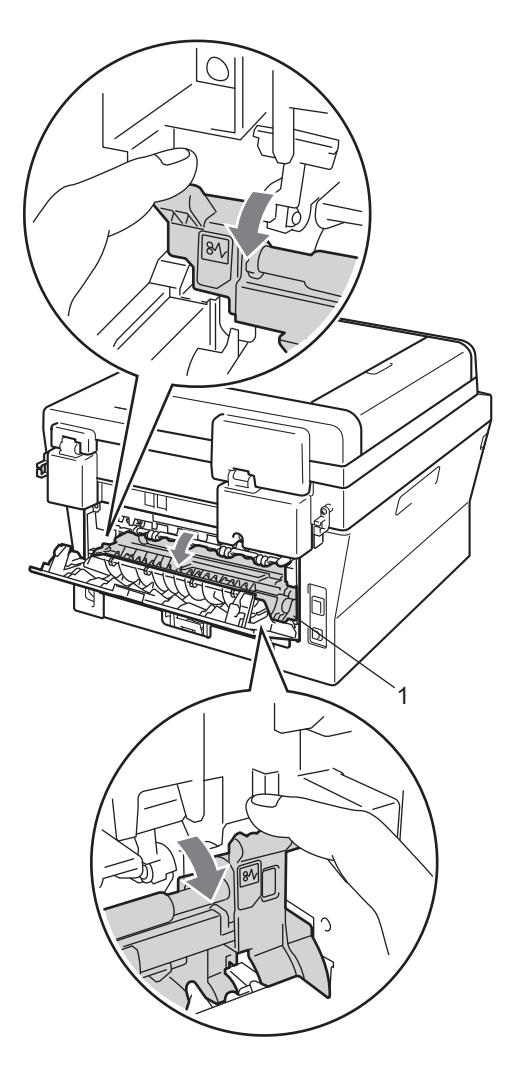

5 Vedä juuttunut paperi varoen pois kiinnitysyksiköstä molemmin käsin.

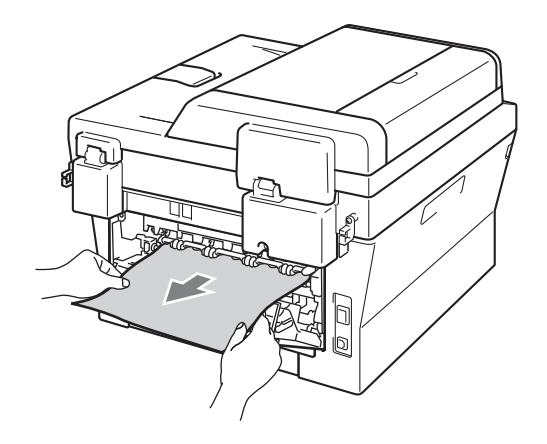

- 6 Sulje kiinnitysyksikön kansi ja takakansi (luovutusalusta, tulostepuoli ylöspäin).
- Aseta rumpu- ja värikasettiyksikkö 7) takaisin laitteeseen.

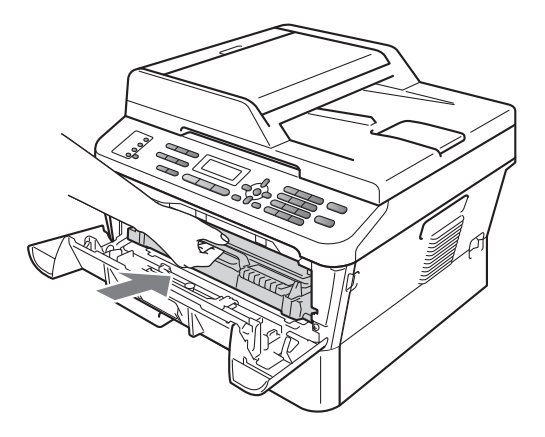

8 Sulje etukansi. Jos laite ei aloita tulostusta automaattisesti, paina Start.

### Laitteessa on paperitukos

Jos nestekidenäytössä näkyy Tukos sisällä, noudata näitä vaiheita:

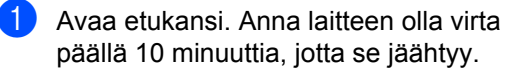

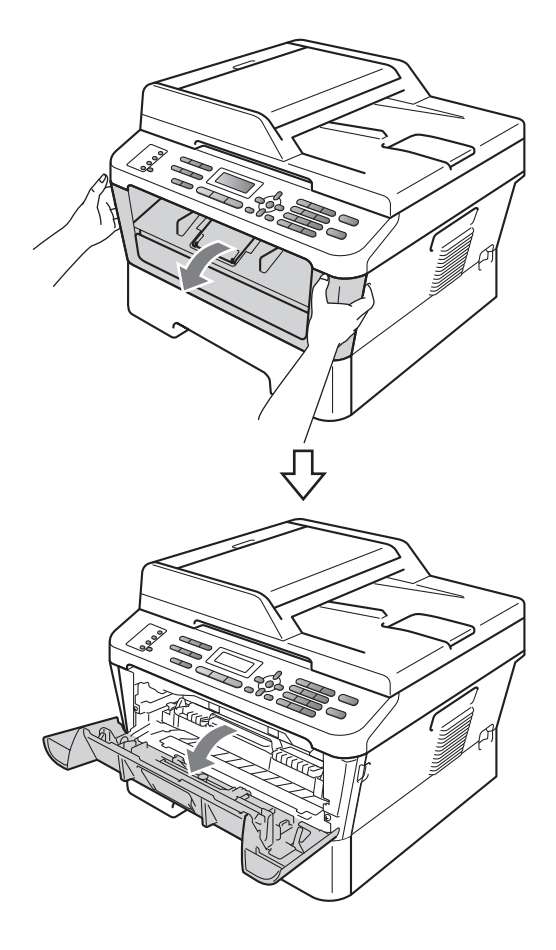

### **A HUOMAUTUS**

#### 

Heti laitteen käytön jälkeen eräät sen sisällä olevat osat ovat äärimmäisen kuumia. ÄLÄ koske kuvassa varjostettuna olevia osia avatessasi laitteen etukantta tai takakantta (takaluovutustasoa). Osien koskettaminen voi aiheuttaa palovamman.

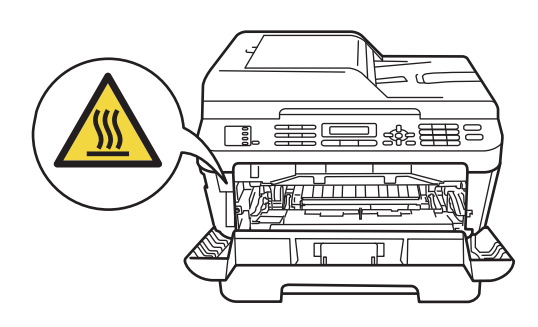

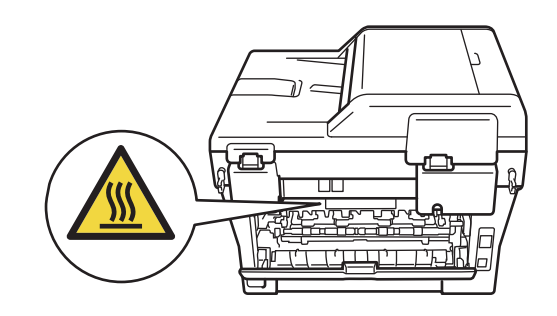

2 Ota rumpu- ja värikasettiyksikkö hitaasti ulos. Juuttunut paperi voi tulla ulos rumpu- ja värikasettiyksikön mukana, tai niiden irrottaminen voi vapauttaa paperin niin, että se voidaan vetää pois laitteesta.

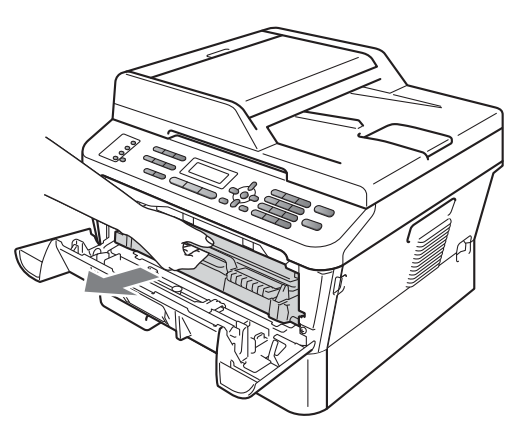

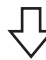

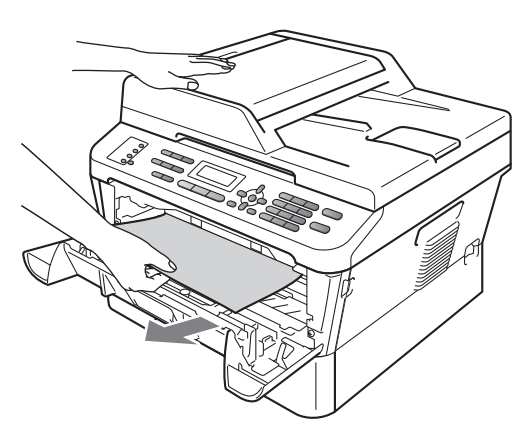

## TÄRKEÄÄ

- Rumpuyksikkö ja värikasettiasennelma kannattaa asettaa talouspaperi tai liinan päälle, koska niistä voi valua ulos väriä.
- ÄLÄ koske alla olevassa kuvassa esitettyihin sähkökontakteihin, jotta staattinen sähkö ei vahingoita laitetta.

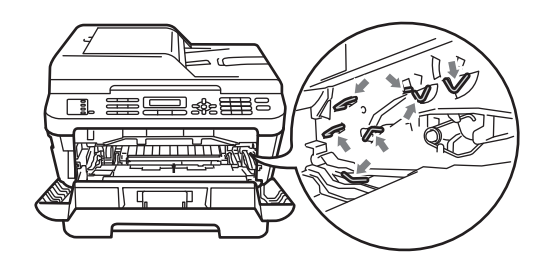

3 Työnnä vihreää lukitusvipua alas ja ota värikasetti ulos rumpuyksiköstä. Poista rumpuyksikön sisältä sinne mahdollisesti juuttunut paperi.

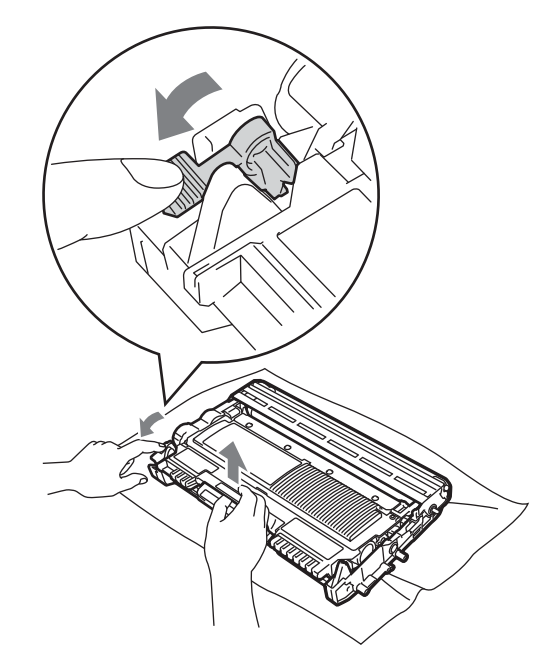

## TÄRKEÄÄ

 Käsittele värikasettia varovasti. Jos väriainetta joutuu käsille tai vaatteille, pyyhi se välittömästi pois tai huuhtele kylmällä vedellä.

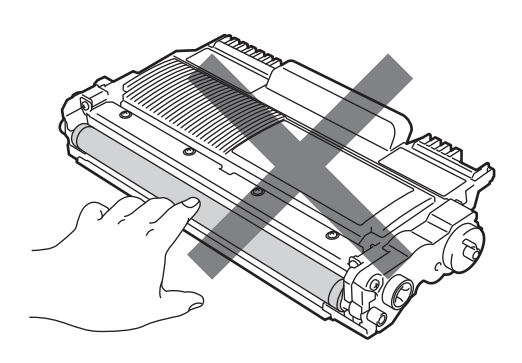

 ÄLÄ kosketa kuvissa merkittyjä osia, koska se saattaa vaikuttaa tulostuslaatuun.

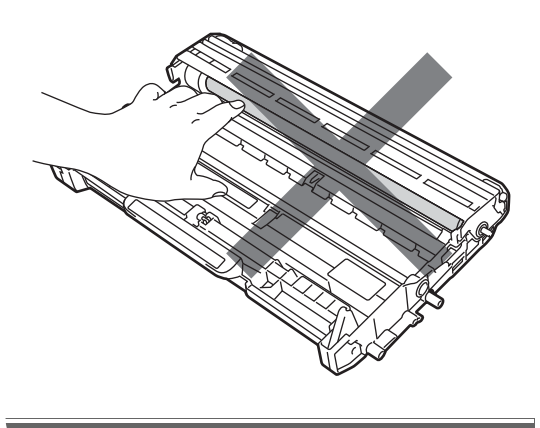

4 Aseta uusi värikasetti lujasti takaisin rumpuyksikköön työntäen kunnes kuulet sen lukittuvan paikalleen. Jos kasetti on asetettu oikein, vihreä lukitusvipu nousee automaattisesti.

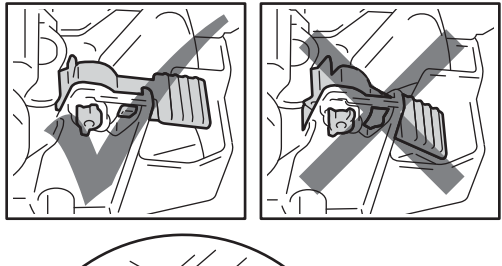

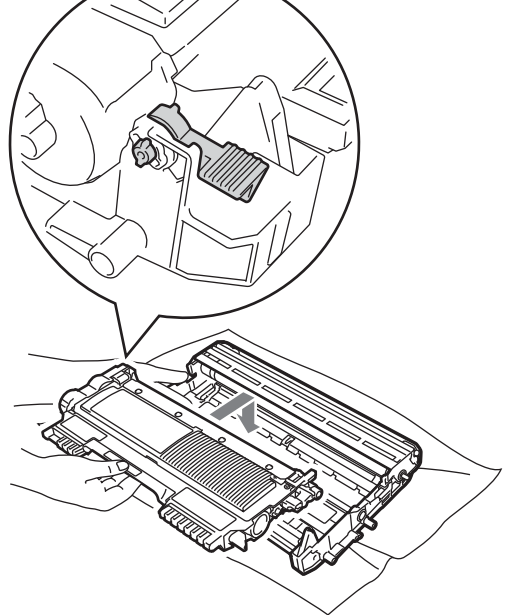

5 Tee jokin seuraavista:

- Jos pystyit irrottamaan rumpuyksikön ja värikasetin kanssa myös juuttuneen paperin, siirry vaiheeseen ().
- Jos rumpuyksikköä ja värikasettia ei voi poistaa helposti, älä käytä lisää voimaa. Nosta sen sijaan skannerin kansi.

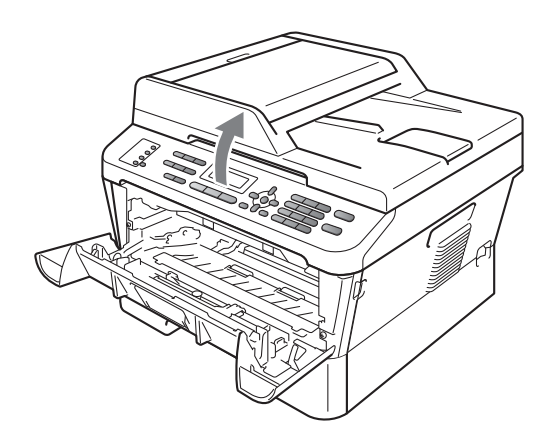

Vedä juuttunut paperi kaksin käsin varoen ylös ja ulos luovutusalustan aukosta.

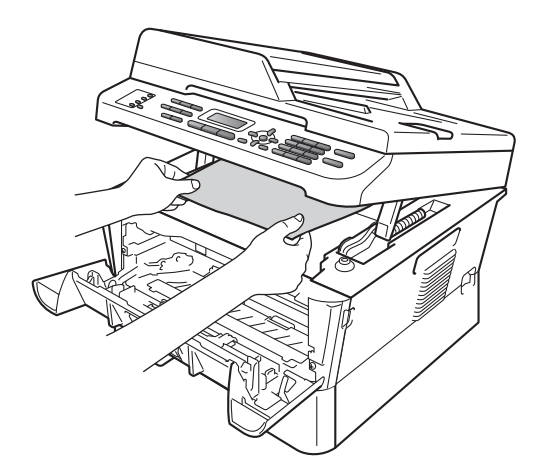

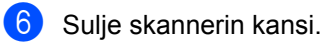

7

Jos paperia ei pysty vetämään ulos laitteen sisältä vaiheessa (5 näytetyllä tavalla, ota paperikasetti kokonaan ulos laitteesta.

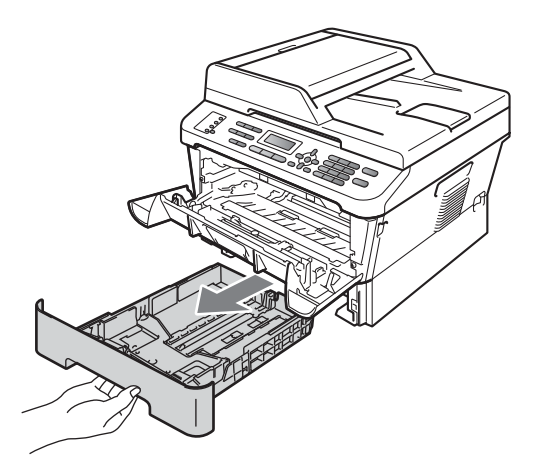

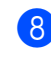

8 Vedä juuttunut paperi ulos paperikasetin aukosta.

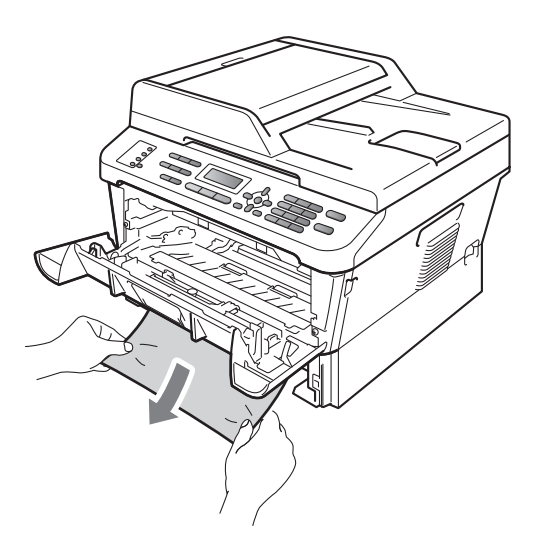

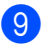

Aseta paperikasetti takaisin laitteeseen.

Aseta rumpu- ja värikasettiyksikkö takaisin laitteeseen.

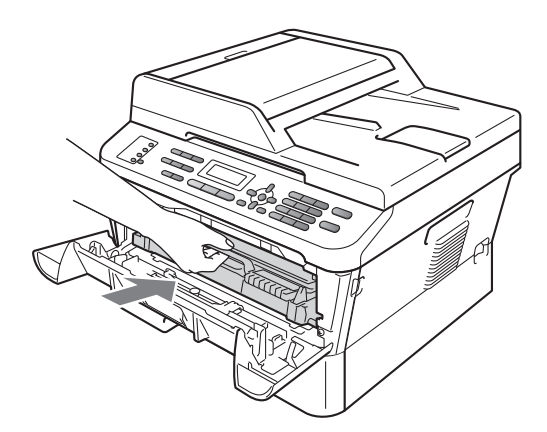

1 Sulje laitteen etukansi. Jos laite ei aloita tulostusta automaattisesti, paina **Start**.

### 🖉 Vinkki

Jos sammutat laitteen virran, kun nestekidenäytössä näkyy Tukos sisällä, laite ei tulosta kaikkia tietokoneesta siirrettyjä tietoja.

### Paperi on juuttunut kaksipuoliseen kasettiin (MFC-7460DN ja MFC-7860DW)

Jos nestekidenäytössä näkyy Tukos dupl., noudata näitä vaiheita:

 Anna laitteen olla virta päällä käyttämättä 10 minuuttia, jotta se jäähtyy.

### **A HUOMAUTUS**

## 🕅 ΚυυΜΑ ΡΙΝΤΑ

Heti laitteen käytön jälkeen eräät sen sisällä olevat osat ovat äärimmäisen kuumia. ÄLÄ koske kuvassa varjostettuna olevia osia avatessasi laitteen etukantta tai takakantta (takaluovutustasoa). Osien koskettaminen voi aiheuttaa palovamman.

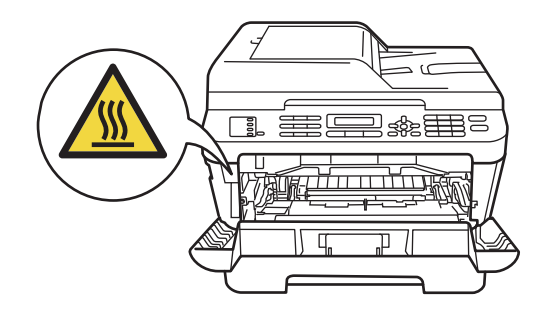

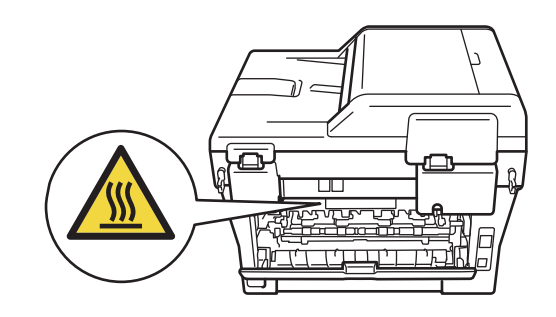

2 Vedä kaksipuolinen kasetti kokonaan ulos laitteesta.

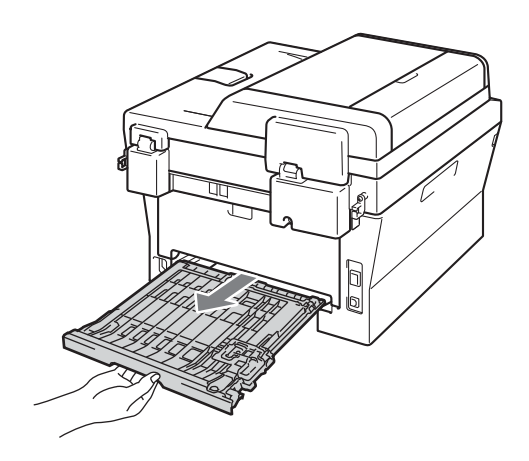

3 Varmista, ettei laitteen alle ole jäänyt paperia.

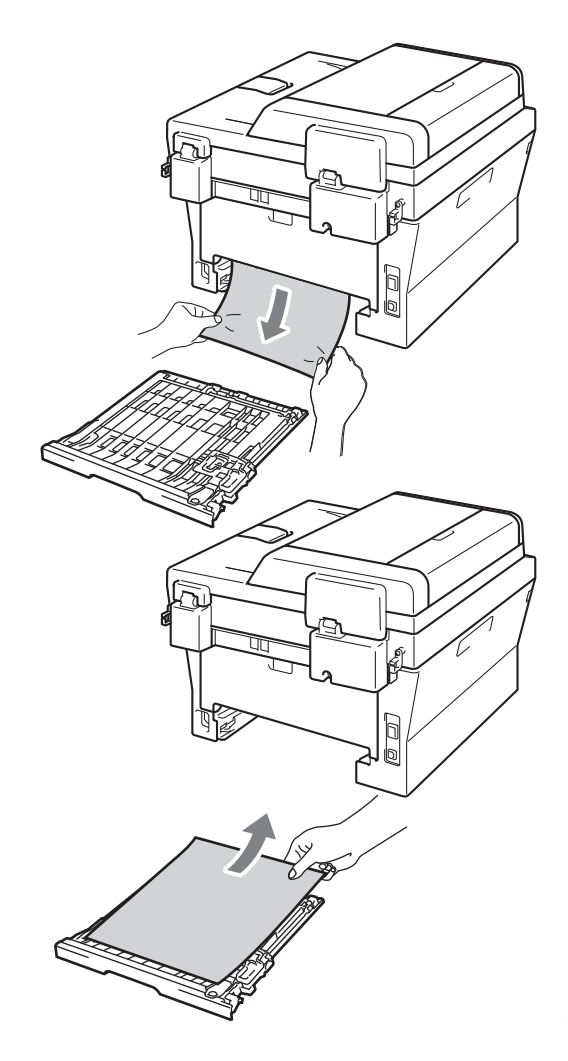

4 Varmista ettei juuttunut paperi jää laitteen alle staattisen sähkön vetämänä.

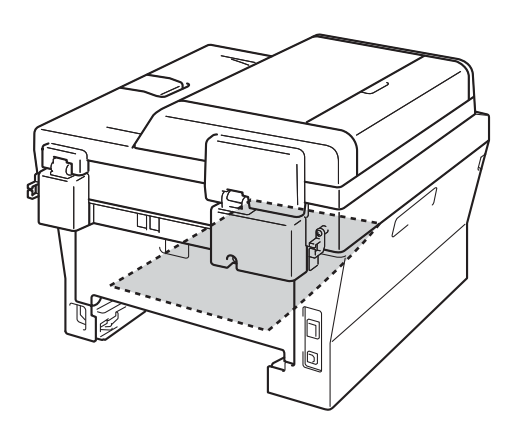

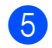

5 Aseta kaksipuolinen kasetti takaisin laitteeseen.

## Ongelmia laitteen toiminnassa

Jos laitteessa tuntuu olevan vikaa, tarkista seuraavat seikat ja seuraa vianetsintäohjeita.

Useimmat ongelmat on helppo ratkaista itse. Jos tarvitset lisäapua, Brother Solutions Center sisältää uusimmat usein esitetyt kysymykset ja vianetsintäohjeet.

Sen osoite on http://solutions.brother.com/.

Jos faksin kuvanlaadussa on vikaa, ota ensin kopio. Jos kopio näyttää hyvältä, vika ei todennäköisesti ole laitteessa. Tarkista seuraavat seikat ja noudata vianetsintäohjeita.

#### Tulostus tai vastaanotettujen faksien tulostus

| Ongelma                                                      | Toimenpiteet                                                                                                    |
|--------------------------------------------------------------|----------------------------------------------------------------------------------------------------|
| <ul> <li>Tiivistynyt teksti</li> </ul>                       | Yleensä tämän aiheuttaa huono puhelinyhteys. Jos kopiointijälki näyttää hyvältä,<br>vika on luultavasti huonossa puhelinlinjassa. Pyydä lähettäjää lähettämään faksi<br>uudelleen.                             |
| Vaakasuuntaiset raidat                                       |                                                                                                    |
| Ylä- ja alarivit puuttuvat                                   |                                                                                                    |
| Rivejä puuttuu                                               |                                                                                                    |
| Huono tulostuslaatu                                          | Katso Tulostuslaadun parantaminen sivulla 105.                                                                                                    |
| Pystysuuntaisia mustia raitoja<br>vastaanotettavassa arkissa | Tulostukseen käytettävä koronalanka saattaa olla likainen. Puhdista rumpuyksikön koronalanka. (Katso Koronalangan puhdistaminen sivulla 67.)                                                                   |
|                                                              | Lähettäjän skanneri voi olla likainen. Pyydä lähettäjää ottamaan arkista kopio ja tarkistamaan, onko vika hänen laitteessaan. Pyydä toista faksilaitetta lähettämään faksi ja tarkista tulos.                  |
|                                                              | Jos ongelma ei ratkea, pyydä apua jälleenmyyjältä.                                                                                                    |
| Vastaanotetuissa fakseissa on<br>jaettuja tai tyhjiä sivuja. | Jos vastaanotetut faksit jakautuvat kahdelle sivulle tai viestin mukana tulostuu ylimääräinen tyhjä sivu, paperikoon asetus ei ehkä vastaa laitteessa käytettyä paperia. (Katso <i>Paperikoko</i> sivulla 17.) |
|                                                              | Kytke päälle automaattinen pienennys. (Katso Saapuneen faksin tulostus pienennettynä, julkaisun Laajempi käyttöopas luku 4.)                                                                                   |

### Puhelinlinja tai kytkennät

| Ongelma                                   | Toimenpiteet                                                                                                    |
|-------------------------------------------|----------------------------------------------------------------------------------------------------|
| Numeron valinta ei toimi.                 | Tarkista, kuuluuko valintaääntä.                                                                                                    |
|                                           | Tarkista kaikki kytkennät.                                                                                                    |
|                                           | Tarkista, että laite on kytketty puhelinlinjaan ja kytketty päälle.                                                                                                    |
|                                           | Jos laitteeseen on kytketty ulkoinen puhelin, lähetä faksi käsin nostamalla<br>ulkoisen puhelimen kuuloke ja valitsemalla numero. Odota, kunnes kuulet faksin<br>vastaanottomerkkiäänet, ja paina sitten <b>Start</b> .                                                                                                    |
| Laite ei vastaa, kun siihen<br>soitetaan. | Varmista, että laitteen vastaanottotila vastaa asetuksia. (Katso Vastaanottotilan asetukset sivulla 29.) Tarkista, kuuluuko valintaääntä. Jos mahdollista, soita laitteeseen ja tarkista, vastaako se. Jos laite ei vieläkään vastaa, tarkista, että puhelinjohto on kunnolla kiinni. Jos laite ei soi, kun yrität soittaa siihen, pyydä puhelinyhtiötä tarkistamaan linja. |

### Faksien vastaanottaminen

| Ongelma                                | Toimenpiteet                                                                                                    |
|----------------------------------------|----------------------------------------------------------------------------------------------------|
| Faksin vastaanottaminen ei<br>onnistu. | Tarkista kaikki kytkennät. Varmista, että puhelinjohto on kytketty<br>puhelinpistorasiaan ja laitteen LINE (LINJA) -liitäntään. Jos olet tilannut DSL- tai<br>VoIP-palveluja, pyydä kytkentäohjeet palveluntarjoajalta.                                                                                                    |
|                                        | Varmista, että laite on oikeassa vastaanottotilassa. Tämä riippuu Brother-laitteen kanssa samaan linjaan kytketyistä ulkoisista laitteista ja tilatuista puhelinlinjan palveluista. (Katso <i>Vastaanottotilan asetukset</i> sivulla 29.)                                                                                                    |
|                                        | Jos käytössä on erillinen faksilinja ja haluat Brother-laitteen vastaavan<br>automaattisesti kaikkiin saapuviin faksipuheluihin, valitse Vain faksi-tila.                                                                                                    |
|                                        | Jos Brother-laite jakaa linjan ulkoisen puhelinvastaajan kanssa, valitse<br>Ulk.puh/Puh.vas -tila. Ulk.puh/Puh.vas -tilassa Brother-laite vastaanottaa<br>automaattisesti saapuvat faksit ja tavalliset soittajat voivat jättää viestin<br>puhelinvastaajaan.                                                                                           |
|                                        | Jos Brother-laite jakaa linjan muiden puhelinten kanssa ja haluat sen vastaavan<br>automaattisesti kaikkiin saapuviin faksipuheluihin, valitse Faksi/Puhelin-tila.<br>Faksi/Puhelin-tilassa Brother-laite vastaanottaa faksit automaattisesti ja<br>pyytää vastaamaan tavallisiin puheluihin nopean kaksoissoittoäänen avulla.                          |
|                                        | Jos et halua Brother-laitteen vastaavaan automaattisesti faksipuheluihin, valitse<br>Manuaalinen-tila. Manuaalinen-tilassa sinun on vastattava kaikkiin saapuviin<br>puheluihin ja aktivoitava laite vastaanottamaan faksit.                                                                                                    |
|                                        | Jokin toinen toimipisteesi laite tai palvelu saattaa vastata puheluun ennen<br>Brother-laitetta. Varmistu asiasta pienentämällä soittoviiveasetusta:                                                                                                    |
|                                        | Jos vastaustilan asetuksena on Vain faksi tai Faksi/Puhelin, pienennä<br>soittoviive yhteen soittoon. (Katso Soittoviive sivulla 29.)                                                                                                    |
|                                        | Jos vastaustilan asetuksena on Ulk.puh/Puh.vas, pienennä<br>puhelinvastaajan soittoviive kahteen soittoon.                                                                                                    |
|                                        | Jos vastaustilan asetuksena on Manuaalinen, ÄLÄ säädä soittoviiveasetusta.                                                                                                    |
|                                        | Pyydä jotakuta lähettämään testifaksi:                                                                                                    |
|                                        | Jos testifaksin vastaanottaminen onnistui, laite toimii oikein. Muista palauttaa<br>laitteen tai puhelinvastaajan soittoviiveasetus takaisin alkuperäiseen<br>asetukseensa. Jos vastaanotto-ongelmat jatkuvat soittoviiveasetuksen<br>palauttamisen jälkeen, joku henkilö tai jokin laite tai tilaamasi palvelu vastaa<br>faksipuheluun ennen laitetta. |
|                                        | Jos faksin vastaanottaminen ei onnistunut, jokin muu laite tai tilaamasi palvelu<br>saattaa häiritä faksin vastaanottoa tai faksilinja saattaa olla viallinen.                                                                                                    |

### Faksien vastaanottaminen (Jatkuu)

| Ongelma                                            | Toimenpiteet                                                                                                    |  |
|----------------------------------------------------|----------------------------------------------------------------------------------------------------|--|
| Faksin vastaanottaminen ei<br>onnistu.<br>(iatkoa) | Jos Brother-laitteen kanssa samaan linjaan on kytketty puhelinvastaaja<br>(Ulk.puh/Puh.vas -tila), varmista, että puhelinvastaaja on otettu käyttöön<br>oikein. (Katso Ulkoisen vastaajan kytkeminen sivulla 32.)                                  |  |
|                                                    | 1 Kytke ulkoinen puhelinvastaaja kuvan mukaisesti (sivu 32).                                                                                                    |  |
|                                                    | 2 Aseta puhelinvastaaja vastaamaan yhden tai kahden soiton jälkeen.                                                                                                    |  |
|                                                    | 3 Nauhoita puhelinvastaajan vastausviesti.                                                                                                    |  |
|                                                    | Jätä viestin alkuun viisi sekuntia hiljaisuutta.                                                                                                    |  |
|                                                    | Viestin pituudeksi suositellaan korkeintaan 20 sekuntia.                                                                                                    |  |
|                                                    | Kerro viestin lopussa kaukokäynnistystunnus manuaalisten faksien<br>lähettäjiä varten. Esimerkki: "Jätä viesti äänimerkin jälkeen tai lähetä faksi<br>painamalla *51 ja Start."                                                                    |  |
|                                                    | 4 Aseta puhelinvastaaja vastaamaan puheluihin.                                                                                                    |  |
|                                                    | 5 Aseta Brother-laitteen vastaanottotilaksi Ulk.puh/Puh.vas. (Katso Vastaanottotilan asetukset sivulla 29.)                                                                                                    |  |
|                                                    | Varmista, että Brother-laitteen faksin tunnistus on kytketty päälle.<br>Faksintunnistustoiminnon avulla voit vastaanottaa faksin, vaikka vastasit<br>puheluun ulkoisesta tai rinnakkaispuhelimesta. (Katso <i>Faksin tunnistus</i><br>sivulla 30.) |  |
|                                                    | Jos saat usein lähetysvirheen puhelinlinjassa olevien mahdollisten häiriöiden vuoksi, muuta yhteensopivuuden asetukseksi Perus (VoIP). (Katso <i>Puhelinlinjan häiriöt</i> sivulla 104.)                                                           |  |
|                                                    | (MFC-7860DW)<br>Pyydä järjestelmänvalvojaa tarkistamaan Secure Function Lock -asetukset.                                                                                                    |  |

### Faksien lähettäminen

| Ongelma                                               | Toimenpiteet                                                                                                    |
|-------------------------------------------------------|----------------------------------------------------------------------------------------------------|
| Huono lähetyslaatu.                                   | Vaihda erottelutarkkuudeksi Hieno tai Erittäin hieno. Tarkista laitteen<br>skannerin toiminta ottamalla kopio. Jos kopion laatu ei ole hyvä, puhdista<br>skanneri. (Katso Valotustason puhdistaminen sivulla 66.)                                                                                                    |
| Lähetyksen vahvistusraportissa<br>lukee TULOS:VIRHE.  | Puhelinlinjalla on luultavasti väliaikaisia häiriöitä. Yritä lähettää faksi uudestaan.<br>Jos lähetät PC-Fax-viestin ja lähetyksen vahvistusraporttiin tulostuu<br>TULOS:VIRHE, laitteen muisti saattaa olla täynnä. Voit vapauttaa muistia<br>kytkemällä faksitallennuksen pois päältä (katso <i>Kaukofaksitoimintojen<br/>muuttaminen</i> , julkaisun <i>Laajempi käyttöopas luku 4</i> ), tulostamalla muistissa olevat<br>faksiviestit (katso <i>Faksin tulostaminen muistista</i> , julkaisun <i>Laajempi käyttöopas<br/>luku 4</i> ) tai peruuttamalla ajastetun faksin tai pollaustyön (katso <i>Odottavien töiden<br/>tarkastaminen ja peruuttaminen</i> , julkaisun <i>Laajempi käyttöopas luku 3</i> ). Jos<br>ongelma ei ratkea, pyydä puhelinyhtiötä tarkastamaan puhelinlinja. |
|                                                       | Jos saat usein lähetysvirheen puhelinlinjassa olevien mahdollisten häiriöiden<br>vuoksi, muuta yhteensopivuuden asetukseksi Perus (VoIP). (Katso<br>Puhelinlinjan häiriöt sivulla 104.)                                                                                                    |
| Lähetetyt faksit ovat tyhjiä.                         | Varmista, että asetat asiakirjat laitteeseen oikein. (Katso Asiakirjojen asettaminen sivulla 22.)                                                                                                    |
| Pystysuoria mustia raitoja<br>lähetettävässä arkissa. | Lähetettävissä fakseissa näkyvät pystysuorat mustat viivat johtuvat yleensä siitä, että lasisuikaleella on korjausnestettä tai likaa. (Katso <i>Valotustason puhdistaminen</i> sivulla 66.)                                                                                                    |

### Faksien lähettäminen (Jatkuu)

| Ongelma                         | Toimenpiteet                                                                             |
|---------------------------------|------------------------------------------------------------------------------------------|
| Faksin lähettäminen ei onnistu. | (MFC-7860DW)<br>Pyydä järjestelmänvalvojaa tarkistamaan Secure Function Lock -asetukset. |

### Saapuvien puheluiden käsittely

| Ongelma                                                          | Toimenpiteet                                                                                                    |
|------------------------------------------------------------------|----------------------------------------------------------------------------------------------------|
| Laite tulkitsee puheen faksin<br>merkkiääneksi (CNG-merkkiääni). | Jos Faksin tunnistus on otettu käyttöön, laite reagoi herkemmin ääniin. Se saattaa vahingossa tulkita tietyt linjalla kuuluvat äänet tai musiikin soiton faksin ääniksi ja vastata niihin faksin vastaanottomerkkiäänillä. Lopeta vastaanotto painamalla <b>Stop/Exit</b> . Voit välttää tämän ongelman kytkemällä Faksin tunnistuksen pois päältä. (Katso <i>Faksin tunnistus</i> sivulla 30.)                                                                                                    |
| Faksipuhelun siirtäminen<br>laitteeseen.                         | Jos vastasit puheluun ulkoisella puhelimella tai rinnakkaispuhelimella, valitse<br>kaukokäynnistystunnus (oletusasetus on *51). Kun laite vastaa, sulje puhelin.                                                                                                    |
| Tavallisen puhelinlinjan mukautetut toiminnot.                   | Jos laitteen puhelinlinjassa on koputus-, vastaajapalvelu-, puhelinvastaaja- tai<br>hälytysjärjestelmätoiminto tai muu mukautettu toiminto, faksien lähetyksessä tai<br>vastaanotossa voi ilmetä ongelmia.                                                                                                    |
|                                                                  | <b>Esimerkki:</b> Jos linjassa on koputustoiminto tai jokin muu mukautettu toiminto ja linja lähettää mukautetun toiminnon merkkiäänen samalla kun faksia lähetetään tai vastaanotetaan, merkkiääni voi väliaikaisesti häiritä faksin lähetystä tai vastaanottoa tai katkaista sen. Brotherin virheenkorjaustilatoiminnon pitäisi ratkaista tämä ongelma. Tämä ongelma johtuu puhelinjärjestelmien toiminnasta, ja se vaikuttaa kaikkiin laitteisiin, jotka lähettävät ja vastaanottavat tietoa tavallisella jaetulla puhelinlinjalla, johon on liitetty mukautettuja toimintoja. Erillisen linjan käyttämistä ilman mukautettuja toimintoja suositellaan, jos vähäisten häiriöiden välttäminen on erittäin tärkeää. |

### Valikon käytön ongelmat

| Ongelma                                                                                                    | Toimenpiteet                                                                                                    |
|----------------------------------------------------------------------------------------------------|----------------------------------------------------------------------------------------------------|
| Laite antaa äänimerkin, kun<br>Vastaanottoasetukset- tai<br>Lähetysasetukset-valikkoja<br>yritetään avata. | Jos <b>FAX</b> näppäimessä ei pala valoa, ota faksaustila käyttöön painamalla sitä. Vastaanottoasetukset ( <b>Menu</b> , 2, 1) ja lähetysasetukset ( <b>Menu</b> , 2, 2) ovat käytettävissä vain faksaustilassa. |

### Kopiointiongelmat

| Ongelma                              | Toimenpiteet                                                                                                    |
|--------------------------------------|----------------------------------------------------------------------------------------------------|
| Kopiointi ei onnistu.                | Varmista, että COPYnäppäimessä palaa merkkivalo. (Katso Kopioiden ottaminen sivulla 46.)                                                                                                    |
|                                      | <ul> <li>(MFC-7860DW)</li> <li>Pyydä järjestelmänvalvojaa tarkistamaan Secure Function Lock -asetukset.</li> </ul>                                                                                                    |
| Kopioissa on musta pystyviiva.       | Kopioissa näkyvät mustat pystyviivat johtuvat yleensä siitä, että lasisuikaleessa<br>on korjausnestettä tai likaa tai että koronalanka on likainen. (Katso Valotustason<br>puhdistaminen sivulla 66 ja Koronalangan puhdistaminen sivulla 67.) |
| Kopiot tulostuvat tyhjinä papereina. | Varmista, että asetat asiakirjat laitteeseen oikein. (Katso Automaattisen dokumenttien syöttölaitteen (ADS) käyttäminen sivulla 22 tai Valotustason käyttäminen sivulla 23.)                                                                   |
#### Tulostusongelmat

| Ongelma                                                                                                    | Toimenpiteet                                                                                                    |
|----------------------------------------------------------------------------------------------------|----------------------------------------------------------------------------------------------------|
| Ei tulostetta.                                                                                                    | <ul> <li>Tarkista, että laitteen sähköjohto on kytketty pistorasiaan ja virtakytkin<br/>kytketty päälle.</li> </ul>                                                                                                    |
|                                                                                                    | <ul> <li>Tarkista, että värikasetti ja rumpuyksikkö on asennettu oikein. (Katso<br/>Rumpuyksikön vaihtaminen sivulla 60.)</li> </ul>                                                                                                    |
|                                                                                                    | <ul> <li>Tarkista liitäntäkaapelin liitäntä sekä laitteen että tietokoneen päästä. (Katso<br/>Pika-asennusopas.)</li> </ul>                                                                                                    |
|                                                                                                    | Tarkista, että oikea tulostinohjain on asennettu ja valittu.                                                                                                    |
|                                                                                                    | Tarkista, näkyykö näytöllä virheviesti. (Katso Virhe- ja huoltoviestit sivulla 76.)                                                                                                    |
|                                                                                                    | Tarkista, että laite on online-tilassa:                                                                                                    |
|                                                                                                    | (Windows <sup>®</sup> 7 ja Windows Server <sup>®</sup> 2008 R2) Napsauta <b>Käynnistä</b> -painiketta<br>ja valitse <b>Laitteet ja tulostimet</b> . Napsauta <b>Brother MFC-XXXX Printer</b> hiiren<br>kakkospainikkeella. Tarkista, että <b>Käytä tulostinta offline-tilassa</b> -asetus ei<br>ole valittuna.                                                                               |
|                                                                                                    | (Windows Vista <sup>®</sup> ) Valitse <b>Käynnistä</b> , <b>Ohjauspaneeli</b> , <b>Laitteisto ja äänet</b> ja<br><b>Tulostimet</b> . Napsauta <b>Brother MFC-XXXX Printer</b> hiiren<br>kakkospainikkeella. Tarkista, että <b>Käytä tulostinta offline-tilassa</b> -asetus ei<br>ole valittuna.                                                                                              |
|                                                                                                    | (Windows <sup>®</sup> XP ja Windows Server <sup>®</sup> 2003/2008) Napsauta <b>Käynnistä</b> -<br>painiketta ja valitse <b>Tulostimet ja faksit</b> . Napsauta <b>Brother MFC-XXXX</b><br><b>Printer</b> hiiren kakkospainikkeella. Tarkista, että <b>Käytä tulostinta</b><br><b>offline-tilassa</b> -asetus ei ole valittuna.                                                               |
|                                                                                                    | (Windows <sup>®</sup> 2000) Valitse <b>Käynnistä, Asetukset</b> ja <b>Tulostimet</b> . Napsauta<br><b>Brother MFC-XXXX Printer</b> hiiren kakkospainikkeella. Varmista, että <b>Käytä</b><br><b>tulostinta offline-tilassa</b> -asetus ei ole valittuna.                                                                                                    |
|                                                                                                    | <ul> <li>(MFC-7860DW)</li> <li>Pyydä järjestelmänvalvojaa tarkistamaan Secure Function Lock -asetukset.</li> </ul>                                                                                                    |
| Laite tulostaa odottamatta tai                                                                                       | Peruuta tulostustyöt painamalla Job Cancel.                                                                                                    |
| tulostaa sattumanvaraisia<br>merkkejä.                                                                               | <ul> <li>Tarkista sovellusohjelman asetuksista, että se on asetettu toimimaan laitteen<br/>kanssa.</li> </ul>                                                                                                    |
|                                                                                                    | <ul> <li>Vedä paperikasetti kokonaan ulos laitteesta ja odota että tulostus lakkaa.<br/>Kytke sitten laitteen virta pois päältä ja irrota virtajohto useiksi minuuteiksi.<br/>(MFC-7360N ja MFC-7460DN)<br/>Laitteen muistiin tallennetut faksit poistetaan. Katso Faksien tai yhteysraportin<br/>siirtäminen sivulla 81 ennen laitteen kytkemistä irti, jotta et menetä tärkeitä</li> </ul> |
| Laite tulostaa ensimmäiset sivut                                                                                     | viestejä. <ul> <li>Tarkista sovellusohjelman asetuksista, että se on asetettu toimimaan laitteen</li> </ul>                                                                                                    |
| oikein, mutta niiden jälkeen<br>tulostetuilta sivuilta puuttuu tekstiä.                                              | kanssa.                                                                                                    |
|                                                                                                    | I letokone ei tunnista laitteen tulopuskurin täyttymisestä ilmoittavaa signaalia.<br>Tarkista, että liitäntäkaapeli on kytketty oikein. (Katso Pika-asennusopas.)                                                                                                    |
| Asiakirjan ylä- ja alatunnisteet<br>näkyvät näytöllä, mutta eivät<br>tulostu paperille.                              | Sivun ylä- ja alareunassa on tulostumaton alue. Säädä asiakirjan ylä- ja<br>alamarginaaleja. (Katso <i>Alueet, joita ei voi skannata ja tulostaa</i> sivulla 16.)                                                                                                    |
| Laite ei tulosta paperin molemmille<br>puolille, vaikka tulostinohjaimen<br>asetuksena on kaksipuolinen<br>tulostus. | Tarkista tulostinohjaimen paperikokoasetus. Sinun pitää valita A4 [60–105 g/m²].                                                                                                    |

#### Tulostusongelmat (Jatkuu)

| Ongelma                                         | Toimenpiteet                                                                                                    |
|-------------------------------------------------|----------------------------------------------------------------------------------------------------|
| Laite ei tulosta tai on lopettanut tulostuksen. | Paina <b>Job Cancel</b> .<br>Laite peruuttaa työn ja poistaa sen muistista, jolloin tuloksena voi olla<br>epätävdellinen tuloste. |

#### Skannausongelmat

| Ongelma                                | Toimenpiteet                                                                                                    |
|----------------------------------------|----------------------------------------------------------------------------------------------------|
| TWAIN-virheitä ilmenee<br>skannatessa. | Varmista, että Brother TWAIN -ohjain on valittu ensisijaiseksi lähteeksi. Valitse<br>PaperPort™ 12SE -ohjelmistossa <b>Tiedosto</b> , <b>Scan or Get Photo</b> ja valitse Brother<br>TWAIN -ohjain.                         |
| Tekstintunnistus ei toimi.             | Kokeile skannauksen erottelutarkkuutta lisäämistä.<br>(Macintosh-käyttäjät)<br>Presto! PageManager pitää ladata ja asentaa ennen käyttöä. Lisää ohjeita on<br>julkaisussa <i>Brother-tuen käyttö (Macintosh)</i> sivulla 5. |
| Verkkoskannaus ei toimi.               | Katso Verkko-ongelmat (vain verkkomallit) sivulla 101.                                                                                                    |
| Skannaus ei onnistu.                   | (MFC-7860DW)<br>Pyydä järjestelmänvalvojaa tarkistamaan Secure Function Lock -asetukset.                                                                                                    |

### Ohjelmisto-ongelmat

| Ongelma                                                                    | Toimenpiteet                                                                                                    |
|----------------------------------------------------------------------------|----------------------------------------------------------------------------------------------------|
| Ohjelmiston asentaminen tai tulostaminen ei onnistu.                       | (vain Windows <sup>®</sup> )<br>Suorita Korjaa MFL-Pro Suite -ohjelma CD-ROM-levyltä. Ohjelma korjaa<br>ohjelmiston ja asentaa sen uudelleen. |
| '2 in 1'- tai '4 in 1' -tulostus ei onnistu.                               | Tarkista, että sovelluksessa ja tulostinohjaimessa on sama paperin kokoasetus.                                                                |
| Laite ei tulosta Adobe <sup>®</sup> Illustrator <sup>®</sup> - ohjelmasta. | Kokeile tulostuksen erottelutarkkuuden pienentämistä. (Katso Ohjelmiston käyttöoppaan kohdasta Perusasetukset-välilehti.)                     |

#### Paperin käsittelyongelmat

| Ongelma                                             | Toimenpiteet                                                                                                    |
|-----------------------------------------------------|----------------------------------------------------------------------------------------------------|
| Laite ei syötä paperia.                             | Jos paperia ei ole, aseta uusi paperipino paperikasettiin.                                                                                                    |
| Näytössä näkyy Ei paperia tai<br>paperitukosviesti. | Jos paperikasetissa on paperia, varmista, että se on suorassa. Suorista<br>paperi, jos se on käpristynyt. Joissakin tapauksissa auttaa, jos paperit otetaan<br>pois kasetista ja pino käännetään ylösalaisin ja laitetaan sitten takaisin<br>paperikasettiin. |
|                                                     | Vähennä paperikasetissa olevan paperin määrää ja yritä sitten uudelleen.                                                                                                    |
|                                                     | Varmista, ettei käsinsyöttötilaa ole valittu tulostinohjaimesta.                                                                                                    |
|                                                     | Puhdista paperin syöttötela. Katso Säännöllinen kunnossapito sivulla 54.                                                                                                    |
|                                                     | Jos nestekidenäytössä näkyy paperitukosviesti ja ongelmia ilmenee edelleen,<br>katso Virhe- ja huoltoviestit sivulla 76.                                                                                                    |
| Kuinka tulostetaan kirjekuorille?                   | Kirjekuoria voi asettaa käsinsyöttöaukkoon. Käytettävä sovellusohjelma on asetettava tulostamaan käytössä olevaa kirjekuorikokoa. Asetus tehdään yleensä ohjelman Sivun asetukset- tai Asiakirjan asetukset -valikosta.                                       |

#### Paperin käsittelyongelmat (Jatkuu)

| Ongelma                        | Toimenpiteet                                                                                                    |
|--------------------------------|----------------------------------------------------------------------------------------------------|
| Millaista paperia voi käyttää? | Laitteessa voidaan käyttää ohutta paperia, tavallista paperia, hienopaperia,<br>kierrätyspaperia, kirjekuoria ja tarroja, jotka on valmistettu lasertulostimia varten.<br>(Katso lisätietoja kohdasta <i>Hyväksytyt paperit ja muut tulostusmateriaalit</i><br>sivulla 17.)<br>Kirjekuoria voi asettaa käsinsyöttöaukkoon. |
| Paperitukos.                   | Poista tukkeutunut paperi. (Katso Paperitukokset sivulla 84.)                                                                                                    |

#### Tulostuslaadun ongelmat

| Ongelma                               | Toimenpiteet                                                                                                    |
|---------------------------------------|----------------------------------------------------------------------------------------------------|
| Tulostetut sivut ovat käpristyneitä.  | Huonolaatuinen ohut tai paksu paperi tai tulostus paperin suositellun puolen<br>nurjalle puolelle voi aiheuttaa tämän ongelman. Kokeile paperipinon<br>kääntämistä kasetissa.                                                                                                    |
|                                       | <ul> <li>Varmista, että valitsemasi paperityyppi vastaa käytössä olevaa<br/>tulostusmateriaalia. (Katso Hyväksytyt paperit ja muut tulostusmateriaalit<br/>sivulla 17.)</li> </ul>                                                                                                    |
| Tulostetut sivut ovat tahriintuneita. | Paperityypin asetus ei ehkä vastaa käytettävää tulostusmateriaalia tai<br>tulostusmateriaali saattaa olla liian paksua tai karkeapintaista. (Katso <i>Hyväksytyt</i><br><i>paperit ja muut tulostusmateriaalit</i> sivulla 17 ja <i>Ohjelmiston käyttöoppaan</i><br>kohdasta <i>Perusasetukset-välilehti</i> .) |
| Tulosteet ovat liian vaaleita.        | Jos ongelma ilmenee, kun otat kopioita tai tulostat vastaanotettuja fakseja,<br>aseta väriaineen säästötilaksi Ei laitteen valikkoasetuksista. (Katso<br>Väriaineen säästö, julkaisun Laajempi käyttöopas luku 1.)                                                                                              |
|                                       | <ul> <li>Aseta väriaineen säästötilaksi Ei tulostinohjaimen Lisäasetukset-<br/>välilehdessä. (Katso Ohjelmiston käyttöoppaan kohta Lisäasetukset-välilehti.)</li> </ul>                                                                                                    |

## Verkko-ongelmat (vain verkkomallit)

| Ongelma                                    | Toimenpiteet                                                                                                    |
|--------------------------------------------|----------------------------------------------------------------------------------------------------|
| Kiinteän verkon kautta ei voi<br>tulostaa. | Lisätietoja verkko-ongelmista on julkaisussa <i>Verkkokäyttäjän opas</i> .<br>Varmista, että laitteeseen on kytketty virta ja että laite on Online- ja Valmis-tilassa.<br>Tulosta verkkoasetusten luettelo ja tarkista nykyiset verkkoasetukset. (Katso<br><i>Raportit</i> , julkaisun <i>Laajempi käyttöopas luku</i> 6.) Tarkista, että kaapeli ja<br>verkkoyhteydet ovat kunnossa liittämällä verkkokaapeli uudestaan keskittimeen.<br>Mikäli mahdollista, kokeile laitteen liittämistä keskittimen eri porttiin eri johdon<br>avulla. Voit tarkistaa kiinteän verkon tilan ohjauspaneelin verkkoyhteysvalikosta. |

### Verkko-ongelmat (vain verkkomallit) (Jatkuu)

| Ongelma                                                 | Toimenpiteet                                                                                                    |
|---------------------------------------------------------|----------------------------------------------------------------------------------------------------|
| Verkkoskannaustoiminto ei toimi.                        | (Windows <sup>®</sup> )<br>Muiden valmistajien suojaus-/palomuuriohjelmisto on asetettava sallimaan<br>verkkoskannaus. Lisää portti 54925 verkkoskannausta varten antamalla<br>seuraavat tiedot:                                                                                                    |
|                                                         | Nimi: kirjoita mikä tahansa kuvaus, esimerkiksi Brother-verkkoskannaus.                                                                                                    |
|                                                         | Portin numero: kirjoita 54925.                                                                                                    |
|                                                         | Protokolla: UDP on valittuna.                                                                                                    |
|                                                         | Katso lisätietoja muun valmistajan suojaus-/palomuuriohjelmiston mukana toimitetusta oppaasta tai ota yhteys ohjelmiston valmistajaan.                                                                                                    |
|                                                         | Saat lisätietoja myös lukemalla usein kysyttyihin kysymyksiin annettuja vastauksia sekä vianetsintäehdotuksia osoitteessa <u>http://solutions.brother.com/</u> .                                                                                                    |
|                                                         | (Macintosh)<br>Verkkoskannausominaisuus ei välttämättä toimi palomuuriasetusten takia. Muuta<br>palomuuriasetuksia tai poista ne käytöstä. Jos käytät kolmannen osapuolen<br>henkilökohtaista palomuuriohjelmistoa, katso ohjelmiston käyttöopasta tai ota<br>yhteyttä ohjelmiston valmistajaan.<br>Valitse laite uudelleen DeviceSelector -sovelluksessa, jonka sijainti on<br>Macintosh HD/Kirjasto/Printers/Brother/Utilities/DeviceSelector tai<br>ControlCenter2-ohjelmiston malliluettelosta. |
| Verkon PC-FAX-ohjelman<br>vastaanottotoiminto ei toimi. | (Vain Windows <sup>®</sup> )<br>Muiden valmistajien suojaus-/palomuuriohjelmisto on asetettava sallimaan PC-<br>FAX-vastaanotto. Lisää portti 54926 verkon PC-Fax-vastaanottoa varten<br>antamalla seuraavat tiedot:                                                                                                    |
|                                                         | Nimi: kirjoita mikä tahansa kuvaus, esimerkiksi Brother PC-FAX-vastaanotto.                                                                                                    |
|                                                         | Portin numero: kirjoita 54926.                                                                                                    |
|                                                         | Protokolla: UDP on valittuna.                                                                                                    |
|                                                         | Katso lisätietoja muun valmistajan suojaus-/palomuuriohjelmiston mukana toimitetusta oppaasta tai ota yhteys ohjelmiston valmistajaan.                                                                                                    |
|                                                         | Saat lisätietoja myös lukemalla usein kysyttyihin kysymyksiin annettuja vastauksia sekä vianetsintäehdotuksia osoitteessa <u>http://solutions.brother.com/</u> .                                                                                                    |
| Tietokone ei löydä laitetta.                            | ( <b>Windows<sup>®</sup>)</b><br>Tietokoneen palomuurin asetukset saattavat estää tarvittavan verkkoyhteyden<br>muodostamisen. (Katso lisätietoja edellisistä ohjeista.)                                                                                                    |
|                                                         | (Macintosh)<br>Tietokone ei välttämättä pysty tunnistamaan laitetta palomuuriasetusten takia.<br>Muuta palomuuriasetuksia tai poista ne käytöstä. Jos käytät kolmannen osapuolen<br>henkilökohtaista palomuuriohjelmistoa, katso ohjelmiston käyttöopasta tai ota<br>yhteyttä ohjelmiston valmistajaan.                                                                                                    |
|                                                         | Valitse laite uudelleen DeviceSelector -sovelluksessa, jonka sijainti on<br>Macintosh HD/Kirjasto/Printers/Brother/Utilities/DeviceSelector tai<br>ControlCenter2-ohjelmiston malliluettelosta.                                                                                                    |
| Ei saa yhteyttä langattomaan verkkoon. (MFC-7860DW)     | Tutki ongelmaa WLAN-raportti -ohjelman avulla. Paina Menu, 5, 8 ja paina sitten Start. Lisätietoja on <i>Pika-asennusoppaassa</i> .                                                                                                    |

#### Muuta

| Ongelma             | Toimenpiteet                                                                                                    |
|---------------------|----------------------------------------------------------------------------------------------------|
| Laite ei käynnisty. | Virransaantiin vaikuttaneet olosuhteet (kuten salamat tai virtapiikit) ovat ehkä<br>käynnistäneet laitteen sisäiset turvamekanismit. Katkaise laitteen virta ja irrota<br>virtapistoke. Odota 10 minuuttia, aseta virtajohto pistorasiaan ja kytke laitteen<br>virta päälle.<br>Jos ongelma ei ratkea, sammuta laite. Kytke virtajohto toiseen toimivaan |
|                     | pistorasiaan ja käynnistä laite.                                                                                                    |

# Valintaäänen tunnistuksen asettaminen

Kun faksi lähetetään automaattisesti, oletusasetuksena on, että laite odottaa ennalta määrätyn ajan, ennen kuin numeron valitseminen alkaa. Kun valintaäänen asetukseksi muutetaan Tunnistus, laite valitsee numeron heti, kun se tunnistaa valintaäänen. Asetuksella voit säästää hieman aikaa lähettäessäsi faksin useaan eri numeroon. Jos numeron valinnassa ilmenee ongelmia asetuksen muuttamisen jälkeen, asetus pitää muuttaa takaisin oletusasetukseksi Ei tunnistusta.

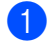

Paina **Menu**, **0**, **4**.

Paina ▲ tai ▼ ja valitse Tunnistus tai Ei tunnistusta. Paina OK.

3 Paina Stop/Exit.

## Puhelinlinjan häiriöt

Jos faksin lähetyksessä tai vastaanotossa on vaikeuksia puhelinlinjan mahdollisten häiriöiden vuoksi, suositamme rajoittamaan faksisignaalin suurinta taajuutta, jolloin myös faksimodeemin nopeus laskee.

- Paina Menu, 2, 0, 1.
- Paina ▲ tai ▼ ja valitse Perus (VoIP), Normaali tai Korkea. (MFC-7860DW)
  - Perus (VoIP) leikkaa modeemin nopeuden 9 600 bittiin sekunnissa ja poistaa virheenkorjaustilan käytöstä.

Jos käytät tavallista puhelinlinjaa ja linjalla on usein häiriöitä, kokeile tätä asetusta.

VoIP-linjan käyttäjät: VoIPpalveluntarjoajat tukevat fakseja useiden standardien mukaisesti. Jos faksien lähetyksessä on usein ongelmia, kokeile tätä asetusta.

- Normaali rajoittaa modeemin nopeuden 14 400 bittiin sekunnissa.
- Korkea rajoittaa modeemin nopeuden 33 600 bittiin sekunnissa. (vain MFC-7860DW)

Paina OK.

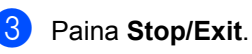

Vinkki

Kun muutat yhteensopivuudeksi Perus (VoIP), virheenkorjaustila on käytettävissä vain fakseja lähetettäessä.

## Tulostuslaadun parantaminen

Jos tulostuslaadussa esiintyy ongelmia, tulosta ensin testisivu (**Menu**, **4**, **2**, **3**). Jos tuloste näyttää hyvältä, vika ei todennäköisesti ole laitteessa. Tarkista liitäntäkaapelin liitäntä tai koeta tulostaa toinen asiakirja. Jos tulosteen tai laitteesta tulostetun testisivun laadussa on ongelmia, tarkista ensin seuraavat seikat. Jos tulostuslaadussa esiintyy ongelmia vielä sen jälkeenkin, tarkasta alla oleva taulukko ja noudata suosituksia.

## Vinkki

Brother ei tästä johtuen suosittele muiden kuin aitojen ja alkuperäisten Brother-värikasettien käyttämistä laitteessa eikä tyhjien värikasettien täyttämistä muiden valmistajien väriaineella.

Ehdotamme, että käytät suositeltuja papereita, jotta saat parhaan tulostuslaadun. Tarkasta, että käyttämäsi paperi täyttää laitteen vaatimukset. (Katso Hyväksytyt paperit ja muut tulostusmateriaalit sivulla 17.)

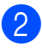

Tarkista, että rumpuyksikkö ja värikasetti on asennettu oikein.

| Esimerkkejä heikosta<br>tulostuslaadusta | Suositus                                                                                                    |
|------------------------------------------|----------------------------------------------------------------------------------------------------|
|                                          | Ota rumpu- ja värikasettiyksikkö ulos. Pitele asennelmaa<br>vaakatasossa kaksin käsin ja ravista sitä varovasti puolelta<br>toiselle useaan kertaan, jotta väri leviää tasaisesti kasetin sisällä.                                                                                                    |
| abcdefghijk<br>ABCD                      | Tarkasta onko Vaihda värikas-värikasettiasetuksen arvona<br>Jatka (jatkotila) painamalla Menu, 1, 8. (Katso<br>Värikasettiasetukset, julkaisun Laajempi käyttöopas luku 1.)                                                                                                    |
| 01234                                    | <ul> <li>Tarkista laitteen toimintaympäristö. Tämä vika voi johtua<br/>esimerkiksi kosteudesta, kuumuudesta jne. (Katso Turvallisuus ja<br/>rajoitukset -vihko.)</li> </ul>                                                                                                    |
| Heikko                                   | Jos koko sivu on liian vaalea, väriaineen säästö voi olla päällä.<br>Kytke Värinsäästö -tila pois päältä laitteen valikkoasetuksista<br>tai Värinsäästö -tila tulostinohjaimen kohdasta Ominaisuudet.<br>(Katso Väriaineen säästö, Laajemman käyttöoppaan luku 1, tai<br>Ohjelmiston käyttöoppaan Lisäasetukset-välilehti.) |
|                                          | Puhdista rumpuyksikön koronalanka. (Katso Koronalangan<br>puhdistaminen sivulla 67.)                                                                                                    |
|                                          | <ul> <li>Asenna uusi värikasetti. (Katso Värikasetin vaihtaminen sivulla 55.)</li> </ul>                                                                                                    |
|                                          | <ul> <li>Asenna uusi rumpuyksikkö. (Katso Rumpuyksikön vaihtaminen sivulla 60.)</li> </ul>                                                                                                    |

| Esimerkkejä heikosta<br>tulostuslaadusta  | Suositus                                                                                                    |
|-------------------------------------------|----------------------------------------------------------------------------------------------------|
|                                           | <ul> <li>Varmista, että käyttämäsi paperi täyttää laitteen vaatimukset.<br/>(Katso Hyväksytyt paperit ja muut tulostusmateriaalit sivulla 17.)</li> </ul>                                                                                           |
| ABCDEFGH<br>abcdefghijk<br><b>A B C D</b> | <ul> <li>Tarkista laitteen toimintaympäristö. Korkeat lämpötilat ja suuri<br/>kosteus sekä vastaavat olosuhteet voivat lisätä taustan<br/>varjostumista. (Katso Turvallisuus ja rajoitukset -vihko.)</li> </ul>                                     |
| abcde                                     | <ul> <li>Asenna uusi värikasetti. (Katso Värikasetin vaihtaminen<br/>sivulla 55.)</li> </ul>                                                                                                    |
| Harmaa tausta                             | <ul> <li>Asenna uusi rumpuyksikkö. (Katso Rumpuyksikön vaihtaminen sivulla 60.)</li> </ul>                                                                                                    |
| B                                         | Varmista, että käyttämäsi paperi täyttää laitteen vaatimukset.<br>Karkeapintainen paperi tai paksu tulostusmateriaali voi aiheuttaa<br>tämän ongelman. (Katso Hyväksytyt paperit ja muut<br>tulostusmateriaalit sivulla 17.)                        |
| B                                         | Varmista, että tulostinohjaimesta tai laitteen paperityyppivalikosta<br>on valittu oikea tulostusmateriaali. (Katso Hyväksytyt paperit ja<br>muut tulostusmateriaalit sivulla 17 ja Ohjelmiston käyttöoppaan<br>kohdasta Perusasetukset-välilehti.) |
| Haamukuva                                 | <ul> <li>Valitse tulostinohjaimesta Vähennä haamukuvia -tila. (Katso<br/>Ohjelmiston käyttöoppaan kohdasta Vähennä haamukuvia -<br/>asetus.)</li> </ul>                                                                                             |
|                                           | <ul> <li>Asenna uusi värikasetti. (Katso Värikasetin vaihtaminen<br/>sivulla 55.)</li> </ul>                                                                                                    |
|                                           | <ul> <li>Asenna uusi rumpuyksikkö. (Katso Rumpuyksikön vaihtaminen sivulla 60.)</li> </ul>                                                                                                    |
|                                           | <ul> <li>Kiinnitysyksikkö saattaa olla likaantunut. Soita Brother-<br/>jälleenmyyjällesi.</li> </ul>                                                                                                    |
|                                           | Varmista, että käyttämäsi paperi täyttää laitteen vaatimukset.<br>Karkeapintainen paperi voi aiheuttaa tämän ongelman. (Katso<br>Hyväksytyt paperit ja muut tulostusmateriaalit sivulla 17.)                                                        |
| abcdefghijk<br>ABCD                       | Puhdista rumpuyksikkö ja koronalanka. (Katso Koronalangan<br>puhdistaminen sivulla 67 ja Rumpuyksikön puhdistaminen<br>sivulla 68.)                                                                                                    |
| 01234                                     | <ul> <li>Rumpuyksikkö saattaa olla vaurioitunut. Asenna uusi<br/>rumpuyksikkö. (Katso Rumpuyksikön vaihtaminen sivulla 60.)</li> </ul>                                                                                                    |
| Väriainepilkut                            | <ul> <li>Kiinnitysyksikkö saattaa olla likaantunut. Soita Brother-<br/>jälleenmyyjällesi.</li> </ul>                                                                                                    |

#### Vianetsintä

| Esimerkkejä heikosta<br>tulostuslaadusta                                                       | Suositus                                                                                                    |
|------------------------------------------------------------------------------------------------|----------------------------------------------------------------------------------------------------|
|                                                                                                | <ul> <li>Varmista, että käyttämäsi paperi täyttää laitteen vaatimukset.<br/>(Katso Hyväksytyt paperit ja muut tulostusmateriaalit sivulla 17.)</li> </ul>                                                                                                    |
| B                                                                                              | Valitse tulostinohjaimesta Paksu paperi -tila valitse laitteen<br>paperityyppivalikosta asetus Paksu tai käytä nykyistä ohuempaa<br>paperia. (Katso Paperityyppi sivulla 17 ja Ohjelmiston<br>käyttöoppaan kohdasta Perusasetukset-välilehti.)                                                                                                    |
|                                                                                                | <ul> <li>Tarkista laitteen toimintaympäristö. Laikut saattavat johtua<br/>korkeasta kosteudesta. (Katso Turvallisuus ja rajoitukset -vihko.)</li> </ul>                                                                                                    |
| Laikkuja                                                                                       | Rumpuyksikkö saattaa olla vaurioitunut. Asenna uusi<br>rumpuyksikkö. (Katso Rumpuyksikön vaihtaminen sivulla 60.)                                                                                                    |
|                                                                                                | <ul> <li>Puhdista rumpuyksikön sisällä oleva koronalanka liu'uttamalla<br/>vihreää kielekettä. Muista palauttaa vihreä kieleke lähtöpaikalleen<br/>(▲). (Katso Koronalangan puhdistaminen sivulla 67.)</li> </ul>                                                                                                    |
|                                                                                                | Rumpuyksikkö saattaa olla vaurioitunut. Asenna uusi<br>rumpuyksikkö. (Katso Rumpuyksikön vaihtaminen sivulla 60.)                                                                                                    |
|                                                                                                | <ul> <li>Kiinnitysyksikkö saattaa olla likaantunut. Soita Brother-<br/>jälleenmyyjällesi.</li> </ul>                                                                                                    |
| Täysin musta                                                                                   |                                                                                                    |
| ABCDEFGH<br>abcdefghijk<br>A B C D<br>a b c d e<br>0 1 2 3 4<br>Valkoisia viivoja pitkin sivua | <ul> <li>Varmista, että käyttämäsi paperi täyttää laitteen vaatimukset.<br/>Karkeapintainen paperi tai paksu tulostusmateriaali voi aiheuttaa tämän ongelman.</li> <li>Varmista, että tulostinohjaimesta tai laitteen paperityyppivalikosta on valittu oikea tulostusmateriaali. (Katso <i>Hyväksytyt paperit ja muut tulostusmateriaalit</i> sivulla 17 ja <i>Ohjelmiston käyttöoppaan</i> kohdasta <i>Perusasetukset-välilehti.</i>)</li> <li>Ongelma saattaa hävitä itsekseen. Tulosta useita sivuja ongelman poistamiseksi, varsinkin jos laitetta ei ole käytetty pitkään aikaan.</li> <li>Rumpuyksikkö saattaa olla vaurioitunut. Asenna uusi rumpuyksikkö. (Katso <i>Rumpuyksikön vaihtaminen</i> sivulla 60.)</li> <li>Puhdista rumpuyksikön koronalanka. (Katso <i>Koronalangan puhdistaminen</i> sivulla 67.)</li> </ul> |
| ABCDEFGH<br>abcdefghijk<br>ABCD<br>abcde<br>01234                                              | <ul> <li>punaistaminen sivulla 67.)</li> <li>Rumpuyksikkö saattaa olla vaurioitunut. Asenna uusi rumpuyksikkö. (Katso Rumpuyksikön vaihtaminen sivulla 60.)</li> </ul>                                                                                                    |
| Viivoja pitkin sivua                                                                           |                                                                                                    |

| Esimerkkejä heikosta<br>tulostuslaadusta                            | Suositus                                                                                                    |
|---------------------------------------------------------------------|----------------------------------------------------------------------------------------------------|
|                                                                     | <ul> <li>Tarkista laitteen toimintaympäristö. Tämä vika voi johtua<br/>esimerkiksi kosteudesta tai kuumuudesta.</li> </ul>                                                                                                    |
| abcdefghijk<br>APCD<br>abcde<br>ct2c4                               | Jos ongelma jatkuu useiden sivujen tulostamisen jälkeen, asenna<br>uusi rumpuyksikkö. (Katso Rumpuyksikön vaihtaminen<br>sivulla 60.)                                                                                                    |
| Valkoisia vaakasuoria viivoja,<br>raitoja tai juovia                |                                                                                                    |
| •B 94 mm<br>•B 94 mm<br>•B 94 mm                                    | <ul> <li>Tee kymmenen kopiota tyhjälle valkoiselle paperille. (Katso Kopioiden ottaminen sivulla 46.) Jos ongelma ei ratkea, rumpuyksikössä tarrasta OPC-rummun pinnalle tarttunutta liimaa. Puhdista rumpuyksikkö. (Katso <i>Rumpuyksikön puhdistaminen</i> sivulla 68.)</li> <li>Rumpuyksikkö saattaa olla vaurioitunut. Asenna uusi rumpuyksikkö. (Katso <i>Rumpuyksikön vaihtaminen</i> sivulla 60.)</li> </ul> |
| Valkoisia pilkkuja tai mustaa<br>tekstiä ja grafiikkaa 94 mm välein |                                                                                                    |
| 94 mm<br>94 mm<br>94 mm<br>Mustia pilkkuja 94 mm välein             |                                                                                                    |

#### Vianetsintä

| Esimerkkejä heikosta<br>tulostuslaadusta                                                               | Suositus                                                                                                    |
|----------------------------------------------------------------------------------------------------|----------------------------------------------------------------------------------------------------|
| ABCDEFGH                                                                                               | Jos käytät lasertulostimille tarkoitettuja tarra-arkkeja, arkeista<br>irtoava liima saattaa joskus jäädä OPC-rummun pinnalle.<br>Puhdista rumpuyksikkö. (Katso Rumpuyksikön puhdistaminen<br>sivulla 68.) |
| A B C D                                                                                                | <ul> <li>Varmista, että käyttämäsi paperi täyttää laitteen vaatimukset.<br/>(Katso Hyväksytyt paperit ja muut tulostusmateriaalit sivulla 17.)</li> </ul>                                                 |
| 01234                                                                                                  | <ul> <li>Älä käytä paperia, jossa on paperinliittimiä tai niittejä, koska ne<br/>naarmuttavat rummun pintaa.</li> </ul>                                                                                   |
| Mustia väriainetahroja pitkin                                                                          | Jos pakkauksesta purettu rumpuyksikkö altistetaan suoralle<br>auringonvalolle tai huoneenvalolle, se voi vaurioitua.                                                                                      |
| sivua                                                                                                  | <ul> <li>Värikasetti saattaa olla vaurioitunut. Asenna uusi värikasetti.<br/>(Katso Värikasetin vaihtaminen sivulla 55.)</li> </ul>                                                                       |
|                                                                                                    | Rumpuyksikkö saattaa olla vaurioitunut. Asenna uusi<br>rumpuyksikkö. (Katso Rumpuyksikön vaihtaminen sivulla 60.)                                                                                         |
|                                                                                                    | <ul> <li>Puhdista rumpuyksikön sisällä oleva koronalanka liu'uttamalla<br/>vihreää kielekettä. (Katso Koronalangan puhdistaminen<br/>sivulla 67.)</li> </ul>                                              |
| abcdefghijk                                                                                            | Varmista, että koronalangan vihreä kieleke on lähtöpaikallaan (▲).                                                                                                    |
| A B C D<br>abcde                                                                                       | Rumpuyksikkö saattaa olla vaurioitunut. Asenna uusi<br>rumpuyksikkö. (Katso Rumpuyksikön vaihtaminen sivulla 60.)                                                                                         |
| 01234                                                                                                  | <ul> <li>Värikasetti saattaa olla vaurioitunut. Asenna uusi värikasetti.<br/>(Katso Värikasetin vaihtaminen sivulla 55.)</li> </ul>                                                                       |
| <b>Mustia viivoja sivun alaosassa</b><br>Tulostetuissa sivuissa on<br>väriainetahroja sivun alas asti. | <ul> <li>Kiinnitysyksikkö saattaa olla likaantunut. Soita Brother-<br/>jälleenmyyjällesi.</li> </ul>                                                                                                    |
|                                                                                                    | <ul> <li>Värikasetti saattaa olla vaurioitunut. Asenna uusi värikasetti.<br/>(Katso Värikasetin vaihtaminen sivulla 55.)</li> </ul>                                                                       |
| ABCDEFGH<br>abcdefghijk                                                                                | Rumpuyksikkö saattaa olla vaurioitunut. Asenna uusi<br>rumpuyksikkö. (Katso Rumpuyksikön vaihtaminen sivulla 60.)                                                                                         |
| ABCD<br>abcde<br>01234                                                                                 | Tarkasta onko Vaihda värikas-värikasettiasetuksen arvona<br>Jatka (jatkotila) painamalla Menu, 1, 8. (Katso<br>Värikasettiasetukset, julkaisun Laajempi käyttöopas luku 1.)                               |
|                                                                                                    | <ul> <li>Varmista, että repeytynyt paperinpala ei ole juuttunut laitteen<br/>sisälle ja tukkinut skanneria.</li> </ul>                                                                                    |
| alaosassa                                                                                              |                                                                                                    |

| Esimerkkejä heikosta<br>tulostuslaadusta | Suositus                                                                                                    |
|------------------------------------------|----------------------------------------------------------------------------------------------------|
| ABCDEFGH                                 | Varmista että paperi tai muu tulostusmateriaali on asetettu<br>paperikasettiin oikein ja että ohjaimet eivät ole liian tiukalla tai<br>löysällä paperipinoa vasten.                                                                     |
| abcdefghijk<br><b>A B C D</b>            | <ul> <li>Aseta paperiohjaimet oikein. (Katso Paperin asettaminen sivulla 10.)</li> </ul>                                                                                                    |
| abcde                                    | Jos käytössä on käsinsyöttöaukko, katso Paperin asettaminen käsinsyöttöaukkoon sivulla 12.                                                                                                    |
| 0120                                     | <ul> <li>Paperikasetti voi olla liian täynnä. (Katso Paperin asettaminen sivulla 10.)</li> </ul>                                                                                                    |
| Sivu vinossa                             | <ul> <li>Tarkasta paperin tyyppi ja laatu. (Katso Hyväksytyt paperit ja<br/>muut tulostusmateriaalit sivulla 17.)</li> </ul>                                                                                                    |
|                                          | <ul> <li>Tarkasta ettei laitteen sisällä ole irtoesineitä kuten repeytyneitä<br/>paperinpalasia.</li> </ul>                                                                                                    |
|                                          | <ul> <li>Varmista, että kaksi vihreää kirjekuorivipua takakannen sisällä<br/>ovat samassa asennossa.</li> </ul>                                                                                                    |
|                                          | <ul> <li>Varmista, että kaksi harmaata käyristymisenestovipua<br/>takakannen sisällä ovat samassa asennossa.</li> </ul>                                                                                                    |
|                                          | Jos ongelma ilmenee vain kaksipuolisessa tulostuksessa,<br>tarkasta ettei repeytyneitä paperinpalasia ole kaksipuolisessa<br>kasetissa ja että kaksipuolinen kasetti on työnnetty perille asti<br>sekä takakansi suljettu kunnolla.     |
| ABCDEEGH                                 | <ul> <li>Tarkasta paperin tyyppi ja laatu. Korkeat lämpötilat ja suuri<br/>kosteus aiheuttavat paperin käyristymisen. (Katso Hyväksytyt<br/>paperit ja muut tulostusmateriaalit sivulla 17.)</li> </ul>                                 |
| abcdefghijk<br>ABCD<br>abcde             | Jos laitetta ei käytetä kovin usein, paperi saattaa olla ollut<br>paperikasetissa liian pitkään. Käännä paperipino ylösalaisin<br>kasetissa. Voit myös leyhytellä paperipinoa tai kääntää paperia<br>180° paperikasetissa.              |
| Käyristynyt tai poimuinen paperi         | Avaa takakansi (luovutusalusta, tulostepuoli ylöspäin), jotta<br>tulostin voi luovuttaa tulosteen luovutusalustalle tulostepuoli<br>ylöspäin.                                                                                           |
|                                          | Valitse tulostinohjaimessa Vähennä paperin käyristymistä -tila,<br>jos et käytä suositeltua paperia. (Katso Ohjelmiston käyttöoppaan<br>kohdasta Muita tulostusvalintoja (Windows <sup>®</sup> ) tai<br>Tulostusasetukset (Macintosh).) |
|                                          | <ul> <li>Tarkista, että paperi on asetettu oikein. (Katso Paperin<br/>asettaminen sivulla 10.)</li> </ul>                                                                                                    |
| ABCDEFGH<br>abcdefghijk                  | <ul> <li>Tarkasta paperin tyyppi ja laatu. (Katso Hyväksytyt paperit ja<br/>muut tulostusmateriaalit sivulla 17.)</li> </ul>                                                                                                    |
| A B Č Ď<br>abcde<br>0 1 2 3 4            | <ul> <li>Käännä paperipino ylösalaisin kasetissa tai kokeile kääntää sitä<br/>180° paperikasetissa.</li> </ul>                                                                                                    |
| Käyristynyt tai rypistynyt               |                                                                                                    |

#### Vianetsintä

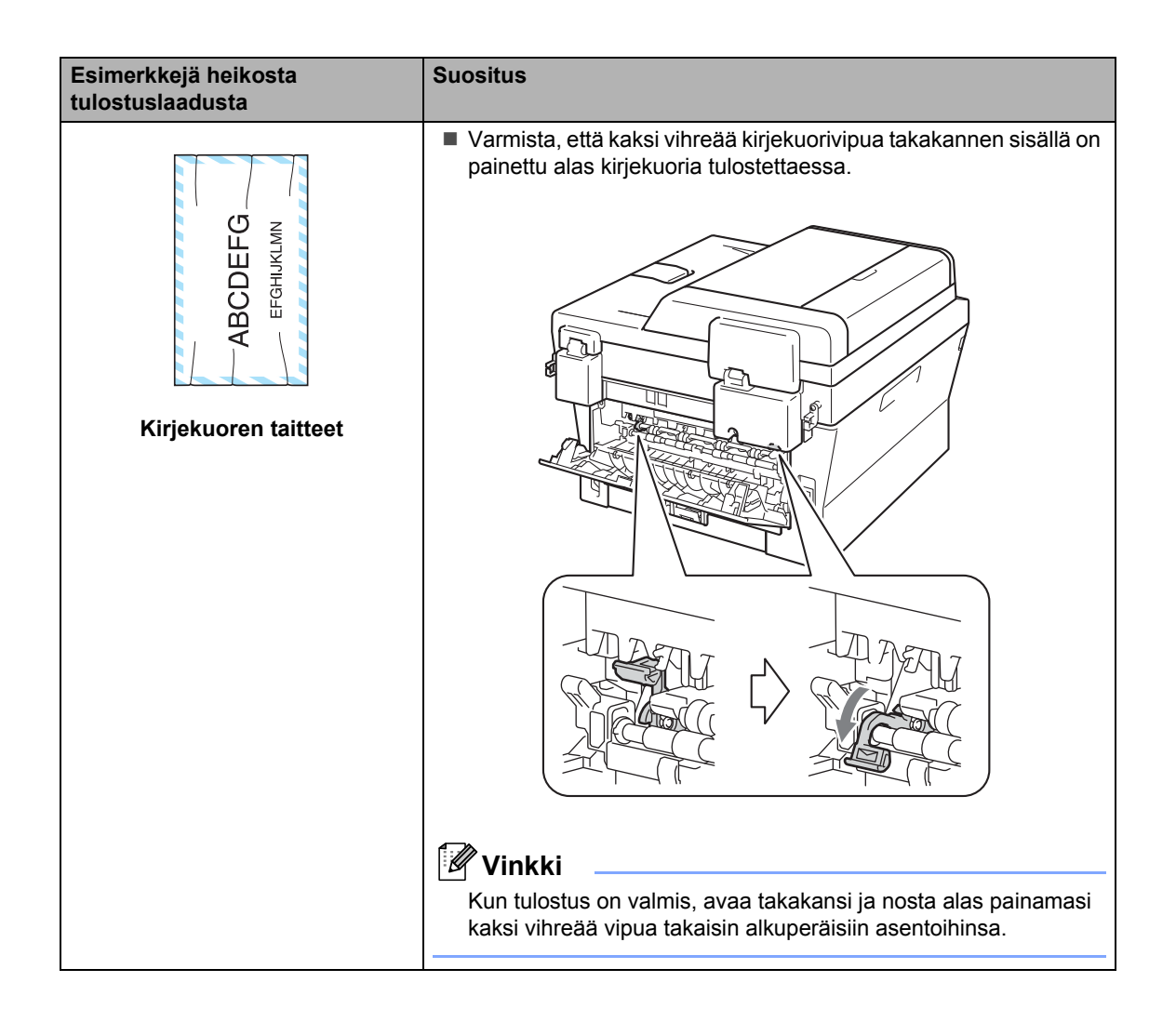

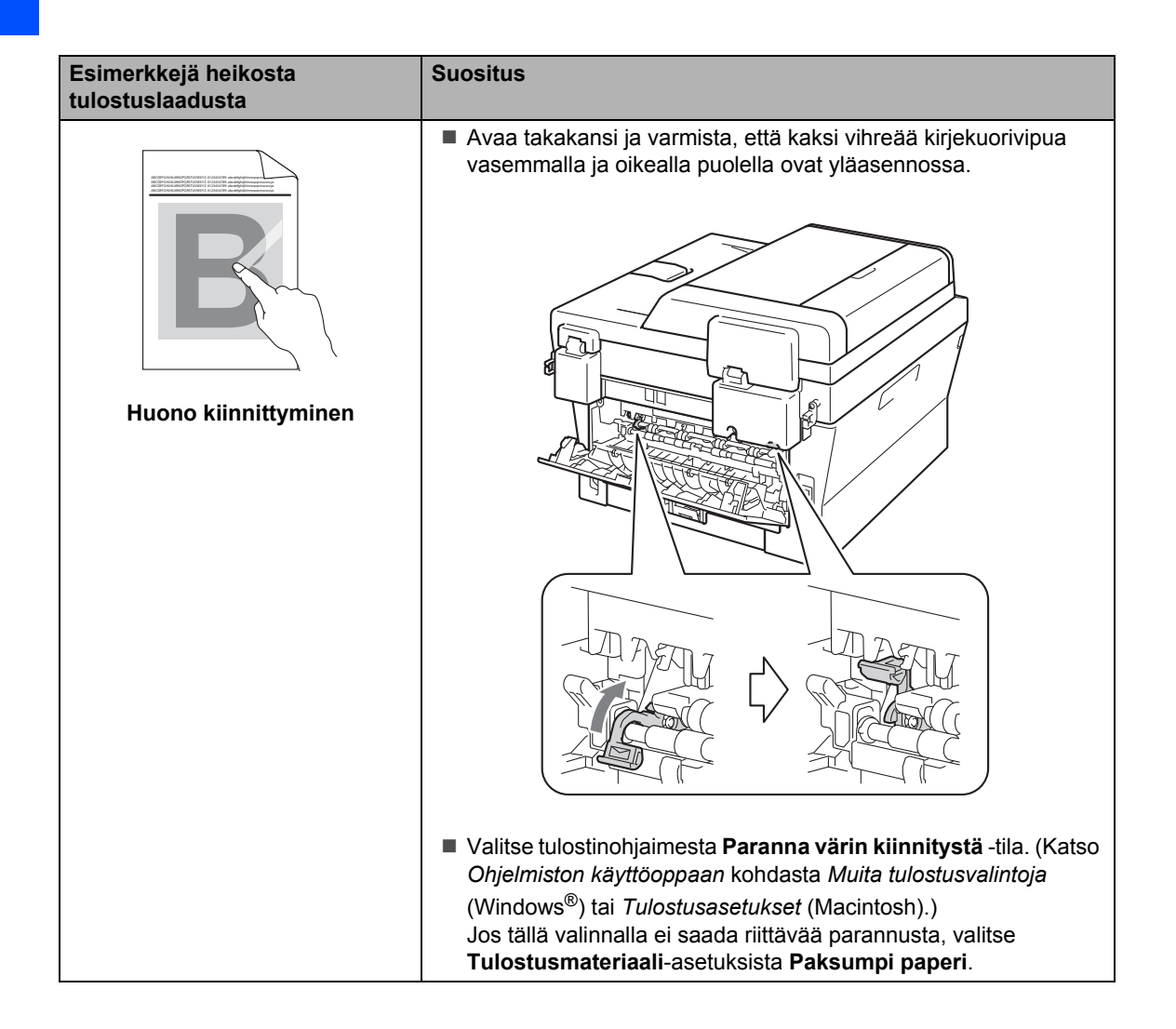

| Esimerkkejä heikosta<br>tulostuslaadusta          | Suositus                                                                                                    |
|---------------------------------------------------|----------------------------------------------------------------------------------------------------|
| ABCDEFGH<br>abcdefghijk<br>ABCD<br>abcde<br>01234 | <ul> <li>Valitse tulostinohjaimessa Vähennä paperin käyristymistä -tila, jos et käytä suositeltua paperia. (Katso Ohjelmiston käyttöoppaan kohdasta Muita tulostusvalintoja (Windows<sup>®</sup>) tai <i>Tulostusasetukset</i> (Macintosh).)</li> <li>Käännä paperi ympäri paperikasetissa ja tulosta uudelleen. (Ei koske kirjelomaketta) Jos ongelma ei poistu, muuta käyristymisenestovipujen asentoa seuraavasti:         <ol> <li>Avaa takakansi.</li> </ol> </li> </ul> |
|                                                   | Nosta vipua (1) ja liu uta kanta narmaata vipua (2) nuolen suuntaan.                                                                                                    |

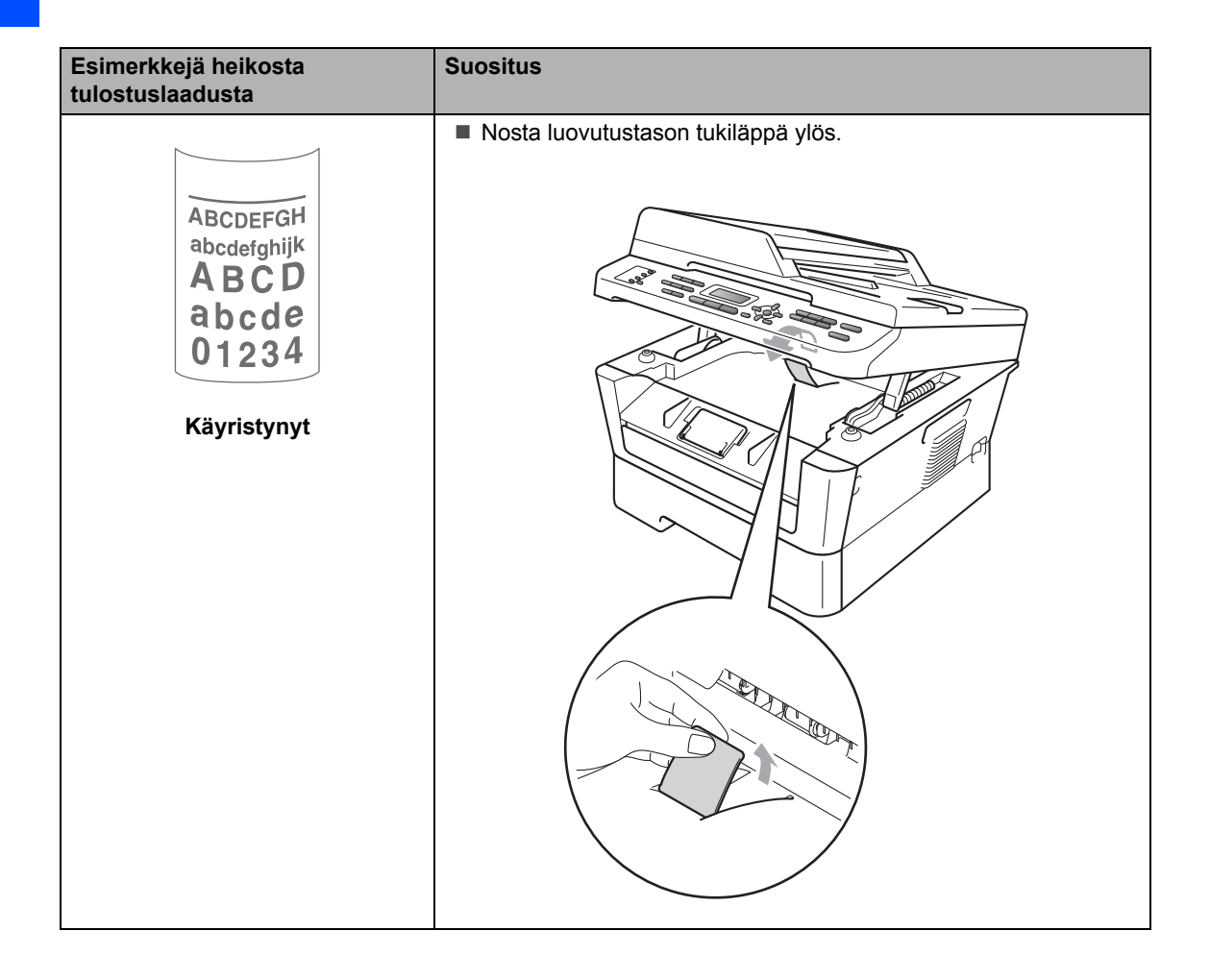

## Laitetiedot

## Sarjanumeron tarkistaminen

Laitteen sarjanumero voidaan näyttää nestekidenäytössä.

- MFC-7360N ja MFC-7460DN: paina Menu, 6, 1.
   MFC-7860DW: paina Menu, 7, 1.
- 2 Laitteen sarjanumero näytetään nestekidenäytössä.

3 Paina Stop/Exit.

## Nollaustoiminnot

Seuraavat nollaustoiminnot ovat käytettävissä:

1 Verkko

Voit palauttaa tulostuspalvelimen asetukset tehtaan oletusasetuksiin (kuten salasanan ja IP-osoitteen tiedot).

2 Osoite & faksi

Osoite & faksi -toiminnolla nollataan seuraavat asetukset:

Osoitekirja

(Pikavalinta / Lyhytvalinta / Luo ryhmiä)

- Ohjelmoidut faksitehtävät muistissa (Pollauslähetys, Ajastettu faksi)
- Nimitunnus
  - (nimi ja numero)
- Kansilehden viesti

(kommentit)

Kaukofaksitoiminto

(Kauko-ohjaustunnus, faksitallennus, faksin edelleenlähetys ja PC-Fax)

Raporttiasetukset

(Lähetyksen vahvistusraportti / Puhelinhakemisto / Yhteysraportti)

- Asetuslukon salasana
- 3 Kaikki aset.

Kaikki laitteen asetukset voidaan palauttaa tehdasasetuksiin.

Brother suosittelee tämän tekemistä, kun laite hävitetään.

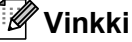

Irrota liitäntäkaapeli ennen kuin valitset

Verkko **tai** Kaikki aset..

### Laitteen nollaaminen

1 Paina Menu, 0. Näytä Nollaa painamalla ▲ tai ▼. Paina OK. 3 Valitse haluamasi nollaustoiminto painamalla **▲** tai **V**. Paina OK. 4 Tee jokin seuraavista: Nollaa asetukset painamalla 1 ja siirry vaiheeseen 6. Jos haluat poistua tekemättä muutoksia, paina 2 ja siirry vaiheeseen 6. 5 Saat kehotuksen käynnistää laitteen uudelleen. Tee jokin seuraavista: Jos haluat käynnistää laitteen uudelleen, paina 1. Laite nollautuu. Jos haluat poistua käynnistämättä laitetta uudelleen, paina 2. Siirry vaiheeseen 6. 6 Paina Stop/Exit.

### 🖉 Vinkki

Voit myös nollata verkkoasetukset.

- MFC-7360N ja MFC-7460DN: paina Menu, 5, 0.
- MFC-7860DW: paina Menu, 6, 0.

07

## Valikko ja toiminnot

## Ohjelmointi näytön avulla

Laite on suunniteltu helppokäyttöiseksi. Laitteen voi ohjelmoida nestekidenäytön ja valikkonäppäimien avulla.

Olemme luoneet vaiheittaiset näytössä näkyvät ohjeet, jotka auttavat laitteen ohjelmoinnissa. Seuraa näytössä näkyviä ohjeita, jotka opastavat valikon ja ohjelmointiasetusten vaiheissa.

## Valikkotaulukko

Voit ohjelmoida laitetta Valikkotaulukko sivulla 118: n avulla. Näillä sivuilla on luettelo valikkojen valinnoista ja vaihtoehdoista. Ohjelmoi laite painamalla Menu ja sen iälkeen valikkonumeroita. Aseta esimerkiksi Äänimerkki-äänenvoimakkuudeksi Hiljaa:

Paina Menu, 1, 3, 2.

- Paina ▲ tai ▼ ja valitse Hiljaa.
- Paina OK.

### Valikkotilan käyttäminen

#### Paina Menu.

- Valitse valikon vaihtoehto.
  - Avaa Yleiset asetukset -valikko painamalla 1.
  - Avaa Faksivalikko painamalla 2.
  - Avaa Kopiovalikko painamalla 3.

#### (MFC-7860DW)

- Avaa Tulostinvalikko painamalla 4.
- Avaa Tulosta raportteja -valikko painamalla 5.

- Avaa Verkkovalikko painamalla 6.
- Avaa Laitetiedot -valikko painamalla 7.

#### (MFC-7360N ja MFC-7460DN)

- Avaa Tulosta raportteja -valikko painamalla 4.
- Avaa Verkkovalikko painamalla 5.
- Avaa Laitetiedot -valikko painamalla 6.
- Avaa Huoltovalikko painamalla 9.<sup>1</sup>
- Avaa Alkuasetukset -valikko painamalla 0.
- Tämä valikko näytetään vain, jos näytössä on virheviesti.

Voit selata eri valikkotasoja käyttämällä **▲**- ja **▼**-näppäimiä.

- 3 Paina **OK**, kun haluamasi vaihtoehto näkyy nestekidenäytössä. Sen jälkeen näyttöön tulee valikon seuraava taso.
- Siirry valikon seuraavaan vaihtoehtoon painamalla ▲ tai ▼.
  - Paina OK. Kun olet määrittänyt asetuksen, nestekidenäyttöön ilmestyy Hyväksytty.
- Poistu valikkotilasta painamalla Stop/Exit.

## Valikkotaulukko

Tehdasasetukset näkyvät lihavoituna ja tähdellä merkittynä.

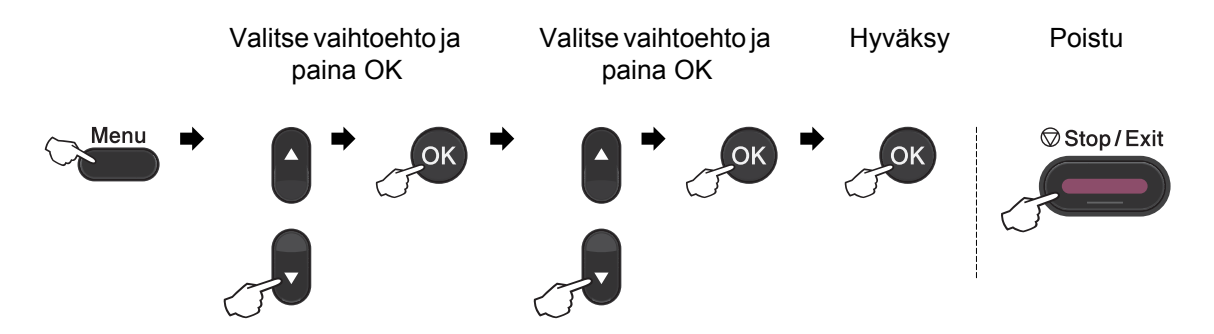

| Taso 1             | Taso 2                                                        | Taso 3             | Taso 4 | Asetukset       | Kuvaukset                                                    | Sivu                 |
|--------------------|---------------------------------------------------------------|--------------------|--------|-----------------|--------------------------------------------------------------|----------------------|
| 1.Yleiset<br>aset. | 1.Tilan<br>ajastin                                            | —                  | —      | 0 sek<br>30 sek | Asettaa ajan, jolloin<br>laite palaa                         | Katso <sup>1</sup> . |
|                    |                                                               |                    |        | 1 min           | faksaustilaan ja<br>iolloin se siirtyy                       |                      |
|                    |                                                               |                    |        | 2 min*          | yksittäisestä<br>käyttäjästä julkiseen<br>käyttöön suojattua |                      |
|                    |                                                               |                    |        | 5 min           |                                                              |                      |
|                    |                                                               |                    |        | Ei              | toimintolukkoa<br>käytettäessä.                              |                      |
|                    | 2.Paperi                                                      | 1.Paperityyppi     | —      | Ohut            | Asettaa                                                      | 17                   |
|                    |                                                               |                    |        | Tavallinen*     | paperikasetin<br>paperityypin.                               |                      |
|                    |                                                               |                    |        | Paksu           |                                                              |                      |
|                    |                                                               |                    |        | Paksumpi        |                                                              |                      |
|                    |                                                               |                    |        | Kierrätyspaperi |                                                              |                      |
|                    |                                                               |                    |        | Tarra           |                                                              |                      |
|                    |                                                               | 2.Paperikoko       | —      | А4*             | Asettaa                                                      | 17                   |
|                    |                                                               |                    |        | Letter          | paperikoon.                                                  |                      |
|                    |                                                               |                    |        | Executive       |                                                              |                      |
|                    |                                                               |                    |        | А5              |                                                              |                      |
|                    |                                                               |                    |        | A5 L            |                                                              |                      |
|                    |                                                               |                    |        | A6              |                                                              |                      |
|                    |                                                               |                    |        | в5              |                                                              |                      |
|                    |                                                               |                    |        | в6              |                                                              |                      |
|                    | <sup>1</sup> Katso Laajen                                     | npi käyttöopas.    |        |                 |                                                              |                      |
|                    | <sup>2</sup> Katso Ohjeln                                     | niston käyttöopas. |        |                 |                                                              |                      |
|                    | Tehdasasetukset näkyvät lihavoituina ja tähdellä merkittyinä. |                    |        |                 |                                                              |                      |

| Taso 1             | Taso 2                    | Taso 3                                                 | Taso 4        | Asetukset                                    | Kuvaukset                                                                                                    | Sivu                 |
|--------------------|---------------------------|--------------------------------------------------------|---------------|----------------------------------------------|----------------------------------------------------------------------------------------------------|----------------------|
| 1.Yleiset<br>aset. | 3.Äänen<br>voimakk.       | 1.Soittoääni                                           | —             | Ei                                           | Säätää soittoäänen<br>äänenvoimakkuuden.                                                                                     | 9                    |
| (jatkuu)           |                           |                                                        |               | HIIJAA                                       |                                                                                                    |                      |
|                    |                           |                                                        |               | Keski"                                       |                                                                                                    |                      |
|                    |                           | 0. äänimenttii                                         |               | Kovaa                                        | Söötöö öönimorkin                                                                                                    | 0                    |
|                    |                           | 2.Aanimerkki                                           | _             | Hiljaa                                       | äänenvoimakkuuden.                                                                                                    | 9                    |
|                    |                           |                                                        |               | Keski*                                       |                                                                                                    |                      |
|                    |                           |                                                        |               | Kovaa                                        |                                                                                                    |                      |
|                    |                           | 3.Kaiutin                                              | —             | Ei                                           | Säätää kaiuttimen                                                                                                    | 9                    |
|                    |                           |                                                        |               | Hiljaa                                       | äänenvoimakkuuden.                                                                                                    |                      |
|                    |                           |                                                        |               | Keski*                                       |                                                                                                    |                      |
|                    |                           |                                                        |               | Kovaa                                        |                                                                                                    |                      |
|                    | 4.Ekologinen              | 1.Värinsäästö                                          | —             | Kyllä                                        | Lisää värikasetin                                                                                                    | Katso <sup>1</sup> . |
|                    |                           |                                                        |               | Ei*                                          | riittoisuutta.                                                                                                    |                      |
|                    |                           | 2.Lepoonmenoaika                                       | —             | Vaihtoehdot<br>vaihtelevat mallin<br>mukaan. | Kuluttaa vähemmän<br>energiaa.                                                                                               |                      |
|                    |                           |                                                        |               | 003min*                                      |                                                                                                    |                      |
|                    | 5.Näytön<br>kontr.        | —                                                      |               |                                              | Säätää<br>nestekidenäytön<br>kontrastia.                                                                                     |                      |
|                    |                           |                                                        |               | +*                                           |                                                                                                    |                      |
|                    |                           |                                                        |               | +                                            |                                                                                                    |                      |
|                    |                           |                                                        |               | -=000+                                       |                                                                                                    |                      |
|                    | 6.Suojaus                 | 1 . Lähetyks .<br>esto<br>(MFC-7360N ja<br>MFC-7460DN) | _             | _                                            | Estää useimmat<br>toimet paitsi faksien<br>vastaanoton.                                                                      |                      |
|                    |                           | 1.Toimintolukko                                        | —             | —                                            | Voi rajoittaa laitteen                                                                                                    |                      |
|                    |                           | (MFC-7860DW)                                           |               |                                              | valitut toiminnot<br>enintään 25<br>yksittäiselle<br>käyttäjälle ja muille<br>valtuuttamattomille<br>julkisille käyttäjille. |                      |
|                    |                           | 2.Asetuslukko                                          | —             | _                                            | Estää laitteen<br>nykyisten asetusten<br>luvattoman<br>muuttamisen.                                                          |                      |
|                    | <sup>1</sup> Katso Laajen | npi käyttöopas.                                        |               |                                              |                                                                                                    |                      |
|                    | <sup>2</sup> Katso Ohjeln | niston käyttöopas.                                     |               |                                              |                                                                                                    |                      |
|                    | Tehdasase                 | etukset näkyvät lihavoi                                | tuina ja täho | ellä merkittyinä.                            |                                                                                                    |                      |

| Taso 1                         | Taso 2                                                 | Taso 3                 | Taso 4         | Asetukset            | Kuvaukset                                                               | Sivu                 |
|--------------------------------|--------------------------------------------------------|------------------------|----------------|----------------------|-------------------------------------------------------------------------|----------------------|
| 1.Yleiset<br>aset.<br>(jatkuu) | 7.Skan.koko,<br>taso<br>(MFC-7360N)                    | _                      |                | <b>A4*</b><br>Letter | Säätää valotustason<br>skannausalueen<br>asiakirjan koon<br>mukaiseksi. | 26                   |
|                                | 7.Asiak.<br>skann.<br>(MFC-7460DN<br>ja<br>MFC-7860DW) | 1.Skan.koko,taso       | _              | A4*<br>Letter        | Säätää valotustason<br>skannausalueen<br>asiakirjan koon<br>mukaiseksi. | 26                   |
|                                |                                                        | 2.Tiedostokoko         | 1.Väri         | Pieni                | Voit asettaa omat                                                       | Katso <sup>2</sup> . |
|                                |                                                        |                        |                | Keskikokoinen*       | oletusasetukset                                                         |                      |
|                                |                                                        |                        |                | Suuri                | pakkausasteelle.                                                        |                      |
|                                |                                                        |                        | 2.Harmaa       | Pieni                |                                                                         |                      |
|                                |                                                        |                        |                | Keskikokoinen*       |                                                                         |                      |
|                                |                                                        |                        |                | Suuri                |                                                                         |                      |
|                                | 8.Vaihda                                               | —                      | —              | Jatka                | Laite lakkaa                                                            | Katso <sup>1</sup> . |
|                                | värikas                                                |                        |                | Lopeta*              | tulostamasta, kunnes<br>vaihdat värikasetin.                            |                      |
|                                | <sup>1</sup> Katso Laajer                              | npi käyttöopas.        |                |                      | •                                                                       |                      |
|                                | <sup>2</sup> Katso Ohjeln                              | niston käyttöopas.     |                |                      |                                                                         |                      |
|                                | Tehdasase                                              | etukset näkyvät lihavo | ituina ja tähd | ellä merkittyinä.    |                                                                         |                      |

| Taso 1                                              | Taso 2                                                        | Taso 3           | Asetukset                                                                                                    | Kuvaukset                                                                     | Sivu |  |  |
|-----------------------------------------------------|---------------------------------------------------------------|------------------|----------------------------------------------------------------------------------------------------|-------------------------------------------------------------------------------|------|--|--|
| 2.Faksaus 1.Vastaanottoas.<br>(Vain faksaustilassa) | 1.Soittokerrat                                                | (00 - 05)<br>02* | Asettaa soittokertojen<br>määrän, jonka<br>täytyttyä laite vastaa<br>Vain faksi- tai<br>Faksi/puhelin-tilassa. | 29                                                                            |      |  |  |
|                                                     |                                                               | 2.F/P soit. pit. | 20 sek<br>30 sek*<br>40 sek<br>70 sek                                                                          | Asettaa<br>kaksoissoittoajan<br>Faksi/puhelin-tilassa.                        | 29   |  |  |
|                                                     |                                                               | 3.Faksitunnist.  | <b>Kyllä*</b><br>Ei                                                                                            | Vastaanottaa<br>faksiviestit ilman <b>Start</b> -<br>näppäimen<br>painamista. | 30   |  |  |
|                                                     | <sup>1</sup> Katso Laajempi käyttöopas.                       |                  |                                                                                                    |                                                                               |      |  |  |
|                                                     | Tehdasasetukset näkyvät lihavoituina ja tähdellä merkittyinä. |                  |                                                                                                    |                                                                               |      |  |  |

| Taso 1                  | Taso 2                                                | Taso 3                                                                               | Asetukset                               | Kuvaukset                                                                                                    | Sivu                 |
|-------------------------|-------------------------------------------------------|--------------------------------------------------------------------------------------|-----------------------------------------|----------------------------------------------------------------------------------------------------|----------------------|
| 2 . Faksaus<br>(jatkuu) | 1.Vastaanottoas.<br>(Vain faksaustilassa)<br>(jatkuu) | 4.Kaukokäy.tunn.                                                                     | Kyllä (*51, #51)<br>Ei*                 | Voit vastata kaikkiin<br>puheluihin<br>rinnakkaispuhelimessa<br>tai ulkoisessa<br>puhelimessa ja kytkeä<br>laitteen päälle tai pois<br>päältä näppäilemällä<br>tarvittavan tunnuksen.<br>Oletusarvoiset<br>tunnukset voi vaihtaa. | 34                   |
|                         |                                                       | 5.Autom. pien.                                                                       | <b>Kyllä*</b><br>Ei                     | Pienennä<br>vastaanotettavien<br>faksien kokoa.                                                                                                    | Katso <sup>1</sup> . |
|                         |                                                       | 6.Muist.vast.ot.<br>(MFC-7360Nja<br>MFC-7460DN)                                      | <b>Kyllä*</b><br>Ei                     | Tallentaa<br>vastaanotettavat faksit<br>muistiinsa jos paperi<br>loppuu.                                                                                                    |                      |
|                         |                                                       | 6.Tummuussäätö<br>(MFC-7860DW)<br>7.Tummuussäätö<br>(MFC-7360N ja<br>MFC-7460DN)     |                                         | Tekee tulosteista<br>tummempia tai<br>vaaleampia.                                                                                                    |                      |
|                         |                                                       | 7.Pollaus vast.<br>(MFC-7860DW)<br>8.Pollaus vast.<br>(MFC-7360N ja<br>MFC-7460DN)   | <b>Normaali*</b><br>Suojattu<br>Ajastin | Asettaa laitteen<br>noutamaan faksiviestin<br>toisesta faksilaitteesta.                                                                                                    |                      |
|                         |                                                       | 8.Faxv.ott.leima<br>(MFC-7860DW)<br>9.Faxv.ott.leima<br>(MFC-7360N ja<br>MFC-7460DN) | Käytössä<br><b>Ei käytössä*</b>         | Tulostaa<br>vastaanottoajan ja -<br>päivän<br>vastaanotettujen<br>faksien yläreunaan.                                                                                                    |                      |
|                         |                                                       | 9.Kaksipuolinen<br>(MFC-7860DW)<br>0.Kaksipuolinen<br>(MFC-7460DN)                   | Kyllä<br>Ei*                            | Tulostaa vastaanotetut<br>faksit paperin<br>molemmille puolille.                                                                                                    |                      |
|                         | <sup>1</sup> Katso Laajempi ka                        | iyttöopas.                                                                           |                                         |                                                                                                    |                      |
|                         | Tehdasasetukse                                        | et näkyvät lihavoituina j                                                            | a tähdellä merkittyinä.                 |                                                                                                    |                      |

| Taso 1    | Taso 2                         | Taso 3                    | Asetukset               | Kuvaukset                                                                                                  | Sivu                 |
|-----------|--------------------------------|---------------------------|-------------------------|----------------------------------------------------------------------------------------------------|----------------------|
| 2.Faksaus | 2.Lähetysasetuk.               | 1.Kontrasti               | Auto*                   | Vaalentaa tai                                                                                              | Katso <sup>1</sup> . |
| (jatkuu)  | (Vain faksaustilassa)          |                           | Vaalea                  | tummentaa<br>lähetettävää faksia.                                                                          |                      |
|           |                                |                           | Tumma                   |                                                                                                    |                      |
|           |                                | 2.Faxerot.kyky            | Normaali*               | Asettaa lähetettävien                                                                                      |                      |
|           |                                |                           | Hieno                   | raksien<br>erottelutarkkuuden.                                                                             |                      |
|           |                                |                           | Erittäin hieno          |                                                                                                    |                      |
|           |                                |                           | Valokuva                |                                                                                                    |                      |
|           |                                | 3.Ajast. lähetys          | Aseta aika=00:00        | Asettaa ajastettujen<br>faksien lähetysajan 24<br>tunnin muodossa.                                         |                      |
|           |                                | 4.Keräyslähetys           | Kyllä                   | Yhdistää kaikki                                                                                            |                      |
|           |                                |                           | Ei*                     | samaan numeroon<br>lähetettävät ajastetut<br>faksit ja lähettää ne<br>samaan aikaan yhtenä<br>lähetyksenä. |                      |
|           |                                | 5.Lähetä heti             | Seur.                   | Lähettää faksin ilman                                                                                      |                      |
|           |                                |                           | faksı:Kyl.              | muistia.                                                                                                   |                      |
|           |                                | I                         | Seur. faksi:Ei          |                                                                                                    |                      |
|           |                                |                           | Kylla                   |                                                                                                    |                      |
|           |                                | 6 Pollauslähet            | E1<br>Normaali*         | Asettaa laitteen                                                                                           |                      |
|           |                                | o.romadstallet.           | Suojattu                | asiakirjan toisen<br>faksilaitteen<br>noudettavaksi.                                                       |                      |
|           |                                | 7.Kansilehtias.           | Seur.<br>faksi:Kyl.     | Lähettää ohjelmoidun<br>kansilehden                                                                        |                      |
|           |                                |                           | Seur. faksi:Ei          | automaattisesti.                                                                                           |                      |
|           |                                |                           | Kyllä                   |                                                                                                    |                      |
|           |                                |                           | Ei*                     |                                                                                                    |                      |
|           |                                |                           | Tulosta malli           |                                                                                                    |                      |
|           |                                | 8.Kansilehtivie.          | _                       | Lisää kommentteja<br>faksin kansilehdelle.                                                                 |                      |
|           |                                | 9.Ulkomaanlinja           | Kyllä<br>Ei*            | Jos faksien<br>lähettäminen<br>ulkomaille ei onnistu,<br>ota tämä asetus<br>käyttöön.                      |                      |
|           | <sup>1</sup> Katso Laajempi kä | iyttöopas.                |                         |                                                                                                    |                      |
|           | Tehdasasetukse                 | et näkyvät lihavoituina j | a tähdellä merkittyinä. |                                                                                                    |                      |

| Taso 1                  | Taso 2                         | Taso 3                    | Asetukset                                                                          | Kuvaukset                                                                                                    | Sivu                 |
|-------------------------|--------------------------------|---------------------------|------------------------------------------------------------------------------------|----------------------------------------------------------------------------------------------------|----------------------|
| 2 . Faksaus<br>(jatkuu) | 3.0soitteisto                  | 1.Pikavalinta             |                                                                                    | Tallentaa enintään 8<br>pikavalintanumeroa,<br>jotka voidaan valita<br>painamalla yhtä<br>näppäintä (ja <b>Start</b> -<br>näppäintä).                                                                                   | 39                   |
|                         |                                | 2.Lyhytvalinta            | _                                                                                  | Tallentaa enintään 200<br>lyhytvalintanumeroa,<br>jotka voidaan valita<br>painamalla muutamaa<br>näppäintä (ja <b>Start</b> -<br>näppäintä).                                                                            | 41                   |
|                         |                                | 3.Luo ryhmiä              | _                                                                                  | Asettaa enintään 8<br>ryhmänumeroa<br>ryhmälähetystä varten.                                                                                                    | Katso <sup>1</sup> . |
|                         | 4.Raporttiaset.                | 1.Lähetysraport.          | Kyllä<br>Kyllä+Kuva<br><b>Ei*</b><br>Ei+Kuva                                       | Asettaa<br>lähetysraportin<br>perusasetukset.                                                                                                    | 26                   |
|                         |                                | 2.Yhteysrap.väli          | Ei<br>Joka 50. faksi*<br>6 h<br>12 h<br>24 h<br>2 päivän välein<br>7 päivän välein | Asettaa yhteysraportin<br>automaattisen<br>tulostuksen aikavälin.                                                                                                    | Katso <sup>1</sup> . |
|                         | 5.Kauko-ohj.val.               | 1.Edel.läh/Tall.          | <b>Ei*</b><br>Edelleenlähetys<br>Faksitallennus<br>PC-Fax vas.ot.                  | Asettaa laitteen<br>lähettämään faksit<br>edelleen, siirtämään<br>faksit tietokoneeseen<br>tai tallentamaan<br>saapuvat faksit<br>muistiin, josta ne voi<br>hakea, kun ei ole<br>laitteen lähellä.<br>Jos olet valinnut |                      |
|                         |                                | (                         |                                                                                    | faksien<br>edelleenlähetyksen tai<br>PC-Fax-vastaanoton,<br>voit ottaa käyttöön<br>varmuustulostuksen.                                                                                                    |                      |
|                         |                                | 2.Kaukokäyttö             | *                                                                                  | Tunnuksen asetus<br>kaukonoutoa varten.                                                                                                    |                      |
|                         |                                | 3.Tulosta viesti          | _                                                                                  | Tulostaa saapuneet<br>faksit, jotka on<br>tallennettu muistiin.                                                                                                    |                      |
|                         | <sup>1</sup> Katso Laajempi kä | iyttöopas.                |                                                                                    | •                                                                                                    | ·                    |
|                         | Tehdasasetukse                 | et näkyvät lihavoituina j | a tähdellä merkittyinä.                                                            |                                                                                                    |                      |

| Taso 1                  | Taso 2                                                        | Taso 3                           | Asetukset                                                                                                    | Kuvaukset                                                                                                    | Sivu                 |  |  |  |
|-------------------------|---------------------------------------------------------------|----------------------------------|----------------------------------------------------------------------------------------------------|----------------------------------------------------------------------------------------------------|----------------------|--|--|--|
| 2 . Faksaus<br>(jatkuu) | 6.Valintaraj.                                                 | 1.Näppäimistö<br>2.Pikavalinta   | Ei*<br>Syötä # 2x<br>Kyllä<br>Ei*                                                                                | Voit rajoittaa laitteen<br>numeronvalintaa<br>valintanäppäimiä<br>käytettäessä.<br>Voit rajoittaa laitteen                                                                                                    | Katso <sup>1</sup> . |  |  |  |
|                         |                                                               |                                  | Syötä # 2x<br>Kyllä                                                                                              | numeronvalintaa<br>pikavalintanumeroita<br>käytettäessä.                                                                                                    |                      |  |  |  |
|                         |                                                               | 3.Lyhytvalinta                   | <b>Ei*</b><br>Syötä # 2x<br>Kyllä                                                                                | Voit rajoittaa laitteen<br>numeronvalintaa<br>lyhytvalintanumeroita<br>käytettäessä.                                                                                                    |                      |  |  |  |
| 7. Jä                   | 7.Jälj.oleva työ                                              |                                  | _                                                                                                    | Tarkistaa, mitkä työt<br>ovat muistissa. Voit<br>poistaa ajastettuja<br>töitä.                                                                                                    |                      |  |  |  |
|                         | 0.Muut asetukset                                              | 1.Yhteensopivuus                 | Normaali*<br>Perus (VoIP)<br>(MFC-7360N ja<br>MFC-7460DN)<br>Korkea*<br>Normaali<br>Perus (VoIP)<br>(MFC-7860DW) | Säätää<br>taajuuskorjausta<br>ongelmallisissa<br>lähetyksissä.<br>VoIP-palveluntarjoajat<br>tukevat fakseja<br>useiden standardien<br>mukaisesti. Jos<br>faksien lähetyksessä<br>on usein ongelmia,<br>valitse Perus (VoIP) | 104                  |  |  |  |
|                         |                                                               | 2.Erillisnumero<br>(vain Tanska) | _                                                                                                    | Katso lisätietoja CD-<br>ROM-levyllä olevasta<br>tanskankielisestä<br>Käyttöoppaasta.                                                                                                    | _                    |  |  |  |
|                         | <sup>1</sup> Katso <i>Laajempi kä</i>                         | iyttöopas.                       |                                                                                                    |                                                                                                    |                      |  |  |  |
|                         | Tehdasasetukset näkyvät lihavoituina ja tähdellä merkittyinä. |                                  |                                                                                                    |                                                                                                    |                      |  |  |  |

| Taso 1                                                        | Taso 2     | Taso 3 | Asetukset | Kuvaukset                   | Sivu                 |  |  |
|---------------------------------------------------------------|------------|--------|-----------|-----------------------------|----------------------|--|--|
| 3.Kopio                                                       | 1.Laatu    | —      | Auto*     | Valitsee asiakirjan         | Katso <sup>1</sup> . |  |  |
|                                                               |            |        | Teksti    | tyyppiä vastaavan<br>kopion |                      |  |  |
|                                                               |            |        | Valok.    | erottelutarkkuuden.         |                      |  |  |
|                                                               |            |        | Diagrammi |                             |                      |  |  |
|                                                               | 2.Kirkkaus | —      | +         | Säätää kopioiden            |                      |  |  |
|                                                               |            |        | -000=0+   | kirkkautta.                 |                      |  |  |
|                                                               |            |        |           |                             |                      |  |  |
|                                                               |            |        | -08000+   |                             |                      |  |  |
|                                                               |            |        | -=000+    |                             |                      |  |  |
| <sup>1</sup> Katso Laajempi käyttöopas.                       |            |        |           |                             |                      |  |  |
| Tehdasasetukset näkyvät lihavoituina ja tähdellä merkittyinä. |            |        |           |                             |                      |  |  |

| Taso 1                                                        | Taso 2                      | Taso 3      | Asetukset | Kuvaukset        | Sivu                 |  |
|---------------------------------------------------------------|-----------------------------|-------------|-----------|------------------|----------------------|--|
| З.Коріо                                                       | 3.Kontrasti                 | —           | +         | Säätää kopioiden | Katso <sup>1</sup> . |  |
| (jatkuu)                                                      |                             |             | +         | kontrastia.      |                      |  |
|                                                               |                             |             | +*        |                  |                      |  |
|                                                               |                             |             |           |                  |                      |  |
|                                                               |                             |             | +         |                  |                      |  |
|                                                               | <sup>1</sup> Katso Laajempi | käyttöopas. |           |                  |                      |  |
| Tehdasasetukset näkyvät lihavoituina ja tähdellä merkittyinä. |                             |             |           |                  |                      |  |

| Taso 1                                                        | Taso 2                                     | Taso 3          | Asetukset                               | Kuvaukset                                                                                                    | Sivu                 |  |  |  |
|---------------------------------------------------------------|--------------------------------------------|-----------------|-----------------------------------------|----------------------------------------------------------------------------------------------------|----------------------|--|--|--|
| 4.Tulostin                                                    | 1.Emulointi                                | —               | Automaattinen*                          | Valitsee emulointitilan.                                                                                                    | Katso <sup>1</sup> . |  |  |  |
| (MFC-7860DW)                                                  |                                            |                 | HP LaserJet                             |                                                                                                    |                      |  |  |  |
|                                                               |                                            |                 | BR-Script 3                             |                                                                                                    |                      |  |  |  |
|                                                               | 2.Tulostusaset.                            | 1.Sis.fontti    | 1.HP LaserJet                           | Tulostaa luettelon                                                                                                    |                      |  |  |  |
|                                                               |                                            |                 | 2.BR-Script 3                           | laitteen sisäisistä<br>fonteista.                                                                                                    |                      |  |  |  |
|                                                               |                                            | 2.Asetukset     | —                                       | Tulostaa luettelon                                                                                                    |                      |  |  |  |
|                                                               |                                            |                 |                                         | tulostusasetuksista.                                                                                                    |                      |  |  |  |
|                                                               |                                            | 3.Testitulostus | —                                       | Tulostaa testisivun.                                                                                                    |                      |  |  |  |
|                                                               | 3.Kaksipuolinen                            |                 | Ei*<br>Kyl.(Pit.sivu)<br>Kyl.(Lyh.sivu) | Ottaa kaksipuolisen<br>tulostuksen käyttöön<br>tai poistaa sen<br>käytöstä. Voit lisäksi<br>valita pitkän sivun tai<br>lyhyen sivun<br>kaksipuolisen<br>tulostuksen. |                      |  |  |  |
|                                                               | 4.Alusta                                   | —               | 1.Alust                                 | Palauttaa                                                                                                    |                      |  |  |  |
|                                                               | tulost.                                    |                 | 2.Poistu                                | tulostinasetusten<br>alkuperäiset tehtaan<br>oletusasetukset.                                                                                                    |                      |  |  |  |
|                                                               | <sup>1</sup> Katso Ohjelmiston käyttöopas. |                 |                                         |                                                                                                    |                      |  |  |  |
| Tehdasasetukset näkyvät lihavoituina ja tähdellä merkittyinä. |                                            |                 |                                         |                                                                                                    |                      |  |  |  |

| Taso 1                                                        | Taso 2                               | Taso 3         | Asetukset | Kuvaukset                                  | Sivu                 |  |  |
|---------------------------------------------------------------|--------------------------------------|----------------|-----------|--------------------------------------------|----------------------|--|--|
| 4.Tulosta rap.<br>(MFC-7360Nja                                | 1.Lähetysvahvis.                     | 1.Lue näytöllä | —         | Tulostaa edellisen<br>lähetyksen raportin. | Katso <sup>1</sup> . |  |  |
| MFC-7460DN)                                                   |                                      | 2.Tul. raport. | —         |                                            |                      |  |  |
| 5.Tulosta rap.                                                |                                      |                |           |                                            |                      |  |  |
| (MFC-7860DW)                                                  |                                      |                |           |                                            |                      |  |  |
|                                                               | <sup>1</sup> Katso Laajempi kä       | iyttöopas.     |           |                                            |                      |  |  |
|                                                               | <sup>2</sup> Katso Pika-asennusopas. |                |           |                                            |                      |  |  |
| Tehdasasetukset näkyvät lihavoituina ja tähdellä merkittyinä. |                                      |                |           |                                            |                      |  |  |

| Taso 1                                                           | Taso 2                                                                                                    | Taso 3          | Asetukset | Kuvaukset                                                                                                    | Sivu                 |  |  |
|------------------------------------------------------------------|----------------------------------------------------------------------------------------------------|-----------------|-----------|----------------------------------------------------------------------------------------------------|----------------------|--|--|
| 4.Tulosta rap.<br>(MFC-7360N ja<br>MFC-7460DN)<br>5.Tulosta rap. | 2.Ohje                                                                                                    | _               | _         | Tulostaa ohjeluettelon,<br>josta voit helposti<br>tarkistaa laitteen<br>nopeat<br>ohjelmointiohjeet.                                   | Katso <sup>1</sup> . |  |  |
| (MFC-7860DW)<br>(jatkuu)                                         | 3.Puh.luet.lista                                                                                              | 1.Numeerinen    | —         | Tulostaa luettelon<br>pikavalinta- ja<br>lyhytyalintamuisteihin                                                                        |                      |  |  |
|                                                                  |                                                                                                    | 2.Aakkosellinen | _         | tallennetuista nimistä ja<br>numeroista numero- tai<br>aakkosjärjestyksessä.                                                           |                      |  |  |
|                                                                  | 4.Faksiraportti                                                                                               | _               | _         | Luetteloi 200 viimeksi<br>vastaanotetun ja<br>lähetetyn faksin tiedot.<br>(TX tarkoittaa<br>lähetystä. RX tarkoittaa<br>vastaanottoa.) |                      |  |  |
|                                                                  | 5.Käytt. aset.                                                                                                | _               | —         | Luettelee asetukset.                                                                                                    |                      |  |  |
|                                                                  | 6.Verkkoasetuk.                                                                                               | _               | —         | Luettelee<br>verkkoasetukset.                                                                                                    |                      |  |  |
|                                                                  | 7.Tilauskaavake                                                                                               | _               | _         | Tulostaa tarvikkeiden<br>tilauskaavakkeen,<br>jonka voit täyttää ja<br>lähettää Brother-<br>jälleenmyyjälle.                           |                      |  |  |
|                                                                  | 8.WLAN-raportti — Tulostaa langattoman<br>(MFC-7860DW) — Tulostaa langattoman<br>vianmäärityksen<br>tuloksen. |                 |           |                                                                                                    |                      |  |  |
|                                                                  | <sup>1</sup> Katso <i>Laajempi kä</i>                                                                         | iyttöopas.      |           |                                                                                                    |                      |  |  |
|                                                                  | <sup>2</sup> Katso Pika-asennu                                                                                | usopas.         |           |                                                                                                    |                      |  |  |
|                                                                  | Tehdasasetukset näkyvät lihavoituina ja tähdellä merkittyinä.                                                 |                 |           |                                                                                                    |                      |  |  |

| Taso 1                                                        | Taso 2   | Taso 3         | Taso 4 | Asetukset                                     | Kuvaukset                             |  |  |  |
|---------------------------------------------------------------|----------|----------------|--------|-----------------------------------------------|---------------------------------------|--|--|--|
| 5.Verkko                                                      | 1.TCP/IP | 1.Boot Method  | —      | Automaattinen*                                | Valitse käyttötarkoitusta             |  |  |  |
| (MFC-7360N ja                                                 |          |                |        | Static                                        | parhaiten vastaava<br>BOOT-menetelmä. |  |  |  |
| MFC-7400DN)                                                   |          |                |        | RARP                                          |                                       |  |  |  |
|                                                               |          |                |        | BOOTP                                         |                                       |  |  |  |
|                                                               |          |                |        | DHCP                                          |                                       |  |  |  |
|                                                               |          | 2.IP-osoite    | —      | [000-255]. [000-255].<br>[000-255]. [000-255] | Näppäile IP-osoite.                   |  |  |  |
|                                                               |          | 3.Aliver.peite | —      | [000-255]. [000-255].<br>[000-255]. [000-255] | Näppäile aliverkon peite.             |  |  |  |
| Katso Verkkokäyttäjän opas.                                   |          |                |        |                                               |                                       |  |  |  |
| Tehdasasetukset näkyvät lihavoituina ja tähdellä merkittyinä. |          |                |        |                                               |                                       |  |  |  |

| Taso 1        | Taso 2           | Taso 3                  | Taso 4       | Asetukset                                     | Kuvaukset                                                                                                    |
|---------------|------------------|-------------------------|--------------|-----------------------------------------------|----------------------------------------------------------------------------------------------------|
| 5.Verkko      | 1.TCP/IP         | 4.Yhdyskäytävä          | —            | [000-255]. [000-255].                         | Näppäile yhdyskäytävän                                                                                                    |
| (MFC-7360N ja | (jatkuu)         |                         |              | [000-255]. [000-255]                          | osoite.                                                                                                    |
| MFC-7460DN)   |                  | 5.Solmun nimi           | —            | BRNXXXXXXXXXXXX                               | Näppäile solmun nimi.                                                                                                    |
| (jatkuu)      |                  |                         |              | - +*                                          | Valitada WING                                                                                                    |
|               |                  | 6.WINS-asetus           | _            | Static                                        | asetustilan.                                                                                                    |
|               |                  | 7.WINS-palvelin         | —            | Ensisijainen                                  | Määrittää ensisijaisen tai                                                                                                    |
|               |                  |                         |              | [000-255]. [000-255].<br>[000-255]. [000-255] | toissijaisen WINS-<br>palvelimen IP-osoitteen.                                                                                           |
|               |                  |                         |              | Toissijainen                                  |                                                                                                    |
|               |                  |                         |              | [000-255]. [000-255].<br>[000-255]. [000-255] |                                                                                                    |
|               |                  | 8.Nimipalvelin          | —            | Ensisijainen                                  | Määrittää ensisijaisen tai                                                                                                    |
|               |                  |                         |              | [000-255]. [000-255].<br>[000-255]. [000-255] | toissijaisen DNS-<br>palvelimen IP-osoitteen.                                                                                            |
|               |                  |                         |              | Toissijainen                                  |                                                                                                    |
|               |                  |                         |              | [000-255]. [000-255].<br>[000-255]. [000-255] |                                                                                                    |
|               |                  | 9.APIPA                 | _            | Kyllä*                                        | Varaa automaattisesti IP-                                                                                                    |
|               |                  |                         |              | Ei                                            | osoitteen Link-Local-<br>osoitealueelta.                                                                                                 |
|               |                  | 0.IPv6                  | _            | Käytössä                                      | Ota käyttöön tai poista                                                                                                    |
|               |                  |                         |              | Ei käytössä*                                  | käytöstä IPv6-protokolla.<br>Jos haluat käyttää IPv6-<br>protokollaa, katso<br>lisätietoja osoitteesta<br>http://solutions.brother.com/. |
|               | 2.Ethernet       | <b>—</b>                | —            | Automaattinen*                                | Valitsee Ethernet-                                                                                                    |
|               |                  |                         |              | 100B-FD                                       | linkkitilan.                                                                                                    |
|               |                  |                         |              | 100B-HD                                       |                                                                                                    |
|               |                  |                         |              | 10B-FD                                        |                                                                                                    |
|               |                  |                         |              | 10B-HD                                        |                                                                                                    |
|               | 3.Tila           | <b> </b>                | —            | Akt. 100B-FD                                  | Näyttää Ethernet-                                                                                                    |
|               |                  |                         |              | Akt. 100B-HD                                  | linkkitilan.                                                                                                    |
|               |                  |                         |              | Akt. 10B-FD                                   |                                                                                                    |
|               |                  |                         |              | Akt. 10B-HD                                   |                                                                                                    |
|               |                  |                         |              | Ei aktiivinen                                 |                                                                                                    |
|               |                  |                         |              | Kiinteä EI                                    |                                                                                                    |
|               | Katso Verkkokäyi | ttäjän opas.            |              | •                                             |                                                                                                    |
|               | Tehdasase        | tukset näkyvät lihavoit | uina ja tähd | ellä merkittyinä.                             |                                                                                                    |

| Taso 1                  | Taso 2                                                        | Taso 3       | Taso 4 | Asetukset                                                                                                    | Kuvaukset                                                                                    |  |  |  |
|-------------------------|---------------------------------------------------------------|--------------|--------|----------------------------------------------------------------------------------------------------|----------------------------------------------------------------------------------------------|--|--|--|
| 5.Verkko<br>(MFC-7360N/ | 4.MAC-osoite                                                  | —            | —      | -                                                                                                    | Näyttää laitteen MAC-<br>osoitteen.                                                          |  |  |  |
| MFC-7460DN)<br>(jatkuu) | 5.Skann.<br>FTP:hen<br>(MFC-7460DN)                           |              |        | Väri 100 dpi*<br>Väri 200 dpi<br>Väri 300 dpi<br>Väri 600 dpi<br>Harmaa 100 dpi<br>Harmaa 200 dpi<br>Harmaa 300 dpi<br>M/V 200 dpi<br>M/V 200x100 dpi | Valitsee tiedostomuodon<br>skannattujen tietojen<br>lähettämiseen FTP-<br>palvelimen kautta. |  |  |  |
|                         | 0.Verkon<br>nollaus                                           | _            | —      | 1.Alust<br>2.Poistu                                                                                                    | Palauttaa kaikki<br>verkkoasetukset<br>tehdasasetuksiin.                                     |  |  |  |
|                         | Katso Verkkokäyt                                              | ttäjän opas. |        |                                                                                                    | ·                                                                                            |  |  |  |
|                         | Tehdasasetukset näkyvät lihavoituina ja tähdellä merkittyinä. |              |        |                                                                                                    |                                                                                              |  |  |  |

| Taso 1       | Taso 2       | Taso 3                | Taso 4                  | Asetukset                                     | Kuvaukset                                            |
|--------------|--------------|-----------------------|-------------------------|-----------------------------------------------|------------------------------------------------------|
| 6.Verkko     | 1.Kiinteä    | 1.TCP/IP              | 1.Boot Method           | Automaattinen*                                | Valitse                                              |
| (MFC-7860DW) | verkko       | erkko                 |                         | Static                                        | käyttötarkoitusta<br>parhaiten vastaava              |
|              |              |                       |                         | RARP                                          | BOOT-menetelmä.                                      |
|              |              |                       |                         | BOOTP                                         |                                                      |
|              |              |                       |                         | DHCP                                          |                                                      |
|              |              |                       | 2.IP-osoite             | [000-255]. [000-255].<br>[000-255]. [000-255] | Syötä IP-osoite.                                     |
|              |              |                       | 3.Aliver.peite          | [000-255]. [000-255].<br>[000-255]. [000-255] | Syötä aliverkon peite.                               |
|              |              |                       | 4.Yhdyskäytävä          | [000-255]. [000-255].<br>[000-255]. [000-255] | Syötä yhdyskäytävän<br>osoite.                       |
|              |              |                       | 5.Solmun nimi           | BRNXXXXXXXXXXXX                               | Syötä solmun nimi.                                   |
|              |              |                       | 6.WINS-asetus           | Automaattinen*                                | Valitsee                                             |
|              |              |                       |                         | Static                                        | WINSasetustilan.                                     |
|              |              |                       | 7.WINS-palvelin         | Ensisijainen                                  | Määrittää ensisijaisen                               |
|              |              |                       |                         | [000-255]. [000-255].<br>[000-255]. [000-255] | tal tolssijalsen<br>WINSpalvelimen IP-<br>osoitteen. |
|              |              |                       |                         | Toissijainen                                  |                                                      |
|              |              |                       |                         | [000-255]. [000-255].<br>[000-255]. [000-255] |                                                      |
|              | Katso Verkko | okäyttäjän opas.      |                         | ·                                             |                                                      |
|              | Tehda        | sasetukset näkyvät li | ihavoituina ja tähdellä | merkittyinä.                                  |                                                      |

| Taso 1                               | Taso 2                          | Taso 3                | Taso 4                  | Asetukset                                                   | Kuvaukset                                                                                                    |
|--------------------------------------|---------------------------------|-----------------------|-------------------------|-------------------------------------------------------------|----------------------------------------------------------------------------------------------------|
| 6.Verkko<br>(MFC-7860DW)<br>(jatkuu) | 1.Kiinteä<br>verkko<br>(jatkuu) | 1.TCP/IP<br>(jatkuu)  | 8.Nimipalvelin          | Ensisijainen<br>[000-255].[000-255].<br>[000-255].[000-255] | Määrittää ensisijaisen<br>tai toissijaisen<br>DNSpalvelimen IP-<br>osoitteen                                                                                            |
| (united)                             |                                 |                       |                         | Toissijainen                                                |                                                                                                    |
|                                      |                                 |                       |                         | [000-255]. [000-255].<br>[000-255]. [000-255]               |                                                                                                    |
|                                      |                                 |                       | 9.APIPA                 | <b>Kyllä*</b><br>Ei                                         | Varaa automaattisesti<br>IP-osoitteen Link-<br>Localosoitealueelta.                                                                                                    |
|                                      |                                 |                       | 0.IPv6                  | Käytössä<br><b>Ei käytössä*</b>                             | Ota käyttöön tai poista<br>käytöstä IPv6-<br>protokolla. Jos haluat<br>käyttää IPv6-<br>protokollaa, katso<br>lisätietoja osoitteesta<br>http://solutions.brother.com/. |
|                                      |                                 | 2.Ethernet            | —                       | Automaattinen*                                              | Valitsee                                                                                                    |
|                                      |                                 |                       |                         | 100B-FD                                                     | Ethernetlinkkitilan.                                                                                                    |
|                                      |                                 |                       |                         | 100B-HD                                                     |                                                                                                    |
|                                      |                                 |                       |                         | 10B-FD                                                      |                                                                                                    |
|                                      |                                 |                       |                         | 10B-HD                                                      |                                                                                                    |
|                                      |                                 | 3.Kiinteän            | —                       | Akt. 100B-FD                                                | Voit tarkastella                                                                                                    |
|                                      |                                 | tila                  |                         | Akt. 100B-HD                                                | langallisen verkon<br>tämänhetkistä tilaa                                                                                                    |
|                                      |                                 |                       |                         | Akt. 10B-FD                                                 |                                                                                                    |
|                                      |                                 |                       |                         | Akt. 10B-HD                                                 |                                                                                                    |
|                                      |                                 |                       |                         | Ei aktiivinen                                               |                                                                                                    |
|                                      |                                 |                       |                         | Kiinteä EI                                                  |                                                                                                    |
|                                      |                                 | 4.MAC-osoite          | —                       | —                                                           | Näyttää laitteen MAC-<br>osoitteen.                                                                                                    |
|                                      |                                 | 5.Tehdasasetus        | —                       | 1.Alust                                                     | Palauttaa kiinteän                                                                                                    |
|                                      |                                 |                       |                         | 2.Poistu                                                    | verkon asetukset<br>tehdasasetuksiin.                                                                                                    |
|                                      |                                 | 6.Kiinteä             | —                       | Käytössä*                                                   | Ota käyttöön tai poista                                                                                                    |
|                                      |                                 | kayt.                 |                         | Ei käytössä                                                 | lähiverkko<br>manuaalisesti.                                                                                                    |
|                                      | Katso Verkko                    | okäyttäjän opas.      |                         |                                                             |                                                                                                    |
|                                      | Tehda                           | sasetukset näkyvät li | ihavoituina ja tähdellä | merkittyinä.                                                |                                                                                                    |

| Taso 1       | Taso 2       | Taso 3                | Taso 4                 | Asetukset                                     | Kuvaukset                                                                                                    |
|--------------|--------------|-----------------------|------------------------|-----------------------------------------------|----------------------------------------------------------------------------------------------------|
| 6.Verkko     | 2.WLAN       | 1.TCP/IP              | 1.Boot Method          | Automaattinen*                                | Valitse<br>käyttötarkoitusta                                                                                                    |
| (MFC-7860DW) |              |                       |                        | Static                                        | parhaiten vastaava                                                                                                    |
| (jatkuu)     |              |                       |                        | RARP                                          | BOOT-menetelmä.                                                                                                    |
|              |              |                       |                        | BOOTP                                         |                                                                                                    |
|              |              |                       |                        | DHCP                                          |                                                                                                    |
|              |              |                       | 2.IP-osoite            | [000-255]. [000-255].<br>[000-255]. [000-255] | Syötä IP-osoite.                                                                                                    |
|              |              |                       | 3.Aliver.peite         | [000-255]. [000-255].<br>[000-255]. [000-255] | Syötä aliverkon peite.                                                                                                    |
|              |              |                       | 4.Yhdyskäytävä         | [000-255]. [000-255].<br>[000-255]. [000-255] | Syötä yhdyskäytävän<br>osoite.                                                                                                    |
|              |              |                       | 5.Solmun nimi          | BRWXXXXXXXXXXXXX                              | Syötä solmun nimi.                                                                                                    |
|              |              |                       | 6.WINS-asetus          | Automaattinen*                                | Valitsee<br>WINSasetustilan.                                                                                                    |
|              |              |                       | 7.WINS-palvelin        | Ensisijainen                                  | Määrittää ensisijaisen                                                                                                    |
|              |              |                       |                        | [000-255]. [000-255].<br>[000-255]. [000-255] | tai toissijaisen<br>WINSpalvelimen IP-<br>osoitteen.                                                                                  |
|              |              |                       |                        | Toissijainen                                  |                                                                                                    |
|              |              |                       |                        | [000-255]. [000-255].<br>[000-255]. [000-255] |                                                                                                    |
|              |              |                       | 8.Nimipalvelin         | Ensisijainen                                  | Määrittää ensisijaisen                                                                                                    |
|              |              |                       |                        | [000-255]. [000-255].<br>[000-255]. [000-255] | tai toissijaisen<br>DNSpalvelimen IP-<br>osoitteen.                                                                                   |
|              |              |                       |                        | Toissijainen                                  |                                                                                                    |
|              |              |                       |                        | [000-255]. [000-255].<br>[000-255]. [000-255] |                                                                                                    |
|              |              |                       | 9.APIPA                | Kyllä*                                        | Varaa automaattisesti                                                                                                    |
|              |              |                       |                        | Ei                                            | Localosoitealueelta.                                                                                                    |
|              |              |                       | 0.IPv6                 | Käytössä<br><b>Ei käytössä*</b>               | Ota käyttöön tai poista<br>käytöstä IPv6-<br>protokolla. Jos haluat<br>käyttää IPv6-<br>protokollaa, katso<br>lisätietoja osoitteesta |
|              |              |                       |                        |                                               | http://solutions.brother.com/.                                                                                                    |
|              |              | 2.Ohjat.<br>asennus   | —<br>                  |                                               | Voit määrittää<br>tulostuspalvelimen<br>asetukset.                                                                                    |
|              | Katso Verkko | okäyttäjän opas.      |                        |                                               |                                                                                                    |
|              | Tehda        | sasetukset näkyvät li | havoituina ja tähdellä | merkittyinä.                                  |                                                                                                    |

| Taso 1                                                        | Taso 2                      | Taso 3                     | Taso 4        | Asetukset        | Kuvaukset                                                                                              |  |  |  |  |
|---------------------------------------------------------------|-----------------------------|----------------------------|---------------|------------------|----------------------------------------------------------------------------------------------------|--|--|--|--|
| 6.Verkko<br>(MFC-7860DW)<br>(jatkuu)                          | 2 . WLAN<br>(jatkuu)        | .WLAN 3.WPS/AOSS<br>atkuu) | _             | _                | Langattomat<br>verkkoasetukset<br>voidaan helposti<br>määrittää yhden<br>painalluksen<br>menetelmällä. |  |  |  |  |
|                                                               |                             | 4.WPS ja<br>PIN-kd         | —             | _                | Langattomat<br>verkkoasetukset<br>voidaan helposti<br>määrittää WPS- tai<br>PIN-koodilla.              |  |  |  |  |
|                                                               |                             | 5.WLAN-tila                | 1.Tila        | Aktiivinen(11b)  | Näet langattoman                                                                                       |  |  |  |  |
|                                                               |                             |                            |               | Aktiivinen(11g)  | verkon nykyisen tilan.                                                                                 |  |  |  |  |
|                                                               |                             |                            |               | Kiinteä LAN akt. |                                                                                                    |  |  |  |  |
|                                                               |                             |                            |               | LANGATON EI KÄYT |                                                                                                    |  |  |  |  |
|                                                               |                             |                            |               | AOSS aktiivinen  |                                                                                                    |  |  |  |  |
|                                                               |                             | 6.MAC-osoite               |               | Yhteyt. ei saatu |                                                                                                    |  |  |  |  |
|                                                               |                             |                            | 2.Signaali    | Vahva            | Näet langattoman                                                                                       |  |  |  |  |
|                                                               |                             |                            | Ke<br>He<br>E | Keski            | voimakkuuden.                                                                                          |  |  |  |  |
|                                                               |                             |                            |               | Heik.            |                                                                                                    |  |  |  |  |
|                                                               |                             |                            |               | Ei               |                                                                                                    |  |  |  |  |
|                                                               |                             |                            | 3.SSID        | _                | Näet nykyisen SSID-<br>tunnuksen.<br>Näet nykyisen                                                     |  |  |  |  |
|                                                               |                             |                            | 4.Yhteystapa  | Ad-hoc           |                                                                                                    |  |  |  |  |
|                                                               |                             |                            |               | Infrastruktuuri  | ilitantatilan.                                                                                         |  |  |  |  |
|                                                               |                             |                            | _             | _                | Näyttää laitteen MAC-<br>osoitteen.                                                                    |  |  |  |  |
|                                                               |                             | 7.Tehdasasetus             | —             | 1.Alust          | Palauttaa langattoman                                                                                  |  |  |  |  |
|                                                               |                             |                            | 2             | 2.Poistu         | tehdasasetuksiin.                                                                                      |  |  |  |  |
|                                                               |                             | 8.WLAN                     | —             | Käytössä         | Ota käyttöön tai poista                                                                                |  |  |  |  |
|                                                               |                             | kaytossa                   |               | Ei käytössä*     | lähiverkko<br>manuaalisesti.                                                                           |  |  |  |  |
|                                                               | Katso Verkkokäyttäjän opas. |                            |               |                  |                                                                                                    |  |  |  |  |
| Tehdasasetukset näkyvät lihavoituina ja tähdellä merkittyinä. |                             |                            |               |                  |                                                                                                    |  |  |  |  |

| Taso 1                                                        | Taso 2   | Taso 3 | Taso 4 | Asetukset       | Kuvaukset                               |  |  |
|---------------------------------------------------------------|----------|--------|--------|-----------------|-----------------------------------------|--|--|
| 6.Verkko                                                      | 3.Skann. | —      | —      | Väri 100 dpi*   | Valitsee                                |  |  |
| (MFC-7860DW)                                                  | FTP:hen  | P:hen  |        | Väri 200 dpi    | tiedostomuodon<br>skannattujen tietojen |  |  |
| (jatkuu)                                                      |          |        |        | Väri 300 dpi    | lähettämiseen                           |  |  |
|                                                               |          |        |        | Väri 600 dpi    | FTPpalvelimen kautta.                   |  |  |
|                                                               |          |        |        | Harmaa 100 dpi  |                                         |  |  |
|                                                               |          |        |        | Harmaa 200 dpi  |                                         |  |  |
|                                                               |          |        |        | Harmaa 300 dpi  |                                         |  |  |
|                                                               |          |        |        | M/V 200 dpi     |                                         |  |  |
|                                                               |          |        |        | M/V 200x100 dpi |                                         |  |  |
|                                                               | 0.Verkon | —      | —      | 1.Alust         | Palauttaa kaikki                        |  |  |
|                                                               | nollaus  |        |        | 2.Poistu        | verkkoasetukset<br>tehdasasetuksiin.    |  |  |
| Katso Verkkokäyttäjän opas.                                   |          |        |        |                 |                                         |  |  |
| Tehdasasetukset näkyvät lihavoituina ja tähdellä merkittyinä. |          |        |        |                 |                                         |  |  |

| Taso 1                                                        | Taso 2         | Taso 3 | Asetukset                                   | Kuvaukset                                                                                          | Sivu                 |  |  |
|---------------------------------------------------------------|----------------|--------|---------------------------------------------|----------------------------------------------------------------------------------------------------|----------------------|--|--|
| 6.Laitetiedot<br>(MFC-7360Nja<br>MFC-7460DN)                  | 1.Sarjanumero  | _      | —                                           | Voit tarkistaa laitteen<br>sarjanumeron.                                                           | 115                  |  |  |
| 7.Laitetiedot<br>(MFC-7860DW)                                 | 2.Sivulaskuri  | _      | Yhteensä<br>Fax/Lista<br>Kopio<br>Tulostet. | Voit tarkistaa,<br>montako sivua<br>laitteella on kaikkiaan<br>tulostettu sen<br>käyttöiän aikana. | Katso <sup>1</sup> . |  |  |
|                                                               | 3.Rumpua jälj. | _      | _                                           | Voit tarkistaa<br>rummun jäljellä<br>olevan käyttöiän<br>prosentteina.                             |                      |  |  |
| <sup>1</sup> atso Laajempi käyttöopas.                        |                |        |                                             |                                                                                                    |                      |  |  |
| Tehdasasetukset näkyvät lihavoituina ja tähdellä merkittyinä. |                |        |                                             |                                                                                                    |                      |  |  |

| Taso 1           | Taso 2                       | Taso 3                 | Asetukset                | Kuvaukset                                | Sivu |
|------------------|------------------------------|------------------------|--------------------------|------------------------------------------|------|
| 0.Perusasetukset | 1.Vastaustila                | —                      | Vain faksi*              | Valitse                                  | 27   |
|                  |                              |                        | Faksi/Puhelin            | käyttötarkoitusta<br>parhaiten vastaavan |      |
|                  |                              |                        | Ulk.puh/Puh.vas          | vastaanottotila.                         |      |
|                  |                              |                        | Manuaalinen              |                                          |      |
|                  | <sup>1</sup> Katso Laajempi  | käyttöopas.            | •                        |                                          |      |
|                  | <sup>2</sup> Katso Pika-aser | nnusopas.              |                          |                                          |      |
|                  | <sup>3</sup> Katso Verkkokä  | yttäjän opas.          |                          |                                          |      |
|                  | Tehdasasetuk                 | kset näkyvät lihavoitu | uina ja tähdellä merkitt | yinä.                                    |      |

| Taso 1                       | Taso 2                                                                                                    | Taso 3                                                             | Asetukset                          | Kuvaukset                                                                                        | Sivu                 |
|------------------------------|----------------------------------------------------------------------------------------------------|--------------------------------------------------------------------|------------------------------------|--------------------------------------------------------------------------------------------------|----------------------|
| 0.Perusasetukset<br>(jatkuu) | 2.Pvm&Aika                                                                                                | 1.Pvm&Aika                                                         |                                    | Aseta päivämäärä ja<br>kellonaika näyttöön<br>ja lähetettävien<br>faksien<br>faksitunnisteisiin. | Katso <sup>2</sup> . |
|                              |                                                                                                    | 2.Auto<br>kesäaika                                                 | <b>Kyllä*</b><br>Ei                | Asettaa kesä-<br>/talviajan<br>automaattisesti.                                                  | Katso <sup>1</sup> . |
|                              |                                                                                                    | 3.Aikavyöhyke<br>(MFC-7460DN ja<br>MFC-7860DW)                     | UTC±XX:XX                          | Voit asettaa<br>paikallisen<br>aikavyöhykkeen, kun<br>IFAX on ladattu.                           | Katso <sup>3</sup> . |
|                              | 3.Nimitunnus                                                                                              |                                                                    | Fax:<br>Puh:<br>Nimi:              | Ohjelmoi nimi ja<br>faksinumero<br>näkymään<br>faksattavilla sivuilla.                           | Katso <sup>2</sup> . |
|                              | 4.Valintaääni                                                                                             | _                                                                  | Tunnistus<br>Ei tunnistusta*       | Voit lyhentää<br>valintaäänen<br>tunnistuksen taukoa.                                            |                      |
|                              | 5.Linjavalinta                                                                                            | _                                                                  | <b>Normaali*</b><br>ISDN<br>Keskus | Valitse<br>puhelinlinjatyyppi.                                                                   | 31                   |
|                              | 6.Nollaa                                                                                                  | 1.Verkko                                                           | 1.Alust<br>2.Poistu                | Palauttaa kaikki<br>verkkoasetukset<br>tehdasasetuksiin.                                         | 115                  |
|                              |                                                                                                    | 2.Osoite &<br>faksi                                                | 1.Alust<br>2.Poistu                | Palauttaa kaikki<br>tallennetut<br>puhelinnumerot ja<br>faksiasetukset.                          |                      |
|                              |                                                                                                    | 3.Kaikki aset.                                                     | 1.Alust<br>2.Poistu                | Palauttaa kaikki<br>laitteen asetukset<br>tehdasasetuksiin.                                      |                      |
|                              | 0.Kielivalinta                                                                                            | _                                                                  | (Valitse kieli.)                   | Voit vaihtaa<br>nestekidenäytön<br>kielen halutuksi.                                             | Katso <sup>2</sup> . |
|                              | <ol> <li>Katso Laajempi</li> <li>Katso Pika-aser</li> <li>Katso Verkkokä</li> <li>Tehdasasetuk</li> </ol> | käyttöopas.<br>nusopas.<br>yttäjän opas.<br>sset näkyvät lihavoitu | iina ja tähdellä merkitt           | yinä.                                                                                            |                      |

## Tekstin syöttäminen

Ohjelmoidessasi tiettyjä valikon asetuksia, kuten nimitunnusta, saatat joutua näppäilemään tekstiä. Valintanäppäimissä on kirjaimia. Näppäimissä **0**, **#** ja \* *eivät* ole kirjaimia, sillä niillä näppäillään erikoismerkkejä.

Voit käyttää seuraavia merkkejä painamalla sopivaa valintanäppäintä riittävän monta kertaa:

| Paina<br>näppäin<br>tä | kerran | kaksi<br>kertaa | kolme<br>kertaa | neljä<br>kertaa | viisi<br>kertaa | kuusi<br>kertaa | seitsem<br>än<br>kertaa | kahdek<br>san<br>kertaa | yhdeks<br>än<br>kertaa |
|------------------------|--------|-----------------|-----------------|-----------------|-----------------|-----------------|-------------------------|-------------------------|------------------------|
| 1                      | @      |                 | /               | 1               | @               | •               | 1                       | 1                       | @                      |
| 2                      | а      | b               | С               | Α               | В               | С               | 2                       | а                       | b                      |
| 3                      | d      | е               | f               | D               | Е               | F               | 3                       | d                       | е                      |
| 4                      | g      | h               | i               | G               | Н               | I               | 4                       | g                       | h                      |
| 5                      | j      | k               | I               | J               | К               | L               | 5                       | j                       | k                      |
| 6                      | m      | n               | 0               | Μ               | Ν               | 0               | 6                       | m                       | n                      |
| 7                      | р      | q               | r               | s               | Р               | Q               | R                       | S                       | 7                      |
| 8                      | t      | u               | v               | Т               | U               | V               | 8                       | t                       | u                      |
| 9                      | w      | х               | У               | z               | W               | Х               | Y                       | Z                       | 9                      |

Käytä tätä taulukkoa valikkoasetuksiin, jotka eivät hyväksy pienen kirjaimen valintaa.

| Paina<br>näppäintä | kerran | kaksi<br>kertaa | kolme<br>kertaa | neljä kertaa | viisi kertaa |
|--------------------|--------|-----------------|-----------------|--------------|--------------|
| 2                  | А      | В               | С               | 2            | А            |
| 3                  | D      | E               | F               | 3            | D            |
| 4                  | G      | н               | I               | 4            | G            |
| 5                  | J      | К               | L               | 5            | J            |
| 6                  | М      | Ν               | 0               | 6            | М            |
| 7                  | Р      | Q               | R               | S            | 7            |
| 8                  | Т      | U               | V               | 8            | Т            |
| 9                  | W      | Х               | Y               | Z            | 9            |

#### Välilyöntien lisääminen

Näppäile väli faksinumeroon painamalla ▶-näppäintä kerran, kun kohdistin on numeroiden välissä. Kun haluat lisätä nimeen välilyönnin, paina ▶-näppäintä kaksi kertaa, kun kohdistin on kirjainten välissä.

#### Virheiden korjaaminen

#### Kirjainten toistaminen

Kun haluat näppäillä kirjaimen, joka on samassa näppäimessä kuin edellinen kirjain, siirrä kohdistinta oikealle painamalla ▶ ja paina näppäintä uudelleen.
#### Erikoismerkit ja symbolit

Paina \*, # tai 0 ja siirrä sitten kohdistin haluamasi kirjaimen tai symbolin kohdalle painamalla < tai</li>
▶. Valitse se painamalla OK. Näkyviin tulevat seuraavat kirjaimet, erikoismerkit ja symbolit (valikkovalinnan mukaan).

| Näppäin: *        | Merkit: | (välilyönti) ! " # \$ % & ' ( ) * + , / € |
|-------------------|---------|-------------------------------------------|
| Näppäin: #        | Merkit: | :;<=>?@[]^_\~' {}                         |
| Näppäin: <b>0</b> | Merkit: | Ä Ë Ö Ü Æ Ø Å Ñ 0                         |

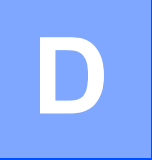

# **Tekniset tiedot**

# Yleistä

### 🖉 Vinkki

Tässä luvussa on yhteenveto laitteen teknisistä tiedoista. Lisää teknisiä tietoja on osoitteessa <u>http://www.brother.com/</u>.

| Tulostintyyppi             | Laser                                    |                               |  |  |  |
|----------------------------|------------------------------------------|-------------------------------|--|--|--|
| Tulostusmenetelmä          | Puolijohdelaseria käyttävä lasertulostin |                               |  |  |  |
| Muistikapasiteetti         | 32 Mt                                    |                               |  |  |  |
| Nestekidenäyttö (LCD)      | 16 merkkiä × 2 riviä                     |                               |  |  |  |
| Virtalähde                 | 220-240 V AC 50/60Hz                     |                               |  |  |  |
| Virrankulutus <sup>1</sup> | Huippu:                                  | 1080 W                        |  |  |  |
|                            | Kopiointi: <sup>2</sup>                  | Noin 445 W lämpötilassa 25 °C |  |  |  |
|                            | Valmiustila:                             | Noin 55 W lämpötilassa 25 °C  |  |  |  |
|                            | Langattomat mallit                       |                               |  |  |  |
|                            | (WLAN: päällä) Lepotila:                 | Noin 3,9 W                    |  |  |  |
|                            | (WLAN: pois päältä) Syvä<br>lepotila:    | Noin 1,7 W                    |  |  |  |
|                            | Muut kuin langattomat mallit             |                               |  |  |  |
|                            | Syvä lepotila:                           | Noin 1,5 W                    |  |  |  |

### 🖉 Vinkki

Kaikki yllä ilmoitetut luvut (paitsi Huippu) ovat keskiarvoja.

<sup>1</sup> USB-liitäntä tietokoneeseen

<sup>2</sup> Kun kopioidaan yhtä arkkia

#### Tekniset tiedot

| Mitat                                       | 405 mm                | 316 mm                                                                                      |
|---------------------------------------------|-----------------------|---------------------------------------------------------------------------------------------|
| Paino                                       | Tarvikkeiden kanssa:  | (MFC-7360N) 11,4 kg<br>(MFC-7460DN/MFC-7860DW)<br>11,6 kg                                   |
| Melutaso                                    | Ääniteho <sup>1</sup> |                                                                                             |
|                                             | Käyttö (kopiointi):   | (MFC-7360N) Lwad = 6.74 B (A)<br>(MFC-7460DN / MFC-7860DW)<br>Lwad = 6,4 B (A) <sup>2</sup> |
|                                             | Valmiustila:          | (MFC-7360N) Lwad = 4,3 B (A)<br>(MFC-7460DN / MFC-7860DW)<br>Lwad = 4,22 B (A)              |
|                                             | Äänipaine             |                                                                                             |
|                                             | Käyttö (tulostus):    | LPAm = 53 dB (A)                                                                            |
|                                             | Valmiustila:          | Lpam = 30 dB (A)                                                                            |
| <sup>1</sup> Mitattu ISO 9296 -standardin n | nukaisesti.           |                                                                                             |

<sup>2</sup> Toimistolaitteita, joiden LWAd on > 6,30 B (A), ei voi käyttää tiloissa, joissa tehdään ensisijaisesti keskittymistä vaativaa työtä. Tällaiset laitteet on sijoitettava erillisiin tiloihin niiden meluhaitan takia.

| Lämpötila                                       | Käyttö:         | 10-32,5 °C                               |
|-------------------------------------------------|-----------------|------------------------------------------|
|                                                 | Varastointi:    | 0-40 °C                                  |
| Kosteus                                         | Käyttö:         | 20-80% (ilman tiivistymistä)             |
|                                                 | Varastointi:    | 10-90% (ilman tiivistymistä)             |
| ADS (automaattinen<br>dokumenttien syöttölaite) | Enintään 35 siv | vua (porrastettu) [80 g/m <sup>2</sup> ] |

# Asiakirjan koko

Asiakirjan koko (yksipuolinen)

Leveys ADS: 147,3-215,9 mm ssä: Pituus ADS: 147,3-355,6 mm ssä: Leveys Suurin 215,9 mm valotustasolla: Pituus Suurin 297 mm valotustasolla:

## Tulostusmateriaali

| Paperin syöttö                             | Paperikasetti                                                                  |                                                                                                    |
|--------------------------------------------|--------------------------------------------------------------------------------|----------------------------------------------------------------------------------------------------|
|                                            | Paperityyppi:                                                                  | Tavallinen paperi, ohut paperi ja<br>kierrätyspaperi                                                                        |
|                                            | Paperikoot:                                                                    | Letter, A4, B5 (ISO/JIS), A5, A5 (pitkä<br>sivu), B6 (ISO), A6, Executive                                                   |
|                                            | Paperin paino:                                                                 | 60-105 g/m <sup>2</sup>                                                                                                    |
|                                            | Paperikasetin<br>enimmäiskapasiteetti:                                         | Enintään 250 arkkia 80 g/m <sup>2</sup><br>tavallista paperia                                                               |
|                                            | Käsinsyöttöaukko                                                               |                                                                                                    |
|                                            | Paperityyppi:                                                                  | Kirjekuoret, tarra-arkit <sup>1</sup> , ohut paperi,<br>paksu paperi, kierrätyspaperi,<br>hienopaperi tai tavallinen paperi |
|                                            | Paperikoot:                                                                    | Leveys: 76,2-216 mm                                                                                                    |
|                                            |                                                                                | Pituus: 116-406,4 mm                                                                                                    |
|                                            | Paperin paino:                                                                 | 60-163 g/m <sup>2 2</sup>                                                                                                   |
|                                            | Paperikasetin<br>enimmäiskapasiteetti:                                         | Yksi arkki kerrallaan 80 g/m <sup>2</sup> tavallista<br>paperia                                                             |
| Paperin<br>Iuovutus                        | Luovutusalusta (tulostepuoli<br>alaspäin)                                      | Korkeintaan 100 arkkia ( <i>tulostepuoli<br/>alaspäin</i> luovutusalustaan)                                                 |
|                                            | Luovutusalusta (tulostepuoli<br>ylöspäin)                                      | Yksi arkki (tulosteiden luovutus<br><i>tulostepuoli ylöspäin tulostepuoli</i><br><i>ylöspäin</i> -luovutusalustalle)        |
| Kaksipuolinen<br>tulostus<br>(MFC-7460DN / | <ul> <li>Paperikoko<br/>(Automaattinen kaksipuolinen<br/>tulostus):</li> </ul> | A4                                                                                                    |
| MFC-7860DW)                                | Paperin paino<br>(Automaattinen kaksipuolinen<br>tulostus):                    | 60-105 g/m <sup>2</sup>                                                                                                    |
|                                            | Paperityyppi<br>(Automaattinen kaksipuolinen<br>tulostus):                     | Tavallinen paperi tai kierrätyspaperi                                                                                       |

- Käytettäessä tarroja suosittelemme arkkien poistamista luovutusalustalta heti tulostuksen jälkeen, jotta teksti ei tahraannu.
- <sup>2</sup> 60–105 g/m<sup>2</sup> kaksipuoliseen tulostukseen.

## Faksi

| Yhteensopivuus                                     | (MFC-7360N ja MFC-7460DN)<br>Group 3<br>(MFC-7860DW)<br>Super Group 3                                                               |                                                                        |  |  |
|----------------------------------------------------|----------------------------------------------------------------------------------------------------|------------------------------------------------------------------------|--|--|
| Modeemin nopeus                                    | Automaattinen nopeuden valinta:                                                                                                    | (MFC-7360N ja MFC-7460DN)<br>14 400 bit/s<br>(MFC-7860DW) 33 600 bit/s |  |  |
| Vastaanotettujen faksien<br>kaksipuolinen tulostus | Kyllä                                                                                                    |                                                                        |  |  |
| (MFC-7460DN ja MFC-7860DW)                         |                                                                                                    |                                                                        |  |  |
| Skannausleveys                                     | Suurin 208 mm                                                                                                    |                                                                        |  |  |
| Tulostusleveys                                     | Suurin 208 mm                                                                                                    |                                                                        |  |  |
| Harmaasävy                                         | 8 bittiä / 256 tasoa                                                                                                    |                                                                        |  |  |
| Erottelutarkkuus                                   | Vaakasuunnassa:                                                                                                    | 8 pistettä/mm                                                          |  |  |
|                                                    | Pystysuunnassa                                                                                                    |                                                                        |  |  |
|                                                    | Normaali:                                                                                                    | 3,85 viivaa/mm                                                         |  |  |
|                                                    | Hieno:                                                                                                    | 7,7 viivaa/mm                                                          |  |  |
|                                                    | Valokuva:                                                                                                    | 7,7 viivaa/mm                                                          |  |  |
|                                                    | Erittäin hieno:                                                                                                    | 15,4 viivaa/mm                                                         |  |  |
| Pikavalinta                                        | 8 (4 × 2)                                                                                                    |                                                                        |  |  |
| Lyhytvalinta                                       | 200 paikkaa                                                                                                    |                                                                        |  |  |
| Ryhmät                                             | Enintään 8                                                                                                    |                                                                        |  |  |
| Sarjalähetys                                       | 258 paikkaa                                                                                                    |                                                                        |  |  |
| Automaattinen<br>uudelleenvalinta                  | 3 kertaa 5 minuutin välein                                                                                                    |                                                                        |  |  |
| Lähetys muistista                                  | (MFC-7360N ja MFC-7460DN) enintään 400 <sup>1</sup> sivua <sup>3</sup><br>(MFC-7860DW) enintään 500 <sup>2</sup> sivua <sup>3</sup> |                                                                        |  |  |
| Vastaanotto kun paperi on<br>loppu                 | (MFC-7360N ja MFC-7460DN) enintään 400 $^{1}$ sivua $^{3}$<br>(MFC-7860DW) enintään 500 $^{2}$ sivua $^{3}$                         |                                                                        |  |  |

<sup>1</sup> 'Sivuilla' tarkoitetaan 'ITU-T Test Chart #1'-testisivun kaltaisia sivuja (tyypillinen liikekirje, normaali erottelutarkkuus, MMR-koodaus). Pidätämme oikeuden muuttaa teknisiä tietoja ja painettua aineistoa ilman ennakkoilmoitusta.

<sup>2</sup> 'Sivuilla' tarkoitetaan 'ITU-T Test Chart #1' -testisivun kaltaisia sivuja (tyypillinen liikekirje, normaali erottelutarkkuus, JBIG-koodaus). Pidätämme oikeuden muuttaa teknisiä tietoja ja painettua aineistoa ilman ennakkoilmoitusta.

<sup>3</sup> Vain mustavalkoinen

## Kopiointi

Väri/mustavalkoinen Kopiointileveys Monta kopiota Pienennys/suurennus Erottelutarkkuus Ensimmäisen kopion tulostusaika Mustavalkoinen Suurin 204 mm Pinoaa tai lajittelee korkeintaan 99 sivua 25-400% (yhden prosentin välein) Enintään 600 × 600 dpi Alle 11 sekuntia (VALMIS-tilasta ja vakiokasetista)

D

### Skanneri

| Väri/musta         | Kyllä/Kyllä                                                                                                    |
|--------------------|----------------------------------------------------------------------------------------------------|
| TWAIN-yhteensopiva | Kyllä<br>(Windows <sup>®</sup> 2000 Professional/Windows <sup>®</sup> XP/Windows <sup>®</sup> XP Pro<br>fessional x64 Edition/Windows Vista <sup>®</sup> /Windows <sup>®</sup> 7) |
|                    | Mac OS X 10.4.11, 10.5.x, 10.6.x <sup>1</sup>                                                                                                    |
| WIA-yhteensopiva   | Kyllä (Windows <sup>®</sup> XP/Windows Vista <sup>®</sup> /Windows <sup>®</sup> 7)                                                                                                |
| Värin syvyys       | 48-bittinen sisäinen / 24-bittinen ulkoinen väri                                                                                                    |
| Erottelutarkkuus   | Enintään 19 200 $	imes$ 19 200 dpi (interpoloitu) <sup>2</sup>                                                                                                    |
|                    | Enintään 600 × 2 400 dpi (optinen) $^2$ (valotustasolta)                                                                                                    |
|                    | Enintään 600 × 600 dpi (optinen) <sup>2</sup> (ADS: stä)                                                                                                    |
| Skannausleveys     | Suurin 204 mm                                                                                                    |
| Harmaasävy         | 256 sävyä                                                                                                    |

<sup>1</sup> Saat käyttämäsi Mac OS X -version uusimmat ohjainpäivitykset osoitteesta <u>http://solutions.brother.com/</u>.

<sup>2</sup> Enintään tarkkuudella 1 200 × 1 200 skannattaessa WIA-ohjaimella Windows<sup>®</sup> XP-, Windows Vista<sup>®</sup>- ja Windows<sup>®</sup> 7 -käyttöjärjestelmällä (tarkkuudeksi voidaan valita enintään 19 200 × 19 200 dpi käyttämällä skannerin apuohjelman avulla)

# Tulostin

| Automaattinen<br>kaksipuolinen<br>tulostus | Kyllä                                                                            |
|--------------------------------------------|----------------------------------------------------------------------------------|
| (MFC-7460DN /<br>MFC-7860DW)               |                                                                                  |
| Emulaatiot<br>(MFC-7860DW)                 | PCL6, BR-Script3 (PostScript <sup>®</sup> 3 <sup>™</sup> -yhteensopiva)          |
| Erottelutarkkuus                           | 600 dpi $\times$ 600 dpi, HQ1200 (2 400 $\times$ 600 dpi) -laatu                 |
| Tulostusnopeus<br>(kaksipuolinen)          | Enintään 5 sivua minuutissa (A4-koko) <sup>1</sup>                               |
| (MFC-7460DN /<br>MFC-7860DW)               |                                                                                  |
| Tulostusnopeus                             | (MFC-7360N)                                                                      |
|                                            | Enintään 24 sivua minuutissa (A4-koko) <sup>1</sup><br>(MFC-7460DN / MFC-7860DW) |
|                                            | Enintään 26 sivua minuutissa (A4-koko) <sup>1</sup>                              |
| Ensimmäisen<br>tulosteen tulostusaika      | Alle 8,5 sekuntia (VALMIS-tilasta ja vakiokasetista)                             |

<sup>1</sup> Tulostusnopeus voi vaihdella tulostettavan asiakirjan tyypin mukaan.

# Liitännät

| USB                                 | Käytä USB-kaapelia (A/B-tyyppi), joka on enintään 2 metriä pitkä. <sup>12</sup> |
|-------------------------------------|---------------------------------------------------------------------------------|
| Ethernet <sup>3</sup>               | Käytä Ethernet UTP -kaapelia, jonka luokka on 5 tai parempi.                    |
| Langaton lähiverkko<br>(MFC-7860DW) | IEEE 802.11 b/g (infrastruktuuri/Ad-hoc-tila)                                   |

- <sup>1</sup> Laitteessa on Hi-Speed USB 2.0 -liitäntä. Laite voidaan kytkeä myös tietokoneeseen, jossa on USB 1.1 -liitäntä.
- <sup>2</sup> Kolmansien osapuolien USB-portteja ei tueta.
- <sup>3</sup> Katso verkon yksityiskohtaiset tekniset tiedot kohdasta Verkko (LAN) sivulla 148 ja julkaisusta Verkkokäyttäjän opas.

# Tietokonevaatimukset

| Vähimmäisjärjestelmävaatimukset ja tuetut PC-ohjelmistotoiminnot |                                                                                                    |                                                                                                    |                                                  |                                                  |                                             |                 |                                                |                                          |
|------------------------------------------------------------------|----------------------------------------------------------------------------------------------------|----------------------------------------------------------------------------------------------------|--------------------------------------------------|--------------------------------------------------|---------------------------------------------|-----------------|------------------------------------------------|------------------------------------------|
| Tietokoneen<br>laiteympäristö ja<br>käyttöjärjestelmän           |                                                                                                    | Suorittimen<br>vähimmäisnopeus                                                                                                    | Työmuis<br>tia (RAM)<br>vähintään                | Suositeltu<br>RAM-<br>muistin                    | Asennukseen<br>tarvittava<br>kiintolevytila |                 | Tuetut<br>PC-<br>ohjelmisto                    | Tuettu PC-<br>liitäntä <sup>3</sup>      |
| versio                                                           |                                                                                                    |                                                                                                    |                                                  | koko                                             | Ohjaimet                                    | Sovelluk<br>set | toiminnot                                      |                                          |
| Windows <sup>®</sup> -<br>käyttöjärjes<br>telmä <sup>1</sup>     | Windows <sup>®</sup><br>2000<br>Professional<br>5                                                      | Intel <sup>®</sup> Pentium <sup>®</sup> II<br>tai vastaava                                                                          | 64 Mt                                            | 256 Mt                                           | 150 Mt                                      | 500 Mt          | Tulostus,<br>PC-Fax <sup>4</sup> ,<br>skannaus | USB,<br>10/100<br>Base Tx<br>(Ethernet), |
|                                                                  | Windows <sup>®</sup><br>XP<br>Home <sup>2 6</sup><br>Windows <sup>®</sup><br>XP<br>Professional<br>2 6 |                                                                                                    | 128 Mt                                           |                                                  |                                             |                 |                                                | 802.11 b/g                               |
|                                                                  | Windows <sup>®</sup><br>XP<br>Professional<br>x64<br>Edition <sup>26</sup>                             | 64-bittinen<br>(Intel <sup>®</sup> 64 tai<br>AMD64) tuettu<br>suoritin                                                              | 256 Mt                                           | 512 Mt                                           |                                             |                 |                                                |                                          |
|                                                                  | Windows<br>Vista <sup>® 26</sup>                                                                       | Intel <sup>®</sup> Pentium <sup>®</sup> 4<br>tai vastaava<br>64-bittinen<br>(Intel <sup>®</sup> 64 tai<br>AMD64) tuettu<br>suoritin | 512 Mt                                           | 1 Gt                                             | 500 Mt                                      | 1,2 Gt          |                                                |                                          |
|                                                                  | Windows <sup>®</sup><br>7 <sup>26</sup>                                                                | Intel <sup>®</sup> Pentium <sup>®</sup> 4<br>tai vastaava<br>64-bittinen<br>(Intel <sup>®</sup> 64 tai<br>AMD64) tuettu<br>suoritin | 1 Gt (32-<br>bittinen)<br>2 Gt (64-<br>bittinen) | 1 Gt (32-<br>bittinen)<br>2 Gt (64-<br>bittinen) | 650 Mt                                      |                 |                                                |                                          |

D

|                                                              | Vähimmäisjärjestelmävaatimukset ja tuetut PC-ohjelmistotoiminnot                      |                                                                                                    |                                   |                               |                                             |                 |                                                |                                                            |
|--------------------------------------------------------------|---------------------------------------------------------------------------------------|----------------------------------------------------------------------------------------------------|-----------------------------------|-------------------------------|---------------------------------------------|-----------------|------------------------------------------------|------------------------------------------------------------|
| Tietokoneen<br>laiteympäristö ja<br>käyttöjärjestelmän       |                                                                                       | Suorittimen<br>vähimmäisnopeus                                                                                                    | Työmuis<br>tia (RAM)<br>vähintään | Suositeltu<br>RAM-<br>muistin | Asennukseen<br>tarvittava<br>kiintolevytila |                 | Tuetut<br>PC-<br>ohjelmisto                    | Tuettu PC-<br>liitäntä <sup>3</sup>                        |
| versio                                                       |                                                                                       |                                                                                                    |                                   | KOKO                          | Ohjaimet                                    | Sovelluk<br>set | toiminnot                                      |                                                            |
| Windows <sup>®</sup> -<br>käyttöjärjes<br>telmä <sup>1</sup> | Windows<br>Server <sup>®</sup><br>2003 (vain<br>verkkotulo<br>stus)                   | Intel <sup>®</sup> Pentium <sup>®</sup> III<br>tai vastaava                                                                         | 256 Mt                            | 512 Mt                        | 50 Mt                                       | _               | Tulostami<br>nen                               | 10/100<br>Base Tx<br>(Ethernet),<br>langaton<br>802.11 b/g |
|                                                              | Windows<br>Server <sup>®</sup><br>2003 x64<br>Edition<br>(vain<br>verkkotulo<br>stus) | 64-bittinen<br>(Intel <sup>®</sup> 64 tai<br>AMD64) tuettu<br>suoritin                                                              |                                   |                               |                                             |                 |                                                |                                                            |
|                                                              | Windows<br>Server <sup>®</sup><br>2008 (vain<br>verkkotulo<br>stus)                   | Intel <sup>®</sup> Pentium <sup>®</sup> 4<br>tai vastaava<br>64-bittinen<br>(Intel <sup>®</sup> 64 tai<br>AMD64) tuettu<br>suoritin | 512 Mt                            | 2 Gt                          |                                             |                 |                                                |                                                            |
|                                                              | Windows<br>Server <sup>®</sup><br>2008 R2<br>(vain<br>verkkotulo<br>stus)             | 64-bittinen<br>(Intel <sup>®</sup> 64 tai<br>AMD64) tuettu<br>suoritin                                                              |                                   |                               |                                             |                 |                                                |                                                            |
| Macintosh-<br>käyttöjärjes<br>telmä                          | Mac OS X<br>10.4.11,<br>10.5.x                                                        | PowerPC G4/G5<br>Intel <sup>®</sup> Core™ -<br>suoritin                                                                             | 512 Mt                            | 1 Gt                          | 80 Mt                                       | 400 Mt          | Tulostus,<br>PC-Fax-<br>lähetys <sup>4</sup> , | USB,<br>10/100<br>Base Tx                                  |
|                                                              | Mac OS X<br>10.6.x                                                                    | Intel <sup>®</sup> Core™ -<br>suoritin                                                                                              | 1 Gt                              | 2 Gt                          |                                             |                 | skannaus                                       | (Ethernet),<br>langaton<br>802.11 b/g                      |

<sup>1</sup> Internet Explorer<sup>®</sup> 6.0 tai uudempi.

<sup>2</sup> WIA-erottelutarkkuus on 1 200 x 1 200. Brother-skannerin apuohjelma mahdollistaa jopa 19 200 x 19 200 dpi: n erottelutarkkuuden.

<sup>3</sup> Kolmansien osapuolien USB-portteja ei tueta.

<sup>4</sup> PC-Fax tukee vain mustavalkoisia fakseja.

<sup>5</sup> PaperPort<sup>™</sup> 11SE tukee Windows<sup>®</sup> 2000 -käyttöjärjestelmän Microsoft<sup>®</sup> SP4 -päivityspakettia tai uudempaa.

<sup>6</sup> PaperPort<sup>™</sup> 12SE tukee Windows<sup>®</sup> XP -käyttöjärjestelmän Microsoft<sup>®</sup> SP3 -päivityspakettia tai uudempaa ja Windows Vista<sup>®</sup>- ja Windows<sup>®</sup> 7 -käyttöjärjestelmien SP2-päivityspakettia tai uudempaa.

Saat uusimmat ohjainpäivitykset osoitteesta http://solutions.brother.com/.

Kaikki tavaramerkit, tuotemerkit ja tuotenimet ovat kyseisten yhtiöiden omaisuutta.

# Tarvikkeet

| Värikasetin käyttöikä | (MFC-7360N) Laitteen mukana<br>tuleva aloitusvärikasetti: | Noin 700 sivua (A4) <sup>1</sup>    |
|-----------------------|-----------------------------------------------------------|-------------------------------------|
|                       | Vakiovärikasetti:                                         |                                     |
|                       | TN-2210                                                   | Noin 1 200 sivua (A4) <sup>1</sup>  |
|                       | Suurvärikasetti:                                          |                                     |
|                       | TN-2220                                                   | Noin 2 600 sivua (A4) <sup>1</sup>  |
| Rumpuyksikkö          | DR-2200                                                   | Noin 12 000 sivua (A4) <sup>2</sup> |

<sup>1</sup> Värikasettien likimääräinen kesto ilmoitetaan ISO/IEC 19752 -standardin mukaan.

<sup>2</sup> Rummun kesto on likimääräinen ja saattaa vaihdella käytön mukaan.

# Verkko (LAN)

### 🖉 Vinkki

Täydelliset verkon tekniset tiedot ovat julkaisussa Verkkokäyttäjän opas.

| Lähiverkko                                                                      | Voit liittää laitteen verkkoon verkkotulostusta, verkkoskannausta, PC-Fax-lähetystä, PC-Fax-vastaanottoa (vain Windows <sup>®</sup> ) sekä etäasetusta varten <sup>1</sup> . Mukana myös Brother BRAdmin Light <sup>2</sup> - verkonhallintaohjelmisto. |                                    |  |
|---------------------------------------------------------------------------------|----------------------------------------------------------------------------------------------------|------------------------------------|--|
| Suojausprotokollat                                                              |                                                                                                    |                                    |  |
|                                                                                 | Langallinen                                                                                                    | APOP, POP before SMTP, SMTP-AUTH   |  |
|                                                                                 | Langaton                                                                                                    | APOP, POP before SMTP, SMTP-AUTH   |  |
| Langattoman verkon<br>suojaus<br>(MFC-7860DW)                                   | WEP 64/128 bit, 1                                                                                                    | WPA-PSK (TKIP/AES), WPA2-PSK (AES) |  |
| Langattoman<br>lähiverkon<br>asetustenmäärityksen<br>apuohjelma<br>(MFC-7860DW) | AOSS™                                                                                                    | Kyllä                              |  |
|                                                                                 | WPS                                                                                                    | Kyllä                              |  |

<sup>1</sup> Katso *Tietokonevaatimukset* sivulla 145.

<sup>2</sup> BRAdmin Professional ja Web BRAdmin voidaan ladata osoitteesta <u>http://solutions.brother.com/</u>.

```
E Hakemisto
```

### Α

| ADS (automaattinen dokumenttien syöttölaite) käyttäminen 2 | 2 |
|------------------------------------------------------------|---|
| Apple Macintosh                                            | - |
| Katso Ohjelmiston käyttöopas                               |   |
| Asiakirja                                                  |   |
| asettaminen                                                | 3 |
| Automaattinen                                              |   |
| faksin uudelleenvalinta3                                   | 7 |
| faksin vastaanotto2                                        | 8 |
| Faksin tunnistus3                                          | C |

#### С

ControlCenter Katso Ohjelmiston käyttöopas

#### Е

| Erottelutarkkuus                        |     |
|-----------------------------------------|-----|
| faksi (normaali, hieno, erittäin hieno, |     |
| valokuva)                               | 140 |
| kopiointi                               | 141 |
| skannaus                                | 142 |
| tulostus                                | 143 |
| Erottelutarkkuusnäppäin                 | 8   |

#### F

| Faksi, erillinen                 |     |
|----------------------------------|-----|
| lähettäminen                     | 25  |
| puhelinlinjan häiriöt            | 104 |
| vastaanottaminen                 |     |
| puhelinlinjan häiriöt            | 104 |
| rinnakkaispuhelimesta            | 34  |
| soittoviive, asettaminen         | 29  |
| Faksi/Puhelin-tila               |     |
| F/P-soittoaika (kaksoissoitto)   | 29  |
| faksien vastaanottaminen         | 34  |
| faksin vastaanottotunnus         | 34  |
| puhelun vastaustunnus            | 34  |
| rinnakkaispuhelimeen vastaaminen | 34  |
| soittoviive                      | 29  |
|                                  |     |

#### Faksitunnukset

| faksin vastaanottotunnus | 34 |
|--------------------------|----|
| puhelun vastaustunnus    | 34 |
| vaihtaminen              | 35 |

#### Н

| Harmaasävy                      | 140, | 142 |
|---------------------------------|------|-----|
| Huolto, tavanomainen            |      |     |
| osien jäljellä olevan käyttöiän |      |     |
| tarkastaminen                   |      | 75  |

#### Κ

| Kaksipuolinen<br>Kirjekuoret<br>Kopiointi | 13, | 17, | 139<br>18, 20<br>46 |
|-------------------------------------------|-----|-----|---------------------|
| näppäimet                                 |     |     |                     |
| Kunnossapito, säännöllinen vaihtaminen    |     |     | 64                  |
| rumpuyksikkö                              |     |     | 60                  |
| värikasetti                               |     |     | 55                  |
| Kytkeminen                                |     |     |                     |
| ulkoinen puhelin                          |     |     | 33                  |
| ulkoinen vastaaja                         |     |     | 32                  |

#### L

| Laatu                           |     |
|---------------------------------|-----|
| tulostus                        | 101 |
| Laitetiedot                     |     |
| laitteen nollaaminen            | 116 |
| nollaustoiminnot                | 115 |
| osien jäljellä olevan käyttöiän |     |
| tarkastaminen                   | 75  |
| sarjanumero                     | 115 |
| sivumäärät                      | 75  |
| Laitteen ohjelmointi            | 117 |
| Langaton puhelin (ei Brotherin) |     |
| Langaton verkko                 |     |
| Katso Pika-asennusopas ja       |     |
| Verkkokäyttäjän opas.           |     |
|                                 |     |

| Lyhytvalinta        |     |
|---------------------|-----|
| asetustenmääritys   | .41 |
| käyttö              | .36 |
| muuttaminen         | .43 |
| Lyhytvalintanumeron |     |
| lyhytvalinta        | .36 |

#### Μ

| Manuaalinen                  |    |
|------------------------------|----|
| vastaanotto                  | 28 |
| Macintosh                    |    |
| Katso Ohjelmiston käyttöopas |    |
| Muisti täynnä -viesti        | 78 |

#### Ν

| Nestekidenäyttö                        | 7 |
|----------------------------------------|---|
| automaattinen faksin uudelleenvalinta3 | 7 |
| käsin3                                 | 6 |
| pikavalinta3                           | 6 |
| Numeronvalinta                         |   |
| Osoitekirja -näppäimen käyttö          | 7 |
| Numerovalinta käsin3                   | 6 |

### 0

| Ohjauspaneelin esittely<br>OHJE | 6   |
|---------------------------------|-----|
| nestekidenäytön viestit         | 117 |
| Valikkotaulukko                 | 118 |
| OPC-rumpu                       | 108 |
| Osoitekirja                     | 8   |

#### Ρ

| PaperPort <sup>™</sup> 12SE ja OCR<br>Katso Ohjelmiston käyttöopas. Katso m<br>PaperPort <sup>™</sup> 12SE -sovelluksen Ohje. | ıyös |
|----------------------------------------------------------------------------------------------------|------|
| Paperi                                                                                                    | 139  |
| asettaminen                                                                                                    | 10   |
| monitoimialustalle                                                                                                    | 12   |
| paperikasettiin                                                                                                    | 10   |
| kasetin kapasiteetti                                                                                                    | 18   |
| koko                                                                                                    | 18   |
| suositeltava                                                                                                    | 17   |
| suositeltu                                                                                                    | 18   |
| tyyppi                                                                                                    | 18   |
|                                                                                                    |      |

| Pikanumero                          |        |
|-------------------------------------|--------|
| lyhytvalinta                        |        |
| käyttö                              | 36     |
| pikavalinta                         |        |
| käyttö                              | 36     |
| Pikanumerot                         | 39     |
| Haku                                | 37     |
| lyhytvalinta                        |        |
| asetustenmääritys                   | 41     |
| mukautettu skannausprofiili         | 41     |
| muuttaminen                         | 43     |
| pikavalinta                         |        |
| asetustenmääritys                   | 39     |
| mukautettu skannausprofiili         | 39     |
| muuttaminen                         | 43     |
| ryhmävalinta                        |        |
| muuttaminen                         | 43     |
| Pikavalinta                         |        |
| asetustenmääritys                   | 39     |
| käyttö                              | 36     |
| muuttaminen                         | 43     |
| Presto! PageManage                  |        |
| Katso Ohjelmiston käyttöopas. Katso | o myös |
| Presto! PageManager -sovelluksen    | Ohje.  |
| Puhdistaminen                       | -      |
| koronalanka                         | 67     |
| rumpuyksikkö                        | 68     |
| skanneri                            | 66     |
| Puhelinlinja                        |        |
| häiriöt                             | 104    |
| liitännät                           | 32     |
| ongelmat                            | 95     |
| vaihde                              | 33     |
| Puhelinvastaaja                     |        |
| kytkeminen                          | 32     |
| Puhelinvastaaja, ulkoinen           | 28     |
| kytkeminen                          | 32     |
| vastausviestin nauhoittaminen       | 32     |
|                                     |        |

#### R

| Raportit                                 |    |
|------------------------------------------|----|
| Lähetyksen vahvistus                     | 26 |
| Redial/Pause-näppäin37,                  | 39 |
| Rinnakkaispuhelin, käyttäminen           | 34 |
| Rumpuyksikkö                             |    |
| puhdistaminen67,                         | 68 |
| tarkastaminen (jäljellä oleva käyttöikä) | 75 |
| vaihtaminen                              | 60 |

### S

| olelta |
|--------|
| 8      |
| 29     |
|        |

### T

| Taajuuskorjaus        | 104       |
|-----------------------|-----------|
| Tarra-arkit           | 12        |
| Tarrat17              | ', 18, 21 |
| Tarvikkeet            | 54        |
| Teksti, näppäileminen | 134       |
| Tel/R-näppäin         | 8         |
| Tila, siirtyminen     |           |
| faksi                 | 25        |
| kopiointi             | 46        |
| skannaus              | 8         |
| Tulostaminen          |           |
| ongelmat              | 95        |
| Tulostus              |           |
| emulaatiot            | 143       |
| erottelutarkkuus      | 143       |
| laatu                 | 101       |
| ongelmat              | 99        |
| tekniset tiedot       | 143       |
| tulostus              | 139       |
| Tulostuslaatu         | 105       |
| turvaohjeet           | i         |

### U

| Ulkoinen puhelin, | kytkeminen | 33 |
|-------------------|------------|----|
|-------------------|------------|----|

#### V

| Vaihdeliitännät<br>Vaihtaminen   | 33  |
|----------------------------------|-----|
| rumpuyksikkö                     | 60  |
| värikasetti                      | 55  |
| Valikkotaulukko                  | 118 |
| Valinta                          | 30  |
| Valotustaso                      |     |
| käyttäminen                      | 23  |
| vastaaja, ulkoinen<br>kytkeminen | 32  |

| Verkkotulostus                  |        |
|---------------------------------|--------|
| Katso Verkkokäyttäjän opas      |        |
| Verkkoskannaus                  |        |
| Katso Ohjelmiston käyttöopas    |        |
| Vianetsintä                     | 76     |
| asiakirjatukos                  | 82, 83 |
| huoltoviestit nestekidenäytössä | 76     |
| ongelmia laitteen toiminnassa   |        |
| faksien lähettäminen            | 97     |
| faksien vastaanottaminen        | 96     |
| kopiolaatu                      | 98     |
| ohjelmisto                      | 100    |
| paperin käsittely               | 100    |
| puhelinlinja                    | 104    |
| saapuvat puhelut                | 98     |
| skannaus                        | 100    |
| tulostaminen                    | 95, 99 |
| tulostuslaatu                   | 101    |
| verkko                          | 101    |
| paperitukos 84, 85,             | 88, 92 |
| virheviestit nestekidenäytössä  | 76     |
| Virheviestit nestekidenäytössä  | 76     |
| Alust. ei onn. XX               | 76     |
| Ei paperia                      | 76     |
| Ei voi skannata XX              | 79     |
| Muisti täynnä                   | 78     |
| Rumpu pysähtynyt                | 60     |
| Rumpuvirhe                      | 60     |
| Tul. ei onn. XX                 | 79     |
| Vaihda rumpu                    | 60     |
| Vaihda värikasetti              | 55     |
| Väri vähissä                    | 55     |
| Väriaine loppu                  | 55     |
| Yht. virhe                      | 80     |
| VoIP                            | 104    |
| Värikasetti                     |        |
| vaihtaminen                     | 55     |

#### W

Windows<sup>®</sup> Katso Ohjelmiston käyttöopas

### Ä

| Äänenvoimakkuus, asettaminen |   |
|------------------------------|---|
| kaiutin                      | 9 |
| soittoääni                   | 9 |
| äänimerkki                   | 9 |

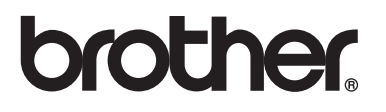

Näiden laitteiden käyttö on sallittua vain siinä maassa, josta ne on ostettu. Paikalliset Brotheryhtiöt tai niiden jälleenmyyjät tukevat vain kyseisessä maassa ostettuja laitteita.